# STAREX-BSS IS2000

# BSM User's Manual

( STAREX-IS User's Manual )

This equipment has been tested and found to comply with the limits for a Class A digital device, pursuant to part 15 of the FCC Rules.

These limits are designated to provide reasonable protection against harmful interference when the equipment is operated in a commercial environment. This equipment generates, uses, and can radiate radio frequency energy and, if not installed and used in accordance with the instruction manual, may cause harmful interference to radio communications.

Operation of this equipment in a residential area is likely to cause harmful interference in which case the user will be required to correct the interference at his own expense.

#### CAUTION:

Do not attempt to modify this product in any way without written authorization from LG Electronics Inc.

Unauthorized modification could void the user's authority to operate this product. The responsible party for this device compliance is :

Company Name : LGInfoComm U.S.A. Inc. Address : 10225 Willow Creek RD San Diego, CA, 92131, U.S.A. Telephone No. : 858-635-5332

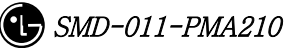

### Contents

| 1. | Introduction to BSM                                                |     |
|----|--------------------------------------------------------------------|-----|
|    | 1.1. Overview                                                      |     |
|    | 1.1.1. Configuration Management of System                          |     |
|    | 1.1.2. Fault Management of System                                  |     |
|    | 1.1.3. Performance Management of System                            |     |
|    | 1.1.4. Security Management of System                               |     |
|    | 1.1.5. Account Management of System                                |     |
|    | 1.2. Interoperability and Operation                                |     |
|    | 1.2.1. Configuration Management of System                          |     |
|    | 1.2.2. Fault Management of System                                  |     |
|    | 1.2.3. Performance Management of System                            |     |
|    | 1.2.4. Security Management of System                               | 41  |
|    | 1.2.5. Account Management of System                                |     |
|    | 1.3. BSM Configuration                                             |     |
|    | 1.3.1. S/W System Boundary                                         |     |
|    | 1.3.2. S/W Architecture                                            |     |
| 2. | BSM Environment Setting                                            |     |
|    | 2.1. OS Installation                                               |     |
|    | 2.1.1. Solaris 2.7 Installation Procedures                         | 45  |
|    | 2.1.2. Network Environment Setting Procedures                      | 63  |
|    | 2.2. DBMS(Informix) Installation                                   |     |
|    | 2.2.1. Informix Install                                            |     |
|    | 2.2.2. Environment Setting                                         | 75  |
|    | 2.2.3. Execution                                                   |     |
|    | 2.2.4. Others                                                      |     |
|    | 2.3. ATM Adaptor Setup                                             | 85  |
|    | 2.3.1. SunATM Adopter Setup                                        | 85  |
|    | 2.3.2. SunATM S/W Installation and Solaris Setup File Modification |     |
|    | 2.3.3. SunATM IPoA Driver Load                                     |     |
|    | 2.3.4. System File Changed by atm_setup Tool                       |     |
|    | 2.4. User Environment                                              |     |
| 3. | BSM Package Configuration                                          | 129 |
|    | 3.1. Application Configuration                                     |     |
| 4. | BSM Command                                                        |     |
|    | 4.1. User Interface Command                                        |     |

\_\_\_\_\_

| 4.1.1. User Management Command132                                                 |
|-----------------------------------------------------------------------------------|
| 4.1.2. Command Management Command139                                              |
| 4.1.3. History Management Command143                                              |
| 4.2. Loading Command                                                              |
| 4.2.1. Loading Control Command148                                                 |
| 4.2.2. Loading Information Display Command154                                     |
| 4.3. Configuration Command                                                        |
| 4.3.1. Parameter Information Display Command (Display_Parameter_Information_1)163 |
| 4.3.2. Parameter Information Display (Display_Parameter_Information_2)192         |
| 4.3.3. NETWORK Information Display (Display_Parameter_Information_3)213           |
| 4.3.4. Parameter Information Change Command (Change_Parameter_Information_1)250   |
| 4.3.5. Parameter Information Change Command (Change_Parameter_Information_2)288   |
| 4.3.6. Network Parameter Information Change (Change_Parameter_Info_3)318          |
| 4.3.7. Configuration Information Display(Display_Configuration_Data)329           |
| 4.3.8. Configuration Information Change (Change_Configuration_Data)               |
| 4.4. STATUS COMMAND                                                               |
| 4.4.1 PROCESSOR STATUS CONTROL                                                    |
| 4.4.2. Network Status Control                                                     |
| 4.4.3. Can Device Status Control                                                  |
| 4.4.4. BSC Device Status Control                                                  |
| 4.4.5. Bts Device Status Control403                                               |
| 4.4.6. Status Message Control                                                     |
| 4.4.7. Overload Status Control414                                                 |
| 4.5. Test Command                                                                 |
| 4.5.1. On-Line Test-related Command                                               |
| 4.5.2. Test-related to Channel Element                                            |
| 4.5.3. Vocoder Test Function                                                      |
| 4.5.4. Link Test Function                                                         |
| 4.5.5. Command related to BSC Virtual Call Test                                   |
| 4.5.6. TRAFFIC PATH TESTING FUNCTION                                              |
| 4.5.7. Call Trace Testing Function450                                             |
| 4.5.8. Number of Data Call User Display Function (Active/Dormant)456              |
| 4.5.9. DATA Call User Status Display Function by IMSI457                          |
| 4.5.10. IOS Message Display Function458                                           |
| 4.5.11. POWER MONITORING Function                                                 |
| 4.6. No.7 Command                                                                 |
| 4.6.1. Related Command                                                            |

|    | 4.6.2. Signaling Link Operation Management Function |     |
|----|-----------------------------------------------------|-----|
|    | 4.6.3. Maintenance Function Command                 |     |
|    | 4.7. Statistics Command                             |     |
|    | 4.7.1. Traffic related Statistics Command           |     |
|    | 4.7.2. Handoff Related Statistics Function          |     |
|    | 4.7.3. Call Related Statistics Function             |     |
|    | 4.7.4. Packet Related                               | 515 |
|    | 4.7.5. Other Statistics Related Commands            | 518 |
|    | 4.8. Alarm/Fault Command                            | 521 |
|    | 4.8.1. Alarm/Fault Display                          |     |
|    | 4.8.2. Alarm/Fault Inhibition                       |     |
|    | 4.8.3. Alarm/Fault Control                          | 533 |
|    | 4.8.4. Environment Alarm Control                    | 536 |
|    | 4.9. Operation through GUI                          |     |
|    | 4.9.1. Manager Window                               |     |
|    | 4.9.2. Interm Window                                | 546 |
|    | 4.9.3. Batch Job                                    | 550 |
|    | 4.9.4. Console Window                               | 558 |
|    | 4.9.5. Controller                                   | 559 |
|    | 4.9.6. Status Window (stmGUI)                       |     |
|    | 4.9.7. Neighbor Control Window (neighbor)           | 576 |
|    | 4.9.8. Call Trace Window                            |     |
|    | 4.9.9. BTS Address Search Window                    |     |
| 5. | BSM On-Line Message                                 | 601 |
|    | 5.1. Fault/Alarm Message                            | 601 |
|    | 5.1.1. Alarm Message                                | 601 |
|    | 5.1.2. Fault Message                                |     |
|    | 5.2. Status Command                                 |     |
|    | 5.2.1. Processor Status Change Report               | 717 |
|    | 5.2.2. Overload Status Change Report Function       | 724 |
|    | 5.3. Loading Message                                |     |
|    | 5.3.1. Processor Initialization Start Message       | 726 |
|    | 5.3.2. Processor Initialization End Message         | 726 |
|    | 5.3.3. Loading Start Message                        | 727 |
|    | 5.3.4. Loading Completion Message                   |     |
|    | 5.3.5. Loading Failure Message                      | 729 |
|    | 5.3.6. Firmware Update Report Message               | 729 |

#### STAREX-IS BSM Manual

| 6. | Trouble Shoot                                                       |     |
|----|---------------------------------------------------------------------|-----|
|    | 6.1. If BSM is not operated                                         |     |
|    | 6.1.1. If BSM is not initialized                                    | 730 |
|    | 6.1.2. It can not function normally despite of its initialization   | 732 |
|    | 6.2. If Graphic Application is not run                              |     |
|    | 6.2.1. Environment Variables                                        | 733 |
|    | 6.2.2. If Manager in Remote Area is not operated                    | 734 |
| 7. | CHG- Appendix                                                       |     |
|    | 7.1. Alarm/Fault Message Description and List                       |     |
|    | 7.1.1. Alarm Message Description and List                           | 736 |
|    | 7.1.2. Fault Message Description and List                           | 743 |
|    | 7.1.3. Measures for Alarm Message                                   | 744 |
|    | 7.1.4. Measures for Fault Message                                   | 762 |
|    | 7.2. Status Message Description and LIST Status Definition and LIST |     |
|    | 7.3. DCI Debugger Command                                           |     |
|    | 7.3.1. Tx/Rx Message Trace Function                                 | 769 |
|    | 7.3.2. Function to test Function                                    | 773 |
|    | 7.3.3. Status Display Funciton                                      | 775 |
|    | 7.3.4. Other Supplementary Function                                 | 779 |
|    | 7.4. Statistic Message                                              |     |
|    | 7.4.1. Traffic Related                                              | 781 |
|    | 7.4.2. Handoff Statistic Function                                   | 784 |
|    | 7.4.3. Call Related Statistic Function                              | 785 |
|    | 7.4.4. Packet                                                       | 790 |
|    | 7.5. PLD Data Structure                                             |     |
|    | 7.5.1. BSM layer                                                    | 793 |
|    | 7.5.2. CNP ONLY                                                     | 793 |
|    | 7.5.3. PNP ONLY                                                     | 798 |
|    | 7.5.4. PCP ONLY                                                     | 804 |
|    | 7.5.5. CCP ONLY                                                     | 807 |
|    | 7.5.6. NCP ONLY                                                     |     |
|    | 7.5.7. SCP ONLY                                                     | 839 |
|    | 7.5.8. CCP/BSP COMMON                                               |     |
|    | 7.5.9. BSP Layer                                                    | 857 |
|    | 7.6. Abbreviations                                                  | 877 |

# <u>Figures</u>

| FIG. | 1.3-1 BSM S/W CONFIGURATION                                    | 44          |
|------|----------------------------------------------------------------|-------------|
| FIG. | 2.1-1 OS LANGUAGE SELECTION SCREEN                             | 45          |
| FIG. | 2.1-2 OS INSTALLATION LANGUAGE AND SELECTION SCREEN 2          | 46          |
| FIG. | 2.1-3 OS INSTALLATION TIME SETTING                             | 46          |
| FIG. | 2.1-4 HOST NAME INPUT SCREEN                                   | 47          |
| FIG. | 2.1-5 HOST NAME INPUT 2                                        | 47          |
| FIG. | 2.1-6 NETWORK SETTING SCREEN                                   | 48          |
| FIG. | 2.1-7 IP ADDRESS INPUT SCREEN                                  | 48          |
| FIG. | 2.1-8 IP ADDRESS INPUT SCREEN 2                                | 49          |
| FIG. | 2.1-9 NETWORK BASIC SETTING SUMMARY SCREEN                     | 49          |
| FIG. | 2.1-10 DNS SETTING SCREEN                                      | 50          |
| FIG. | 2.1-11 DNS SETTING SCREEN 2                                    | 50          |
| FIG. | 2.1-12 DNS SETTING SUMMARY SCREEN                              | 51          |
| FIG. | 2.1–13 SUBNET SETTING SCREEN                                   | 51          |
| FIG. | 2.1-14 SUBNET SETTING SCREEN 2                                 | 51          |
| FIG. | 2.1-15 SUBNET SETTING SCREEN 3                                 | 52          |
| FIG. | 2.1-16 OS TIME SETTING METHOD SCREEN                           | 52          |
| FIG. | 2.1-17 OS TIME SETTING REGION SELECTION SCREEN                 | 53          |
| FIG. | 2.1-18 OS TIME SETTING REGION SELECTION SCREEN 2               | 53          |
| FIG. | 2.1-19 TIME SETTING SCREEN                                     | 54          |
| FIG. | 2.1-20 SUBNET AND TIME SETTING SUMMARY SCREEN                  | 54          |
| FIG. | 2.1-21 OS INSTALLATION METHOD SELECTION SCREEN                 | 54          |
| FIG. | 2.1-22 ATTENTION TO THE INSTALLATION OF OS                     | 55          |
| FIG. | 2.1-23 X-TERMINAL SETTING SCREEN                               | 55          |
| FIG. | 2.1-24 USER LANGUAGE SELECTION SCREEN                          | 56          |
| FIG. | 2.1-25 OS INSTALLATION CATEGORY SELECTION SCREEN               | 56          |
| FIG. | 2.1-26 OS INSTALLATION CATEGORY SELECTION SCREEN 2             | 57          |
| FIG. | 2.1-27 OS INSTALLATION DISK SELECTION SCREEN                   | 57          |
| FIG. | 2.1–28 WARNING SENTENCE SCREEN RESULTING FROM THE DISK SETTING | <b>3</b> 58 |
| FIG. | 2.1-29 SELECTION SCREEN FOR DISK INSTALLATION METHOD           | 58          |
| FIG. | 2.1-30 SELECT SCREEN FOR DISK INSTALLATION METHOD              | 58          |
| FIG. | 2.1-31 SELECTED DISK INFORMATION DISPLAY SCREEN                | 59          |
| FIG. | 2.1-32 AREA INFORMATION DISPLAY SCREEN FOR THE DISK DIVISION   | 60          |
| FIG. | 2.1-33 DISK ALLOCATION RESULT DISPLAY SCREEN                   | 61          |

| FIG. 2.1–34 REMOTE FILE SERVER INSTALLATION SCREEN                 | 62  |
|--------------------------------------------------------------------|-----|
| FIG. 2.1–35 SET UP INFORMATION DISPLAY SCREEN FOR THE INSTALLATION | 62  |
| FIG. 4.1-1 BSM SYSTEM LOGIN WINDOW 1                               | .32 |
| FIG. 4.1-2 LOG-OUT                                                 | .33 |
| FIG. 4.1-3 USER ID REGISTER 1                                      | .34 |
| FIG. 4.1-4 ERRORS WHEN REGISTERING USER ID 1                       | .34 |
| FIG. 4.1-5 USER ID DELETION                                        | .35 |
| FIG. 4.1-6 ERRORS WHEN DELETING USER ID THAT DOES NOT EXIST 1      | .35 |
| FIG. 4.1-7 ERRORS WHEN DELETING THE MANAGER CLASS ID 1             | .36 |
| FIG. 4.1-8 USER CLASS CHANGE 1                                     | .37 |
| FIG. 4.1-9 ERRORS WHEN CHANGING THE USE CLASS OF THE MANAGER 1     | 37  |
| FIG. 4.1-10 USER INFORMATION DISPLAY 1                             | .38 |
| FIG. 4.1-11 USER PASSWORD CHANGE 1                                 | .39 |
| FIG. 4.1-12 COMMAND CLASS MODIFICATION 1                           | .40 |
| FIG. 4.1-13 COMMAND CLASS DISPLAY 1                                | .41 |
| FIG. 4.1-14 COMMAND INFORMATION DISPLAY BY NAME 1                  | .42 |
| FIG. 4.1-15 COMMAND INFORMATION DISPLAY BY CRN 1                   | .43 |
| FIG. 4.1–16 COMMAND HISTORY DISPLAY 1                              | .44 |
| FIG. 4.1-17 MESSAGE HISTORY DISPLAY START 1                        | .46 |
| FIG. 4.1-18 MESSAGE HISTORY DISPLAY END                            | .47 |
| FIG. 4.2-1 BLOCKING LOADING PERFORMANCE RESULT 1                   | .49 |
| FIG. 4.2-2 ACTIVATION LOADING PERFORMANCE RESULT 1                 | .50 |
| FIG. 4.2-3 FLASH MEMORY UPDATE RESULT 1                            | .51 |
| FIG. 4.2-4 LOADING INFORMATION DISPLAY COMMAND EXECUTION RESULT. 1 | 155 |
| FIG. 4.2-5 LOADING HISTORY DISPLAY FUNCTION EXECUTION RESULT 1     | 157 |
| FIG. 4.2–6 BLOCK LOADING HISTORY DISPLAY RESULT                    | .59 |
| FIG. 4.2-7 LOADING STATE DISPLAY COMMAND EXECUTION RESULT (WHEN    |     |
| THERE IS A PROCESSOR THAT IS PERFORMING LOADING) 1                 | .60 |
| FIG. 4.2-8 LOADING STATE DISPLAY COMMAND EXECUTION RESULT (WHEN    |     |
| THERE IS NO PROCESSOR THAT IS PERFORMING LOADING) 1                | .60 |
| FIG. 4.2-9 VERSION INFORMATION DISPLAY COMMAND EXECUTION RESULT 1  | 62  |
| FIG. 4.3-1 BTS PARAMETER DISPLAY 1                                 | .65 |
| FIG. 4.3-2 SECTOR PARAMETER INFORMATION DISPLAY 1                  | .66 |
| FIG. 4.3-3 CDMA CHANNEL PARAMETER INFORMATION DISPLAY 1            | .67 |
| FIG. 4.3-4 SYSTEM PARAMETER MESSAGE DISPLAY 1                      | .69 |
| FIG. 4.3-5 EXTENDED SYSTEM PARAMETER MESSAGE DISPLAY 1             | 71  |
| FIG. 4.3-6 NEIGHBOR LIST PARAMETER INFORMATION DISPLAY 1           | 73  |

| FIG. 4.3-7 BTS QOS(QUALITY OF SERVICE) DISPLAY                 | 174 |
|----------------------------------------------------------------|-----|
| FIG. 4.3-8 DISPLAY OF PARAMETER THAT CONTROLS CHIP POWER       | 175 |
| FIG. 4.3-9 OCNS STATE DISPLAY                                  | 176 |
| FIG. 4.3-10 CURRENT POWER CONTROL DISPLAY                      | 177 |
| FIG. 4.3-11 TIC(TRANSCEIVER INTERFACE CARD) DATA DISPLAY       | 178 |
| FIG. 4.3-12 OCNS DISPLAY                                       | 179 |
| FIG. 4.3-13 POWER MANAGEMENT PARAMETER INFORMATION DISPLAY     | 180 |
| FIG. 4.3-14 ACCESS CHANNEL PARAMETER INFORMATION DISPLAY       | 181 |
| FIG. 4.3-15 TXMS DISPLAY                                       | 182 |
| FIG. 4.3-16 GSRM PARAMETER INFORMATION DISPLAY                 | 184 |
| FIG. 4.3-17 ACCESS PARAMETER MESSAGE DISPLAY                   | 186 |
| FIG. 4.3-18 PAGING CHANNEL PARAMETER INFORMATION DISPLAY       | 187 |
| FIG. 4.3-19 PILOT CHANNEL PARAMETER INFORMATION DISPLAY        | 188 |
| FIG. 4.3-20 SYNC. CHANNEL PARAMETER INFORMATION DISPLAY        | 189 |
| FIG. 4.3–21 QUICK PAGING CHANNEL PARAMETER INFORMATION DISPLAY | 190 |
| FIG. 4.3-22 HOPPING PILOT BEACON CHANNEL PARAMETER INFORMATION |     |
| DISPLAY                                                        | 191 |
| FIG. 4.3-23 BSC INFORMATION VERIFICATION                       | 192 |
| FIG. 4.3-24 IOS PARAMETER VERIFICATION                         | 193 |
| FIG. 4.3–25 FORWARD LINK POWER MANAGEMENT INFORMATION (RS1)    |     |
| VERIFICATION                                                   | 195 |
| FIG. 4.3-26 BACKWARD LINK POWER MANAGEMENT INFORMATION (RS1)   |     |
| VERIFICATION                                                   | 197 |
| FIG. 4.3–27 FORWARD LINK POWER MANAGEMENT INFORMATION (RS2)    |     |
| VERIFICATION                                                   | 199 |
| FIG. 4.3-28 BACKWARD LINK POWER MANAGEMENT INFORMATION (RS2)   |     |
| VERIFICATION                                                   | 201 |
| FIG. 4.3–29 SERVICE OPTION FER VERIFICATION                    | 203 |
| FIG. 4.3–30 MAHHO VERIFICATION                                 | 204 |
| FIG. 4.3-31 LOCATION VERIFICATION                              | 205 |
| FIG. 4.3-32 SCH VERIFICATION                                   | 206 |
| FIG. 4.3-33 POWER CONTROL DATA VERIFICATION                    | 208 |
| FIG. 4.3-34 BTS NAME DISPLAY                                   | 209 |
| FIG. 4.3-35 PCP TIMER INFORMATION VERIFICATION                 | 210 |
| FIG. 4.3-36 PCF PARAMETER INFORMATION VERIFICATION             | 211 |
| FIG. 4.3-37 PCF MAC ADDRESS INFORMATION VERIFICATION           | 212 |
| FIG. 4.3–38 CAN ATM NODE INFORMATION DISPLAY                   | 214 |

| FIG. 4.3-39 CAN PVC SETTING INFORMATION DISPLAY            | 215 |
|------------------------------------------------------------|-----|
| FIG. 4.3-40 CAN NETWORK PARAMETER INFORMATION DISPLAY      | 216 |
| FIG. 4.3-41 CAN INTER BSC AAL2 SETTING INFORMATION DISPLAY | 217 |
| FIG. 4.3-42 CAN INTER BSC AAL5 SETTING INFORMATION DISPLAY | 218 |
| FIG. 4.3-43 CAN ATM NODE INFORMATION DISPLAY               | 219 |
| FIG. 4.3-44 PCF ATM NODE INFORMATION DISPLAY               | 220 |
| FIG. 4.3-45 CAN PVC SETTING INFORMATION DISPLAY            | 221 |
| FIG. 4.3-46 CAN PCF PVC SETTING INFORMATION DISPLAY        | 222 |
| FIG. 4.3-47 CPN METWORK PARAMETER INFORMATION DISPLAY      | 223 |
| FIG. 4.3-48 CPN DATA AAL2/5 CONNECTION INFORMATION DISPLAY | 224 |
| FIG. 4.3-49 CPN PCF AAK2/5 CONNECTION INFORMATION DISPLAY  | 225 |
| FIG. 4.3-50 BSC ATM NODE INFORMATION DISPLAY               | 226 |
| FIG. 4.3-51 SLB ATM NODE INFORMATION DISPLAY               | 227 |
| FIG. 4.3-52 VCB ATM NODE INFORMATION DISPLAY               | 228 |
| FIG. 4.3-53 ALB ATM NODE INFORMATION DISPLAY               | 229 |
| FIG. 4.3-54 BTS ATM NODE INFORMATION DISPLAY               | 230 |
| FIG. 4.3-55 BSC-BTS TRUNK INFORMATION DISPLAY              | 231 |
| FIG. 4.3-56 BSC PVC SETTING INFORMATION DISPLAY            | 233 |
| FIG. 4.3-57 BSC SLB PVC SETTING INFORMATION DISPLAY        | 234 |
| FIG. 4.3-58 BSC VCB PVC SETTING INFORMATION DISPLAY        | 235 |
| FIG. 4.3-59 BSC ALB PVC SETTING INFORMATION DISPLAY        | 236 |
| FIG. 4.3-60 BTS LOCAL PVC SETTING INFORMATION DISPLAY      | 237 |
| FIG. 4.3-61 BTS OUTER PVC SETTING INFORMATION DISPLAY      | 238 |
| FIG. 4.3-62 BSC NETWORK PARAMETER INFORMATION DISPLAY      | 239 |
| FIG. 4.3-63 BSC ALP NETWORK PARAMETER INFORMATION DISPLAY  | 240 |
| FIG. 4.3-64 BSC INTER BSC AAL2 INFORMATION DISPLAY         | 241 |
| FIG. 4.3-65 BSC INTER BTS AAL2 INFORMATION DISPLAY         | 242 |
| FIG. 4.3-66 BSC INTER CAN AAL2/5 INFORMATION DISPLAY       | 243 |
| FIG. 4.3-67 BSC INTER SLB AAL5 INFORMATION DISPLAY         | 244 |
| FIG. 4.3-68 BSC INTER VCB AAL5 INFORMATION DISPLAY         | 245 |
| FIG. 4.3-69 BSC INTER ALB AAL5 INFORMATION DISPLAY         | 246 |
| FIG. 4.3-70 BTS NETWORK PARAMETER INFORMATION DISPLAY      | 247 |
| FIG. 4.3-71 BTS INTER BTS AAL2 INFORMATION DISPLAY         | 248 |
| FIG. 4.3-72 BTS INTER RCU AAL5 INFORMATION DISPLAY         | 249 |
| FIG. 4.3-73 BTS PARAMETER INFORMATION DISPLAY              | 253 |
| FIG. 4.3-74 SECTOR PARAMETER INFORMATION CHANGE            | 253 |
| FIG. 4.3-75 CDMA CHANNEL PARAMETER INFORMATION DISPLAY     | 254 |

| FIG. 4.3-76 SYSTEM PARAMETER CHANGE(1) DISPLAY                     | 256 |
|--------------------------------------------------------------------|-----|
| FIG. 4.3-77 SYSTEM PARAMETER CHANGE(2) DISPLAY                     | 257 |
| FIG. 4.3-78 EXTENDED SYSTEM PARAMETER CHANGE(1) DISPLAY            | 259 |
| FIG. 4.3-79 EXTENDED SYSTEM PARAMETER CHANGE(2) DISPLAY            | 261 |
| FIG. 4.3-80 NEIGHBOR CELL ADDITION DISPLAY                         | 263 |
| FIG. 4.3-81 NEIGHBOR CELL INFORMATION DELETION DISPLAY             | 263 |
| FIG. 4.3-82 HOPPING BEACON PARAMETER CHANGE DISPLAY                | 265 |
| FIG. 4.3-83 QOS PARAMETER INFORMATION CHANGE DISPLAY               | 266 |
| FIG. 4.3-84 CHIP POWER CONTROL INFORMATION CHANGE DISPLAY          | 268 |
| FIG. 4.3-85 TIC PARAMETER INFORMATION CHANGE DISPLAY               | 269 |
| FIG. 4.3-86 OCNS PARAMETER CHANGE DISPLAY                          | 270 |
| FIG. 4.3-87 POWER CONTROL PARAMETER INFORMATION DISPLAY            | 272 |
| FIG. 4.3–88 ACCESS CHANNEL PARAMETER INFORMATION CHANGE DISPLAY.   | 273 |
| FIG. 4.3-89 TXMS PARAMETER INFORMATION CHANGE DISPLAY              | 274 |
| FIG. 4.3-90 BTS CALIBRATION START DISPLAY                          | 275 |
| FIG. 4.3-91 BTS CALIBRATION TIME CHANGE DISPLAY                    | 276 |
| FIG. 4.3-92 PC GLOBAL REDIRECT PARAMETER INFORMATION CHANGE DISPLA | AY  |
|                                                                    | 278 |
| FIG. 4.3–93 ACCESS PARAMETER INFORMATION CHANGE DISPLAY            | 280 |
| FIG. 4.3–94 PAGING CHANNEL PARAMETER INFORMATION DISPLAY           | 281 |
| FIG. 4.3–95 PILOT CHANNEL PARAMETER INFORMATION CHANGE DISPLAY     | 282 |
| FIG. 4.3–96 SYNC CHANNEL PARAMETER INFORMATION CHANGE DISPLAY      | 283 |
| FIG. 4.3–97 QUICK PAGING CHANNEL PARAMETER INFORMATION CHANGE      |     |
| DISPLAY                                                            | 284 |
| FIG. 4.3-98 HOPPING PILOT BEACON CHANNEL PARAMETER INFORMATION     |     |
| CHANGE DISPLAY                                                     | 285 |
| FIG. 4.3–99 CDMA CHANNEL FA TEST START DISPLAY                     | 286 |
| FIG. 4.3–100 CDMA CHANNEL FA TEST TERMINATION DISPLAY              | 287 |
| FIG. 4.3–101 DORMANT TIMER CHANGE DISPLAY                          | 290 |
| FIG. 4.3–102 PACKET ZONE DATA CHANGE DISPLAY                       | 290 |
| FIG. 4.3–103 FACILITIES MANAGEMENT TIMER CHANGE DISPLAY            | 291 |
| FIG 4.3-104 HANDOFF TIMER CHANGE DISPLAY                           | 292 |
| FIG. 4.3–105 BSC SUPPLEMENT SERVICES TIMER CHANGE DISPLAY          | 293 |
| FIG. 4.3–106 BSC CALL PROCESSING TIMER CHANGE DISPLAY              | 294 |
| FIG. 4.3–107 BSC MOBILITY MANAGEMENT TIMER CHANGE DISPLAY          | 295 |
| FIG. 4.3–108 A8 A9 INTERFACE TIMER CHANGE                          | 296 |
| FIG. 4.3–109 A3, A7 INTERFACE TIMER CHANGE                         | 297 |

#### STAREX-IS BSM Manual

| FIG. 4 | 4.3-110              | FORWARD LINK POWER MANAGEMENT INFORMATION (RS1) CHA  | NGE   |
|--------|----------------------|------------------------------------------------------|-------|
| FIG. 4 | 4.3-111              | BACKWARD LINK POWER MANAGEMENT INFORMATION (RS1)     |       |
| C      | HANGE.               |                                                      | 299   |
| FIG. 4 | 4.3-112              | FORWARD LINK POWER MANAGEMENT INFORMATION (RS2) CHA  | NGE   |
|        |                      |                                                      | . 301 |
| FIG. 4 | 4.3-113              | BACKWARD LINK POWER MANAGEMENT INFORMATION (RS2)     |       |
| C      | HANGE.               |                                                      | 302   |
| FIG. 4 | 4.3-114 \$           | SERVICE OPTION FER CHANGE                            | 304   |
| FIG. 4 | 4.3-115              | MAHHO DATA CHANGE                                    | 306   |
| FIG. 4 | 4.3-116              | LOCATION PARA INFORMATION CHANGE                     | 307   |
| FIG. 4 | 4.3-117 \$           | SCH PARAMETER INFORMATION CHANGE                     | 308   |
| FIG. 4 | 4.3-118 ]            | POWER CONTROL PARAMETER INFORMATION (1) CHANGE       | 310   |
| FIG. 4 | 4.3-119              | POWER CONTROL PARAMETER INFORMATION (2) CHANGE       | 311   |
| FIG. 4 | 4.3-120 ]            | POWER CONTROL PARAMETER INFORMATION (3) CHANGE       | 312   |
| FIG. 4 | 4.3-121              | BTS NAME CHANGE                                      | . 313 |
| FIG. 4 | 4.3-122 ]            | PCF TIMER CHANGE                                     | 314   |
| FIG. 4 | 4.3-123 ]            | PCP/PMP ADDRESS CHANGE                               | 315   |
| FIG. 4 | 4.3-124 ]            | PIP ADDRESS CHANGE                                   | 316   |
| FIG. 4 | 4.3-125 ]            | PCF PARAMETER CHANGE                                 | 317   |
| FIG. 4 | 4.3-126 ]            | BSS CONFIGURATION INFORMATION DISPLAY                | 330   |
| FIG. 4 | 1.3-127 \$           | SMP CONFIGURATION INFORMATION DISPLAY                | 331   |
| FIG. 4 | 4.3-128 <sup>•</sup> | VMP CONFIGURATION INFORMATION DISPLAY                | 332   |
| FIG. 4 | 4.3-129 ]            | BTS CONFIGURATION INFORMATION DISPLAY                | 333   |
| FIG. 4 | 4.3-130              | DBPA CHIP CONFIGURATION INFORMATION DISPLAY          | 334   |
| FIG. 4 | 4.3-131 (            | OVHD CHANNEL CONFIGURATION INFORMATION DISPLAY       | 335   |
| FIG. 4 | 4.3-132 ]            | PDSN CONFIGURATION INFORMATION DISPLAY               | 336   |
| FIG. 4 | 4.3-133 ]            | BTS CONFIGURATION INFORMATION CHANGE DISPLAY         | 339   |
| FIG. 4 | 4.3-134              | CHANNEL CARD CHIP CONFIGURATION INFORMATION (1) CHAN | GE    |
| D      | ISPLAY.              |                                                      | . 341 |
| FIG. 4 | 4.3-135              | CHANNEL CARD CHIP CONFIGURATION INFORMATION (2) CHAN | GE    |
| D      | ISPLAY.              |                                                      | 343   |
| FIG. 4 | 4.3-136              | PDSN CONFIGURATION ADDITION DISPLAY                  | 344   |
| FIG. 4 | 1.3-137              | PDSN CONFIGURATION DELETION DISPLAY                  | 345   |
| FIG. 4 | 1.3-138              | PDSN CONFIGURATION CHANGE DISPLAY                    | 346   |
| FIG. 4 | 1.3-139              | PDSN NODE ADDITION DISPLAY                           | 347   |
| FIG. 4 | 4.3-140              | PDSN NODE DELETION DISPLAY                           | 348   |

| FIG. | 4.3-141   | PDSN NODE CHANGE DISPLAY                               | 349 |
|------|-----------|--------------------------------------------------------|-----|
| FIG. | 4.3-142   | BSC NODE MOVEMENT DISPLAY                              | 350 |
| FIG. | 4.3-143   | SMP NODE MOVEMENT DISPLAY                              | 352 |
| FIG. | 4.3-144   | VMP NODE MOVEMENT DISPLAY                              | 353 |
| FIG. | 4.3-145   | BTS ID MOVEMENT DISPLAY                                | 354 |
| FIG. | 4.3-146   | BTS TRUNK MOVEMENT DISPLAY                             | 355 |
| FIG. | 4.3-147   | LICA LINK MOVEMENT DISPLAY                             | 356 |
| FIG. | 4.3-148   | OVHD CHANNEL CONFIGURATION INFORMATION MOVEMENT        |     |
|      | DISPLAY.  |                                                        | 357 |
| FIG. | 4.3-149   | PCF CONFIGURATION ADDITION DISPLAY                     | 360 |
| FIG. | 4.3-150   | PCF CONFIGURATION DELETION DISPLAY                     | 361 |
| FIG. | 4.3-151   | SMP CONFIGURATION ADDITION DISPLAY                     | 362 |
| FIG. | 4.3-152   | SMP CONFIGURATION DELETION DISPLAY                     | 363 |
| FIG. | 4.3-153   | VMP CONFIGURATION ADDITION DISPLAY                     | 364 |
| FIG. | 4.3-154   | VMP CONFIGURATION DELETION DISPLAY                     | 365 |
| FIG. | 4.3-155   | BTS CONFIGURATION DELETION DISPLAY                     | 367 |
| FIG. | 4.3-156   | FA CONFIGURATION ADDITION DISPLAY                      | 370 |
| FIG. | 4.3-157   | FA CONFIGURATION DELETION DISPLAY                      | 371 |
| FIG. | 4.3-158   | CAN PVC CONFIGURATION ADDITION DISPLAY                 | 374 |
| FIG. | 4.3-159   | CAN PVC CONFIGURATION DELETION DISPLAY                 | 375 |
| FIG. | 4.3-160   | CPN PVC CONFIGURATION ADDITION DISPLAY                 | 376 |
| FIG. | 4.3-161   | CPN PVC CONFIGURATION DELETION DISPLAY                 | 377 |
| FIG. | 4.3-162   | BSC PVC CONFIGURATION ADDITION DISPLAY                 | 378 |
| FIG. | 4.3-163 H | BSC PVC CONFIGURATION DELETION DISPLAY                 | 379 |
| FIG. | 4.4-1 RES | SULT OF CAN PROCESSOR STATUS DISPLAY COMMAND           | 380 |
| FIG. | 4.4-2 RES | SULT OF BSC PROCESSOR STATUS DISPLAY                   | 381 |
| FIG. | 4.4-3 RES | SULT OF BTS PROCESSOR STATUS DISPLAY COMMAND           | 381 |
| FIG. | 4.4-4 RES | SULT OF PROCESSOR RESTART COMMAND                      | 382 |
| FIG. | 4.4-5 CA  | N PROCESSOR H/W COMMAND RESULT                         | 383 |
| FIG. | 4.4-6 BS  | C PROCESSOR H/W COMMAND RESULT                         | 384 |
| FIG. | 4.4-7 BT  | 'S PROCESSOR H/W RESET(ISOLATION) COMMAND DISPLAY RESU | LT  |
|      |           |                                                        | 384 |
| FIG. | 4.4-8 PR  | OCESSOR SWITCH OVER(SWITCH) COMMAND DISPLAY RESULT     | 385 |
| FIG. | 4.4-9 RES | SULT OF NETWORK STATUS DISPLAY COMMAND                 | 387 |
| FIG. | 4.4-10 RI | ESULT OF ALPA NETWORK STATUS DISPLAY                   | 387 |
| FIG. | 4.4-11 RI | ESULT OF PDSN NODE STATUS DISPLAY                      | 388 |
| FIG. | 4.4-12 RI | ESULT OF PCFU NETWORK STATUS DISPLAY COMMAND           | 388 |

| FIG. 4.4-13 RESULT OF ALPA NETWORK BLOCK COMMAND                  | 389 |
|-------------------------------------------------------------------|-----|
| FIG. 4.4-14 RESULT OF ALPA NETWORK UNBLOCK COMMAND                | 390 |
| FIG. 4.4-15 RESULT OF CAN DEVICE STATUS DISPLAY COMMAND           | 392 |
| FIG. 4.4-16 RESULT OF GPS(CAN) STATUS DISPLAY COMMAND             | 393 |
| FIG. 4.4-17 RESULT OF H/W RESET CAN DEVICE COMMAND                | 394 |
| FIG. 4.4-18 RESULT OF BSC DEVICE STATUS DISPLAY                   | 395 |
| FIG. 4.4-19 RESULT OF SLPA STATUS DISPLAY COMMAND                 | 395 |
| FIG. 4.4-20 RESULT OF VCPA STATUS DISPLAY COMMAND                 | 396 |
| FIG. 4.4-21 RESULT OF E1 LINK STATUS DISPLAY COMMAND              | 397 |
| FIG. 4.4-22 RESULT OF TS NETWORK LINK STATUS DISPLAY COMMAND      | 397 |
| FIG. 4.4-23 RESULT OF VCE(VOCODER CHANNEL ELEMENT) STATUS DISPLAY | 7   |
| COMMAND                                                           | 398 |
| FIG. 4.4-24 RESULT OF SLPA BLOCK COMMAND                          | 399 |
| FIG. 4.4-25 RESULT OF SLPA UNBLOCK COMMAND                        | 399 |
| FIG. 4.4-26 RESULT OF VCPA BLOCK COMMAND                          | 400 |
| FIG. 4.4-27 RESULT OF VCPA UNBLOCK COMMAND                        | 401 |
| FIG. 4.4-28 RESULT OF VLIA BLOCK COMMAND                          | 401 |
| FIG. 4.4-29 RESULT OF VLIA UNBLOCK COMMAND                        | 402 |
| FIG. 4.4-30 RESULT OF BSC DEVICE H/W RESET COMMAND                | 403 |
| FIG. 4.4-31 RESULT OF H/W RESET ALPA COMMAND                      | 403 |
| FIG. 4.4-32 RESULT OF BTS DEVICE STATUS DISPLAY COMMAND           | 404 |
| FIG. 4.4-33 RESULT OF FA STATUS DISPLAY COMMAND                   | 405 |
| FIG. 4.4-34 RESULT OF BLOCK DBPA COMMAND                          | 406 |
| FIG. 4.4-35 RESULT OF UNBLOCK DBPA COMMAND                        | 407 |
| FIG. 4.4-36 RESULT OF BLOCK OVERHEAD CHANNEL ELEMENT DISPLAY      | 407 |
| FIG. 4.4-37 RESULT OF UNBLOCK OVERHEAD CHANNEL ELEMENT            | 408 |
| FIG. 4.4-38 RESULT OF H/W RESET BTS DEVICE COMMAND                | 409 |
| FIG. 4.4-39 RESULT OF H/W RESET LPA DEVICE COMMAND                | 409 |
| FIG. 4.4-40 RESULT OF LPA COMBINER H/W RESET COMMAND              | 410 |
| FIG. 4.4-41 RESULT OF BTS SHELF POWER H/W RESET COMMAND           | 411 |
| FIG. 4.4-42 RESULT INHIBITED STATUS MESSAGE DISPLAY COMMAND       | 413 |
| FIG. 4.4-43 RESULT OF STATUS MESSAGE DISPLAY INHIBITION COMMAND   | 413 |
| FIG. 4.4-44 RESULT OF INHIBITED MESSAGE DISPLAY ALLOW COMMAND     | 414 |
| FIG. 4.4-45 RESULT OF PROCESSOR OVERLOAD STATUS DISPLAY COMMAND   | 415 |
| FIG. 4.4-46 RESULT OF OVERLOAD THRESHOLD VALUE DISPLAY COMMAND    | 416 |
| FIG. 4.4-47 RESULT OF OVERLOAD THRESHOLD VALUE CHANGE COMMAND     | 417 |
| FIG. 4.4-48 RESULT OF OVERLOAD GENERATION TEST COMMAND            | 417 |

| FIG. 4.4-49 RESULT OF OVERLOAD GENERATION TEST STOP COMMAND               |
|---------------------------------------------------------------------------|
| FIG. 4.4–50 COMMAND TO DETERMINE WHETHER TO PERFORM THE OVERLOAD          |
| GENERATION TEST                                                           |
| FIG. 4.5-1 RESULT OF TEST INHIBIT COMMAND EXECUTION                       |
| FIG. 4.5-2 RESULT OF TEST ALLOW COMMAND EXECUTION                         |
| FIG. 4.5-3 RESULT OF TEST INHIBIT/ALLOW LIST DISPLAY COMMAND EXECUTION    |
|                                                                           |
| FIG. 4.5-4 RESULT OF CE BIT TEST EXECUTION                                |
| FIG. 4.5-5 RESULT OF ON-DEMAND VOCODER TEST(CHANNEL TYPE) EXECUTION       |
|                                                                           |
| FIG. 4.5-6 RESULT OF ON-DEMAND VOCODER TEST(DSP TYPE) EXECUTION 429       |
| FIG. 4.5-7 RESULT OF ON-LINE VOCODER TEST PARAMETER CHANGE COMMAND        |
| EXECUTION                                                                 |
| FIG. 4.5-8 RESULT OF ON-LINE TEST AT THE TIME OF ON-LINE VOCODER TEST     |
| EXECUTION                                                                 |
| FIG. 4.5-9 RESULT OF ON-LINE VOCODER TEST PARAMETER DISPLAY COMMAND       |
| EXECUTION                                                                 |
| FIG. 4.5–10 ON–LINE VOCODER TEST RESULT DISPLAY COMMAND                   |
| FIG. 4.5–11 ON-LINE VOCODER TEST END COMMAND, STATUS DISPLAY              |
| COMMAND EXECUTION RESULT                                                  |
| FIG. 4.5–12 RESULT OF TRUNK BER TEST PERFORMANCE                          |
| FIG. 4.5-13 RESULT OF PING TEST PERFORMANCE                               |
| FIG. 4.5–14 RESULT OF IPC TEST PERFORMANCE                                |
| FIG. 4.5–15 RESULT OF ATM PATH(PM) TEST PERFORMANCE                       |
| FIG. 4.5–16 RESULT OF ATM PATH(CC) TEST PERFORMANCE                       |
| FIG. 4.5-17 RESULT OF ATM PATH(LB) TEST EXECUTION                         |
| FIG. 4.5–18 BSC VIRTUAL CALL SETUP COMMAND INTERM DISPLAY                 |
| FIG. 4.5–19 CONSOLE WINDOW DISPLAY AT THE SETUP OF BSC VIRTUAL CALL443 $$ |
| FIG. 4.5–20 DISPLAY AT THE TERMINATION OF BSC VIRTUAL CALL                |
| FIG. 4.5–21 RESULT OF BSC VIRTUAL CALL RELEASE COMMAND EXECUTION 444      |
| FIG. 4.5–22 PRESENTLY REGISTERED TESTING MS DISPLAY                       |
| FIG. 4.5–23 TESTING MS INSERT RESULT DISPLAY                              |
| FIG. 4.5-24 DELETE MS EXECUTION RESULT                                    |
| FIG. 4.5–25 TRAFFIC PATH SETUP COMMAND EXECUTION RESULT                   |
| DISPLAY(INTERM WINDOW)                                                    |
| FIG. 4.5–26 TRAFFIC PATH SETUP COMMAND EXECUTION RESULT                   |
| DISPLAY(CONSOLE WINDOW)                                                   |

| FIG. 4.5–27 TRAFFIC PATH RELEASE COMMAND EXECUTION RESULT             |
|-----------------------------------------------------------------------|
| DISPLAY(INTERM WINDOW)                                                |
| FIG. 4.5–28 TRAFFIC PATH RELEASE COMMAND EXECUTION RESULT             |
| DISPLAY(CONSOLE WINDOW)                                               |
| FIG. 4.5-29 CALL TRACE START COMMAND INPUT SCREEN                     |
| FIG. 4.5-30 CALL TRACE DISPLAY IN THE PROCESS OF CALL SET             |
| FIG. 4.5-31 DISPLAY OF CALL SET PROCESS AND ELEMENTS OF COMMUNICATION |
| QUALITY                                                               |
| FIG. 4.5-32 DISPLAY OF COMMUNICATION QUALITY AND RELEASE REASON 454   |
| FIG. 4.5-33 CALL TRACE STOP RESULT                                    |
| FIG. 4.5-34 TERMINAL DISPLAY IN USE OF CALL TRACE                     |
| FIG. 4.5-35 RESULT OF THE NUMBER OF DATA CALL USER DISPLAY 456        |
| FIG. 4.5-36 RESULT OF DATA CALL USER STATUS DISPLAY BY IMSI 457       |
| FIG. 4.5-37 IOS MESSAGE DISPLAY START RESULT                          |
| FIG. 4.5-38 IOS DISPLAY MESSAGE                                       |
| FIG. 4.5-39 STOP RESULT OF IOS MESSAGE DISPLAY FUNCTION 460           |
| FIG. 4.5-40 POWER MONITORING START RESULT                             |
| FIG. 4.5-41 POWER MONITORING RESULT                                   |
| FIG. 4.5-42 POWER MONITORING STOP RESULT                              |
| FIG. 4.6-1 SIGNALING POINT INFORMATION DISPLAY                        |
| FIG. 4.6-2 CHANGE OF INTRA-SWITCHING OFFICE SIGNALING POINT 466       |
| FIG. 4.6-3 CHANGE OF REMOTE SWITCHING OFFICE SIGNALING POINT          |
| FIG. 4.6-4 ACTIVATION OF SIGNALING LINK SET                           |
| FIG. 4.6-5 DEACTIVATION OF SIGNALING LINK SET                         |
| FIG. 4.6-6 SIGNALING LINK CREATE                                      |
| FIG. 4.6-7 DELETION OF SIGNALING LINK                                 |
| FIG. 4.6-8 ACTIVATION OF SIGNALING LINK                               |
| FIG. 4.6-9 DEACTIVATION OF SIGNALING LINK                             |
| FIG. 4.6-10 SIGNALING LINK INFORMATION DISPLAY                        |
| FIG. 4.6-11 SIGNALING LINK INHIBIT                                    |
| FIG. 4.6-12 SIGNAL LINK ALLOW                                         |
| FIG. 4.6–13 SIGNALING TERMINAL GENERATION                             |
| FIG. 4.6-14 SIGNALING TERMINAL DELETION                               |
| FIG. 4.6-15 DISPLAY OF SIGNALING TERMINAL INFORMATION                 |
| FIG. 4.6-16 SIGNALING DATA LINK GENERATION                            |
| FIG. 4.6-17 SIGNALING DATA LINK DELETION                              |
| FIG. 4.6-18 SIGNALING DATA LINK INFORMATION DISPLAY                   |

| FIG. 4.6-19 SCCP NETWORK CONFIGURATION DATA DISPLAY           | 478 |
|---------------------------------------------------------------|-----|
| FIG. 4.6-20 SCCP LOCAL SUBSYSTEM STATE DATA DISPLAY           | 479 |
| FIG. 4.6-21 SIGNALING LINK STATUS DISPLAY                     | 480 |
| FIG. 4.6-22 SIGNALING TERMINAL STATUS DISPLAY                 | 481 |
| FIG. 4.6-23 SIGNALING LINK SET STATUS DISPLAY                 | 481 |
| FIG. 4.6-24 MTP LEVEL2 TIMER DISPLAY                          | 482 |
| FIG. 4.6-25 MTP LEVEL2 TIMER CHANGE                           | 483 |
| FIG. 4.6-26 MTP LEVEL3 TIMER DISPLAY                          | 484 |
| FIG. 4.6-27 MTP LEVEL E 3 TIMER CHANGE                        | 485 |
| FIG. 4.6-28 SCCP TIMER CHANGE                                 | 486 |
| FIG. 4.6-29 SIGNALING LINK TEST                               | 487 |
| FIG. 4.6-30 SIGNALING TERMINAL TEST                           | 488 |
| FIG. 4.6-31 TEST CYCLE DISPLAY                                | 488 |
| FIG. 4.6-32 TEST CYCLE CHANGE                                 | 489 |
| FIG. 4.6-33 OUTPUT POSSIBLE STATUS MESSAGE DISPLAY            | 489 |
| FIG. 4.6-34 STATUS MESSAGE DISPLAY ALLOWED                    | 490 |
| FIG. 4.6-35 STATUS MESSAGE DISPLAY INHIBIT                    | 490 |
| FIG. 4.7-1 CONFIGURATION OF STATISTICS COMMAND                | 493 |
| FIG. 4.7-2 TRAFFIC STATISTICS FUNCTION                        | 493 |
| FIG. 4.7-3 TRAFFIC STATISTICS DATA DISPLAY RESULT             | 495 |
| FIG. 4.7-4 HOURLY TRAFFIC STATISTICS DISPLAY RESULT           | 496 |
| FIG. 4.7-5 HANDOFF RELATED STATISTICS FUNCTION                | 497 |
| FIG. 4.7-6 HANDOFF STATISTICS                                 | 499 |
| FIG. 4.7-7 SOFTER HANDOFF STATISTICS DISPLAY                  | 500 |
| FIG. 4.7-8 SOFT HANDOFF DISPLAY RESULT                        | 501 |
| FIG. 4.7-9 HARD HANDOFF STATISTICS DISPLAY                    | 502 |
| FIG. 4.7-10 STATISTICS FUNCTION RELATED TO CALL               | 503 |
| FIG. 4.7-11 CHANNEL STATISTICS FUNCTION                       | 504 |
| FIG. 4.7-12 VOCODER STATISTICS OUTPUT                         | 505 |
| FIG. 4.7-13 NETWORK STATISTICS OUTPUT RESULTS                 | 506 |
| FIG. 4.7-14 RADIO CHANNEL STATISTICS OUTPUT RESULTS           | 507 |
| FIG. 4.7-15 PROCESSOR STATISTICS DISPLAY RESULTS              | 508 |
| FIG. 4.7-16 SELECTOR STATISTICS DISPLAY RESULTS               | 509 |
| FIG. 4.7-17 CALL DELAY PERFORMANCE STATISTICS DISPLAY RESULTS | 510 |
| FIG. 4.7-18 PAGING STATISTICS DISPLAY RESULTS                 | 511 |
| FIG. 4.7-19 CAI STATISTICS DISPLAY RESULTS                    | 512 |
| FIG. 4.7-20 NO.7 SIGNALING STATISTICS DISPLAY RESULTS         | 513 |

| FIG. 4.7-21 RTD STATISTICS DISPLAY RESULTS                             |
|------------------------------------------------------------------------|
| FIG. 4.7-22 RF MIN/MAX STATISTICS FUNCTION DISPLAY RESULTS 515         |
| FIG. 4.7-23 PACKET STATISTICS FUNCTION                                 |
| FIG. 4.7-24 PACKET DATA STATISTICS DISPLAY RESULTS                     |
| FIG. 4.7-25 PACKET CONTROL STATISTICS FUNCTION RESULTS DISPLAY 517     |
| FIG. 4.7-26 PACKET HANDOFF STATISTICS FUNCTION DISPLAY RESULTS 518     |
| FIG. 4.7-27 DISPLAY RESULTS OF STATISTICS LIST UNDER EXECUTION         |
| FIG. 4.7-28 RESULTS OF CHANGING ON LINE STATISTICS PERIOD              |
| FIG. 4.8-1 DISPLAY RESULT OF THE DISPLAY INHIBITED ALARM MESSAGE LIST  |
|                                                                        |
| FIG. 4.8–2 DISPLAY RESULT OF THE DISPLAY COMMAND FOR AUDIBLE ALARM     |
| STATUS                                                                 |
| FIG. 4.8–3 DISPLAY RESULT OF THE LIST FOR THE DISPLAY INHIBITED FAULT  |
| MESSAGE                                                                |
| FIG. 4.8-4 DISPLAY RESULT OF DISPLAY COMMAND FOR THE PRESENT ALARM     |
| STATUS                                                                 |
| FIG. 4.8-5 DISPLAY RESULT OF DISPLAY COMMAND FOR PRESENT ALARM         |
| STATUS                                                                 |
| FIG. 4.8-6 DISPLAY RESULT OF DISPLAY COMMAND FOR THE SUPPRESSED ALARM  |
| MESSAGE                                                                |
| FIG. 4.8-7 DISPLAY RESULT OF DISPLAY COMMAND FOR INFORMATION ABOUT     |
| THE ALARM MESSAGE                                                      |
| FIG. 4.8-8 DISPLAY RESULT OF DISPLAY COMMAND FOR THE INFORMATION       |
| ABOUT ALARM LIST                                                       |
| FIG. 4.8-9 DISPLAY RESULT OF DISPLAY COMMAND FOR THE SUPPRESS FAULT    |
| MESSAGE LIST                                                           |
| FIG. 4.8-10 DISPLAY RESULT OF DISPLAY INHIBITION FOR ALARM MESSAGE 530 |
| FIG. 4.8-11 DISPLAY RESULT OF INHIBITION COMMAND FOR AUDIBLE ALARM 530 |
| FIG. 4.8–12 DISPLAY RESULT OF INHIBITION/ALLOWANCE FOR FAULT MESSAGE   |
| DISPLAY                                                                |
| FIG. 4.8–13 DISPLAY RESULT OF THE SUPPRESS ALARM MESSAGE COMMAND . 532 |
| FIG. 4.8-14 DISPLAY RESULT FOR THE FAULT MESSAGE SUPPRESS COMMAND      |
|                                                                        |
| FIG. 4.8-15 DISPLAY RESULT OF ALLOWANCE FOR ALARM MESSAGE DISPLAY      |
| INHIBITION                                                             |
| FIG. 4.8-16 DISPLAY RESULT OF ALLOWANCE COMMAND FOR INHIBITED AUDIBLE  |
| ALARM                                                                  |
|                                                                        |

#### STAREX-IS BSM Manual

| FIG. 4.8–17 DISPLAY RESULT FOR ALLOWING FAULT MESSAGE DISPLAY      |
|--------------------------------------------------------------------|
| INHIBITION                                                         |
| FIG. 4.8–18 DISPLAY RESULT OF RELEASE COMMAND FOR SUPPRESSED ALARM |
| MESSAGE                                                            |
| FIG. 4.8–19 DISPLAY RESULT OF RELEASE COMMAND FOR SUPPRESSED FAULT |
| MESSAGE                                                            |
| FIG. 4.9-1 MANAGER WINDOW                                          |
| FIG. 4.9-2 LOGIN WINDOW                                            |
| FIG. 4.9-3 INTERM CONFIGURATION                                    |
| FIG. 4.9-4 CDM TEAR-OFF                                            |
| FIG. 4.9-5 POP-UP WINDOW                                           |
| FIG. 4.9-6 BATCH JOB SCREEN                                        |
| FIG. 4.9-7 BATCH JOB INPUT                                         |
| FIG. 4.9-8 BATCH JOB MODIFICATION                                  |
| FIG. 4.9-9 BATCH JOB DELETION                                      |
| FIG. 4.9–10 BATCH JOB STATUS DISPLAY                               |
| FIG. 4.9-11 CONSOLE WINDOW                                         |
| FIG. 4.9-12 CTRL START ICON                                        |
| FIG. 4.9-13 CONTROLLER WINDOW                                      |
| FIG. 4.9-14 MESSAGE FILTERING OF CONTROLLER                        |
| FIG. 4.9-15 NETWORK MANAGEMENT OF CONTROLLER                       |
| FIG. 4.9-16 STMGUI START ICON                                      |
| FIG. 4.9-17 STMGUI MAIN SCREEN                                     |
| FIG. 4.9-18 DISPLAY SCREEN OF BTS NAME                             |
| FIG. 4.9-19 MAIN MENU                                              |
| FIG. 4.9-20 ALARM COLOR                                            |
| FIG. 4.9-21 STATUS COLOR TONE                                      |
| FIG. 4.9-22 PROCESSOR STATUS (CAN)                                 |
| FIG. 4.9-23 PROCESSOR STATUS (BSC)                                 |
| FIG. 4.9-24 PROCESSOR STATUS (BTS)                                 |
| FIG. 4.9-25 BSC SELECTION                                          |
| FIG. 4.9-26 BTS SELECTION                                          |
| FIG. 4.9-27 CAN RACK SHAPE                                         |
| FIG. 4.9-28 BSC RACK                                               |
| FIG. 4.9-29 BTS RACK                                               |
| FIG. 4.9–30 CARD CLICK EXAMPLE                                     |
| FIG. 4.9-31 E.G.)DIALOG BOX- CARD INFORMATION                      |

| FIG. 4.9-32 E.G.)DIALOG BOX-VOCODER ELEMENT STATUS            | 573 |
|---------------------------------------------------------------|-----|
| FIG. 4.9-33 E.G.)DIALOG BOX-DBPA CHIP STATUS                  | 573 |
| FIG 4.9-34 DISPLAY STATUS BY BOARD                            | 574 |
| FIG. 4.9-35 ALARM DISPLAY BY BOARD.                           | 574 |
| FIG. 4.9-36 NEIGHBOR INITIAL SCREEN                           | 577 |
| FIG. 4.9-37 MAIN MENU SCREEN                                  | 578 |
| FIG. 4.9-38 FULL MAP                                          | 578 |
| FIG. 4.9-39 RANDOM BTS SELECTION                              | 579 |
| FIG.4.9-40 INITIAL SCREEN (BEFORE SELECTING BTS )             | 579 |
| FIG. 4.9-41 AFTER SELECTING BTS                               | 579 |
| FIG. 4.9-42 AFTER SELECTING SECTOR(GREEN: NEIGHBOR)           | 579 |
| FIG. 4.9-43 NEIGHBOR INFORMATION SCREEN                       | 580 |
| FIG. 4.9-44 INPUTTING NEIGHBOR BELONGS TO MOTHER MSC          | 581 |
| FIG. 4.9-45 INPUTTING NEIGHBOR BELONGS TO OTHER MSC           | 581 |
| FIG. 4.9-46 DEFAULT VALUE UPON INPUT                          | 582 |
| FIG. 4.9-47 CALL TRACE START ICON                             | 583 |
| FIG. 4.9-48 CALL TRACE INITIAL SCREEN                         | 584 |
| FIG. 4.9-49 CALL INFORMATION                                  | 585 |
| FIG. 4.9-50 CALL QUALITY                                      | 585 |
| FIG. 4.9-51 SCH INFORMATION                                   | 586 |
| FIG. 4.9-52 PACKET DATA INFORMATION                           | 586 |
| FIG. 4.9–53 COMMAND WINDOW                                    | 586 |
| FIG. 4.9-54 EXAMPLE OF EXPAND FLOW BUTTON                     | 587 |
| FIG. 4.9-55 EXAMPLE OF SHRINK FLOW BUTTON                     | 588 |
| FIG. 4.9-56 VOICE CALL SETUP / ORIGINATION                    | 589 |
| FIG. 4.9-57 VOICE CALL SETUP / TERMINATION                    | 590 |
| FIG 4.9-58 PACKET DATA CALL SETUP                             | 591 |
| FIG. 4.9-59 PACKET DATA CALL REACTIVATION / NETWORK INITIATED | 592 |
| FIG. 4.9-60 PACKET DATA CALL REACTIVATION / MS INITIATED      | 593 |
| FIG. 4.9-61 BTS ADDRESS SEARCH WINDOW INITIAL SCREEN          | 595 |
| FIG. 4.9-62 FILE INFORMATION DISPLAY                          | 595 |
| FIG. 4.9-63 SEARCHING WITH BSC                                | 596 |
| FIG. 4.9-64 SEARCHING BY BTS                                  | 596 |
| FIG. 4.9-65 SEARCHING WITH BTS NAME-1                         | 597 |
| FIG. 4.9-66 SEARCHING WITH BTS NAME-2                         | 597 |
| FIG. 4.9-67 SEARCHING WITH BTS ADDRESS-1                      | 598 |
| FIG. 4.9-68 SEARCHING WITH BTS ADDRESS-2                      | 598 |

| FIG. | 4.9-69 SEARCHING WITH SEARCH BUTTON     | 500 |
|------|-----------------------------------------|-----|
| FIG. | 5.1–1 CNP SINGLE FUNCTION FAIL          | 501 |
| FIG. | 5.1–2 CNP DUAL FUNCTION FAIL            | 501 |
| FIG. | 5.1-3 CNP SINGLE BOARD OPEN FAIL        | 502 |
| FIG. | 5.1-4 CNP DUAL BOARD OPEN FAIL          | 502 |
| FIG. | 5.1-5 CAN ASCA SINGLE FUNCTION FAIL     | 502 |
| FIG. | 5.1–6 CAN ASCA DUAL FUNCTION FAIL 6     | 503 |
| FIG. | 5.1-7 CAN ASCA SINGLE BOARD OPEN FAIL   | 503 |
| FIG. | 5.1-8 CAN ASCA DUAL OPEN FAIL           | 503 |
| FIG. | 5.1-9 CAN ASIA SINGLE FUNCTION FAIL 6   | 504 |
| FIG. | 5.1–10 CAN ASIA DUAL FUNCTION FAIL      | 504 |
| FIG. | 5.1–11 CAN ASIA SINGLE BOARD OPEN FAIL  | 604 |
| FIG. | 5.1–12 CAN ASIA SINGLE BOARD OPEN FAIL  | 505 |
| FIG. | 5.1–13 CAN AOTA FUNCTION FAIL           | 505 |
| FIG. | 5.1–14 CAN AOTA BOARD OPEN FAIL         | 505 |
| FIG. | 5.1–15 CAN ATSA FUNCTION FAIL 6         | 506 |
| FIG. | 5.1–16 CAN ATSA BOARD OPEN FAIL 6       | 506 |
| FIG. | 5.1–17 CAMB PRI SINGLE POWER FAIL 6     | 506 |
| FIG. | 5.1–18 CAMB PRI DUAL POWER FAIL 6       | 507 |
| FIG. | 5.1–19 CAMB PRI SINGLE POWER OPEN FAIL  | 507 |
| FIG. | 5.1–20 CAMB PRI DUAL POWER OPEN FAIL    | 507 |
| FIG. | 5.1–21 CAN ALARM CABLE OPEN             | 808 |
| FIG. | 5.1–22 CAN PNP SINGLE FUNCTION FAIL     | 808 |
| FIG. | 5.1–23 CAN PNP DUAL FUNCTION FAIL       | 608 |
| FIG. | 5.1–24 CAN PNP SINGLE BOARD OPEN FAIL   | 509 |
| FIG. | 5.1–25 CAN PNP DUAL BOARD OPEN FAIL 6   | 509 |
| FIG. | 5.1-26 CPNB ASCA SINGLE FUNCTION FAIL   | 509 |
| FIG. | 5.1-27 CPNB ASCA DUAL FUNCTION FAIL     | 510 |
| FIG. | 5.1-28 CPNB ASCA SINGLE BOARD OPEN FAIL | 510 |
| FIG. | 5.1–29 CPNB ASCA DUAL BOARD OPEN FAIL   | 510 |
| FIG. | 5.1–30 CPNB ASIA SINGLE FUNCTION FAIL   | 511 |
| FIG. | 5.1–31 CPNB ASIA DUAL FUNCTION FAIL     | 511 |
| FIG. | 5.1–32 CPNB ASIA SINGLE BOARD OPEN FAIL | 511 |
| FIG. | 5.1–33 CPNB ASIA DUAL BOARD OPEN FAIL   | 512 |
| FIG. | 5.1–34 CPNB PRI SINGLE POWER FAIL       | 512 |
| FIG. | 5.1–35 CPNB PRI DUAL POWER FAIL         | 512 |
| FIG. | 5.1–36 CPNB PRI SINGLE POWER OPEN FAIL  | 513 |

| FIG. | 5.1–37 CPNB PRI DUAL POWER OPEN FAIL             | 613 |
|------|--------------------------------------------------|-----|
| FIG. | 5.1–38 CPNB ALARM CABLE OPEN                     | 613 |
| FIG. | 5.1–39 PCFB PCP SINGLE FUNCTION FAIL             | 614 |
| FIG. | 5.1–40 PCFB PCP DUAL FUNCTION FAIL               | 614 |
| FIG. | 5.1-41 PCFB PCP SINGLE BOARD OPEN FAIL           | 614 |
| FIG. | 5.1–42 PCFB PCP DUAL BOARD OPEN FAIL             | 615 |
| FIG. | 5.1-43 CPNB(PCP) BCRA SINGLE FUNCTION FAIL       | 615 |
| FIG. | 5.1-44 CPNB(PCP) BCRA DUAL FUNCTION FAIL         | 615 |
| FIG. | 5.1-45 CPNB(PCP) BCRA SINGLE BOARD OPEN FAIL     | 616 |
| FIG. | 5.1-46 CPNB(PCP) BCRA DUAL BOARD OPEN FAIL       | 616 |
| FIG. | 5.1-47 CPNB(PCP) PIP FUNCTION FAIL               | 616 |
| FIG. | 5.1-48 CPNB(PCP) PIP BOARD OPEN FAIL             | 617 |
| FIG. | 5.1-49 CPNB(PCP) FERA SINGLE FUNCTION FAIL       | 617 |
| FIG. | 5.1–50 CPNB(PCP) FERA DUAL FUNCTION FAIL         | 617 |
| FIG. | 5.1–51 CPNB(PCP) FERA SINGLE BOARD OPEN FAIL     | 618 |
| FIG. | 5.1–52 CPNB(PCP) FERA DUAL BOARD OPEN FAIL       | 618 |
| FIG. | 5.1–53 CPNB(PCP) FETA FUNCTION FAIL              | 618 |
| FIG. | 5.1–54 CPNB(PCP) FETA BOARD OPEN FAIL            | 619 |
| FIG. | 5.1–55 CPNB(PCP) PRI SINGLE POWER FAIL           | 619 |
| FIG. | 5.1–56 CPNB(PCP) PRI DUAL POWER FAIL             | 619 |
| FIG. | 5.1–57 CPNB(PCP) PRI SINGLE POWER OPEN FAIL      | 620 |
| FIG. | 5.1-58 CPNB(PCP) PRI DUAL POWER OPEN FAIL        | 620 |
| FIG. | 5.1–59 CPNB(PCP) ALARM CABLE OPEN                | 620 |
| FIG. | 5.1-60 LINK FAIL BETWEEN CPNB(PCP) FERA AND FETA | 621 |
| FIG. | 5.1–61 LINK FAIL BETWEEN CPNB(PCP) FERA AND FETA | 621 |
| FIG. | 5.1-62 LINK FAIL BETWEEN CPNB(PCP) FETA AND PDSN | 621 |
| FIG. | 5.1-63 PCFB PCP 1PPS CLOCK FAIL                  | 622 |
| FIG. | 5.1-64 PCFB PCP 10MHZ CLOCK FAIL                 | 622 |
| FIG. | 5.1-65 PCFB(PMP) PMP SINGLE FUNCTION FAIL        | 622 |
| FIG. | 5.1–66 PCFB(PMP) PMP DUAL FUNCTION FAIL          | 623 |
| FIG. | 5.1-67 PCFB(PMP) PMP SINGLE BOARD OPEN FAIL      | 623 |
| FIG. | 5.1–68 PCFB(PMP) PMP DUAL BOARD OPEN FAIL        | 623 |
| FIG. | 5.1-69 TGDB GPSR SINGLE FUNCTION FAIL            | 624 |
| FIG. | 5.1-70 TGDB GPSR DUAL FUNCTION FAIL              | 624 |
| FIG. | 5.1-71 TGDB GPSR SINGLE POWER FAIL               | 625 |
| FIG. | 5.1-72 TGDB GPSR DUAL POWER FAIL                 | 625 |
| FIG. | 5.1-73 TGDB GPSR SINGLE BOARD OPEN FAIL          | 625 |

| FIG. | 5.1–74 TGDB GPSR DUAL BOARD OPEN FAIL    | 626 |
|------|------------------------------------------|-----|
| FIG. | 5.1-75 TGDB GPSD SINGLE FUNCTION FAIL    | 626 |
| FIG. | 5.1-76 TGDB GPSD DUAL FUNCTION FAIL      | 626 |
| FIG. | 5.1–77 TGDB GPSD SINGLE POWER FAIL       | 627 |
| FIG. | 5.1–78 TGDB GPSD DUAL POWER FAIL         | 627 |
| FIG. | 5.1-79 TGDB AMP ABNORMAL                 | 627 |
| FIG. | 5.1-80 TGDB GPSR ALARM CABLE OPEN        | 628 |
| FIG. | 5.1-81 TGDB GPSD ALARM CABLE OPEN        | 628 |
| FIG. | 5.1-82 TGDB GPSR CONTROL CABLE OPEN      | 628 |
| FIG. | 5.1–83 CAN RACK FAN FAIL                 | 629 |
| FIG. | 5.1-84 CCSB CCP SINGLE FUNCTION FAIL     | 629 |
| FIG. | 5.1-85 CCSB CCP DUAL FUNCTION FAIL       | 629 |
| FIG. | 5.1-86 CCSB CCP SINGLE BOARD OPEN FAIL   | 630 |
| FIG. | 5.1-87 CCSB CCP DUAL BOARD OPEN FAIL     | 630 |
| FIG. | 5.1-88 CCSB SCP SINGLE FUNCTION FAIL     | 630 |
| FIG. | 5.1-89 CCSB SCP DUAL FUNCTION FAIL       | 631 |
| FIG. | 5.1-90 CCSB SCP SINGLE BOARD OPEN FAIL   | 631 |
| FIG. | 5.1-91 CCSB SCP DUAL BOARD OPEN FAIL     | 631 |
| FIG. | 5.1–92 CCSB STIA FUNCTION FAIL           | 632 |
| FIG. | 5.1–93 CCSB STIA BOARD OPEN FAIL         | 632 |
| FIG. | 5.1-94 CCSB PRI SINGLE POWER FAIL        | 632 |
| FIG. | 5.1–95 CCSB PRI DUAL POWER FAIL          | 633 |
| FIG. | 5.1-96 CCSB PRI SINGLE POWER OPEN FAIL   | 633 |
| FIG. | 5.1–97 CCSB PRI DUAL POWER OPEN FAIL     | 633 |
| FIG. | 5.1-98 CCSB ABID BOARD OPEN              | 634 |
| FIG. | 5.1-99 CCSB 1PPS CLOCK FAIL              | 634 |
| FIG. | 5.1-100 CCSB 10MHZ CLOCK FAIL            | 634 |
| FIG. | 5.1-101 CCSB STIA SHW LINK FAIL          | 635 |
| FIG. | 5.1-102 CCSB ALARM CABLE OPEN            | 635 |
| FIG. | 5.1-103 ASMB NCP SINGLE FUNCTION FAIL    | 635 |
| FIG. | 5.1-104 ASMB NCP DUAL FUNCTION FAIL      | 635 |
| FIG. | 5.1–105 ASMB NCP SINGLE BOARD OPEN FAIL  | 636 |
| FIG. | 5.1–106 ASMB NCP DUAL BOARD OPEN FAIL    | 636 |
| FIG. | 5.1–107 ASMB ASCA SINGLE FUNCTION FAIL   | 636 |
| FIG. | 5.1–108 ASMB ASCA DUAL FUNCTION FAIL     | 637 |
| FIG. | 5.1-109 ASMB ASCA SINGLE BOARD OPEN FAIL | 637 |
| FIG. | 5.1-110 ASMB ASCA DUAL BOARD OPEN FAIL   | 637 |

| FIG. | 5.1-111 ASMB ASIA SINGLE FUNCTION FAIL  | 638 |
|------|-----------------------------------------|-----|
| FIG. | 5.1–112 ASMB ASIA DUAL FUNCTION FAIL    | 638 |
| FIG. | 5.1–113 ASMB ASIA SINGLE BOARD FAIL     | 638 |
| FIG. | 5.1–114 ASMB ASIA DUAL BOARD OPEN FAIL  | 639 |
| FIG. | 5.1–115 ASMB ATSA FUNCTION FAIL         | 639 |
| FIG. | 5.1–116 ASMB ATSA BOARD OPEN FAIL       | 639 |
| FIG. | 5.1–117 ASMB PRI SINGLE POWER FAIL      | 640 |
| FIG. | 5.1–118 ASMB PRI DUAL POWER FAIL        | 640 |
| FIG. | 5.1-119 ASMB PRI SINGLE POWER OPEN FAIL | 640 |
| FIG. | 5.1-120 ASMB PRI DUAL POWER OPEN FAIL   | 641 |
| FIG. | 5.1-121 ASMB ALARM CABLE OPEN           | 641 |
| FIG. | 5.1-122 ASLB ALP SINGLE FUNCTION FAIL   | 641 |
| FIG. | 5.1-123 ASLB ALP DUAL FUNCTION FAIL     | 642 |
| FIG. | 5.1-124 ASLB ALP SINGLE BOARD OPEN FAIL | 642 |
| FIG. | 5.1-125 ASLB ALP DUAL BOARD OPEN FAIL   | 642 |
| FIG. | 5.1-126 ASLB ALMA SINGLE FUNCTION FAIL  | 643 |
| FIG. | 5.1–127 ASLB ALP DUAL FUNCTION FAIL     | 643 |
| FIG. | 5.1-128 ASLB ALP SINGLE BOARD OPEN FAIL | 643 |
| FIG. | 5.1-129 ASLB ALP DUAL BOARD OPEN FAIL   | 644 |
| FIG. | 5.1–130 ASLB ALPA FUNCTION FAIL         | 644 |
| FIG. | 5.1-131 ASLB ALPA BOARD OPEN FAIL       | 644 |
| FIG. | 5.1-132 ASLB PRI SINGLE POWER FAIL      | 645 |
| FIG. | 5.1–133 ASLB PRI DUAL POWER FAIL        | 645 |
| FIG. | 5.1-134 ASLB PRI SINGLE POWER OPEN FAIL | 645 |
| FIG. | 5.1–135 ASLB PRI DUAL POWER OPEN FAIL   | 646 |
| FIG. | 5.1-136 ASLB ALARM CABLE OPEN           | 646 |
| FIG. | 5.1–137 ASLB ALPA LINK FAIL((LOS)       | 646 |
| FIG. | 5.1–138 ASLB ALPA LINK FAIL((OOF)       | 647 |
| FIG. | 5.1–139 ASLB ALPA LINK FAIL((AIS)       | 647 |
| FIG. | 5.1-140 ASLB ALPA LINK FAIL((RAI)       | 647 |
| FIG. | 5.1-141 SLB SMP FUNCTION FAIL           | 648 |
| FIG. | 5.1-142 SLB SMP BOARD OPEN FAIL         | 648 |
| FIG. | 5.1-143 SLB SLPA FUNCTION FAIL          | 648 |
| FIG. | 5.1-144 SLB SLPA BOARD OPEN FAIL        | 649 |
| FIG. | 5.1–145 SLB PRI POWER FAIL              | 649 |
| FIG. | 5.1–146 SLB PRI POWER OPEN FAIL         | 649 |
| FIG. | 5.1-147 SLB ALARM CABLE OPEN            | 650 |

| FIG. | 5.1-148 SLB SMP CLOCK FAIL               | 650 |
|------|------------------------------------------|-----|
| FIG. | 5.1-149 SLB SMP SAID OPEN FAIL           | 650 |
| FIG. | 5.1–150 VCB VMP FUNCTION FAIL            | 651 |
| FIG. | 5.1–151 VCB VMP BOARD OPEN FAIL          | 651 |
| FIG. | 5.1–152 VCB VCPA FUNCTION FAIL           | 651 |
| FIG. | 5.1–153 VCB VCPA BOARD OPEN FAIL         | 652 |
| FIG. | 5.1–154 VCB VLIA FUNCTION FAIL           | 652 |
| FIG. | 5.1–155 VCB VLIA BOARD OPEN FAIL         | 652 |
| FIG. | 5.1–156 VCB VLIA LINK FAIL(REMOTE ERROR) | 653 |
| FIG. | 5.1–157 VCB VLIA LINK FAIL(LOCAL ERROR)  | 653 |
| FIG. | 5.1–158 VCB VLIA LINK FAIL(SLIP ERROR)   | 653 |
| FIG. | 5.1–159 VCB VLIA LINK FAIL(BIT ERROR)    | 654 |
| FIG. | 5.1–160 VCB PRI POWER FAIL               | 654 |
| FIG. | 5.1–161 VCB PRI POWER OPEN FAIL          | 654 |
| FIG. | 5.1–162 VCB ALARM CABLE OPEN             | 654 |
| FIG. | 5.1–163 VCB VMP CLOCK CABLE OPEN FAIL    | 655 |
| FIG. | 5.1-164 VCB SAID BOARD OPEN              | 655 |
| FIG. | 5.1–165 VCB RACK FAN FAIL                | 655 |
| FIG. | 5.1-166 BSPB BSP SINGLE FUNCTION FAIL    | 656 |
| FIG. | 5.1–167 BSPB BSP DUAL FUNCTION FAIL      | 656 |
| FIG. | 5.1-168 BSPB BSP SINGLE BOARD OPEN FAIL  | 656 |
| FIG. | 5.1–169 BSPB BSP DUAL BOARD OPEN FAIL    | 657 |
| FIG. | 5.1-170 BSPB PRI SINGLE POWER FAIL       | 657 |
| FIG. | 5.1–171 BSPB PRI DUAL POWER FAIL         | 657 |
| FIG. | 5.1-172 BSPB PRI SINGLE POWER OPEN FAIL  | 658 |
| FIG. | 5.1–173 BSPB PRI DUAL POWER OPEN FAIL    | 658 |
| FIG. | 5.1-174 BSPB BSP 1PPS CLOCK FAIL         | 658 |
| FIG. | 5.1-175 BSPB BSP 10MHZ CLOCK FAIL        | 659 |
| FIG, | 5.1–176 BANB ARIA FUNCTION FAIL          | 659 |
| FIG. | 5.1–177 BANB ARIA BOARD OPEN FAIL        | 659 |
| FIG. | 5.1–178 BANB BPPA FUNCTION FAIL          | 660 |
| FIG. | 5.1–179 BANB BPPA BOARD OPEN FAIL        | 660 |
| FIG. | 5.1-180 BANB BCRA SINGLE FUNCTION FAIL   | 660 |
| FIG. | 5.1–181 BANB BCRA DUAL FUNCTION FAIL     | 661 |
| FIG. | 5.1–182 BANB BCRA SINGLE BOARD OPEN FAIL | 661 |
| FIG. | 5.1–183 BANB BCRA DUAL BOARD OPEN FAIL   | 661 |
| FIG. | 5.1–184 BANB LICA FUNCTION FAIL          | 662 |

| FIG. | 5.1–185 BANB LICA BOARD FAIL                 | 662 |
|------|----------------------------------------------|-----|
| FIG. | 5.1–186 BSTB BADA ALARM CABLE OPEN           | 662 |
| FIG. | 5.1–187 BSTB BADA POWER FAIL                 | 663 |
| FIG. | 5.1–188 BSTB BADA FUNCTION FAIL              | 663 |
| FIG. | 5.1–189 RISB RISA ALARM CABLE OPEN           | 663 |
| FIG. | 5.1–190 RISB RISA POWER FAIL                 | 664 |
| FIG. | 5.1–191 RISB RISA FUNCTION FAIL              | 664 |
| FIG. | 5.1–192 BOTB BOTA ALARM CABLE OPEN           | 664 |
| FIG. | 5.1–193 BOTB BOTA POWER FAIL                 | 665 |
| FIG. | 5.1–194 BOTB BOTA BOARD OPEN FAIL            | 665 |
| FIG. | 5.1–195 BTGB GPS SINGLE FUNCTION FAIL        | 665 |
| FIG. | 5.1–196 BTGB GPS DUAL FUNCTION FAIL          | 666 |
| FIG. | 5.1–197 BTGB GPS SINGLE POWER FAIL           | 666 |
| FIG. | 5.1–198 BTGB GPS DUAL POWER FAIL             | 666 |
| FIG. | 5.1-199 BTGB GPS SINGLE BOARD OPEN FAIL      | 667 |
| FIG. | 5.1-200 BTGB GPS DUAL BOARD OPEN FAIL        | 667 |
| FIG. | 5.1-201 BTGB GPS CONTROL CABLE OPEN          | 667 |
| FIG. | 5.1-202 BTGB GPS ALARM CABLE OPEN            | 668 |
| FIG. | 5.1–203 DBPB DBPA FUNCTION FAIL              | 668 |
| FIG. | 5.1-204 DBPB DBPA BOARD OPEN FAIL            | 668 |
| FIG. | 5.1-205 RCCB RCP SINGLE FUNCTION FAIL        | 668 |
| FIG. | 5.1-206 RCCB RCP DUAL FUNCTION FAIL          | 669 |
| FIG. | 5.1-207 RCCB RCP SINGLE BOARD OPEN FAIL      | 669 |
| FIG. | 5.1-208 RCCB RCP DUAL BOARD OPEN FAIL        | 669 |
| FIG. | 5.1–209 RCCB BUDA FUNCTION FAIL              | 670 |
| FIG. | 5.1-210 RCCB BUDA BOARD OPEN FAIL            | 670 |
| FIG. | 5.1–211 RCCB PACA FUNCTION FAIL              | 670 |
| FIG. | 5.1–212 RCCB PACA BOARD OPEN FAIL            | 671 |
| FIG. | 5.1-213 DBPB/RCCB PRI SINGLE POWER FAIL      | 671 |
| FIG. | 5.1-214 DBPB/RCCB PRI DUAL POWER FAIL        | 671 |
| FIG. | 5.1-215 DBPB/RCCB PRI SINGLE POWER OPEN FAIL | 672 |
| FIG. | 5.1-216 DBPB/RCCB PRI DUAL POWER OPEN FAIL   | 672 |
| FIG. | 5.1-217 DBPB/RCCB ALARM CABLE OPEN           | 672 |
| FIG. | 5.1-218 LPAB ALARM CABLE OPEN                | 673 |
| FIG. | 5.1–219 LPAB LPA COMBINER FAIL               | 673 |
| FIG. | 5.1–220 LPAB LPA COMBINER FAN FAIL           | 673 |
| FIG. | 5.1–221 LPAB LPA BOARD OPEN FAIL             | 674 |

| FIG. | 5.1–222 LPAB LPA BOARD FUNCTION FAIL                    | 674 |
|------|---------------------------------------------------------|-----|
| FIG. | 5.1–223 LPAB LPA DC/DC ALARM                            | 674 |
| FIG. | 5.1-224 LPAB LPA VSWR ALARM                             | 674 |
| FIG. | 5.1–225 LPAB LPA DISABLE ALARM                          | 675 |
| FIG. | 5.1–226 LPAB LPA OVER POWER WARNING                     | 675 |
| FIG. | 5.1–227 LPAB LPA OVER TEMPERATURE ALARM                 | 675 |
| FIG. | 5.1–228 LPAB LPA OVER POWER ALARM                       | 676 |
| FIG. | 5.1–229 HPAB HPA ALARM CABLE OPEN                       | 676 |
| FIG. | 5.1–230 HPAB HPA BOARD OPEN FAIL                        | 676 |
| FIG. | 5.1–231 HPAB HPA POWER FAIL                             | 676 |
| FIG. | 5.1–232 HPAB HPA POWER SUPPLY ALARM                     | 677 |
| FIG. | 5.1–233 HPAB HPA VSWR ALARM                             | 677 |
| FIG. | 5.1–234 HPAB HPA DISABLE ALARM                          | 677 |
| FIG. | 5.1–235 HPAB HPA OVER TEMPERATURE ALARM                 | 677 |
| FIG. | 5.1–236 HPAB HPA OVER POWER ALARM                       | 678 |
| FIG. | 5.1–237 CFEB LNA ALARM CABLE OPEN FAIL                  | 678 |
| FIG. | 5.1–238 CFEB LNA BOARD OPEN FAIL                        | 678 |
| FIG. | 5.1–239 CFEB LNA FUNCTION FAIL                          | 678 |
| FIG. | 5.1–240 OUTDOOR BTS ENV ALARM CABLE OPEN                | 679 |
| FIG. | 5.1-241 OUTDOOR BTS ENV RECTIFIER UNIT ALARM CABLE OPEN | 679 |
| FIG. | 5.1–242 OUTDOOR BTS ENV COLD STARTER FAIL               | 679 |
| FIG. | 5.1–243 OUTDOOR BTS ENV RECTIFIER UNIT FAIL             | 680 |
| FIG. | 5.1–244 OUTDOOR BTS ENV VOLTAGE HIGH ALARM              | 680 |
| FIG. | 5.1–245 OUTDOOR BTS ENV VOLTAGE LOW ALARM               | 680 |
| FIG. | 5.1–246 OUTDOOR BTS AC FAIL                             | 680 |
| FIG. | 5.1-247 OUTDOOR BTS ENV BATTERY LOW VOLTAGE ALARM       | 681 |
| FIG. | 5.1–248 OUTDOOR BTS ENV FUSE/RELAY LOSS ALARM           | 681 |
| FIG. | 5.1–249 OUTDOOR BTS ENV DMC-14 FAIL                     | 681 |
| FIG. | 5.1-250 OUTDOOR BTS ENV POWER CUT ALARM                 | 682 |
| FIG. | 5.1–251 OUTDOOR BTS ENV TEMPERATURE HIGH ALARM          | 682 |
| FIG. | 5.1-252 OUTDOOR BTS ENV TEMPERATURE LOW ALARM           | 682 |
| FIG. | 5.1–253 OUTDOOR BTS ENV WATER HIGH ALARM                | 682 |
| FIG. | 5.1-254 OUTDOOR BTS ENV WATER LOW ALARM                 | 683 |
| FIG. | 5.1–255 OUTDOOR BTS ENV FIRE ALARM                      | 683 |
| FIG. | 5.1–256 OUTDOOR BTS ENV HUMIDITY HIGH ALARM             | 683 |
| FIG. | 5.1–257 OUTDOOR BTS ENV ACU MODULE FAIL                 | 684 |
| FIG. | 5.1–258 OUTDOOR BTS ENV HEAT EXCHANGER POWER FAIL       | 684 |

| FIG. | 5.1–259 OUTDOOR BTS ENV HEAT EXCHANGER FAIL        | 684 |
|------|----------------------------------------------------|-----|
| FIG. | 5.1–260 OUTDOOR BTS ENV LPA FAN FAIL               | 684 |
| FIG. | 5.1–261 OUTDOOR BTS ENV AC EQUIPMENT HEATER FAIL   | 685 |
| FIG. | 5.1–262 OUTDOOR BTS ENV FRONT/REAR DOOR OPEN ALARM | 685 |
| FIG. | 5.1–263 OUTDOOR BTS ENV SIDE DOOR OPEN ALARM       | 685 |
| FIG. | 5.1–264 OUTDOOR BTS ENV FAN FAIL                   | 686 |
| FIG. | 5.1–265 OUTDOOR BTS ENV AC BATTERY HEATER FAIL     | 686 |
| FIG. | 5.1–266 INDOOR BTS ENV TEMPERATURE HIGH ALARM      | 686 |
| FIG. | 5.1–267 INDOOR BTS ENV TEMPERATURE LOW ALARM       | 686 |
| FIG. | 5.1–268 INDOOR BTS ENV FLOOD ALARM                 | 687 |
| FIG. | 5.1–269 INDOOR BTS ENV DOOR #1 OPEN ALARM          | 687 |
| FIG. | 5.1–270 INDOOR BTS ENV DOOR #2 OPEN ALARM          | 687 |
| FIG. | 5.1–271 INDOOR BTS ENV FIRE ALARM                  | 688 |
| FIG. | 5.1-272 INDOOR BTS ENV RECTIFIER #1 FAILS          | 688 |
| FIG. | 5.1–273 INDOOR BTS ENV RECTIFIER #2 FAIL           | 688 |
| FIG. | 5.1–274 INDOOR BTS ENV AIRCON #1 FAIL              | 688 |
| FIG. | 5.1–275 INDOOR BTS ENV AIRCON #2 FAIL              | 689 |
| FIG. | 5.1–276 INDOOR BTS ENV WATER LEAKAGE ALARM         | 689 |
| FIG. | 5.1–277 BTS RACK FAN FAIL                          | 689 |
| FIG. | 5.1-278 KEEP-ALIVE FAULT BETWEEN CNP AND NCP       | 690 |
| FIG. | 5.1-279 KEEP-ALIVE FAULT BETWEEN PNP AND NCP       | 690 |
| FIG. | 5.1-280 KEEP-ALIVE FAULT BETWEEN PNP AND PCP       | 690 |
| FIG. | 5.1-281 KEEP-ALIVE FAULT BETWEEN PCP AND CCP       | 691 |
| FIG. | 5.1-282 KEEP-ALIVE FAULT BETWEEN PCP AND PNP       | 691 |
| FIG. | 5.1-283 KEEP-ALIVE FAULT BETWEEN CCP AND NCP       | 691 |
| FIG. | 5.1-284 KEEP-ALIVE FAULT BETWEEN CCP AND PCP       | 692 |
| FIG. | 5.1-285 KEEP-ALIVE FAULT BETWEEN CCP AND BSP       | 692 |
| FIG. | 5.1-286 KEEP-ALIVE FAULT BETWEEN CCP AND SCP       | 692 |
| FIG. | 5.1-287 KEEP-ALIVE FAULT BETWEEN CCP AND SMP       | 693 |
| FIG. | 5.1-288 KEEP-ALIVE FAULT BETWEEN CCP AND VMP       | 693 |
| FIG. | 5.1-289 KEEP-ALIVE FAULT BETWEEN NCP AND CNP       | 693 |
| FIG. | 5.1-290 KEEP-ALIVE FAULT BETWEEN NCP AND CCP       | 694 |
| FIG. | 5.1-291 KEEP-ALIVE FAULT BETWEEN NCP AND PNP       | 694 |
| FIG. | 5.1-292 KEEP-ALIVE FAULT BETWEEN NCP AND CRP       | 694 |
| FIG. | 5.1–293 KEEP-ALIVE FAULT BETWEEN SCP AND CCP       | 695 |
| FIG. | 5.1–294 KEEP-ALIVE FAULT BETWEEN SCP AND STIA      | 695 |
| FIG. | 5.1–295 KEEP-ALIVE FAULT BETWEEN BSP AND CCP       | 695 |

| FIG. | 5.1–296 KEEP-ALIVE FAULT BETWEEN BSP AND RCP      | 696 |
|------|---------------------------------------------------|-----|
| FIG. | 5.1–297 KEEP-ALIVE FAULT BETWEEN BSP AND BPP      | 696 |
| FIG. | 5.1–298 KEEP-ALIVE FAULT BETWEEN RCP AND DBPA     | 696 |
| FIG. | 5.1–299 VOCODER CLOCK FAULT                       | 697 |
| FIG. | 5.1-300 QCELP0 ALGORITHM FAULT                    | 697 |
| FIG. | 5.1-301 QCELP1 ALGORITHM FAULT                    | 697 |
| FIG. | 5.1-302 QCELP2 ALGORITHM FAULT                    | 698 |
| FIG. | 5.1-303 QCELP3 ALGORITHM FAULT                    | 698 |
| FIG. | 5.1-304 VCPA LOOP-BACK TEST FAULT                 | 698 |
| FIG. | 5.1-305 VOCODER DSP ROM TEST FAULT                | 699 |
| FIG. | 5.1–306 VOCODER DSP RAM TEST FAULT                | 699 |
| FIG. | 5.1-307 VOCODER DSP ROM/RAM TEST FAULT            | 699 |
| FIG. | 5.1-308 VOCODER DSP ALU TEST FAULT                | 700 |
| FIG. | 5.1-309 VOCODER DSP ROM/ALU TEST FAULT            | 700 |
| FIG. | 5.1-310 VOCODER DSP RAM/ALU TEST FAULT            | 700 |
| FIG. | 5.1-311 VOCODER DSP ROM/RAM/ALU TEST FAULT        | 701 |
| FIG. | 5.1–312 VLIA E1/T1 TRUNK TIME-SLOT TEST FAULT     | 701 |
| FIG. | 5.1-313 SCI FAULT                                 | 701 |
| FIG. | 5.1-314 BASE ID FAULT                             | 702 |
| FIG. | 5.1-315 BTS ID FAULT                              | 702 |
| FIG. | 5.1-316 SECTOR ID FAULT                           | 702 |
| FIG. | 5.1–317 NEIGHBOR LIST FAULT                       | 703 |
| FIG. | 5.1-318 MSC OVERLOAD FAULT                        | 703 |
| FIG. | 5.1-319 CCP OVERLOAD FAULT                        | 703 |
| FIG. | 5.1-320 BSP OVERLOAD FAULT                        | 704 |
| FIG. | 5.1-321 GET TASK FUNCTION FAULT                   | 704 |
| FIG. | 5.1–322 FREE TASK FUNCTION FAULT                  | 704 |
| FIG. | 5.1-323 GET BUFFER FUNCTION FAULT                 | 705 |
| FIG. | 5.1-324 AUTHENTICATION FAULT                      | 705 |
| FIG. | 5.1-325 STM SYSTEM TIME FAULT                     | 705 |
| FIG. | 5.1-326 CDM TX PARITY FAULT                       | 706 |
| FIG. | 5.1-327 CDM RX PARITY FAULT                       | 706 |
| FIG. | 5.1-328 CDM TX OVER-FLOW FAULT                    | 706 |
| FIG. | 5.1-329 CDM TX M2R DATA ERROR                     | 707 |
| FIG. | 5.1-330 CDM TX R2B DATA ERROR                     | 707 |
| FIG. | 5.1-331 CDM RX B2R DATA ERROR                     | 707 |
| FIG. | 5.1-332 OVERHEAD CHANNEL CONFIG NO RECEIVED FAULT | 707 |

| FIG. | 5.1–333 OVERHEAD CHANNEL CONFIG INVALID FAULT   | )8  |
|------|-------------------------------------------------|-----|
| FIG. | 5.1–334 DBPA INTERNAL EVEN CLOCK FAULT          | )8  |
| FIG. | 5.1–335 DBPA EXTERNAL SYSTEM CLOCK FAULT        | )8  |
| FIG. | 5.1–336 DBPA TOD NOT ACTIVE FAULT               | )9  |
| FIG. | 5.1–337 DBPA CMC NO FREE QUEUE FAULT            | )9  |
| FIG. | 5.1-338 DBPA INTERNAL SYNC CLOCK FAULT          | )9  |
| FIG. | 5.1–339 DBPA CORE NO FREE QUEUE FAULT           | .0  |
| FIG. | 5.1–340 DBPA QUEUE PUT FAULT                    | .0  |
| FIG. | 5.1–341 DBPA QUEUE GET FAULT 71                 | .0  |
| FIG. | 5.1–342 DBPA S/W WATCHDOG TIMEOUT FAULT         | .0  |
| FIG. | 5.1–343 DBPA FATAL FAULT                        | .1  |
| FIG. | 5.1-344 DBPA BAD CHANNEL MODEM FAULT 71         | . 1 |
| FIG. | 5.1–345 DBPA EXTERNAL TOD FAULT                 | .1  |
| FIG. | 5.1–346 DBPA INTERNAL OS CLOCK FAULT            | .2  |
| FIG. | 5.1-347 DBPA BIT FAIL                           | .2  |
| FIG. | 5.1–348 DBPA TC NO SVC FREE QUEUE FAIL          | .2  |
| FIG. | 5.1–349 DBPA TC NO NORMAL FREE QUEUE FAIL       | .2  |
| FIG. | 5.1–350 DBPA TC TX FWHENO FULL FAIL             | .3  |
| FIG. | 5.1–351 DBPA ACH NO FREE QUEUE FAIL             | .3  |
| FIG. | 5.1–352 DBPA PC NO ENCODER FREE QUEUE FAIL      | .3  |
| FIG. | 5.1–353 DBPA PC NO PAGE FREE QUEUE FAIL         | .4  |
| FIG. | 5.1–354 DBPA PC NO QUICK PAGE FREE QUEUE FAIL   | .4  |
| FIG. | 5.1–355 DBPA PC NO REPLY FREE QUEUE FAIL        | .4  |
| FIG. | 5.1–356 DBPA PC WRITE FRAME FAIL                | .5  |
| FIG. | 5.1–357 DBPA PC NO GENERAL PAGE FREE QUEUE FAIL | .5  |
| FIG. | 5.1-358 BUDA CHIPX16 FAULT                      | .5  |
| FIG. | 5.1-359 BUDA FORWARD SYNC FAULT71               | .6  |
| FIG. | 5.1–360 BUDA TX SATURATION FAULT                | .6  |
| FIG. | 5.1–361 BUDA FRAME ERROR FAULT 71               | .6  |
| FIG. | 5.1-362 BOTA TOD ERROR FAULT 71                 | .7  |
| FIG. | 5.1-363 BOTA TOD NOT ACTIVE FAULT               | .7  |
| FIG. | 5.2-1 CNP PROCESSOR STATUS CHANGE REPORT        | .8  |
| FIG. | 5.2-2 PNP PROCESSOR STATUS CHANGE REPORT        | .8  |
| FIG. | 5.2-3 PCP PROCESSOR STATUS CHANGE REPORT        | .9  |
| FIG. | 5.2-4 PMP PROCESSOR STATUS CHANGE REPORT        | .9  |
| FIG. | 5.2-5 CCP PROCESSOR STATUS CHANGE REPORT        | 20  |
| FIG. | 5.2-6 NCP PROCESSOR STATUS CHANGE REPORT        | 20  |

| FIG. | 5.2-7 SCP PROCESSOR STATUS CHANGE REPORT       | 721 |
|------|------------------------------------------------|-----|
| FIG. | 5.2–8 SMP PROCESSOR STATUS CHANGE REPORT       | 721 |
| FIG. | 5.2-9 VMP PROCESSOR STATUS CHANGE REPORT       | 722 |
| FIG. | 5.2-10 ALP PROCESSOR STATUS CHANGE REPORT      | 722 |
| FIG. | 5.2-11 BSP PROCESSOR STATUS CHANGE REPORT      | 723 |
| FIG. | 5.2–12 CRP PROCESSOR STATUS CHANGE REPORT      | 723 |
| FIG. | 5.2–13 RCP PROCESSOR STATUS CHANGE REPORT      | 724 |
| FIG. | 5.2-14 BPP PROCESSOR STATUS CHANGE REPORT      | 724 |
| FIG. | 5.2–15 OVERLOAD STATUS OCCURRED MESSAGE        | 725 |
| FIG. | 5.2-16 OVERLOAD STATUS CHANGE MESSAGE          | 725 |
| FIG. | 5.2–17 OVERLOAD STATUS RELEASED MESSAGE        | 726 |
| FIG. | 5.3-1 PROCESSOR INITIALIZATION START MESSAGE   | 726 |
| FIG. | 5.3-2 PROCESSOR INITIALIZATION END MESSAGE     | 727 |
| FIG. | 5.3-3 LOADING START MESSAGE                    | 728 |
| FIG. | 5.3-4 LOADING COMPLETION MESSAGE               | 728 |
| FIG. | 5.3-5 LOADING FAILURE MESSAGE                  | 729 |
| FIGU | RE 7.3-1 IP INPUT REQUEST WINDOW IN DCI WINDOW | 774 |

## Tables

| TABLE 3.1-1 ~/PACKAGE/EXEC                                      | 129 |
|-----------------------------------------------------------------|-----|
| TABLE 4.3-1 PARAMETER DATA CHANGE COMMAND (1) LIST              | 251 |
| TABLE 4.3-2 PARAMETER INFORMATION CHANGE COMMAND (2) LIST       | 288 |
| TABLE 4.3-3 CONFIGURATION INFORMATION DISPLAY                   | 329 |
| TABLE 4.3-4 CONFIGURATION INFORMATION CHANGE                    | 337 |
| TABLE 4.4-1 PROCESSOR STATUS LIST                               | 380 |
| TABLE 4.4-2 NETWORK NODE STATUS LIST                            | 385 |
| TABLE 4.4-3 DEVICE STATUS LIST                                  | 390 |
| TABLE 4.4-4 VOCODER CHANNEL ELEMENT STATUS LIST                 | 397 |
| TABLE 4.4-5 STATUS MESSAGE LIST                                 | 411 |
| TABLE 4.5-1CE TEST RESULT MESSAGE                               | 424 |
| TABLE 4.5-2 VOCODER TEST RESULT                                 | 426 |
| TABLE 4.6-1 COMMANDS RELATED TO SIGNALING POINT MANAGEMENT      | 463 |
| TABLE 4.6-2 COMMANDS RELATED TO SIGNALING LINK SET              | 463 |
| TABLE 4.6-3 COMMANDS RELATED TO SIGNALING LINK                  | 463 |
| TABLE 4.6-4 COMMANDS RELATED TO SIGNALING TERMINAL              | 464 |
| TABLE 4.6-5 COMMANDS RELATED TO SIGNALING DATA LINK             | 464 |
| TABLE 4.6-6 DISPLAY COMMANDS FOR SCCP DATA                      | 464 |
| TABLE 4.6-7 SIGNALING LINK STATUS DISPLAY COMMANDS              | 464 |
| TABLE 4.6-8 COMMANDS RELATED TO TIMER                           | 464 |
| TABLE 4.6-9 TEST RELATED COMMANDS                               | 465 |
| TABLE 4.6-10 STATUS SUPPRESSION RELATED COMMANDS                | 465 |
| TABLE 4.7-1   STATISTICS COMMAND LIST                           | 491 |
| TABLE 4-4.8-1 ALARM/FAULT RELATED COMMAND LIST                  | 521 |
| TABLE 4-4.8-2 THE MEANING OF INPUT BY BSC NUMBER AND BTS NUMBER | 523 |
| TABLE 7.1-1 CAN GENERATED ALARM MESSAGE LIST                    | 736 |
| TABLE 7.1-2 BSC GENERATED ALARM MESSAGE LIST                    | 738 |
| TABLE 7.1-3 BTS GENERATED ALARM MESSAGE LIST                    | 740 |
| TABLE 7.1-4 FAULT MESSAGE LIST                                  | 743 |
| TABLE 7.1-5 MEASURES FOR ALARM MESSAGE                          | 744 |
| TABLE 7.2-1 STATUS MESSAGE LIST                                 | 766 |
| TABLE7.2-2 PROCESSOR STATUS LIST                                | 767 |
| TABLE 7.2-3 NETWORK NODE STATUS LIST                            | 767 |
| TABLE 7.2-4 VOCODER CHANNEL ELEMENT STATUS LIST                 | 768 |
| TABLE 7.2-5 NETWORK NODE MODE LIST                              | 768 |

| TABLE7.2-6 D  | EVICE STATUS LIST                                       |
|---------------|---------------------------------------------------------|
| TABLE 7.4-1 I | S-2000 SERVICE OPTION TYPE                              |
| TABLE 7.4-2   | ORIGINATION CALL TRAFFIC STATISTICS                     |
| TABLE 7.4-3   | TERMINATION CALL TRAFFIC STATISTICS                     |
| TABLE 7.4-4 H | IANDOFF STATISTIC TYPE                                  |
| TABLE 7.4-5   | HANDOFF STATISTIC COLLECTION ITEM                       |
| TABLE 7.4-6   | CHANNEL ELEMENT STATISTICS                              |
| TABLE 7.4-7   | VOCODER STATISTICS                                      |
| TABLE 7.4-8   | ATM NETWORK STATISTICS (LINK/PORT STATISTICS)           |
| TABLE 7.4-9   | TRUNK STATISTIC ITEM BETWEEN MSC-BSC                    |
| TABLE 7.4-10  | RADIO CHANNEL QUALITY STATISTIC ITEM                    |
| TABLE 7.4-11  | PROCESSOR STATISTIC ITEM                                |
| TABLE 7.4-12  | SELECTOR STATISTIC ITEM                                 |
| TABLE 7.4-13  | BTS PERFORMANCE STATISTICS (CALL DELAY STATISTICS) ITEM |
|               | 787                                                     |
| TABLE 7.4-14  | PAGING STATISTICS ITEM                                  |
| TABLE 7.4-15  | CAI SIGNALING STATISTICS ITEM                           |
| TABLE 7.4-16  | NO7 STATISTIC ITEM                                      |
| TABLE 7.4-17  | RF MIN-MAX STATISTIC ITEM                               |
| TABLE 7.4-18  | PACKET DATA STATISTIC ITEM                              |
| TABLE 7.4-19  | PACKET CONTROL STATISTIC ITEM                           |
| TABLE 7.4-20  | PACKET HANDOFF STATISTIC ITEM                           |
| TABLE 7.5-1   | ST_BSM_CFG                                              |
| TABLE 7.5-2   | T_RE_CAN_NODE                                           |
| TABLE 7.5-3   | ST_RE_CAN_ADDR                                          |
| TABLE 7.5-4   | ST_RE_CAN_PVC                                           |
| TABLE 7.5-5   | ST_RE_CAN_SVC                                           |
| TABLE 7.5-6   | ST_RE_CAN_NET_CFG                                       |
| TABLE 7.5-7   | ST_RE_CAN_NET_DATA                                      |
| TABLE 7.5-8   | ST_RE_CAN_IUR_CON                                       |
| TABLE 7.5-9   | ST_RE_CAN_RNC5_CON                                      |
| TABLE 7.5-10  | ST_RE_CAND_NODE                                         |
| TABLE 7.5-11  | ST_RE_PCF_NODE                                          |
| TABLE 7.5-12  | ST_RE_CAND_ADDR                                         |
| TABLE 7.5-13  | ST_RE_CAND_PVC                                          |
| TABLE 7.5-14  | ST_RE_PCF_PVC                                           |
| TABLE 7.5-15  | ST_RE_CAND_SVC                                          |

| TABLE 7.5-16 | ST_RE_CAND_NET_CFG         | . 802 |
|--------------|----------------------------|-------|
| TABLE 7.5-17 | ST_RE_CAND_NET_DATA        | . 802 |
| TABLE 7.5-18 | ST_RE_CAND_DATA5_CON       | . 803 |
| TABLE 7.5-19 | ST_RE_CAND_PIF5_CON        | . 803 |
| TABLE 7.5-20 | ST_PDSN_ADDR_DATA_TYPE     | . 804 |
| TABLE 7.5-21 | ST_PCF_TIMER_TYPE          | . 804 |
| TABLE 7.5-22 | ST_PCF_INFO_DATA_TYPE      | . 805 |
| TABLE 7.5-23 | ST_PIFU_HW_RESET_DATA_TYPE | . 807 |
| TABLE 7.5-24 | ST_FWDPWR_DATA_TYPE        | . 807 |
| TABLE 7.5-25 | ST_13_FWDPWR_DATA_TYPE     | . 808 |
| TABLE 7.5-26 | ST_REVPWR_DATA_TYPE        | . 809 |
| TABLE 7.5-27 | ST_13_REVPWR_DATA_TYPE     | . 810 |
| TABLE 7.5-28 | ST_SLPSTS_DATA_TYPE        | . 811 |
| TABLE 7.5-29 | ST_VCPSTS_DATA_TYPE        | . 811 |
| TABLE 7.5-30 | ST_TRUNK_DATA_TYPE         | . 812 |
| TABLE 7.5-31 | ST_T1_TRUNK_DATA_TYPE      | . 812 |
| TABLE 7.5-32 | ST_BSC_DATA_TYPE           | . 813 |
| TABLE 7.5-33 | ST_TARGET_FER_SERVICE_TYPE | . 813 |
| TABLE 7.5-34 | ST_MAHHO_DATA_TYPE         | . 815 |
| TABLE 7.5-35 | ST_LOCATION_PARA_TYPE      | . 816 |
| TABLE 7.5-36 | ST_PWR_CNTL_PARA_TYPE      | . 817 |
| TABLE 7.5-37 | ST_SCH_PARAM_DATA          | . 820 |
| TABLE 7.5-38 | ST_IOS_PARA_DATA           | . 821 |
| TABLE 7.5-39 | ST_VCBU_HW_RESET_DATA_TYPE | . 823 |
| TABLE 7.5-40 | ST_SLBU_HW_RESET_DATA_TYPE | . 824 |
| TABLE 7.5-41 | ST_RE_ATM_NODE             | . 824 |
| TABLE 7.5-42 | ST_RE_SLB_NODE             | . 825 |
| TABLE 7.5-43 | ST_RE_VCB_NODE             | . 825 |
| TABLE 7.5-44 | ST_RE_ALB_NODE             | . 826 |
| TABLE 7.5-45 | ST_RE_BS_ATM_NODE          | . 827 |
| TABLE 7.5-46 | ST_RE_RNC_BS_TRUNK         | . 827 |
| TABLE 7.5-47 | ST_RE_ATM_PVC              | . 829 |
| TABLE 7.5-48 | ST_RE_SLB_PVC              | . 830 |
| TABLE 7.5-49 | ST_RE_VCB_PVC              | . 830 |
| TABLE 7.5-50 | ST_RE_ALB_PVC              | . 831 |
| TABLE 7.5-51 | ST_RE_LOC_BS_PVC           | . 832 |
| TABLE 7.5-52 | ST_RE_OUT_BS_PVC           | . 832 |

| TABLE 7.5-53 | ST_RE_ATM_SVC                     | 833 |
|--------------|-----------------------------------|-----|
| TABLE 7.5-54 | ST_RE_RNC_NET_CFG                 | 834 |
| TABLE 7.5-55 | ST_RE_BS_NET_CFG.                 | 834 |
| TABLE 7.5-56 | ST_RE_RNC_NET_DATA                | 835 |
| TABLE 7.5-57 | ST_RE_RNC_IUR_CON                 | 836 |
| TABLE 7.5-58 | ST_RE_RNC_IUB_CON                 | 836 |
| TABLE 7.5-59 | ST_RE_RNC_SLB_CON                 | 837 |
| TABLE 7.5-60 | ST_RE_RNC_VCB_CON                 | 837 |
| TABLE 7.5-61 | ST_RE_RNC_ALSU5_CON               | 837 |
| TABLE 7.5-62 | ST_RE_BS_NET_DATA                 | 837 |
| TABLE 7.5-63 | ST_RE_BS_IUB_CON                  | 838 |
| TABLE 7.5-64 | ST_RE_BS_RCU5_CON                 | 838 |
| TABLE 7.5-65 | ST_RE_RNC_ALS_NET_DATA            | 838 |
| TABLE 7.5-66 | ST_RE_RNC_CMP5_CON                | 839 |
| TABLE 7.5-67 | ST_LNIT_DATASL                    | 839 |
| TABLE 7.5-68 | ST_LNIT_DATAST                    | 840 |
| TABLE 7.5-69 | ST_MLTWO_TIMER                    | 840 |
| TABLE 7.5-70 | ST_MLTHREE_TIMER                  | 841 |
| TABLE 7.5-71 | ST_SCCP_TIMER                     | 842 |
| TABLE 7.5-72 | ST_BTS_DATA_TYPE                  | 842 |
| TABLE 7.5-73 | ST_SECTOR_DATA_TYPE               | 844 |
| TABLE 7.5-74 | ST_CDMACH_DATA_TYPE               | 845 |
| TABLE 7.5-75 | ST_SYS_PARAM_MSG_DATA_TYPE        | 845 |
| TABLE 7.5-76 | ST_EXT_SYS_PARAM_MSG_DATA_TYPE    | 849 |
| TABLE 7.5-77 | ST_NGHBR_LIST_MSG_DATA_TYPE       | 854 |
| TABLE 7.5-78 | ST_QOS_PARAM_DATA                 | 857 |
| TABLE 7.5-79 | ST_PWR_MGT_PARAM_TYPE             | 857 |
| TABLE 7.5-80 | ST_TXMS_PARAM_DATA                | 859 |
| TABLE 7.5-81 | ST_TIC_DATA_TYPE                  | 859 |
| TABLE 7.5-82 | ST_ACC_PARAM_DATA_TYPE            | 860 |
| TABLE 7.5-83 | ST_PC_GLOBAL_REDIRECT_MSG_TYPE    | 862 |
| TABLE 7.5-84 | ST_BTS_CFG_TYPE                   | 864 |
| TABLE 7.5-85 | ST_DRU_CHC_DATA_TYPE              | 865 |
| TABLE 7.5-86 | ST_CHIP_CONFIG_DATA               | 865 |
| TABLE 7.5-87 | ST_HPBCH_DATA                     | 867 |
| TABLE 7.5-88 | ST_PICH_DATA_TYPE (PILOT CHANNEL) | 868 |
| TABLE 7.5-89 | ST_SYNCH_DATA_TYPE (SYNC CHANNEL) | 868 |

| 0 ST_PCH_DATA_TYPE (PAGING CHANNEL) 868                | TABLE 7.5-90  |
|--------------------------------------------------------|---------------|
| 1 ST_QPCH_DATA_TYPE (QUICK PAGING CHANNEL) 869         | TABLE 7.5-91  |
| 2 ST_ACH_DATA_TYPE (ACCESS CHANNEL)                    | TABLE 7.5-92  |
| 3 ST_APICH_DATA_TYPE (AUXILIARY PILOT CHANNEL) 871     | TABLE 7.5-93  |
| 4 ST_BCCH_DATA_TYPE (BROADCAST CHANNEL) 871            | TABLE 7.5-94  |
| 5 ST_CPCH_DATA_TYPE (COMMON POWER CONTROL CHANNEL) 872 | TABLE 7.5-95  |
| 6 ST_CACH_DATA_TYPE (COMMON ASSIGNMENT CHANNEL) 873    | TABLE 7.5-96  |
| 7 ST_FCCCH_DATA_TYPE (FORWARD COMMON CONTROL CHANNEL)  | TABLE 7.5-97  |
|                                                        |               |
| 8 ST_EACH_DATA_TYPE (ENHANCED ACCESS CHANNEL) 874      | TABLE 7.5-98  |
| 9 ST_RCCCH_DATA_TYPE (REVERSE COMMON CONTROL CHANNEL)  | TABLE 7.5-99  |
|                                                        |               |
| 00 ST_SECTOR_CDMACH_DATA_TYPE                          | TABLE 7.5-100 |
| 01 ST_HW_RESET_TYPE                                    | TABLE 7.5-101 |
| 02 ST_CHIP_PWR_CNTL_PARA_DATA                          | TABLE 7.5-102 |
| ABBREVIATIONS IN IS-2000 SYSTEM                        | TABLE 7.6-1 A |
# 1. Introduction to BSM

# 1.1. Overview

BSM refers to the maintenance system. Through BSM, the operation and maintenance is controlled and information needed for maintenance and the maintenance data are managed and kept. The information needed for the maintenance refers to the following: loading, state, faults, statistics, diagnosis, and configuration information. The above information can be controlled by the maintenance operator. The BSM S/W functions are as follows:

- Configuration Management of System
- Fault Management of System
- Performance Management of System
- Security Management of System
- Account Management of System

# 1.1.1. Configuration Management of System

Configuration management of the system can be divided into the following: (1) system initialization which installs the configuration target to the target system (system loading process), (2) figuring out system components, (3) system component status monitoring), (4) understanding of the relations among the components, and (5) addition and deletion of the components to be managed.

## 1.1.2. Fault Management of System

Fault management target includes the subsystem, board, and Memory. When problems occur in these, it should be reported to the operator promptly and accurately, so that he/she can operate the system stably. The fault management and handling function is divided into the following: (1) fault detection, (2) fault diagnosis, and (3) fault handling.

- Fault detection: the function to monitor the faults on a regular basis and write the error report.
- Fault diagnosis: the function to run a diagnosis on causes for the corresponding faults. It regenerates the causes for errors, analyzes the errors, and receives report on the causes for errors from the corresponding error factors. Therefore, in general, the system test function corresponds to the diagnostic function.
- Fault handling: Faults can be handled by other parts of the BSM system such as configuration management.

NE (Network Element) and intangible resources, which are mounted to the system, can be managed as the status information such as Sector, FA, etc. In addition, BSM informs to the operator the status information on the status management target accurately and can inquire the status of the status management target in real time. Furthermore, through the function to check memory, it can manage the appropriateness of the memory and its use state online.

In case of the call resource state management, if problems occur in the corresponding resources, BSM assists to provide the high-quality services by isolating them after tests. It notifies the operator of the reasons for the errors so he/she can isolate them and take proper measures to correct them.

When faults occur or when clearing faults, the corresponding information is reported to the operator immediately through the use of the operator terminal, GUI, audible device, Alarm panel, etc. The resources with faults are automatically excluded from services to prevent the system quality degradation using the corresponding resources when processing calls. Depending on the degree that faults affect the system, they are classified into minor, major, and critical and then the operator is notified.

- Critical ALM: It has the fatal influence on the system function. Therefore, regardless of the time it occurs, it requires the urgency in action.
- 2) Major ALM: It affects the system profoundly. It indicates abnormal operation of the main circuits, or fault occurrence. This fault should be notified to the operator so that he/she can perform a test on the functions or restore them.

 Minor ALM: It does not influence services or subscribers or call processing to much degree. It does not require urgency in action.

In order to minimize the influences of the faults, BSM reports the classified faults in details, and if necessary, the operator can isolate the corresponding fault blocks and restore them. In addition, when faults occur, it helps to isolate faults and recover them by figuring out the state accurately through the diagnosis function.

The diagnosis is divided into the following: 1) the Online diagnosis that is automatically run without the operator's request and the On-demand diagnosis that is run by the operator's command. The test function exists in the system separate from the diagnosis function and the diagnosis function uses the performance result of the test function. Online diagnosis can be changed using the operator's MMC and Online diagnosis starting point and end point can also be changed.

## 1.1.3. Performance Management of System

Performance and management functions of the system are classified into the following: (1) the performance measurement function, (2) the performance evaluation measurement adjusting function, and (3) the performance evaluation function (performance evaluation and performance evaluation report using the designated performance evaluation criteria). The criteria that can be used for the performance evaluation are in general as follows:

- Throughput: it measures communication circuit and network node throughput. In general, PDU (protocol data unit) measures the success rate of the sending/transmission.
- Workload: It takes various actions to prevent overload. By setting the standard for the workload, it prevents the overload.
- Others: it measures propagation delay, wait time, and response time, and quality of service.

Hourly statistics files that are generated every hour are stored in the BSM and using the hourly statistics files, the statistics files are generated by the date, week, period, and month. In addition, the corresponding raw data can be processed using other tools.

## 1.1.4. Security Management of System

Security management function is divided into the following: (1) notarization and (2) access control. The former secures the sources or origin of the received information, the time they are generated, and the accurateness of the information. The latter controls the access of the unauthorized users and provides the functions according to access permission. Each command has the performance level or grade so the operator can perform the command suitable for the level or grade. It allows the access to the corresponding modules by the operator. When accessing defined modules, it prohibits the input command to be performed. That is, it restricts the user rights by classifying them into the following: the operator's rights that are related to the BTS, and the operator's rights that are related to the RF Device control.

# 1.1.5. Account Management of System

In line with the security management, the account management defines each user and provides the additional functions such as the user log, etc. Super User can register the new user or delete the existing user. Up to 64 new users can be registered and if necessary, the number of users can be increased.

# 1.2. Interoperability and Operation

BSM S/W functions interwork with OAM (Operation and Maintenance) S/W functions that are mounted to BSP and CCP. For the network management, it configures the ATM network separately. BSM manages BSC and BS through ATM S/W and provides NMC Agent function. Through the interface with EMS, the BSM supports Q3 interface with the CMIS/CMIP protocol and the object-oriented information model. For EMS network management for BS and BSC, it uses the Manager-Agent model. BSM TMN Agent plays Agent roles, and by interoperating with EMS that plays the Manager roles, it transmits the BS, BSC, BSM configuration, faults, and performance data based on TMN. The GUI and WUI functions are provided for the operator to control the system easily.

# 1.2.1. Configuration Management of System

Upon initializing the system, updating the System, and upgrading the System, BSM displays the corresponding information to the operator's question by performing the following: by downloading the execution module and system data that are mounted to the each processor in BTS and BSC, receiving the loading history and information from each processor, and then backing them up.

It displays the changed BTS and BSC parameter information and configuration data on the PCS mobile communication network of the CDMA method on the screen. By managing the H/W insertion information and system parameter information, it plays the essential role in recovering the faults when faults occur. In addition, the state change report along with the fault occurrence detects problems in an early stage and solves them. It also changes the configuration of the subsystem in operation and parameter information.

# 1.2.2. Fault Management of System

BSM collects, manages, and analyzes the faults that can occur in BTS and BSC of the CDMA method in real time and reports them to the operator audibly and visibly. It can display the current fault state at the operator's request and test and control the subsystem with faults. In addition, it operates in Active/Standby mode and each BSM is connected to ATM S/W. Active BSM provides classical BSM functions and Standby BSM checks the Active BSM status on a regular basis and then makes the data consistent. When Standby BSM detects faults in Active BSM, it executes the Active BSM function.

# 1.2.3. Performance Management of System

BSM collects and stores the data that are needed to evaluate behavior and trend that occur in BTS and BSC and to determine the extension or reduction of the system by interworking with BTS and BSC. Regarding the performance data collection, it is divided into the following: to collect data in a cycle (5min./1hr./1day/1 month) and to collect the data at the operator's request. At the operator's request, it displays the statistical data that are stored or controls the statistical functions that are currently executed. The collected data are as follows: call-related data, NE use rate, frequency of fault occurrence, etc.

## 1.2.4. Security Management of System

It authorizes the manager that operates and manages BSM, develops log for messages that are generated in the system and the command by the user and processes the information.

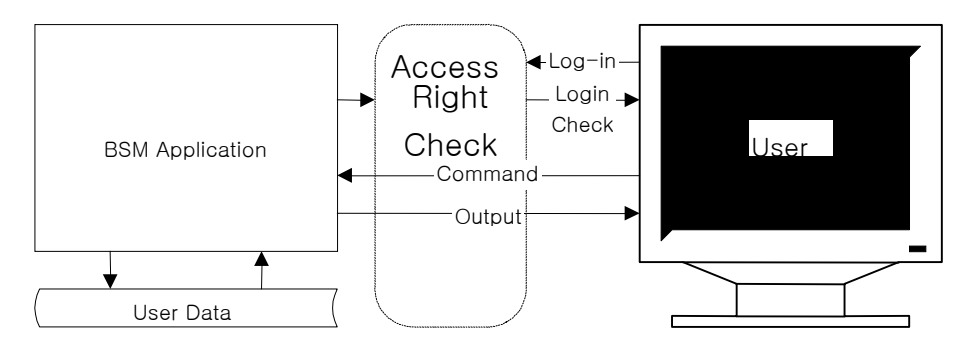

- All the BSM commands have the execution authority level.
- Operator ID should have passwords, and when logging in, the passwords should be input.
- The user with the upper level can have all the authorities that the user with the lower level has.
- Only the user with the upper most level can change the command class.
- When performing the work through the network, if there are too many users that perform the work at the same time, all the on-line messages that come to the system should be notified to the system and the message that comes through the command should be displayed on the corresponding window.

- All the On-line or On-demand commands and messages should be stored.
- Among the stored messages, only the messages that are desired can be displayed by the data, time, BTS and BSC section and object number combination.

# 1.2.5. Account Management of System

By allowing the user register, deletion, and information change by the manager that operates and manages BSM, it provides the authority by the level or the user that contains the system operation and maintenance layer to operate the stable system and maintain the system.

- User ID can be added.
- User ID can be deleted.
- Deletion and addition of the User ID can be made by the upper level user.
- User ID information can be changed.
- User ID has the following information: ID, Password, and class.
- The user with the higher authority can read the user with the equal or lower level user ID.

# 1.3. BSM Configuration

## 1.3.1. S/W System Boundary

### 1.3.1.1. S/W System Environment

As a unit that provides the function to operate and maintain BTS and BSC, BSM interfaces with the CAN(Central ATM Network) and can manage up to 12 BSC and 576 BTC. When the system requirements change later, the accommodated BTS and BSC

counts can be changed. At the carrier's request, it interworks with NMS to interwork with TMN.

### 1.3.1.2. External Interface of the S/W System

BSM inserts the ATM Card into Workstation and has interface using CAN (Central ATM Network) and Optic Cable/5 UTP Cable. It provides the following interface: CMIP Interface to interface with the NMS and TCP/UDP/IP Interface to interface with BSC and BS.

## 1.3.2. S/W Architecture

## 1.3.2.1. BSM S/W Configuration

As shown in Fig. 1-2 below, BSM S/W is configured with the following: 1) BUIS (BSS User Interface Subsystem), 2) BEMS (BSS Element Management Subsystem), 3) BAMS (BSS Agent Management Subsystem), and 4) BSIS (BSS System Interface Subsystem).

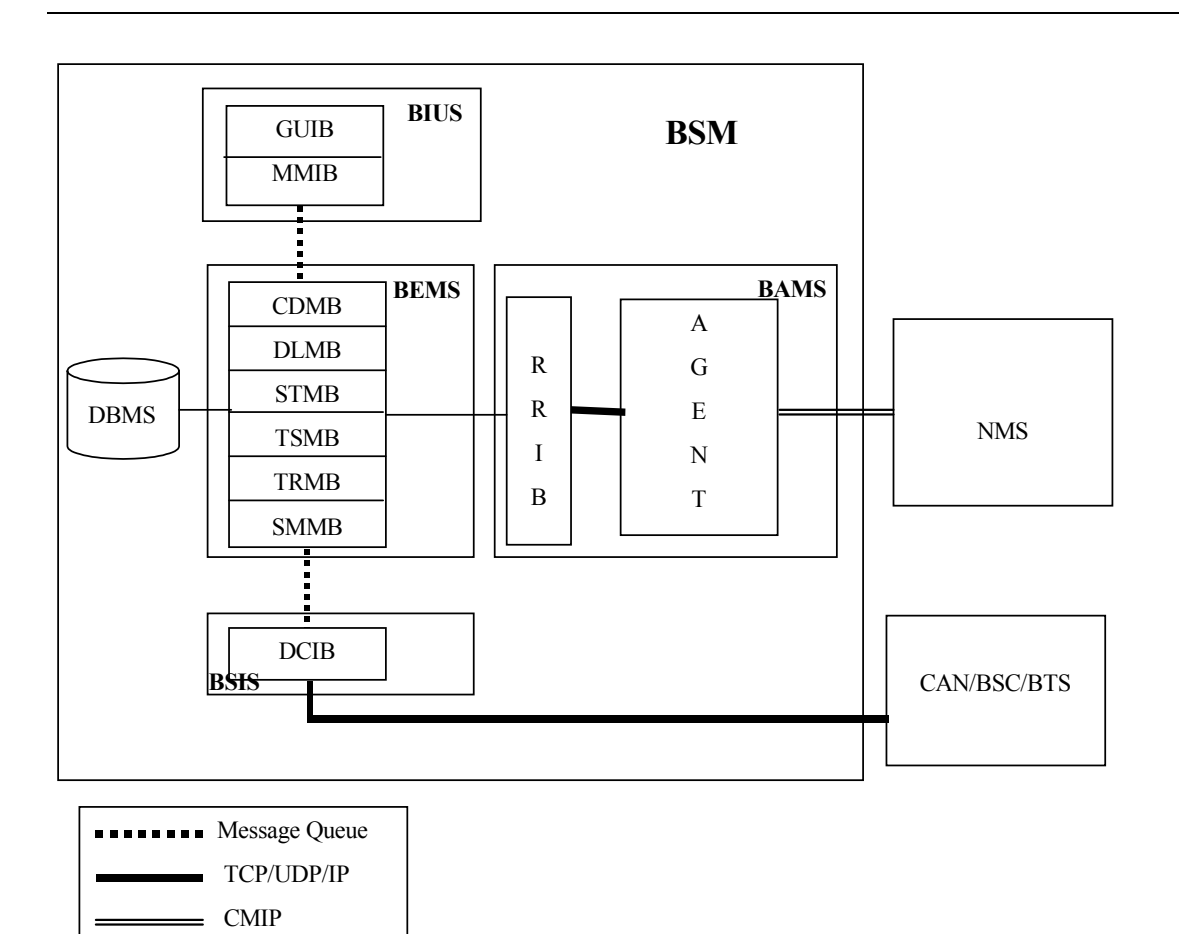

Fig. 1.3-1 BSM S/W Configuration

# 2.BSM Environment Setting

# 2.1. OS Installation

## 2.1.1. Solaris 2.7 Installation Procedures

1. Insert Solaris cdrom into Drive, input ID and Password in the Workstation and then press **stop+a** in a login status.

Changed to a prompt state.

Input the followings:

## boot cdrom

2. Check to see if OS is rebooted by the CDROM

Once booting is complete, the following will be displayed on the initial screen:

| e degradation (in many Cases, less than 5%). |
|----------------------------------------------|
|                                              |
|                                              |
| (IS08859-1)                                  |
| 08859-1)                                     |
| ain (IS08859-1)                              |
| 9-1)                                         |
|                                              |
|                                              |

Fig. 2.1-1 OS Language Selection Screen

3. Select Korean EUC local (ko) from Language and Local items. Then, click Continue!

| 이 화면에서 선택한 로켙은 시스템 재부팅 후 데스크탑에서 기본으로 표시됩니다. 로켙을 선택하면 특정 로켙 또는 지역(예를<br>들어 시간, 날짜, 철자, 화폐 가치)에 대해 온라인 정보가 표시되는 방법을 결정할 수 있습니다.<br>주: ASCII 전용 옵션은 이전 릴리스에서 사용가능했던 기본 128자를 제공합니다. 로켙 특정 영문자 (강세 표시나 우믈라우트<br>문자 같은)가 필요한 국제 통신을 보내거나 받지 않아도 되는 결우, ASCII 전용 세트로 충분합니다. 그렇지 않으면, 256자를<br>포함하는 ISO 로켙을 선택할 수 있습니다. ISO 로켙을 선택하면 사소한 성능 저하(대개 5% 미만)를 일으킬 수 있습니다. |                        |  |
|----------------------------------------------------------------------------------------------------|------------------------|--|
| ମ୍ବାମ                                                                                                    | <b>⊋켁</b>              |  |
| English                                                                                                    | Korean EUC locale (ko) |  |
| Korean EUC locale (ko)                                                                                                    |                        |  |
| Korean UTF-8 locale (ko.UTF-8)                                                                                                    |                        |  |
| 계속                                                                                                    |                        |  |

Fig. 2.1–2 OS Installation Language and Selection Screen 2

### 4. Click Continue!

| Solaris 설치 프로그램은 사용자가 설치에 필요한 정보를 입력하고 여러개의 작은 섹션으로 나누어져 있습니다.?<br>때마다 작업을 계속하기 전에 선택한 사항을 변경할 수 있습니다. | 각 섹션이 끝날 |
|----------------------------------------------------------------------------------------------------|----------|
| <u>계속</u>                                                                                              | 도움말      |

5. The following is the initial screen related to the network setting. Click **Continue**!

|   | 계속                                                                                                 | 도움말 |
|---|----------------------------------------------------------------------------------------------------|-----|
|   | > 이 시스템을 식별하려면, F2를 누르십시오.                                                                         |     |
| 1 | 이 시스템이 네트워크와 연결되어 있으면, 소프트웨어는 사용자의 시스템을 식별할 수 있는 정보를 찾으려고 시도할 것입니다<br>찾을 수 없는 정보들은 사용자에게 물어볼 것입니다. | 1.  |
| 1 | 다음 화면에서, 이 시스템이 네트워크와 연결되어 있는지, 연결되어 있지 않은지를 확인해야 하며, 기본 시간대와 날짜/시간<br>설정해야 합니다.                   | MO  |
|   |                                                                                                    |     |

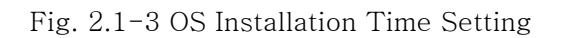

6. The screen that requires the host name is displayed.

| 이 화면에서는 네트워크상에서 시스템을 구별하는 호스트 이름을 입력해야 합니다. 이 이름은 사용하는 도메인에서 고유해야<br>합니다.중복된 이름 생성은 Solaris 설치 후 네트워크상에 문제를 야기할 것입니다. |
|----------------------------------------------------------------------------------------------------|
| 호스트 이름은 적어도 2자 이상이어야 하며 문자, 숫자 및 음수 부호(-)를 사용할 수 있습니다.                                                                |
| 호스트 이름: ፲                                                                                                    |
| 계속                                                                                                    |

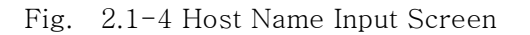

7. Input the appropriate Host name as show below. Ex) feel.

| Then, click | Continue | ! |
|-------------|----------|---|
|-------------|----------|---|

| 이 화면에서는 네트워크상에서 시스템을 구별하는 호스트 이름을 입력해야 합니다. 이 이름은 사용하는 도메인에서 고유해야<br>합니다.중복된 이름 생성은 Solaris 설치 후 네트워크상에 문제를 야기할 것입니다. |
|----------------------------------------------------------------------------------------------------|
| 호스트 이름은 적어도 2자 이상이어야 하며 문자, 숫자 및 음수 부호(-)를 사용할 수 있습니다.                                                                |
| 호스트 이름: feel                                                                                                    |
| 계속                                                                                                    |

Fig. 2.1-5 Host Name Input 2

8. Ask whether to set up the network. If the network is possible, select  $\underline{Yes}$ . Click **Continue**!

| Solaris CD에서 지원되는 Solaris 중 하나 또는 벤더 네트워크/통신 이더넷 카드에 의해 시스템이 네트워크에 연결되면<br>지절하십시오. 현재 지원되는 카드의 목록에 대해 알려면 하드웨어 설명서를 참조하십시오.<br>시스템이 Solaris CD에서 지원되지 않는 네트워크/통신 카드로 연결되면 아니오를 지정한 후, 도움말에 나온 지시 사형<br>따르십시오. | 예를  |
|----------------------------------------------------------------------------------------------------|-----|
| 네트워크: <a>&gt; ๗</a><br>아니오                                                                                                    |     |
| 川舎                                                                                                    | 도움말 |

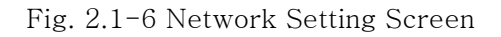

9. The screen asking for IP Address is displayed.

| 이 화면에서는 시스템의 IP(인터넷 프로토콜) 주소를 입력합니다.이 주소는 고유해야 하며 사이트의 주소 규약을 따라야 합니다.<br>그렇지 않으면, 시스템/네트워크 장애가 발생할 수 있습니다. |
|----------------------------------------------------------------------------------------------------|
| IP 주소는 마침표로 분리된 4세트의 숫자로 구성됩니다(예를 들어, 129.200.9.1).                                                         |
| IP 주소: I                                                                                                    |
| 계속                                                                                                    |

Fig. 2.1-7 IP Address Input Screen

10. Type IP address that is allocated to Workstation as shown below.

Ex) 150.150.62.102  $\rightarrow$  Unique IP is given to each system.

Then, click Continue!

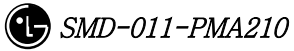

.

| 이 화면에서는 시스템의 IP(인터넷 프로토콜) 주소를 입력합니다.이 주소는 고유해야 하며 사이트의 주소 규약을 따라야 합니다.<br>그렇지 않으면, 시스템/네트워크 장애가 발생할 수 있습니다. |
|----------------------------------------------------------------------------------------------------|
| IP 주소는 마침표로 분리된 4세트의 숫자로 구성됩니다(예를 들어, 129.200.9.1).                                                         |
| IP 주소: 150.150.62.103                                                                                       |
| 고움말                                                                                                    |

Fig. 2.1-8 IP Address Input Screen 2

11. The setting information is summarized on the screen as follows. Click **Continue**!

| > 다음 정보를 확인하십시오. 정확하면,<br>계속을 선택하십시오. 정보를 변경하려면,<br>변경을 선택하십시오. |    |     |
|-----------------------------------------------------------------|----|-----|
| 호스트 이름: feel<br>네트워크: 메<br>IP 주소: 150.150.62.102                |    |     |
| 계속                                                              | 변경 | 도움말 |

Fig. 2.1-9 Network Basic Setting Summary Screen

12. DNS(name service) select-menu is displayed

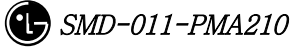

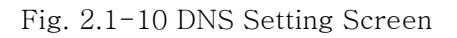

13. Select <u>None</u> among 4 select items. (To be set) Click **Continue**!

이 화면에 이를 서비스 정보를 제공해야 합니다. 이 시스템에서 사용할 이를 서비스를 선택하거나, 시스템에서 이를 서비스를 전혀 사용하지 않을 경우이거나 여기에 나열되지 않은 이를 서비스를 사용할 경우 없음을 선택하십시오. 이를 서비스: ◇ NIS+ ◇ NIS ◇ DNS ◇ None 기속

Fig. 2.1-11 DNS Setting Screen 2

14. OK menu is displayed. Click **Continue**!

| > 다음 정보를 확인하십시오. 정확하면,<br>계속을 선택하십시오. 정보를 변경하려면,<br>변경을 선택하십시오. |    |     |
|-----------------------------------------------------------------|----|-----|
| 이름 서비스: None                                                    |    |     |
| 계속                                                              | 변경 | 도움말 |

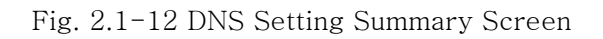

15. Subnet setting screen is displayed. Select <u>Yes</u>. Then, click **Continue**!

| 이 화면에서는 이 시스템이 서브넷의 일부인지 여부를 지정해야 합니다.<br>통신하는데 문제가 발생할 수 있습니다. | 잘못 지정하면, 재부팅 후 시스템이 네트워크상에서 |
|-----------------------------------------------------------------|-----------------------------|
| <b>서브넷의 시스템 부분:                                   </b>          |                             |
| <u></u>                                                         | 도움말                         |

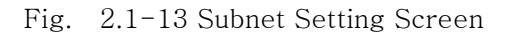

16. The subnet mask IP inputting part is shown.

| 이 화면에서는<br>없는 경우에는<br>255.255.255.0 | : 서보넷의 네트마스크를 지정합니다.기본 네트마스크가 표시되어 있습니다. 사용하는 서보넷에 맞는지 확신할 4<br>: 기본값을 승인하지 마십시오.네트마스크는 마침표로 분리된 4세트의 숫자로 구성되어야 합니다(예를 들어,<br>a). | ÷  |
|-------------------------------------|----------------------------------------------------------------------------------------------------|----|
| 네트마스크:                              | 255.255.255.ď                                                                                                    |    |
| <u></u><br>]                        | 5                                                                                                    | 음말 |

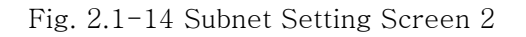

17. Type the subnet mask as shown below.

Ex) 255.255.255.128 (before inputting them, check if the subnet mask is used)

Then, click Continue!

| 이 화면에서는<br>없는 경무에는<br>255.255.255.( | = 서브넷의 네트마스크를 지정합니다.기본 네트마스크가 표시되어 있습니다. 사용하는 서브넷에 맞는지 *<br>= 기본값을 승인하지 마십시오.네트마스크는 마침표로 분리된 4세트의 숫자로 구성되어야 합니다(예를 들<br>0). | 확신할 수<br>에, |
|-------------------------------------|----------------------------------------------------------------------------------------------------|-------------|
| 네트마스크:                              | 255.255.128                                                                                                    |             |
| <u>]</u> ]]                         |                                                                                                    | 도움말         |

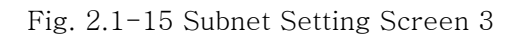

18. The menu designating the basic time zone is shown.

Select the regional location. Then, click Set!

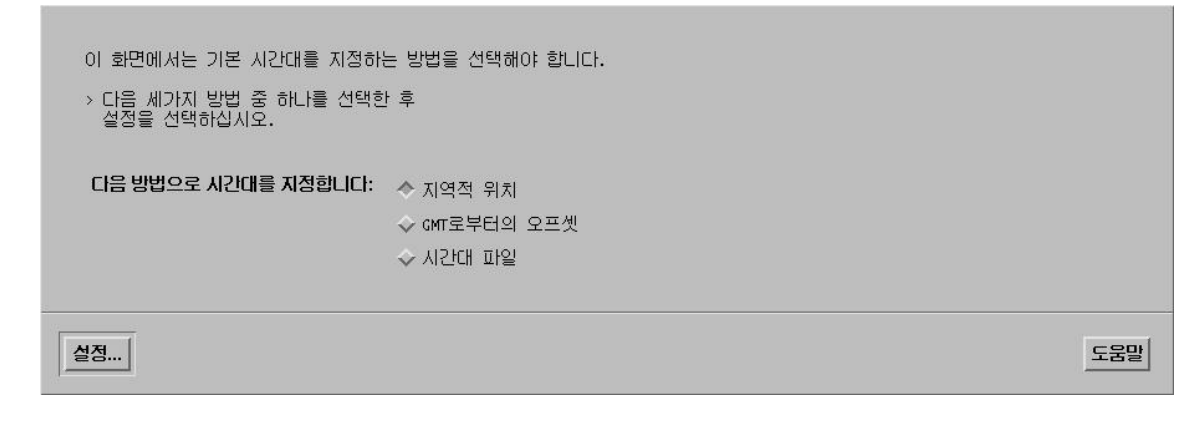

Fig. 2.1-16 OS Time Setting Method Screen

19. The menu containing the country and time zone is shown.

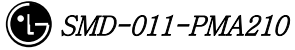

| 이 화면에서는 지리적 위치에 의한 기본 시간대를 지절<br>> 왼쪽의 목록에서 위치를 선택한 후, 오른쪽<br>목록에서 시간대를 선택하십시오.        | 영할 수 있습니다.                                                                                                    |     |
|----------------------------------------------------------------------------------------|----------------------------------------------------------------------------------------------------|-----|
| 지약:<br>날아메리카<br>멕시코<br>미금<br>아시아, 동부<br>아시아, 서부<br>아프리카<br>오스플레일리아 / 뉴질랜드<br>유럽<br>캐나다 | Al 2011:         물등         중양         산         태월양         동-인디아나         아리조나         미시간         사모아         알루션 |     |
| 계속                                                                                     | 취소                                                                                                    | 도움말 |

Fig. 2.1–17 OS Time Setting Region Selection Screen

20. Select Asia for the region and Korean for time zone. Then, click Select!

| 이 화면에서는 지리적 위치에 의한 기본 시간대를 지경<br>> 왼쪽의 목록에서 위치를 선택한 후, 오른쪽<br>목록에서 시간대를 선택하십시오.        | 정할 수 있습니다.                                                 |     |
|----------------------------------------------------------------------------------------|------------------------------------------------------------|-----|
| 지역:<br>남아메리카<br>먹시코<br>미국<br>아시아, 동부<br>아시아, 서부<br>아프리카<br>오스트레일리아 / 뉴질랜드<br>유럽<br>캐나다 | <b>시간대:</b><br>중국<br>중국/대만<br>홍콩<br>일본<br><b>한국</b><br>싱가폴 |     |
|                                                                                        | 취소                                                         | 도움말 |

Fig. 2.1–18 OS Time Setting Region Selection Screen 2

21. Check to see if minute, time, data, month, and year are accurate. If they are not, click **Continue**!

| > 기동<br>입 | 린 날짜 및<br>력하십시9 | . 시<br>2 . | 간을 수용하거나 새로운 값을   |   |
|-----------|-----------------|------------|-------------------|---|
| Ę         | 날짜 및 시험         | 21:        | 2001-03-19 13:22  |   |
| 연도        | (4 자리)          | :          | 2001              |   |
| 월         | (1-12)          | :          | 03                |   |
| 일         | (1-31)          | :          | 1 <u><u>ğ</u></u> |   |
| Ы         | (0-23)          | :          | 1 <u>ğ</u>        |   |
| 분         | (059)           | :          | 2 <u>Ž</u>        |   |
|           |                 |            |                   |   |
| 계속        |                 |            | 도움                | 괄 |

Fig. 2.1-19 Time Setting Screen

22. The items that are related to the subnet are summarized. Click Continue!

| > 다음 정보를 확인하십<br>계속을 선택하십시오.<br>변경을 선택하십시오. | 시오. 정확하면,<br>정보를 변경하려면,                              |    |     |
|---------------------------------------------|------------------------------------------------------|----|-----|
| 서브넷의 시스템 부분:<br>네트마스크:<br>시간대:<br>날짜 및 시간:  | 0  <br>255.255.255.128<br>ROK<br>2001–03–19 13:22:00 |    |     |
| 계속                                          |                                                      | 변경 | 도움말 |

Fig. 2.1-20 Subnet and Time Setting Summary Screen

23. The screen selecting Solaris installation method is displayed on the screen. Click **Initialize**!

| 이 시스템은 업그레이드할 수 있기 때문에 Solaris 소프트웨어를 두 가지 방법으로<br>설치할 수 있습니다.                                                                                  |
|----------------------------------------------------------------------------------------------------|
| 업그레이드 옵션은 solaris 소프트웨어를 새 릴리스로 갱신하여 solaris<br>소프트웨어의이전 버전을 가능한 한 많이 수정하게 됩니다. 업그레이드 옵션을<br>사용하기 전에 시스템을 백업하십시오.                               |
| 초기화 옵션은 시스템 디스크를 Solaris 소프트웨어의 새 버전으로 겹쳐 씁니다.이<br>옵션을 사용하면 기존 파일 시스템을 그대로 뮤지할 수 있습니다. 초기화 옵션을<br>시작하기 전에 Solaris 소프트웨어의 이전 버전에 수정한 내용을 백업하십시오. |
| 옵션을 선택한 뒤 그 이후의 작업을 마치고 나면 그 과정이 정리되어 표시됩니다.                                                                                                    |
| 업그레이드 초기 종료 도움말                                                                                                    |

Fig. 2.1–21 OS Installation Method Selection Screen

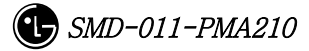

#### 24. Click Continue!

시스템에 solaris 소프트웨어를 설치하기 위해 초기화 몸견을 사용할 것입니다. 초기화 몸견은 새 solaris 소프트웨어가 설치될 때 시스템 디스크에 겹쳐 써집니다. 다음 화면에서 사용자는 기본값을 적용하거나 solaris 소프트웨어가 설치되는 방식을 다음과 같이 사용자 정의할 수 있습니다 - 디스크 없는 클라이언트 또는 AutoClient 시스템에 공간 할당 - 설치할 solaris 소프트웨어의 유형 선택 - 실택한 소프트웨어의 유형 선택 - 디스크에 파일 시스템이 저장되는 방식 지정 이 작업을 완료한 후, 선택한 내용에 대한 요약(프로파일이라고 함)이 화면에 표시됩니다.

Fig. 2.1-22 Attention to the Installation of OS

25. Client-related questions are shown. Click Continue!

| 디스크 없는 클 | 올라이언트와 자동 클 | 라이언트 시스템을 | 위한 공간을 힐 | 상당하겠습니까? |
|----------|-------------|-----------|----------|----------|
| 계속       | 돌아가기        | 할당        | _ 종료     | 도움말      |

Fig. 2.1-23 X-Terminal Setting Screen

26. Language select screen is shown. Click Continue!

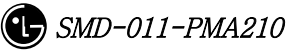

| 사용가능한 언어                       | 선택한 언어              |  |
|--------------------------------|---------------------|--|
| Korean UTF-8 locale (ko.UTF-8) | 季フ><br>< 知거<br>< 知거 |  |

Fig. 2.1-24 User Language Selection Screen

27. S/W installation-related menu is displayed. Click Continue!

| 시스템에 설치할 Solaris 소프트웨어를 선택하십시오.                                                                    |                                  |
|----------------------------------------------------------------------------------------------------|----------------------------------|
| 주: 소프트웨어 그룹을 선택한 후, 사용자 정의를 사용하여<br>제거할 수 있습니다. 그러나 이것은 소프트웨어 연관성과 so<br>패키지 되었는지에 대한 이해가 있어야 합니다. | 소프트웨어를 추가하거나<br>Naris 소프트웨어가 어떻게 |
| 소프트웨어 그룹                                                                                           | 권장 크기                            |
| 💠 Entire Distribution plus OEM support                                                             | 1276 MB                          |
| 💠 Entire Distribution                                                                              | 1253 MB                          |
| 🗇 Developer System Support                                                                         | 1197 MB                          |
| 🗢 End User System Support                                                                          | 845 MB                           |
| 🗇 Core System Support                                                                              | 213 MB                           |
| 🔳 Solaris 64비트 지원을 포함하기 위해 선택합니다.                                                                  |                                  |
| 계속 돌아가기 사용자 정의                                                                                     | 종료 도움말                           |

Fig. 2.1-25 OS Installation Category Selection Screen

28. Select Entire Distribution plus OEM support. Then, click Continue

| 시스템에 설치할 Solaris 소프트웨어를 선택하십시오.                                                                       |                                 |
|----------------------------------------------------------------------------------------------------|---------------------------------|
| 주: 소프트웨어 그룹을 선택한 후, 사용자 정의를 사용하여 =<br>제거할 수 있습니다. 그러나 이것은 소프트웨어 연관성과 sol<br>패키지 되었는지에 대한 이해가 있어야 합니다. | 소프트웨어를 추가하거나<br>aris 소프트웨어가 어떻게 |
| 소프트웨어 그룹                                                                                              | 권장 크기                           |
| 🗢 Entire Distribution plus OEM support                                                                | 1276 MB                         |
| 🗇 Entire Distribution                                                                                 | 1253 MB                         |
| 🔷 Developer System Support                                                                            | 1197 MB                         |
| 🗇 End User System Support                                                                             | 845 MB                          |
| 🔷 Core System Support                                                                                 | 213 MB                          |
| ■ Solaris 64비트 지원을 포함하기 위해 선택합니다.                                                                     |                                 |
| 계속 돌아가기 사용자 정의                                                                                        | 종료 도움말                          |

Fig. 2.1-26 OS Installation Category Selection Screen 2

29. Select the disk where OS is to be installed.

If two disks are displayed on the screen, it shows information.

t : Select the disk with t0 - a parameter that represents the disk - written.

| Click Continue |
|----------------|
|----------------|

| Solaris 소프트웨어를 설치할 디스크를 선택하십시오. 먼저 필요공간 필드를 보십시오.이 값은 사용자가<br>선택한 소프트웨어를 설치하는데 필요한 대략 공간입니다. 선택 합계의 값이 필요 공간의 값을 넘을때까지<br>디스크를 계속 선택해야 합니다.<br>> 디스크를 사용가능 창에서 선택 창으로 옮기려면 디스크를 누른 후 > 버튼을 누르십시오. |               |                              |                  |  |  |
|----------------------------------------------------------------------------------------------------|---------------|------------------------------|------------------|--|--|
| 사용가능한                                                                                                    | 디스크           | 선택한 디스크                      |                  |  |  |
| cOt1dO 4                                                                                                    | 147 MB        | 」<br>cOtOdO (부트 디스크) 4147 MB |                  |  |  |
| 부트 장치: c0t0d0s0<br>루트 위치 선택                                                                                                    | 총 여유 공간: 4147 | ,<br>권장:<br>필요 공간:<br>선택 합계: | 128<br>0<br>4147 |  |  |
| 계속                                                                                                    | 돌아가기          | 종료                           | 도움말              |  |  |

Fig. 2.1-27 OS Installation Disk Selection Screen

30. Determine whether to keep data. Then, click **Continue**!

| 기존 데이터를<br>중에서 저장해<br>하나가 존재합( | 보존하겠습니까? So<br>두어야 할 파일 시스<br>니다. | laris 소프트웨어릚<br>≌템이나 이름없는 | 를 설치하기 위해 (<br>슬라이스가 있는 D | 설택한 디스크<br>디스크가 적어도 |
|--------------------------------|-----------------------------------|---------------------------|---------------------------|---------------------|
| 계속                             | 돌아가기                              | 보존                        | 종료                        | 도움말                 |

Fig. 2.1-28 Warning Sentence Screen Resulting from the Disk Setting

31. File system-related items are shown.

| 자동-레이아웃을 | 를 사용하여 자동으 | 로 파일 시스템을 배 | 치하겠습니까? 효 | 1일 시스템을 |
|----------|------------|-------------|-----------|---------|
| 직접 배치하려면 | 면 고급 시스템관리 | 기술이 있어야 합니  | 다.        |         |
| 지동 배열    | 돌아가기       | 수동 배열       | 종료        | 도움말     |

Fig. 2.1-29 Selection Screen for Disk Installation Method

32. Click Manual Arrangement!

| 자동-레이아웃을 | 를 사용하여 자동으 | 로 파일 시스템을 배 | 치하겠습니까? 표 | 1일 시스템을 |
|----------|------------|-------------|-----------|---------|
| 직접 배치하려면 | 면 고급 시스템관리 | 기술이 있어야 합니  | 다.        |         |
| 지동 배열    | 돌아가기       | 수동 배열       | 종료        | 도움말     |

Fig. 2.1-30 Select Screen for Disk Installation Method

33. The current disk information is shown. Click **Customize**!

| 아래의 요약은 사용제<br>레이아웃입니다.     | 다가 제공한 정보             | 2에 기초한              | 현재 파일            | 시스템과 (            | 디스크                  |
|-----------------------------|-----------------------|---------------------|------------------|-------------------|----------------------|
| 주: 사용자 정의를 신<br>이것이 바뀜으로 인형 | 선택하는 경우에<br>배 시스템 문영어 | 는 파일 시리<br>   미치는 영 | :템, 디스<br>향 등을 0 | 크에 배치힘<br> 해하고 있( | ! 목적, 그리고<br>어야 합니다. |
| 파일 시스템                      | 디스크                   | 크기                  | 옵션               |                   |                      |
| overlap                     | cOtOdOs2              | 4147 MB             |                  |                   |                      |
|                             |                       |                     |                  |                   |                      |
|                             |                       |                     |                  |                   |                      |
| 계속                          | 돌아가기                  | 사용자 정의              |                  | 종료                | 도움말                  |

Fig. 2.1-31 Selected Disk Information Display Screen

34. Disk use information is shown. Overlap(disk size) can be checked.

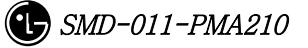

| 0               |                               |  |
|-----------------|-------------------------------|--|
| 1<br>2 overlap  | 4147                          |  |
| 3 4             |                               |  |
| 5 6             |                               |  |
| 7               | 용량: 4147 MB                   |  |
|                 | 할당: 0 MB<br>사용가능한 공간: 4147 MB |  |
| 부트 장치: c0t0d0s0 |                               |  |
| 확인              | 취소                            |  |

Fig. 2.1-32 Area Information Display Screen for the Disk Division

35. Disk Space Allocation

As shown below, type route(/), user(/usr), and swap and select the size to the total disk space. In general, much of disk space is allocated to Route /usr. (For the suitable Disk Size, refer to the attached file.)

Swap should be twice as large as the memory. (Current system memory : 256Mbyte) Click **OK**!

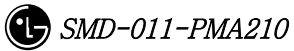

|                 |                                                               | 권장 최소<br>0 0 |
|-----------------|---------------------------------------------------------------|--------------|
|                 | 디스크: c0t0d0 4147 MB                                           |              |
| 0 /             | 512                                                           |              |
| 1 /usr          | 1024                                                          |              |
| 2 overlap       | 4147                                                          |              |
| 3 swap          | 512                                                           |              |
| 4               |                                                               |              |
| 5               |                                                               |              |
| 6 /home         | 2098                                                          |              |
| 7               |                                                               |              |
|                 | 용량: 4147 MB<br>할당: 4147 MB<br>사용가능한 공간: 0 MB<br>지리올림 오류: 1 MB |              |
| 부트 장치: c0t0d0s0 |                                                               |              |
| 확인              | 취소                                                            | 도움말          |

36. The screen that reconfirms the disk space arrangement that is previously set. Click **Continue**!

| 사용자 정의를 (<br>것이 바뀜으로 인형 | 선택하는 경우에<br>해 시스템 문영0 | 는 파일 시:<br>비 미치는 영 | ▷텝, 디스크에 배치한 특<br>향 등을 이해하고 있어야 | 루적, 그리고<br>후 합니다. |
|-------------------------|-----------------------|--------------------|---------------------------------|-------------------|
| 파일 시스템                  | 디스크                   | 크기                 | 옵션                              |                   |
| 1                       | c0t0d0s0              | 2610 MB            |                                 |                   |
| /usr                    | c0t0d0s1              | 1024 MB            |                                 |                   |
| overlap                 | cOtOdOs2              | 4147 MB            |                                 |                   |
| swap                    | c0t0d0s3              | 512 MB             |                                 |                   |
|                         |                       |                    |                                 |                   |
|                         |                       |                    | 1                               |                   |

Fig. 2.1-33 Disk Allocation Result Display Screen

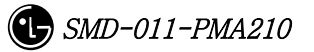

37. Items that are related to the remote file server are shown. Click **Continue**!

| 원격 파일 서버(<br>소프트웨어를 제 | 에서 소프트웨어를<br> 거했을 경우라면 | 마운트하겠습니까?<br>필요할 수 있습니다. | 이 작업은 디스 | 크 공간 문제로 |
|-----------------------|------------------------|--------------------------|----------|----------|
| 계속                    | 돌아가기                   | 원격 마운트                   | 종료       | 도움말      |

Fig. 2.1-34 Remote File Server Installation Screen

38. Click **Start Installation** for final installation.

| 아래의 정보는 Solaris<br>프로파일입니다. 사용지<br>보여줍니다.                   | 소프트웨어 설치에 사용되는<br>가 이전 화면에서 선택한 사항을 |
|-------------------------------------------------------------|-------------------------------------|
| 프로파일                                                        |                                     |
| 부트 장치:<br>cOtOdOsO                                          |                                     |
| 클라이언트 서비스:<br>없음                                            |                                     |
| 언어:<br>Korean EUC locale (Korean UTF-8 locale               | (o)<br>(ko.UTF-8)                   |
| 소프트웨어:<br>Solaris 2.7,<br>Entire Distribution p<br>64-비트 지원 | olus OEM support                    |
| 파일 시스템과 디스크 러                                               | 이아웃:                                |
| / cotodi<br>/usr cotodi                                     | 0s0 2610 MB                         |
| overlap c0t0d                                               | Ds2 4147 MB                         |
| swap c0t0d                                                  | 053 512 MB                          |
| 실치 시작 변                                                     | 경 _ 종료 _ 도움말                        |

Fig. 2.1-35 Set up Information Display Screen for the Installation

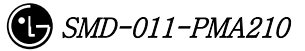

## 2.1.2. Network Environment Setting Procedures

The following material is developed taking the BSM feel system as an example.

Attention : If the setting is not done inappropriately, C-compiler or Informix cannot be installed.

1. After booting is done, change shell of root to c-shell(default : bourne shell).

Purpose : to use the C-Shell

\$cd /etc \$vi passwd Correct root:x:0:1:Super-User:/:/sbin/sh in the first line/ Modified Items : sbin/sh→bin/csh

2. Create .cshrc & .login file.

Purpose : After booting, create .cshrc &.login file in the root.

cp /etc/skel/local.cshrc /.cshrc cp /etc/skel/local.login /.login

- 3. Create resolv.conf.
  - vi /etc/resolv.conf

Modified Contents

| domain     | lgic.co.kr      |  |
|------------|-----------------|--|
| nameserver | 165.243.140.230 |  |

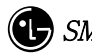

4. Create the hosts file.

vi /etc/hosts

Items to be added to the Internet host table on top.

```
127.0.0.1 localhost
150.150.62.102 feel.lgic.co.kr feel loghost
```

Attention : If inputting feel.lgic.co.kr loghost, BSM might not operate.

5. Create nsswitch.conf.

: vi /etc/nsswitch.conf

Add dns to the line where the host exists.

dns

hosts: files

6. Create defaultrouter.

vi /etc/defaultrouter

Input Router IP.

150.150.62.126

7. Create defaultdomain.

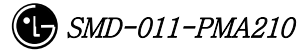

vi /etc/defaultdomain

Input domain name.

lgic.co.kr

8. Test the network.

Network Setting Test

ping 150.150.62.100

Ping result : 150.150.62.64 is alive  $\rightarrow$  it means that the network is set up.

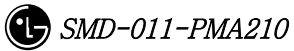

# 2.2. DBMS(Informix) Installation

## 2.2.1. Informix Install

#### 2.2.1.1. Preparation for Installation

Note> The host name that is used in this document as an example is zen and Informix home directory path is /home/Informix.

#### 2.2.1.1.1. Informix Account Creation

In order to install Informix, the informix user account of the informix group is required. Account can be made by the following methods: the method that uses admintool and the method that directly modifies the file.

#### 2.2.1.1.1.1. First Method - execute admintool

- 1. Informix group generation: create a group under the name of informix on the Group Add menu.
- 2. Informix user generation: create a user under the name of informix on the Us Add menu.

#### 2.2.1.1.1.2. Second Method - modify the file directly

Add informix group/ to the etc/group file and add informix account as informix group in a /etc/passwd file. Authorize the informix user by making an informix homedirectory.

#### 2.2.1.1.2. Informix Installation File Copy

Log in to the informix account in order to install Informix. Move the Informix installation file to the home directory in the informix account. Then, release all the compression to create the Install Script in the Informix Directory. (Ex. installsql, installserver, installconn, etc)

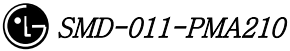

\$ cd /cdrom/informix/

 $\$  ls –al  $\$  (check the path where the Informix product is located)

\$ cd \$INFORMIXDIR (informix Home Directory)

\$ tar xvf /cdrom/informix/ICONNECT/SUN/CONNECT.TAR <= Informix Dynamic
Server CD</pre>

\$ tar xvf /cdrom/informix/SERVER/IDS.TAR <= Informix Dynamic Server CD</pre>

\$ tar xvf /cdrom/informix/SQLRT.TAR <= Informix SQL CD</pre>

### 2.2.1.2. Environment File Modification

To install informix, modify the system file, services file, etc and then perform rebooting.

## 2.2.1.2.1. /etc/ System Modification

set msgsys:msginfo\_msgmap=256

set msgsys:msginfo\_msgmax=1024

set msgsys:msginfo\_msgmnb=614400

set msgsys:msginfo\_msgmni=50

set msgsys:msginfo\_msgssz=128

set msgsys:msginfo\_msgtql=1200

set msgsys:msginfo\_msgseg=16384

set shmsys:shminfo\_shmmax=104858000
#set shmsys:shminfo\_shmmin=10
set shmsys:shminfo\_shmmi=100
set shmsys:shminfo\_shmseg=100
#set shmsys:shminfo\_shmbrk=10485800

set semsys:seminfo\_semmap=64 set semsys:seminfo\_semmni=128 set semsys:seminfo\_semmsl=64 set semsys:seminfo\_semmnu=4096 set semsys:seminfo\_semume=64

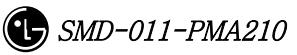

set pt\_cnt=120

#### 2.2.1.2.2. /etc/services File Modification

sqlexec 5000/tcp

#### 2.2.1.2.3. Addition to .cshrc file

Add the following to .cshrc file in the user account that uses the root, informix, and Informix and then execute the source .cshrc command.

#
# Informix Environment
#
setenv INFORMIXDIR /home/Informix
setenv INFORMIXSERVER zen\_tcp
 => Use TCP connection. (when using semaphore: zen)
setenv PATH \$INFORMIXDIR/bin:\$PATH
setenv LD\_LIBRARY\_PATH \$INFORMIXDIR/lib:\$INFORMIXDIR/lib/esql:/usr/lib
setenv TERMCAP \$INFORMIXDIR/etc/termcap
setenv DBTEMP \$INFORMIXDIR/mp -> Create a tmp directory directly
setenv ONCONFIG onconfig
setenv INFORMIXC cc
setenv TERM vt100

#### 2.2.1.2.4. Addition to .login file

# @(#)login 2.0 Apr 5 1995 TriGem stty echoe stty erase ^ H stty cs8 -istrip defeucw setenv LANG C >& /dev/null

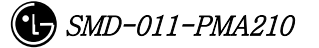

```
setenv DISPLAY unix:0
stty -istrip
# Aliasing .....
setenv EXINIT 'set aw terse| map @ dd| map # x'
echo -n " Terminal type is ($term): "
set X = $<
if $X != "" then
                                     set term = X
endif
if $X == "sun" then
   stty erase ^ H
   stty werase ^ ?
endif
if $X == "fast" then
  stty erase ^ H
   stty werase '^ ?'
endif
tset -I -Q
```

## 2.2.1.2.5. Rebooting

| #sync    |  |  |
|----------|--|--|
| #sync    |  |  |
| #sync    |  |  |
|          |  |  |
| # reboot |  |  |

## 2.2.1.3. Informix Installation

Let's install informix.

Note> The host name that is used in this document as an example is zen and the informix home directory path is /home/informix.

### 2.2.1.3.1. Installing install file in order

Install the following in order: installsqlrt<root>, installserver<root>, installconn<Informix>. At this point, input serial numbers and key.

In the <root> account # installsqlrt INFORMIX-SQL Run Time Facility Version 7.30.UC4 Copyright (C) 1984-2000 Informix Software, Inc.

Installation Script

This installation procedure must be run by root (super-user). It will change the owner, group, and mode of all files of this package in this directory. There must be a user "informix" and a group "informix" known to the system.

Press RETURN to continue, or the interrupt key (usually CTRL-C or DEL) to abort. <u>**RETURN**</u>

Enter your serial number (for example, INF#X999999) >
<u>Serial number</u>
Enter your serial number KEY (uppercase letters only) >
Key

WARNING!

This software, and its authorized use and number of users, are subject to the applicable license agreement with Informix Software, Inc. If the number of users exceeds the licensed number, the excess users may be prevented from using the software. UNAUTHORIZED USE OR COPYING MAY SUBJECT YOU AND YOUR COMPANY TO SEVERE CIVIL AND CRIMINAL LIABILITIES.

Press RETURN to continue,

| or the interrupt key (usually CTRL-C or DEL) to abort.   |  |  |
|----------------------------------------------------------|--|--|
|                                                          |  |  |
| Installing directory .                                   |  |  |
| Installing directory bin                                 |  |  |
| Installing directory etc                                 |  |  |
| Installing directory msg                                 |  |  |
| Installing directory msg/en_us                           |  |  |
| Installing directory msg/en_us/0333                      |  |  |
| Installing directory msg/ja_jp                           |  |  |
| :                                                        |  |  |
| :                                                        |  |  |
| :                                                        |  |  |
| Installing directory gls/lc11/th_th                      |  |  |
| Installing directory gls/lc11/zh_cn                      |  |  |
| Installing directory gls/lc11/zh_tw                      |  |  |
|                                                          |  |  |
| Installation of INFORMIX-SQL, Runtime Facility complete. |  |  |
|                                                          |  |  |
|                                                          |  |  |
|                                                          |  |  |
|                                                          |  |  |
|                                                          |  |  |
| <b>#installserver</b> <= Perform identically             |  |  |
| Informix Dynamic Server Version 7.31.UC7                 |  |  |
| Copyright (C) 1986-2000 Informix Software, Inc.                             |
|-----------------------------------------------------------------------------|
|                                                                             |
| Installation and Configuration Script                                       |
| This installation procedure must be run by a privileged user (Super User)   |
| It will change the owner, group, mode, (and other file attributes on        |
| Secure systems) of all files of this package in this directory.             |
| There must be a user "informix" and a group "informix" known to the system. |
|                                                                             |
| Press RETURN to continue,                                                   |
| or the interrupt key (usually CTRL-C or DEL) to abort.                      |
| :                                                                           |
| :                                                                           |
| :                                                                           |
| Installing directory gls/lc11/zh_tw                                         |
| Installing directory bitmaps                                                |
| Installing Shared Libraries in System Directories                           |
| Linking /usr/lib/ismdd07b.so from lib/ismdd07b.so                           |
| Linking /usr/lib/iosm07a.so from lib/iosm07a.so                             |

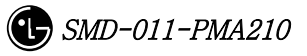

Linking /usr/lib/ipldd07a.so from lib/ipldd07a.so

Installation of Informix Dynamic Server complete.

| In the <informix> account</informix>                                        |
|-----------------------------------------------------------------------------|
| #installconn                                                                |
| INFORMIX-Connect Version 2.40.UC1                                           |
| Copyright (C) 1984-1999 Informix Software, Inc.                             |
| Installation Script                                                         |
| Installation Script Requirements:                                           |
| - A user "informix" and a group "informix" must be known to the system.     |
| - The product source files must have been loaded by user informix           |
| - This installation procedure must be run by user informix.                 |
| - You must also set INFORMIXDIR to where you would like to install          |
| the product on and make INFORMIXDIR as your current working directory.      |
|                                                                             |
| This script will change the owner, group, and mode of                       |
| many of the files of this package in this directory.                        |
|                                                                             |
| Extracting files from conncontent file <= Wait until the compressed file is |
| unzipped.                                                                   |
|                                                                             |
| Installing I-Connect as user "informix"                                     |
|                                                                             |
| Press RETURN to continue,                                                   |
| or the interrupt key (usually CTRL-C or DEL) to abort.                      |
|                                                                             |
| Enter your serial number (for example INE#Y000000) >                        |
| Serial number                                                               |

Enter your serial number KEY (uppercase letters only) >

#### KEY

#### WARNING!

This software, and its authorized use and number of users, are subject to the applicable license agreement with Informix Software, Inc. If the number of users exceeds the licensed number, the excess users may be prevented from using the software. UNAUTHORIZED USE OR COPYING MAY SUBJECT YOU AND YOUR COMPANY TO SEVERE CIVIL AND CRIMINAL LIABILITIES.

Press RETURN to continue, or the interrupt key (usually CTRL-C or DEL) to abort.

Installing directory . Installing directory etc Installing directory msg

:

Installing directory gls/lc11/zh\_cn Installing directory gls/lc11/zh\_tw

run /home/informix/RUN\_AS\_ROOT.conn as root.

\*\*\*\*\*\*

Informix user portion of installation of INFORMIX-Connect complete.

#### 2.2.1.3.2. Shared Library Linking

Once the above work is complete, change the user ID of part of the execution files to root for the informix file and link shared libraries. This work can check if RUN\_AS\_ROOT.SERVER file is generated within the \$INFORMIXDIR after performing the install script.

#RUN\_AS\_ROOT.conn -> perform root.

Informix Product: INFORMIX-Connect Installation Directory: /home/informix

Performing root portion of installation of INFORMIX-Connect...

Installation of INFORMIX-Connect complete.

# 2.2.2. Environment Setting

#### 2.2.2.1. onconfig file

Let's create the etc/onconfig in the informix account. Copy the existing onconfig.std file to the onconfig file and then modify and add the following paths and parameters. In the example below, the Informix path is /home/informix and the host name is zen. Modify them suitable to your system.

| #   |                                                                       |                    |                                               |
|-----|-----------------------------------------------------------------------|--------------------|-----------------------------------------------|
| #   | INFORMIX SOFTWARE, INC.                                               |                    |                                               |
| #   |                                                                       |                    |                                               |
| #   | Title:                                                                | onconfig.std       |                                               |
| #   | Description:                                                          | Informix Dynamic   | c Server Configuration Parameters             |
| #   |                                                                       |                    |                                               |
| #*  | **********                                                            | ******             | *************                                 |
|     |                                                                       |                    |                                               |
| # ] | Root Dbspace                                                          | Configuration      |                                               |
| RC  | OTNAME                                                                | rootdbs            | # Root dbspace name                           |
| RC  | ROOTPATH /home/informix/DBS/root_chk # Path for device containing roo |                    |                                               |
| db  | space                                                                 |                    |                                               |
| RC  | OTOFFSET                                                              | 0                  | # Offset of root dbspace into device (Kbytes) |
| RC  | OTSIZE                                                                | 100000             | # Size of root dbspace (Kbytes)               |
|     |                                                                       |                    |                                               |
| # ] | Disk Mirrorin                                                         | g Configuration Pa | arameters                                     |
| MI  | RROR                                                                  | 1                  | # Mirroring flag (Yes = 1, No = 0)            |

| MIRRORPATH        |                                          | # Path for device containing mirrored root       |  |
|-------------------|------------------------------------------|--------------------------------------------------|--|
| MIRROROFFSET      | 0 # Offset into mirrored device (Kbytes) |                                                  |  |
|                   |                                          |                                                  |  |
| # Physical Log Co | onfiguration                             |                                                  |  |
| PHYSDBS           | rootdbs                                  | # Location (dbspace) of physical log             |  |
| PHYSFILE          | 10000                                    | # Physical log file size (Kbytes)                |  |
|                   |                                          |                                                  |  |
| # Logical Log Cor | nfiguration                              |                                                  |  |
| LOGFILES          | 10                                       | # Number of logical log files                    |  |
| LOGSIZE           | 3000                                     | # Logical log size (Kbytes)                      |  |
|                   |                                          |                                                  |  |
| # Diagnostics     |                                          |                                                  |  |
| MSGPATH           | /home/informiz                           | x/online.log  # System message log file path     |  |
| CONSOLE           | /dev/console                             | # System console message path                    |  |
| ALARMPROGRAM      | 1 /home/inforr                           | nix/etc/no_log.sh  # Alarm program path          |  |
| SYSALARMPROG      | RAM /home/infor                          | mix/etc/evidence.sh # System Alarm program path  |  |
| TBLSPACE_STAT     | FS 1                                     |                                                  |  |
|                   |                                          |                                                  |  |
| # System Archive  | Tape Device                              |                                                  |  |
| TAPEDEV           | /dev/null                                | # Tape device path                               |  |
| #TAPEDEV          | /dev/ta                                  | apedev # Tape device path                        |  |
| TAPEBLK           | 16 # Tape block size (Kbytes)            |                                                  |  |
| TAPESIZE          | 10240                                    | # Maximum amount of data to put on tape (Kbytes) |  |
|                   |                                          |                                                  |  |
| # Log Archive Ta  | pe Device                                |                                                  |  |
| LTAPEDEV          | /dev/null                                | # Log tape device path                           |  |
| #LTAPEDEV         | /dev/tapedev                             | # Log tape device path                           |  |
| LTAPEBLK          | 16                                       | # Log tape block size (Kbytes)                   |  |
| LTAPESIZE         | 10240                                    | # Max amount of data to put on log tape (Kbytes) |  |
|                   |                                          |                                                  |  |
| # Optical         |                                          |                                                  |  |
| STAGEBLOB         |                                          | # Informix Dynamic Server/Optical staging area   |  |
|                   |                                          |                                                  |  |
| # System Configu  | ration                                   |                                                  |  |
| SERVERNUM         | 0                                        | # Unique id corresponding to a Dynamic Server    |  |
| instance          |                                          |                                                  |  |
| DBSERVERNAME      | zen                                      | # Name of default database server                |  |

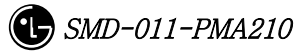

| DBSERVERALIASES zen_tcp                          |             | # List of alternate dbservernames                  |  |
|--------------------------------------------------|-------------|----------------------------------------------------|--|
| NETTYPE ipcshm,1,10,CPU #                        |             | # When using semaphore, it is good to increase the |  |
|                                                  |             | setting with 10 connection to 50.                  |  |
| NETTYPE tlitcp,1,10,NET                          |             | # Configure poll thread(s) for nettype             |  |
| DEADLOCK_TIME                                    | OUT 60      | # Max time to wait of lock in distributed env.     |  |
| RESIDENT                                         | 0 ;         | # Forced residency flag (Yes = 1, No = 0)          |  |
|                                                  |             |                                                    |  |
| MULTIPROCESSO                                    | R 0         | # 0 for single-processor, 1 for multi-processor    |  |
| NUMCPUVPS                                        | 1           | # Number of user (cpu) vps                         |  |
| SINGLE_CPU_VP                                    | 1           | # If non-zero, limit number of cpu vps to one      |  |
|                                                  |             |                                                    |  |
| NOAGE                                            | 0           | # Process aging                                    |  |
| AFF_SPROC                                        | 0           | # Affinity start processor                         |  |
| AFF_NPROCS                                       | 0           | # Affinity number of processors                    |  |
|                                                  |             |                                                    |  |
| # Shared Memory                                  | Parameters  |                                                    |  |
|                                                  |             |                                                    |  |
| LOCKS                                            | 100000      | # Maximum number of locks                          |  |
| BUFFERS 12800 # Maximum number of shared buffers |             | # Maximum number of shared buffers                 |  |
| NUMAIOVPS                                        | 1           | # Number of IO vps                                 |  |
| PHYSBUFF                                         | 32          | # Physical log buffer size (Kbytes)                |  |
| LOGBUFF                                          | 32          | # Logical log buffer size (Kbytes)                 |  |
| LOGSMAX                                          | 20          | # Maximum number of logical log files              |  |
| CLEANERS                                         | 1           | # Number of buffer cleaner processes               |  |
| SHMBASE                                          | 0x0A000000L | # Shared memory base address                       |  |
| SHMVIRTSIZE                                      | 30000       | # initial virtual shared memory segment size       |  |
| SHMADD                                           | 16000       | # Size of new shared memory segments (Kbytes)      |  |
| SHMTOTAL                                         | 0           | # Total shared memory (Kbytes). 0=>unlimited       |  |
| CKPTINTVL                                        | 300         | # Check point interval (in sec)                    |  |
| LRUS                                             | 8           | # Number of LRU queues                             |  |
| LRU_MAX_DIRTY                                    | 60          | # LRU percent dirty begin cleaning limit           |  |
| LRU_MIN_DIRTY                                    | 50          | # LRU percent dirty end cleaning limit             |  |
| LTXHWM                                           | 50          | # Long transaction high water mark percentage      |  |
| LTXEHWM                                          | 60          | # Long transaction high water mark (exclusive)     |  |
| TXTIMEOUT                                        | 300         | # Transaction timeout (in sec)                     |  |
| STACKSIZE                                        | 32          | # Stack size (Kbytes)                              |  |

| # System Page Size            |                                                                    |  |  |  |
|-------------------------------|--------------------------------------------------------------------|--|--|--|
| # BUFFSIZE - Dynamic Serve    | er no longer supports this configuration parameter.                |  |  |  |
| # To determine th             | To determine the page size used by Dynamic Server on your platform |  |  |  |
| # see the last line           | of output from the command, 'onstat -b'.                           |  |  |  |
|                               |                                                                    |  |  |  |
|                               |                                                                    |  |  |  |
| # Recovery Variables          |                                                                    |  |  |  |
| # OFF_RECVRY_THREADS:         |                                                                    |  |  |  |
| # Number of parallel worker t | hreads during fast recovery or an offline restore.                 |  |  |  |
| # ON_RECVRY_THREADS:          |                                                                    |  |  |  |
| # Number of parallel worker t | hreads during an online restore.                                   |  |  |  |
|                               |                                                                    |  |  |  |
| OFF_RECVRY_THREADS            | 10 # Default number of offline worker threads                      |  |  |  |
| ON_RECVRY_THREADS             | 1 # Default number of online worker threads                        |  |  |  |
|                               |                                                                    |  |  |  |
| # Data Replication Variables  |                                                                    |  |  |  |
| # DRAUTO: 0 manual, 1 retain  | n type, 2 reverse type                                             |  |  |  |
| DRAUTO 0                      | # DR automatic switchover                                          |  |  |  |
| DRINTERVAL 30                 | # DR max time between DR buffer flushes (in sec)                   |  |  |  |
| DRTIMEOUT 30                  | # DR network timeout (in sec)                                      |  |  |  |
| DRLOSTFOUND /home/in          | nformix/etc/dr.lostfound  # DR lost+ found file path               |  |  |  |
|                               |                                                                    |  |  |  |
| # CDR Variables               |                                                                    |  |  |  |
| CDR_LOGBUFFERS 2048           | # size of log reading buffer pool (Kbytes)                         |  |  |  |
| CDR_EVALTHREADS 1,2           | # evaluator threads (per-cpu-vp,additional)                        |  |  |  |
| CDR_DSLOCKWAIT 5              | # DS lockwait timeout (seconds)                                    |  |  |  |
| CDR_QUEUEMEM 4096             | # Maximum amount of memory for any CDR queue                       |  |  |  |
| (Kbytes)                      |                                                                    |  |  |  |
| CDR_LOGDELTA 30               | # % of log space allowed in queue memory                           |  |  |  |
| CDR_NUMCONNECT 16             | # Expected connections per server                                  |  |  |  |
| CDR_NIFRETRY 300 #            | # Connection retry (seconds)                                       |  |  |  |
| CDR_NIFCOMPRESS 0             | # Link level compression (-1 never, 0 none, 9 max)                 |  |  |  |
|                               |                                                                    |  |  |  |
| # Backup/Restore variables    |                                                                    |  |  |  |
| BAR_ACT_LOG /                 | tmp/bar_act.log                                                    |  |  |  |
| BAR_MAX_BACKUP                | 0                                                                  |  |  |  |
| BAR_RETRY 1                   |                                                                    |  |  |  |

| BAR_NB_XPORT_COUNT 10 |                                                                      |                                                           |  |  |  |
|-----------------------|----------------------------------------------------------------------|-----------------------------------------------------------|--|--|--|
| BAR_XFER_BUF_         | SIZE                                                                 | 31                                                        |  |  |  |
| # Informix Storag     | # Informix Storage Manager variables                                 |                                                           |  |  |  |
| ISM_DATA_POOL         | ISM_DATA_POOL ISMData # If the data pool name is changed, be sure to |                                                           |  |  |  |
|                       |                                                                      | # update \$INFORMIXDIR/bin/onbar. Change to               |  |  |  |
|                       |                                                                      | # ism_catalog -create_bootstrap -pool <new name=""></new> |  |  |  |
| ISM_LOG_POOL          | ISMLogs                                                              |                                                           |  |  |  |
| # Read Ahead Var      | riables                                                              |                                                           |  |  |  |
| RA_PAGES              | 32                                                                   | # Number of pages to attempt to read ahead                |  |  |  |
| RA_THRESHOLD          | 30                                                                   | # Number of pages left before next group                  |  |  |  |
|                       |                                                                      |                                                           |  |  |  |
| # DBSPACETEMF         | ):                                                                   |                                                           |  |  |  |
| # Dynamic Server      | equivalent                                                           | of DBTEMP for SE. This is the list of dbspaces            |  |  |  |
| # that the Dynami     | c Server SQ                                                          | L Engine will use to create temp tables etc.              |  |  |  |
| # If specified it m   | ust be a colo                                                        | on separated list of dbspaces that exist                  |  |  |  |
| # when the Dynam      | nic Server s                                                         | ystem is brought online. If not specified, or if          |  |  |  |
| # all dbspaces spe    | ecified are ir                                                       | nvalid, various ad hoc queries will create                |  |  |  |
| # temporary files     | # temporary files in /tmp instead.                                   |                                                           |  |  |  |
| DBSPACETEMP           | DBSPACETEMP # Default temp dbspaces                                  |                                                           |  |  |  |
|                       |                                                                      |                                                           |  |  |  |
| # DUMP*:              |                                                                      |                                                           |  |  |  |
| # The following p     | arameters c                                                          | ontrol the type of diagnostics information which          |  |  |  |
| # is preserved wh     | ien an unanti                                                        | icipated error condition (assertion failure) occurs       |  |  |  |
| # during Dynamic      | Server oper                                                          | rations.                                                  |  |  |  |
| # For DUMPSHMI        | EM, DUMPG                                                            | CORE and DUMPCORE 1 means Yes, 0 means No.                |  |  |  |
| DUMPDIR               | /tmp                                                                 | # Preserve diagnostics in this directory                  |  |  |  |
| DUMPSHMEM             | 0                                                                    | # Dump a copy of shared memory                            |  |  |  |
|                       | 0                                                                    | # Dump a copy of shared memory                            |  |  |  |
|                       | 0                                                                    | # Dump a core image (Warning this aborta Dynamia)         |  |  |  |
| Sorver)               | U                                                                    | # Dump a core image (warning this aborts Dynamic          |  |  |  |
| Server)               | 1                                                                    | # Number of change in the second                          |  |  |  |
| DUMPENI               | Ţ                                                                    | # Number of snared memory or gcore dumps for              |  |  |  |
|                       |                                                                      | # a single user's session                                 |  |  |  |
|                       |                                                                      |                                                           |  |  |  |

٦

| FILLFACTOR                                                       | 90                                            | # Fill factor for building indexes                      |  |  |  |
|------------------------------------------------------------------|-----------------------------------------------|---------------------------------------------------------|--|--|--|
|                                                                  |                                               |                                                         |  |  |  |
| # method for Dynamic Server to use when determining current time |                                               |                                                         |  |  |  |
| USEOSTIME                                                        | 0                                             | # 0: use internal time(fast), 1: get time from OS(slow) |  |  |  |
|                                                                  |                                               |                                                         |  |  |  |
| # Parallel Database                                              | Queries                                       | (pdq)                                                   |  |  |  |
| MAX_PDQPRIORIT                                                   | Y 100                                         | # Maximum allowed pdqpriority                           |  |  |  |
| DS_MAX_QUERIES                                                   |                                               | # Maximum number of decision support queries            |  |  |  |
| DS_TOTAL_MEMO                                                    | RY                                            | # Decision support memory (Kbytes)                      |  |  |  |
| DS_MAX_SCANS                                                     | 104857                                        | '6 # Maximum number of decision support scans           |  |  |  |
| DATASKIP                                                         | i                                             | # List of dbspaces to skip                              |  |  |  |
|                                                                  |                                               |                                                         |  |  |  |
| # OPTCOMPIND                                                     |                                               |                                                         |  |  |  |
| # 0 => Nested loop                                               | joins wil                                     | l be preferred (where                                   |  |  |  |
| # possible) or                                                   | ver sortm                                     | erge joins and hash joins.                              |  |  |  |
| # 1 => If the transa                                             | action iso                                    | lation mode is not                                      |  |  |  |
| # "repeatable                                                    | read", o <u>r</u>                             | otimizer behaves as in (2)                              |  |  |  |
| # below. Oth                                                     | ierwise it                                    | behaves as in (0) above.                                |  |  |  |
| # 2 => Use costs r                                               | egardless                                     | of the transaction isolation                            |  |  |  |
| # mode. Nes                                                      | # mode. Nested loop joins are not necessarily |                                                         |  |  |  |
| # preferred.                                                     | Optimize                                      | er bases its decision purely                            |  |  |  |
| # on costs.                                                      |                                               |                                                         |  |  |  |
| OPTCOMPIND                                                       | 0                                             | # To hint the optimizer                                 |  |  |  |
|                                                                  | • • •                                         |                                                         |  |  |  |
| ONDESPACEDOWN                                                    | 1 2                                           | # Dbspace down option: $0 = CONTINUE, 1 = ABOR1, 2$     |  |  |  |
| = WALL                                                           | 1                                             | # Duran was lost los for los bookup                     |  |  |  |
| LBU_FKESEKVE                                                     | 1                                             | # Preserve last log for log backup                      |  |  |  |
| OPCACHEIMAA                                                      | 0                                             | # Maximum optical cache size (Roytes)                   |  |  |  |
| # UETERO COMM                                                    | IT (Cater                                     | revenues in distributed transactions)                   |  |  |  |
| # 1 => Hatarogana                                                |                                               | nit is anabled                                          |  |  |  |
| # $1 - \gamma$ Heterogene                                        | $aluo) = \lambda$                             | Hotorogonoous Commit is disabled                        |  |  |  |
| HETERO COMMIT                                                    | alue) - /                                     | neter ogeneous commit is disabled                       |  |  |  |
|                                                                  | 0                                             |                                                         |  |  |  |
| # Optimization goal                                              | 1: -1 = AI                                    | I ROWS(Default) $\Omega = \text{FIRST}$ ROWS            |  |  |  |
| OPT GOAI                                                         | -1                                            |                                                         |  |  |  |
|                                                                  | Ŧ                                             |                                                         |  |  |  |

```
# Optimizer DIRECTIVES ON (1/Default) or OFF (0)
DIRECTIVES 1
```

# Status of restartable restore

RESTARTABLE\_RESTORE OFF

### 2.2.2.2. sqlhosts File

Copy the etc/sqlhosts.demo file in the Informix account to the sqlhosts file and then modify them suitable to the system.

| zen     | onipcshm | zen | sqlexecshm |
|---------|----------|-----|------------|
| zen_tcp | ontlitcp | zen | sqlexec    |

## 2.2.2.3. onconfig Parameter Setting

Input the onmonitor command on the prompt

- # onmonitor
- \* If creating dbspace using the cooked file, create null file.
- # cd \$INFORMIXDIR
- # mkdir DBS
- # cd DBS
- # touch root\_chk
- # chmod 660 root\_chk

# 2.2.3. Execution

Now, the Informix installation and environment setting are complete. Let's execute the Informix.

| # oninit -isy    | <= DB Execution           |                           |
|------------------|---------------------------|---------------------------|
| # onmode -my     | <= Convert DB into online | e mode                    |
| #onstat -        | <= DB Status viewing      |                           |
| Informix Dynamic | c Server Version 7.31.UC7 | On-Line Up 00:01:00 62752 |
| Kbytes           |                           |                           |

#

## 2.2.4. Others

## 2.2.4.1. Command Usage Viewing

**command --** <= Give - option to the command to see the command usage.

### 2.2.4.2. DB Space Viewing and Expansion

One can see the entire size of the DB and Chunk in use. If the DB space in use is short, it can be expanded by adding chunk.

```
#onstat -d
Informix Dynamic Server Version 7.31.UC7 -- On-Line -- Up 10:22:12 -- 62752
Kbytes
Dbspaces
address number flags fchunk nchunks flags owner
                                                         name
c04a150 1
               1
                       1
                            1
                                       Ν
                                               informix rootdbs
1 active, 2047 maximum
Chunks
address chk/dbs offset size free
                                     bpages flags pathname
c04a210 1
            1
                    0
                                 50000
                                             28913
                                                                     PO-
/home2/informix/DBS/root_chk
1 active, 2047 maximum
#onspaces -- <= Viewing the command to expand</pre>
Usage:
onspaces { -a spacename -p pathname -o offset -s size [-m path offset] |
            -c { -d DBspace [-t] | -b BLOBspace -g pagesize }
                  -p pathname -o offset -s size [-m path offset] |
```

-d spacename [-p pathname -o offset] [-f] [-y] | -f[y] off [DBspace-list] | on [DBspace-list] | -m spacename {-p pathname -o offset -m path offset [-y] | -f filename} | -r spacename [-y] | -s spacename -p pathname -o offset {-O | -D} [-y] } -a - Add a chunk to a DBspace or BLOBspace -c - Create a DBspace or BLOBspace -d - Drop a DBspace, BLOBspace or chunk -f - Change dataskip default for specified DBspaces -m - Add mirroring to an existing DBspace or BLOBspace -r - Turn mirroring off for a DBspace or BLOBspace -s - Change the status of a chunk Now, expand the DB space. #cd DBS #touch root\_chk2 <= chunk create #chmod 660 root\_chk2 #onspaces -a rootdbs -p /home2/informix/DBS/root\_chk2 -o 0 -s 50000 Verifying physical disk space, please wait ... Chunk successfully added. # onstat -d Informix Dynamic Server Version 7.31.UC7 -- On-Line -- Up 10:42:43 -- 62752 Kbytes Dbspaces address number flags fchunk nchunks flags owner name c04a150 1 1 1 2 Ν informix rootdbs 1 active, 2047 maximum Chunks address chk/dbs offset free flags pathname size bpages POc04a210 1 1 0 50000 28913 /home2/informix/DBS/root\_chk

| c2d5a80 2 1 0 25000 24997 PO-                                                           |
|-----------------------------------------------------------------------------------------|
| /home2/informix/DBS/root_chk2                                                           |
| 2 active, 2047 maximum                                                                  |
|                                                                                         |
| Now, remove the trunk that is added. At this time, if typing spacename(rootdbs), the DE |
| space is dropped. For this reason, caution is required.                                 |
| #onspaces -d rootdbs -p /home2/informix/DBS/root_chk2 -o 0                              |
| WARNING: Dropping a chunk.                                                              |
| Do you really want to continue? (y/n) <b>y</b>                                          |
| Chunk successfully dropped.                                                             |
| ** WARNING ** A level 0 archive for DBspace rootdbs will need to be done                |
| before '/home2/informix/DBS/root_chk2' can be reused (see Dynamic Server                |
| Administrator's manual).                                                                |
| #onstat -d                                                                              |
|                                                                                         |
| Informix Dynamic Server Version 7.31.UC7 On-Line Up 10:47:20 62752                      |
| Kbytes                                                                                  |
|                                                                                         |
| Dbspaces                                                                                |
| address number flags fchunk nchunks flags owner name                                    |
| c04a150 1 1 1 1 N informix rootdbs                                                      |
| 1 active, 2047 maximum                                                                  |
|                                                                                         |
| Chunks                                                                                  |
| address chk/dbs offset size free bpages flags pathname                                  |
| c04a210 1 1 0 50000 28913 PO-                                                           |
| /home2/informix/DBS/root_chk                                                            |
| 1 active, 2047 maximum                                                                  |

# 2.3. ATM Adaptor Setup

# 2.3.1. SunATM Adopter Setup

Power the workstation off and use the show-devs command in the OK mode to check if the adopter card is normally set up after setting up SunATM adopter.(In case of Sbus adopter, use show-devs/sbus.)

```
Ok show-devs
...
/pci@1f,4000/SUNW,ma@1
...
```

Ok show-devs /sbus ... /sbus@3,0/SUNW,ba@2,0 ...

# 2.3.2. SunATM S/W Installation and Solaris Setup File Modification

Modify SunATM adopter device driver installation and a couple of Solaris 7 OS setup files to use the SunATM adopter in the BSM. A series of work can be performed through one command using the atm\_setup tool, which is provided with the package.

- 1. Becomes Super user.
- 2. Unzip the downloaded atm\_setup.tar file.

# tar xvf atm\_setup.tar

```
x atm_setup, 0 bytes, 0 tape blocks
```

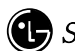

```
x atm_setup/sunatm_4_0_update_1, 0 bytes, 0 tape blocks
x atm_setup/sunatm_4_0_update_1/Copyright, 2175 bytes, 5 tape blocks
x atm_setup/sunatm_4_0_update_1/FR_Copyright, 2316 bytes, 5 tape blocks
x atm_setup/sunatm_4_0_update_1/Product, 0 bytes, 0 tape blocks
x atm_setup/sunatm_4_0_update_1/Product/SUNWatm, 0 bytes, 0 tape blocks
x atm_setup/sunatm_4_0_update_1/Product/SUNWatm/install, 0 bytes, 0 tape blocks
x atm_setup/sunatm_4_0_update_1/Product/SUNWatm/install/copyright, 59 bytes, 1 tape blocks
x atm_setup/sunatm_4_0_update_1/Product/SUNWatm/install/depend, 930 bytes, 2 tape blocks
... ellipsis ...
x atm_setup/atm_setup_system, 2621 bytes, 6 tape blocks
x atm_setup/atm_setup_gsm, 17824 bytes, 35 tape blocks
#
# cd atm_setup
# ls -l
total 82
-rwxr-xr-x 1 1009
                                    17824 Mar 14 12:04 atm_setup_gsm
                         1000
-rwxr-xr-x 1 1009
                         1000
                                    18764 Mar 14 12:04 atm_setup_is
                                     2621 Mar 14 12:04 atm_setup_system
                         1000
-rw-r--r-- 1 1009
drwxr-x---
              3 1009
                         1000
                                      512 Mar 13 17:37 sunatm_4_0_update_1
```

3. In case of the IS-2000 system, execute the atm\_setup\_is file. In case of t the ATM IMT-2000 system, execute the atm\_setup\_gsm file. For the question that demands the MSC number, input the MSC number(value ranging from 1 to 7) where the corresponding BSM is to be installed (because depending on the MSC number, IP address of each NE differs). If answering 'y' for the question asking with a couple of 'y' or 'n', the device driver and each setup file are generated.

\* Attention: atm\_setup\_is or atm\_setup\_gsm file should be executed by the Super User Authority only once. If they are executed more then twice by mistake, ATM adopter-related items of the /etc/hosts and /etc/netmasks file can be generated. If this happens, delete the ATM-related items using the vi editor directly, and then reexecute, atm\_setup\_is or atm\_setup\_gsm.

feel# ./atm\_setup\_is

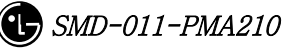

| permission during                                                                               | the process of instal                                                   | ling this package.                                                            |                       |      |
|-------------------------------------------------------------------------------------------------|-------------------------------------------------------------------------|-------------------------------------------------------------------------------|-----------------------|------|
| Do you want to cor                                                                              | ntinue with the insta                                                   | llation of <sunwatm< th=""><th>&gt; [y,n,?] <b>y</b></th><th></th></sunwatm<> | > [y,n,?] <b>y</b>    |      |
| Installing SunATM                                                                               | Device Drivers as <                                                     | SUNWatm>                                                                      |                       |      |
| ## Installing part 1                                                                            | of 1.                                                                   |                                                                               |                       |      |
| /etc/init.d/sunatm                                                                              |                                                                         |                                                                               |                       |      |
| /etc/opt/SUNWcon                                                                                | n/atm/aarconfig.tem                                                     | plate                                                                         |                       |      |
| /etc/opt/SUNWcon                                                                                | n/atm/atmconfig.tem                                                     | nplate                                                                        |                       |      |
| /etc/opt/SUNWcon                                                                                | n/atm/atmf.mib                                                          |                                                                               |                       |      |
| /etc/opt/SUNWcon                                                                                | n/atm/bin/aarsetup                                                      |                                                                               |                       |      |
| /etc/opt/SUNWcon                                                                                | n/atm/bin/aarstat                                                       |                                                                               |                       |      |
| /etc/opt/SUNWcon                                                                                | n/atm/bin/atmadmin                                                      |                                                                               |                       |      |
| /etc/opt/SUNWcon                                                                                | n/atm/bin/atmarp                                                        |                                                                               |                       |      |
| /etc/opt/SUNWcon                                                                                | n/atm/bin/atmgetma                                                      | с                                                                             |                       |      |
| Ellipsis                                                                                        |                                                                         |                                                                               |                       |      |
| /kernel/mod/sscop                                                                               |                                                                         |                                                                               |                       |      |
| /platform/SUNW,U                                                                                | ltra-4FT/kernel/drv                                                     | /ba                                                                           |                       |      |
| [ verifying class <                                                                             | base>]                                                                  |                                                                               |                       |      |
| /etc/rc2.d/S00suna                                                                              | tm <linked pathname<="" th=""><th>e&gt;</th><th></th><th></th></linked> | e>                                                                            |                       |      |
| ## Executing posti                                                                              | nstall script.                                                          |                                                                               |                       |      |
| You will need to ea                                                                             | lit the config files in                                                 | /etc/opt/SUNWconn,                                                            | /atm                  |      |
| to specify your AT                                                                              | M configuration.                                                        |                                                                               |                       |      |
| As an alternative to                                                                            | o manually editing th                                                   | ne files, you                                                                 |                       |      |
| may also run /etc/o                                                                             | opt/SUNWconn/bin/a                                                      | atmadmin to set up                                                            |                       |      |
| your configuration.                                                                             | . Refer to the SunAT                                                    | `M User's Guide                                                               |                       |      |
| for more information                                                                            | on on atmadmin and                                                      | the ATM                                                                       |                       |      |
| configuration files.                                                                            |                                                                         |                                                                               |                       |      |
|                                                                                                 |                                                                         |                                                                               |                       |      |
| Installation of <su< th=""><th>NWatm&gt; was succes</th><th>ssful.</th><th></th><th></th></su<> | NWatm> was succes                                                       | ssful.                                                                        |                       |      |
| Processing                                                                                      | package                                                                 | instance                                                                      | <sunwatmu></sunwatmu> | from |
| <td>unatm_4_0_update_1</td> <td>/Product&gt;</td> <td></td> <td></td>                           | unatm_4_0_update_1                                                      | /Product>                                                                     |                       |      |

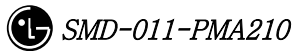

SunATM Runtime Support Software (sparc) 4.0.1, REV=1999.4.27.18 Copyright 1999 Sun Microsystems, Inc. All rights reserved. Using </opt> as the package base directory. ## Processing package information. ## Processing system information. ## Verifying package dependencies. ## Verifying disk space requirements. ## Checking for conflicts with packages already installed. ## Checking for setuid/setgid programs. Installing SunATM Runtime Support Software as <SUNWatmu> ## Installing part 1 of 1. /opt/SUNWconn/atm/examples/Makefile /opt/SUNWconn/atm/examples/dltst.c /opt/SUNWconn/atm/examples/raw.c /opt/SUNWconn/atm/examples/tstqcc.c /opt/SUNWconn/atm/examples/xdump.c /opt/SUNWconn/atm/man/man1m/aarsetup.1m /opt/SUNWconn/atm/man/man1m/aarstat.1m /opt/SUNWconn/atm/man/man1m/atmadmin.1m ...Ellipsis... /opt/SUNWconn/man/man9f/qcc\_unpack\_status.9f <symbolic link> /opt/SUNWconn/man/man9f/qcc\_unpack\_status\_enq.9f <symbolic link> [ verifying class <none> ] Installation of <SUNWatmu> was successful. <SUNWatma> Processing package instance from </tmp/atm\_setup/sunatm\_4\_0\_update\_1/Product> SunATM Interim Api Support Software (sparc) 4.0.1, REV=1999.4.27.18 Copyright 1999 Sun Microsystems, Inc. All rights reserved. Using </opt> as the package base directory.

| ## Processing package information.                                      |
|-------------------------------------------------------------------------|
| ## Processing system information.                                       |
| ## Verifying package dependencies.                                      |
| ## Verifying disk space requirements.                                   |
| ## Checking for conflicts with packages already installed.              |
|                                                                         |
| The following files are already installed on the system and are being   |
| used by another package:                                                |
| /opt/SUNWconn <attribute change="" only=""></attribute>                 |
| /opt/SUNWconn/atm <attribute change="" only=""></attribute>             |
|                                                                         |
| Do you want to install these conflicting files [y,n,?,q] <b>y</b>       |
| ## Checking for setuid/setgid programs.                                 |
|                                                                         |
| Installing SunATM Interim Api Support Software as <sunwatma></sunwatma> |
|                                                                         |
| ## Installing part 1 of 1.                                              |
| /opt/SUNWconn/atm/include/atm/atm.h                                     |
| /opt/SUNWconn/atm/include/atm/atmioctl.h                                |
| /opt/SUNWconn/atm/include/atm/limits.h                                  |
| /opt/SUNWconn/atm/include/atm/qcc.h                                     |
| /opt/SUNWconn/atm/include/atm/qccdefs.h                                 |
| /opt/SUNWconn/atm/include/atm/qccioctl.h                                |
| /opt/SUNWconn/atm/include/atm/qcctypes.h                                |
| /opt/SUNWconn/atm/include/atm/types.h                                   |
| /opt/SUNWconn/atm/lib/libatm.a                                          |
| Ellipsis                                                                |
| /opt/SUNWconn/lib/sparcv9/libatm.a <symbolic link=""></symbolic>        |
| [ verifying class <base/> ]                                             |
|                                                                         |
| Installation of <sunwatma> was successful.</sunwatma>                   |
|                                                                         |
| Installed device drivers listing                                        |
| ##############                                                          |
| system SUNWatm SunATM Device Drivers                                    |
| application SUNWatma SunATM Interim Api Support Software                |
| application SUNWatmu SunATM Runtime Support Software                    |

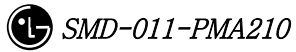

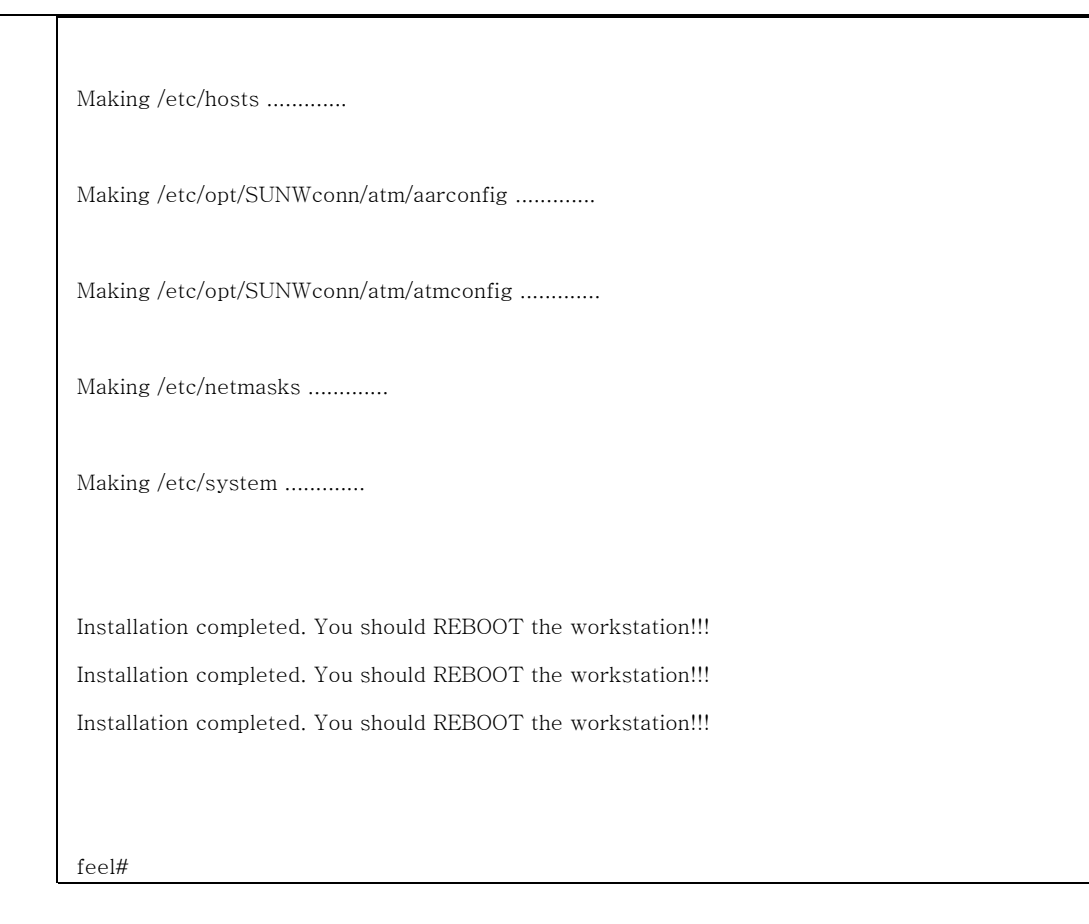

4. Reboot the system.

| feel#         |  |  |
|---------------|--|--|
| feel# sync    |  |  |
| feel# sync    |  |  |
| feel# sync    |  |  |
| feel# rebootr |  |  |

# 2.3.3. SunATM IPoA Driver Load

Reboot the system and then execute the following with the superuser authority.

Input # /etc/opt/SUNWconn/bin/atmifconfig ba0 plumb and then IpoA driver is loaded. In addition, status can be check with netstat -i or ifconfig -a.

# netstat -I

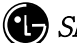

```
Name Mtu Net/Dest
                         Address
                                       Ipkts Ierrs Opkts Oerrs Collis
Queue
lo0
     8232 loopback
                        localhost
                                     3557318 0
                                                    3557318 0
                                                                  0
0
hme0
     1500 lgicbsm.lgic.co.kr lgicbsm.lgic.co.kr 3806466 2
                                                           275845 0
6605
       0
      9180 msc1_bsm
ba0
                          msc1_bsm
                                           6874893 1557 7013685 0
0
      0
# ifconfig -a
lo0: flags=849<UP,LOOPBACK,RUNNING,MULTICAST> mtu 8232
       inet 127.0.0.1 netmask ff000000
        flags=863<UP,BROADCAST,NOTRAILERS,RUNNING,MULTICAST>
hme0:
mtu 1500
       inet 192.168.53.60 netmask fffff00 broadcast 192.168.53.255
ba0: flags=863<UP,BROADCAST,NOTRAILERS,RUNNING,MULTICAST> mtu
9180
       inet 29.192.0.1 netmask f0000000 broadcast 31.255.255.255
       ether 8:0:20:be:7e:c7
```

# 2.3.4. System File Changed by atm\_setup Tool

This section describes the system file information changed by the atm\_setup tool. If the SunATM Adopter cannot be used for the reasons such as when the atm\_setup tool generated the system files abnormally or when the operator edited these files by mistake, modify the system to the normal state and restart the ATM Adopter.

# 2.3.4.1. /etc/opt/SUNWconn/atm/atmconfig File

# Signalling versions for each interface: ba0 3.0 - - -

# Classical IP values for each interface: ba0 - msc1\_bsm - -

# LAN Emulation values for each interface:

# Framing interface values for each interface: ba0 SONET - - -

## 2.3.4.2. /etc/opt/SUNWconn/atm/aarconfig File

# Basic entries for each Classical IP instance: ba0 - - - l

# ILMI disabled entries: ba0 - - - m

# Manual entries (not touched by atmadmin):

ba0 msc1\_cnp\_a - 32 t ba0 msc1\_cnp\_s - 645 t

```
ba0 msc1_rnc0_ncp_a - 33 t
ba0 msc1_rnc0_ncp_s - 646 t
ba0 msc1_rnc1_ncp_a - 34 t
ba0 msc1_rnc1_ncp_s - 647 t
ba0 msc1_rnc2_ncp_a - 35 t
ba0 msc1_rnc2_ncp_s - 648 t
ba0 msc1_rnc3_ncp_a - 36 t
ba0 msc1_rnc3_ncp_s - 649 t
ba0 msc1_rnc4_ncp_a - 37 t
ba0 msc1_rnc4_ncp_s - 650 t
ba0 msc1_rnc5_ncp_a - 38 t
ba0 msc1_rnc5_ncp_s - 651 t
ba0 msc1_rnc6_ncp_a - 39 t
ba0 msc1_rnc6_ncp_s - 652 t
ba0 msc1_rnc7_ncp_a - 40 t
ba0 msc1_rnc7_ncp_s - 653 t
ba0 msc1_rnc8_ncp_a - 41 t
ba0 msc1_rnc8_ncp_s - 654 t
```

```
ba0 msc1_rnc9_ncp_a - 42 t
ba0 msc1_rnc9_ncp_s - 655 t
ba0 msc1_rnc10_ncp_a - 43 t
ba0 msc1_rnc10_ncp_s - 656 t
ba0 msc1_rnc11_ncp_a - 44 t
ba0 msc1_rnc11_ncp_s - 657 t
ba0 msc1_rnc0_ccp_a - 45 t
ba0 msc1_rnc0_ccp_s - 658 t
ba0 msc1_rnc1_ccp_a - 46 t
ba0 msc1_rnc1_ccp_s - 659 t
ba0 msc1_rnc2_ccp_a - 47 t
ba0 msc1_rnc2_ccp_s - 660 t
ba0 msc1_rnc3_ccp_a - 48 t
ba0 msc1_rnc3_ccp_s - 661 t
ba0 msc1_rnc4_ccp_a - 49 t
ba0 msc1_rnc4_ccp_s - 662 t
ba0 msc1_rnc5_ccp_a - 50 t
ba0 msc1_rnc5_ccp_s - 663 t
ba0 msc1_rnc6_ccp_a - 51 t
ba0 msc1_rnc6_ccp_s - 664 t
ba0 msc1_rnc7_ccp_a - 52 t
ba0 msc1_rnc7_ccp_s - 665 t
ba0 msc1_rnc8_ccp_a - 53 t
ba0 msc1_rnc8_ccp_s - 666 t
ba0 msc1_rnc9_ccp_a - 54 t
ba0 msc1_rnc9_ccp_s - 667 t
ba0 msc1_rnc10_ccp_a - 55 t
ba0 msc1_rnc10_ccp_s - 668 t
ba0 msc1_rnc11_ccp_a - 56 t
ba0 msc1_rnc11_ccp_s - 669 t
ba0 msc1_rnc0_pcp_a - 57 t
ba0 msc1_rnc1_pcp_a - 58 t
ba0 msc1_rnc2_pcp_a - 59 t
ba0 msc1_rnc3_pcp_a - 60 t
ba0 msc1_rnc4_pcp_a - 61 t
```

```
ba0 msc1_rnc5_pcp_a - 62 t
ba0 msc1_rnc6_pcp_a - 63 t
ba0 msc1_rnc7_pcp_a - 64 t
ba0 msc1_rnc8_pcp_a - 65 t
ba0 msc1_rnc9_pcp_a - 66 t
ba0 msc1_rnc10_pcp_a - 67 t
ba0 msc1_rnc11_pcp_a - 68 t
ba0 msc1_rnc0_bs0_bsp_a - 69 t
ba0 msc1_rnc0_bs1_bsp_a - 70 t
ba0 msc1_rnc0_bs2_bsp_a - 71 t
ba0 msc1_rnc0_bs3_bsp_a - 72 t
ba0 msc1_rnc0_bs4_bsp_a - 73 t
ba0 msc1_rnc0_bs5_bsp_a - 74 t
ba0 msc1_rnc0_bs6_bsp_a - 75 t
ba0 msc1_rnc0_bs7_bsp_a - 76 t
ba0 msc1_rnc0_bs8_bsp_a - 77 t
ba0 msc1_rnc0_bs9_bsp_a - 78 t
ba0 msc1_rnc0_bs10_bsp_a - 79 t
ba0 msc1_rnc0_bs11_bsp_a - 80 t
ba0 msc1_rnc0_bs12_bsp_a - 81 t
ba0 msc1_rnc0_bs13_bsp_a - 82 t
ba0 msc1_rnc0_bs14_bsp_a - 83 t
ba0 msc1_rnc0_bs15_bsp_a - 84 t
ba0 msc1_rnc0_bs16_bsp_a - 85 t
ba0 msc1_rnc0_bs17_bsp_a - 86 t
ba0 msc1_rnc0_bs18_bsp_a - 87 t
ba0 msc1_rnc0_bs19_bsp_a - 88 t
ba0 msc1_rnc0_bs20_bsp_a - 89 t
ba0 msc1_rnc0_bs21_bsp_a - 90 t
ba0 msc1_rnc0_bs22_bsp_a - 91 t
ba0 msc1_rnc0_bs23_bsp_a - 92 t
ba0 msc1_rnc0_bs24_bsp_a - 93 t
ba0 msc1_rnc0_bs25_bsp_a - 94 t
ba0 msc1_rnc0_bs26_bsp_a - 95 t
ba0 msc1_rnc0_bs27_bsp_a - 96 t
ba0 msc1_rnc0_bs28_bsp_a - 97 t
```

```
ba0 msc1_rnc0_bs29_bsp_a - 98 t
ba0 msc1_rnc0_bs30_bsp_a - 99 t
ba0 msc1_rnc0_bs31_bsp_a - 100 t
ba0 msc1_rnc0_bs32_bsp_a - 101 t
ba0 msc1_rnc0_bs33_bsp_a - 102 t
ba0 msc1_rnc0_bs34_bsp_a - 103 t
ba0 msc1_rnc0_bs35_bsp_a - 104 t
ba0 msc1_rnc0_bs36_bsp_a - 105 t
ba0 msc1_rnc0_bs37_bsp_a - 106 t
ba0 msc1_rnc0_bs38_bsp_a - 107 t
ba0 msc1_rnc0_bs39_bsp_a - 108 t
ba0 msc1_rnc0_bs40_bsp_a - 109 t
ba0 msc1_rnc0_bs41_bsp_a - 110 t
ba0 msc1_rnc0_bs42_bsp_a - 111 t
ba0 msc1_rnc0_bs43_bsp_a - 112 t
ba0 msc1_rnc0_bs44_bsp_a - 113 t
ba0 msc1_rnc0_bs45_bsp_a - 114 t
ba0 msc1_rnc0_bs46_bsp_a - 115 t
ba0 msc1_rnc0_bs47_bsp_a - 116 t
ba0 msc1_rnc1_bs0_bsp_a - 117 t
ba0 msc1_rnc1_bs1_bsp_a - 118 t
ba0 msc1_rnc1_bs2_bsp_a - 119 t
ba0 msc1_rnc1_bs3_bsp_a - 120 t
ba0 msc1_rnc1_bs4_bsp_a - 121 t
ba0 msc1_rnc1_bs5_bsp_a - 122 t
ba0 msc1_rnc1_bs6_bsp_a - 123 t
ba0 msc1_rnc1_bs7_bsp_a - 124 t
ba0 msc1_rnc1_bs8_bsp_a - 125 t
ba0 msc1_rnc1_bs9_bsp_a - 126 t
ba0 msc1_rnc1_bs10_bsp_a - 127 t
ba0 msc1_rnc1_bs11_bsp_a - 128 t
ba0 msc1_rnc1_bs12_bsp_a - 129 t
ba0 msc1_rnc1_bs13_bsp_a - 130 t
ba0 msc1_rnc1_bs14_bsp_a - 131 t
ba0 msc1_rnc1_bs15_bsp_a - 132 t
```

ba0 msc1\_rnc1\_bs16\_bsp\_a - 133 t

| ba0 msc1_rnc1_bs17_bsp_a  | - 134 t |
|---------------------------|---------|
| ba0 msc1_rnc1_bs18_bsp_a  | – 135 t |
| ba0 msc1_rnc1_bs19_bsp_a  | – 136 t |
| ba0 msc1_rnc1_bs20_bsp_a  | – 137 t |
| ba0 msc1_rnc1_bs21_bsp_a  | – 138 t |
| ba0 msc1_rnc1_bs22_bsp_a  | - 139 t |
| ba0 msc1_rnc1_bs23_bsp_a  | - 140 t |
| ba0 msc1_rnc1_bs24_bsp_a  | - 141 t |
| ba0 msc1_rnc1_bs25_bsp_a  | - 142 t |
| ba0 msc1_rnc1_bs26_bsp_a  | - 143 t |
| ba0 msc1_rnc1_bs27_bsp_a  | - 144 t |
| ba0 msc1_rnc1_bs28_bsp_a  | - 145 t |
| ba0 msc1_rnc1_bs29_bsp_a  | - 146 t |
| ba0 msc1_rnc1_bs30_bsp_a  | - 147 t |
| ba0 msc1_rnc1_bs31_bsp_a  | – 148 t |
| ba0 msc1_rnc1_bs32_bsp_a  | - 149 t |
| ba0 msc1_rnc1_bs33_bsp_a  | – 150 t |
| ba0 msc1_rnc1_bs34_bsp_a  | – 151 t |
| ba0 msc1_rnc1_bs35_bsp_a  | - 152 t |
| ba0 msc1_rnc1_bs36_bsp_a  | – 153 t |
| ba0 msc1_rnc1_bs37_bsp_a  | - 154 t |
| ba0 msc1_rnc1_bs38_bsp_a  | – 155 t |
| ba0 msc1_rnc1_bs39_bsp_a  | – 156 t |
| ba0 msc1_rnc1_bs40_bsp_a  | – 157 t |
| ba0 msc1_rnc1_bs41_bsp_a  | – 158 t |
| ba0 msc1_rnc1_bs42_bsp_a  | – 159 t |
| ba0 msc1_rnc1_bs43_bsp_a  | – 160 t |
| ba0 msc1_rnc1_bs44_bsp_a  | – 161 t |
| ba0 msc1_rnc1_bs45_bsp_a  | – 162 t |
| ba0 msc1_rnc1_bs46_bsp_a  | – 163 t |
| ba0 msc1_rnc1_bs47_bsp_a  | - 164 t |
|                           |         |
| ba0 msc1_rnc2_bs0_bsp_a - | 165 t   |
| ba0 msc1_rnc2_bs1_bsp_a - | 166 t   |
| ba0 msc1_rnc2_bs2_bsp_a - | 167 t   |
| ba0 msc1_rnc2_bs3_bsp_a - | 168 t   |
| ba0 msc1_rnc2_bs4_bsp_a - | 169 t   |
|                           |         |

```
ba0 msc1_rnc2_bs5_bsp_a - 170 t
ba0 msc1_rnc2_bs6_bsp_a - 171 t
ba0 msc1_rnc2_bs7_bsp_a - 172 t
ba0 msc1_rnc2_bs8_bsp_a - 173 t
ba0 msc1_rnc2_bs9_bsp_a - 174 t
ba0 msc1_rnc2_bs10_bsp_a - 175 t
ba0 msc1_rnc2_bs11_bsp_a - 176 t
ba0 msc1_rnc2_bs12_bsp_a - 177 t
ba0 msc1_rnc2_bs13_bsp_a - 178 t
ba0 msc1_rnc2_bs14_bsp_a - 179 t
ba0 msc1_rnc2_bs15_bsp_a - 180 t
ba0 msc1_rnc2_bs16_bsp_a - 181 t
ba0 msc1_rnc2_bs17_bsp_a - 182 t
ba0 msc1_rnc2_bs18_bsp_a - 183 t
ba0 msc1_rnc2_bs19_bsp_a - 184 t
ba0 msc1_rnc2_bs20_bsp_a - 185 t
ba0 msc1_rnc2_bs21_bsp_a - 186 t
ba0 msc1_rnc2_bs22_bsp_a - 187 t
ba0 msc1_rnc2_bs23_bsp_a - 188 t
ba0 msc1_rnc2_bs24_bsp_a - 189 t
ba0 msc1_rnc2_bs25_bsp_a - 190 t
ba0 msc1_rnc2_bs26_bsp_a - 191 t
ba0 msc1_rnc2_bs27_bsp_a - 192 t
ba0 msc1_rnc2_bs28_bsp_a - 193 t
ba0 msc1_rnc2_bs29_bsp_a - 194 t
ba0 msc1_rnc2_bs30_bsp_a - 195 t
ba0 msc1_rnc2_bs31_bsp_a - 196 t
ba0 msc1_rnc2_bs32_bsp_a - 197 t
ba0 msc1_rnc2_bs33_bsp_a - 198 t
ba0 msc1_rnc2_bs34_bsp_a - 199 t
ba0 msc1_rnc2_bs35_bsp_a - 200 t
ba0 msc1_rnc2_bs36_bsp_a - 201 t
ba0 msc1_rnc2_bs37_bsp_a - 202 t
ba0 msc1_rnc2_bs38_bsp_a - 203 t
ba0 msc1_rnc2_bs39_bsp_a - 204 t
ba0 msc1_rnc2_bs40_bsp_a - 205 t
ba0 msc1_rnc2_bs41_bsp_a - 206 t
```

ba0 msc1\_rnc2\_bs42\_bsp\_a - 207 t ba0 msc1\_rnc2\_bs43\_bsp\_a - 208 t ba0 msc1\_rnc2\_bs44\_bsp\_a - 209 t ba0 msc1\_rnc2\_bs45\_bsp\_a - 210 t ba0 msc1\_rnc2\_bs46\_bsp\_a - 211 t ba0 msc1\_rnc2\_bs47\_bsp\_a - 212 t ba0 msc1\_rnc3\_bs0\_bsp\_a - 213 t ba0 msc1\_rnc3\_bs1\_bsp\_a - 214 t ba0 msc1\_rnc3\_bs2\_bsp\_a - 215 t ba0 msc1\_rnc3\_bs3\_bsp\_a - 216 t ba0 msc1\_rnc3\_bs4\_bsp\_a - 217 t ba0 msc1\_rnc3\_bs5\_bsp\_a - 218 t ba0 msc1\_rnc3\_bs6\_bsp\_a - 219 t ba0 msc1\_rnc3\_bs7\_bsp\_a - 220 t ba0 msc1\_rnc3\_bs8\_bsp\_a - 221 t ba0 msc1\_rnc3\_bs9\_bsp\_a - 222 t ba0 msc1\_rnc3\_bs10\_bsp\_a - 223 t ba0 msc1\_rnc3\_bs11\_bsp\_a - 224 t ba0 msc1\_rnc3\_bs12\_bsp\_a - 225 t ba0 msc1\_rnc3\_bs13\_bsp\_a - 226 t ba0 msc1\_rnc3\_bs14\_bsp\_a - 227 t ba0 msc1\_rnc3\_bs15\_bsp\_a - 228 t ba0 msc1\_rnc3\_bs16\_bsp\_a - 229 t ba0 msc1\_rnc3\_bs17\_bsp\_a - 230 t ba0 msc1\_rnc3\_bs18\_bsp\_a - 231 t ba0 msc1\_rnc3\_bs19\_bsp\_a - 232 t ba0 msc1\_rnc3\_bs20\_bsp\_a - 233 t ba0 msc1\_rnc3\_bs21\_bsp\_a - 234 t ba0 msc1\_rnc3\_bs22\_bsp\_a - 235 t ba0 msc1\_rnc3\_bs23\_bsp\_a - 236 t ba0 msc1\_rnc3\_bs24\_bsp\_a - 237 t ba0 msc1\_rnc3\_bs25\_bsp\_a - 238 t ba0 msc1\_rnc3\_bs26\_bsp\_a - 239 t ba0 msc1\_rnc3\_bs27\_bsp\_a - 240 t ba0 msc1\_rnc3\_bs28\_bsp\_a - 241 t ba0 msc1\_rnc3\_bs29\_bsp\_a - 242 t

| msc1_rnc3_bs30_bsp_a  | - 243 t                                                                                                    |
|-----------------------|----------------------------------------------------------------------------------------------------|
| msc1_rnc3_bs31_bsp_a  | - 244 t                                                                                                    |
| msc1_rnc3_bs32_bsp_a  | - 245 t                                                                                                    |
| msc1_rnc3_bs33_bsp_a  | - 246 t                                                                                                    |
| msc1_rnc3_bs34_bsp_a  | - 247 t                                                                                                    |
| msc1_rnc3_bs35_bsp_a  | - 248 t                                                                                                    |
| msc1_rnc3_bs36_bsp_a  | - 249 t                                                                                                    |
| msc1_rnc3_bs37_bsp_a  | - 250 t                                                                                                    |
| msc1_rnc3_bs38_bsp_a  | - 251 t                                                                                                    |
| msc1_rnc3_bs39_bsp_a  | - 252 t                                                                                                    |
| msc1_rnc3_bs40_bsp_a  | - 253 t                                                                                                    |
| msc1_rnc3_bs41_bsp_a  | - 254 t                                                                                                    |
| msc1_rnc3_bs42_bsp_a  | – 255 t                                                                                                    |
| msc1_rnc3_bs43_bsp_a  | – 256 t                                                                                                    |
| msc1_rnc3_bs44_bsp_a  | – 257 t                                                                                                    |
| msc1_rnc3_bs45_bsp_a  | – 258 t                                                                                                    |
| msc1_rnc3_bs46_bsp_a  | - 259 t                                                                                                    |
| msc1_rnc3_bs47_bsp_a  | - 260 t                                                                                                    |
|                       |                                                                                                    |
| msc1_rnc4_bs0_bsp_a - | 261 t                                                                                                    |
|                       | msc1_rnc3_bs30_bsp_a<br>msc1_rnc3_bs31_bsp_a<br>msc1_rnc3_bs32_bsp_a<br>msc1_rnc3_bs33_bsp_a<br>msc1_rnc3_bs34_bsp_a<br>msc1_rnc3_bs35_bsp_a<br>msc1_rnc3_bs36_bsp_a<br>msc1_rnc3_bs37_bsp_a<br>msc1_rnc3_bs38_bsp_a<br>msc1_rnc3_bs40_bsp_a<br>msc1_rnc3_bs41_bsp_a<br>msc1_rnc3_bs42_bsp_a<br>msc1_rnc3_bs43_bsp_a<br>msc1_rnc3_bs43_bsp_a<br>msc1_rnc3_bs44_bsp_a<br>msc1_rnc3_bs45_bsp_a<br>msc1_rnc3_bs45_bsp_a<br>msc1_rnc3_bs47_bsp_a<br>msc1_rnc3_bs47_bsp_a |

ba0 msc1\_rnc4\_bs1\_bsp\_a - 262 t ba0 msc1\_rnc4\_bs2\_bsp\_a - 263 t ba0 msc1\_rnc4\_bs3\_bsp\_a - 264 t ba0 msc1\_rnc4\_bs4\_bsp\_a - 265 t ba0 msc1\_rnc4\_bs5\_bsp\_a - 266 t ba0 msc1\_rnc4\_bs6\_bsp\_a - 267 t ba0 msc1\_rnc4\_bs7\_bsp\_a - 268 t ba0 msc1\_rnc4\_bs8\_bsp\_a - 269 t ba0 msc1\_rnc4\_bs9\_bsp\_a - 270 t ba0 msc1\_rnc4\_bs10\_bsp\_a - 271 t ba0 msc1\_rnc4\_bs11\_bsp\_a - 272 t ba0 msc1\_rnc4\_bs12\_bsp\_a - 273 t ba0 msc1\_rnc4\_bs13\_bsp\_a - 274 t ba0 msc1\_rnc4\_bs14\_bsp\_a - 275 t ba0 msc1\_rnc4\_bs15\_bsp\_a - 276 t ba0 msc1\_rnc4\_bs16\_bsp\_a - 277 t ba0 msc1\_rnc4\_bs17\_bsp\_a - 278 t

| ba0 msc1_rnc4_bs18_bsp_a  | - 279 t |
|---------------------------|---------|
| ba0 msc1_rnc4_bs19_bsp_a  | - 280 t |
| ba0 msc1_rnc4_bs20_bsp_a  | - 281 t |
| ba0 msc1_rnc4_bs21_bsp_a  | - 282 t |
| ba0 msc1_rnc4_bs22_bsp_a  | - 283 t |
| ba0 msc1_rnc4_bs23_bsp_a  | - 284 t |
| ba0 msc1_rnc4_bs24_bsp_a  | - 285 t |
| ba0 msc1_rnc4_bs25_bsp_a  | - 286 t |
| ba0 msc1_rnc4_bs26_bsp_a  | – 287 t |
| ba0 msc1_rnc4_bs27_bsp_a  | – 288 t |
| ba0 msc1_rnc4_bs28_bsp_a  | - 289 t |
| ba0 msc1_rnc4_bs29_bsp_a  | - 290 t |
| ba0 msc1_rnc4_bs30_bsp_a  | - 291 t |
| ba0 msc1_rnc4_bs31_bsp_a  | - 292 t |
| ba0 msc1_rnc4_bs32_bsp_a  | - 293 t |
| ba0 msc1_rnc4_bs33_bsp_a  | - 294 t |
| ba0 msc1_rnc4_bs34_bsp_a  | - 295 t |
| ba0 msc1_rnc4_bs35_bsp_a  | - 296 t |
| ba0 msc1_rnc4_bs36_bsp_a  | - 297 t |
| ba0 msc1_rnc4_bs37_bsp_a  | - 298 t |
| ba0 msc1_rnc4_bs38_bsp_a  | - 299 t |
| ba0 msc1_rnc4_bs39_bsp_a  | - 300 t |
| ba0 msc1_rnc4_bs40_bsp_a  | - 301 t |
| ba0 msc1_rnc4_bs41_bsp_a  | - 302 t |
| ba0 msc1_rnc4_bs42_bsp_a  | - 303 t |
| ba0 msc1_rnc4_bs43_bsp_a  | - 304 t |
| ba0 msc1_rnc4_bs44_bsp_a  | - 305 t |
| ba0 msc1_rnc4_bs45_bsp_a  | - 306 t |
| ba0 msc1_rnc4_bs46_bsp_a  | - 307 t |
| ba0 msc1_rnc4_bs47_bsp_a  | - 308 t |
|                           |         |
| ba0 msc1_rnc5_bs0_bsp_a - | 309 t   |
| ba0 msc1_rnc5_bs1_bsp_a - | 310 t   |
| ba0 msc1_rnc5_bs2_bsp_a - | 311 t   |
| ba0 msc1_rnc5_bs3_bsp_a - | 312 t   |
| ba0 msc1_rnc5_bs4_bsp_a - | 313 t   |
| ba0 msc1_rnc5_bs5_bsp_a - | 314 t   |

```
ba0 msc1_rnc5_bs6_bsp_a - 315 t
ba0 msc1_rnc5_bs7_bsp_a - 316 t
ba0 msc1_rnc5_bs8_bsp_a - 317 t
ba0 msc1_rnc5_bs9_bsp_a - 318 t
ba0 msc1_rnc5_bs10_bsp_a - 319 t
ba0 msc1_rnc5_bs11_bsp_a - 320 t
ba0 msc1_rnc5_bs12_bsp_a - 321 t
ba0 msc1_rnc5_bs13_bsp_a - 322 t
ba0 msc1_rnc5_bs14_bsp_a - 323 t
ba0 msc1_rnc5_bs15_bsp_a - 324 t
ba0 msc1_rnc5_bs16_bsp_a - 325 t
ba0 msc1_rnc5_bs17_bsp_a - 326 t
ba0 msc1_rnc5_bs18_bsp_a - 327 t
ba0 msc1_rnc5_bs19_bsp_a - 328 t
ba0 msc1_rnc5_bs20_bsp_a - 329 t
ba0 msc1_rnc5_bs21_bsp_a - 330 t
ba0 msc1_rnc5_bs22_bsp_a - 331 t
ba0 msc1_rnc5_bs23_bsp_a - 332 t
ba0 msc1_rnc5_bs24_bsp_a - 333 t
ba0 msc1_rnc5_bs25_bsp_a - 334 t
ba0 msc1_rnc5_bs26_bsp_a - 335 t
ba0 msc1_rnc5_bs27_bsp_a - 336 t
ba0 msc1_rnc5_bs28_bsp_a - 337 t
ba0 msc1_rnc5_bs29_bsp_a - 338 t
ba0 msc1_rnc5_bs30_bsp_a - 339 t
ba0 msc1_rnc5_bs31_bsp_a - 340 t
ba0 msc1_rnc5_bs32_bsp_a - 341 t
ba0 msc1_rnc5_bs33_bsp_a - 342 t
ba0 msc1_rnc5_bs34_bsp_a - 343 t
ba0 msc1_rnc5_bs35_bsp_a - 344 t
ba0 msc1_rnc5_bs36_bsp_a - 345 t
ba0 msc1_rnc5_bs37_bsp_a - 346 t
ba0 msc1_rnc5_bs38_bsp_a - 347 t
ba0 msc1_rnc5_bs39_bsp_a - 348 t
ba0 msc1_rnc5_bs40_bsp_a - 349 t
ba0 msc1_rnc5_bs41_bsp_a - 350 t
ba0 msc1_rnc5_bs42_bsp_a - 351 t
```

ba0 msc1\_rnc5\_bs43\_bsp\_a - 352 t ba0 msc1\_rnc5\_bs44\_bsp\_a - 353 t ba0 msc1\_rnc5\_bs45\_bsp\_a - 354 t ba0 msc1\_rnc5\_bs46\_bsp\_a - 355 t ba0 msc1\_rnc5\_bs47\_bsp\_a - 356 t ba0 msc1\_rnc6\_bs0\_bsp\_a - 357 t ba0 msc1\_rnc6\_bs1\_bsp\_a - 358 t ba0 msc1\_rnc6\_bs2\_bsp\_a - 359 t ba0 msc1\_rnc6\_bs3\_bsp\_a - 360 t ba0 msc1\_rnc6\_bs4\_bsp\_a - 361 t ba0 msc1\_rnc6\_bs5\_bsp\_a - 362 t ba0 msc1\_rnc6\_bs6\_bsp\_a - 363 t ba0 msc1\_rnc6\_bs7\_bsp\_a - 364 t ba0 msc1\_rnc6\_bs8\_bsp\_a - 365 t ba0 msc1\_rnc6\_bs9\_bsp\_a - 366 t ba0 msc1\_rnc6\_bs10\_bsp\_a - 367 t ba0 msc1\_rnc6\_bs11\_bsp\_a - 368 t ba0 msc1\_rnc6\_bs12\_bsp\_a - 369 t ba0 msc1\_rnc6\_bs13\_bsp\_a - 370 t ba0 msc1\_rnc6\_bs14\_bsp\_a - 371 t ba0 msc1\_rnc6\_bs15\_bsp\_a - 372 t ba0 msc1\_rnc6\_bs16\_bsp\_a - 373 t ba0 msc1\_rnc6\_bs17\_bsp\_a - 374 t ba0 msc1\_rnc6\_bs18\_bsp\_a - 375 t ba0 msc1\_rnc6\_bs19\_bsp\_a - 376 t ba0 msc1\_rnc6\_bs20\_bsp\_a - 377 t ba0 msc1\_rnc6\_bs21\_bsp\_a - 378 t ba0 msc1\_rnc6\_bs22\_bsp\_a - 379 t ba0 msc1\_rnc6\_bs23\_bsp\_a - 380 t ba0 msc1\_rnc6\_bs24\_bsp\_a - 381 t ba0 msc1\_rnc6\_bs25\_bsp\_a - 382 t ba0 msc1\_rnc6\_bs26\_bsp\_a - 383 t ba0 msc1\_rnc6\_bs27\_bsp\_a - 384 t ba0 msc1\_rnc6\_bs28\_bsp\_a - 385 t ba0 msc1\_rnc6\_bs29\_bsp\_a - 386 t ba0 msc1\_rnc6\_bs30\_bsp\_a - 387 t

| ba0 msc1_rnc6_bs31_bsp_a | – 388 t |
|--------------------------|---------|
| ba0 msc1_rnc6_bs32_bsp_a | - 389 t |
| ba0 msc1_rnc6_bs33_bsp_a | - 390 t |
| ba0 msc1_rnc6_bs34_bsp_a | - 391 t |
| ba0 msc1_rnc6_bs35_bsp_a | - 392 t |
| ba0 msc1_rnc6_bs36_bsp_a | - 393 t |
| ba0 msc1_rnc6_bs37_bsp_a | - 394 t |
| ba0 msc1_rnc6_bs38_bsp_a | - 395 t |
| ba0 msc1_rnc6_bs39_bsp_a | - 396 t |
| ba0 msc1_rnc6_bs40_bsp_a | - 397 t |
| ba0 msc1_rnc6_bs41_bsp_a | - 398 t |
| ba0 msc1_rnc6_bs42_bsp_a | - 399 t |
| ba0 msc1_rnc6_bs43_bsp_a | - 400 t |
| ba0 msc1_rnc6_bs44_bsp_a | - 401 t |
| ba0 msc1_rnc6_bs45_bsp_a | - 402 t |
| ba0 msc1_rnc6_bs46_bsp_a | - 403 t |
| ba0 msc1_rnc6_bs47_bsp_a | - 404 t |
|                          |         |

```
ba0 msc1_rnc7_bs0_bsp_a - 405 t
ba0 msc1_rnc7_bs1_bsp_a - 406 t
ba0 msc1_rnc7_bs2_bsp_a - 407 t
ba0 msc1_rnc7_bs3_bsp_a - 408 t
ba0 msc1_rnc7_bs4_bsp_a - 409 t
ba0 msc1_rnc7_bs5_bsp_a - 410 t
ba0 msc1_rnc7_bs6_bsp_a - 411 t
ba0 msc1_rnc7_bs7_bsp_a - 412 t
ba0 msc1_rnc7_bs8_bsp_a - 413 t
ba0 msc1_rnc7_bs9_bsp_a - 414 t
ba0 msc1_rnc7_bs10_bsp_a - 415 t
ba0 msc1_rnc7_bs11_bsp_a - 416 t
ba0 msc1_rnc7_bs12_bsp_a - 417 t
ba0 msc1_rnc7_bs13_bsp_a - 418 t
ba0 msc1_rnc7_bs14_bsp_a - 419 t
ba0 msc1_rnc7_bs15_bsp_a - 420 t
ba0 msc1_rnc7_bs16_bsp_a - 421 t
ba0 msc1_rnc7_bs17_bsp_a - 422 t
ba0 msc1_rnc7_bs18_bsp_a - 423 t
```

| ba0 | msc1_rnc7_bs19_bsp_a  | - 4 | 124   | t |
|-----|-----------------------|-----|-------|---|
| ba0 | msc1_rnc7_bs20_bsp_a  | - 4 | 25    | t |
| ba0 | msc1_rnc7_bs21_bsp_a  | - 4 | 26    | t |
| ba0 | msc1_rnc7_bs22_bsp_a  | - 4 | 27    | t |
| ba0 | msc1_rnc7_bs23_bsp_a  | - 4 | 28    | t |
| ba0 | msc1_rnc7_bs24_bsp_a  | - 4 | 29    | t |
| ba0 | msc1_rnc7_bs25_bsp_a  | - 4 | 130   | t |
| ba0 | msc1_rnc7_bs26_bsp_a  | - 4 | 31    | t |
| ba0 | msc1_rnc7_bs27_bsp_a  | - 4 | 132 1 | t |
| ba0 | msc1_rnc7_bs28_bsp_a  | - 4 | 133 1 | t |
| ba0 | msc1_rnc7_bs29_bsp_a  | - 4 | 134   | t |
| ba0 | msc1_rnc7_bs30_bsp_a  | - 4 | 135 1 | t |
| ba0 | msc1_rnc7_bs31_bsp_a  | - 4 | 136   | t |
| ba0 | msc1_rnc7_bs32_bsp_a  | - 4 | 137 1 | t |
| ba0 | msc1_rnc7_bs33_bsp_a  | - 4 | 138   | t |
| ba0 | msc1_rnc7_bs34_bsp_a  | - 4 | 139   | t |
| ba0 | msc1_rnc7_bs35_bsp_a  | - 4 | 40    | t |
| ba0 | msc1_rnc7_bs36_bsp_a  | - 4 | 41    | t |
| ba0 | msc1_rnc7_bs37_bsp_a  | - 4 | 42    | t |
| ba0 | msc1_rnc7_bs38_bsp_a  | - 4 | 43    | t |
| ba0 | msc1_rnc7_bs39_bsp_a  | - 4 | 44    | t |
| ba0 | msc1_rnc7_bs40_bsp_a  | - 4 | 45    | t |
| ba0 | msc1_rnc7_bs41_bsp_a  | - 4 | 46    | t |
| ba0 | msc1_rnc7_bs42_bsp_a  | - 4 | 47    | t |
| ba0 | msc1_rnc7_bs43_bsp_a  | - 4 | 48    | t |
| ba0 | msc1_rnc7_bs44_bsp_a  | - 4 | 49    | t |
| ba0 | msc1_rnc7_bs45_bsp_a  | - 4 | 150   | t |
| ba0 | msc1_rnc7_bs46_bsp_a  | - 4 | 151   | t |
| ba0 | msc1_rnc7_bs47_bsp_a  | - 4 | 152   | t |
|     |                       |     |       |   |
| ba0 | msc1_rnc8_bs0_bsp_a - | 453 | 8 t   |   |
| ba0 | msc1_rnc8_bs1_bsp_a - | 454 | t     |   |
| ba0 | msc1_rnc8_bs2_bsp_a - | 455 | δt    |   |
| ba0 | msc1_rnc8_bs3_bsp_a - | 456 | 5 t   |   |
| ba0 | msc1_rnc8_bs4_bsp_a - | 457 | ťt    |   |
| ba0 | msc1_rnc8_bs5_bsp_a - | 458 | 8 t   |   |
| ba0 | msc1_rnc8_bs6_bsp_a - | 459 | ) t   |   |

| ba0 msc1_rnc8_bs7_bsp_a - | 460 t   |
|---------------------------|---------|
| ba0 msc1_rnc8_bs8_bsp_a - | 461 t   |
| ba0 msc1_rnc8_bs9_bsp_a - | 462 t   |
| ba0 msc1_rnc8_bs10_bsp_a  | - 463 t |
| ba0 msc1_rnc8_bs11_bsp_a  | - 464 t |
| ba0 msc1_rnc8_bs12_bsp_a  | - 465 t |
| ba0 msc1_rnc8_bs13_bsp_a  | - 466 t |
| ba0 msc1_rnc8_bs14_bsp_a  | - 467 t |
| ba0 msc1_rnc8_bs15_bsp_a  | - 468 t |
| ba0 msc1_rnc8_bs16_bsp_a  | - 469 t |
| ba0 msc1_rnc8_bs17_bsp_a  | - 470 t |
| ba0 msc1_rnc8_bs18_bsp_a  | - 471 t |
| ba0 msc1_rnc8_bs19_bsp_a  | - 472 t |
| ba0 msc1_rnc8_bs20_bsp_a  | - 473 t |
| ba0 msc1_rnc8_bs21_bsp_a  | - 474 t |
| ba0 msc1_rnc8_bs22_bsp_a  | - 475 t |
| ba0 msc1_rnc8_bs23_bsp_a  | - 476 t |
| ba0 msc1_rnc8_bs24_bsp_a  | - 477 t |
| ba0 msc1_rnc8_bs25_bsp_a  | - 478 t |
| ba0 msc1_rnc8_bs26_bsp_a  | - 479 t |
| ba0 msc1_rnc8_bs27_bsp_a  | - 480 t |
| ba0 msc1_rnc8_bs28_bsp_a  | - 481 t |
| ba0 msc1_rnc8_bs29_bsp_a  | - 482 t |
| ba0 msc1_rnc8_bs30_bsp_a  | - 483 t |
| ba0 msc1_rnc8_bs31_bsp_a  | - 484 t |
| ba0 msc1_rnc8_bs32_bsp_a  | - 485 t |
| ba0 msc1_rnc8_bs33_bsp_a  | - 486 t |
| ba0 msc1_rnc8_bs34_bsp_a  | - 487 t |
| ba0 msc1_rnc8_bs35_bsp_a  | - 488 t |
| ba0 msc1_rnc8_bs36_bsp_a  | - 489 t |
| ba0 msc1_rnc8_bs37_bsp_a  | - 490 t |
| ba0 msc1_rnc8_bs38_bsp_a  | - 491 t |
| ba0 msc1_rnc8_bs39_bsp_a  | - 492 t |
| ba0 msc1_rnc8_bs40_bsp_a  | - 493 t |
| ba0 msc1_rnc8_bs41_bsp_a  | - 494 t |
| ba0 msc1_rnc8_bs42_bsp_a  | - 495 t |
| ba0 msc1_rnc8_bs43_bsp_a  | - 496 t |

ba0 msc1\_rnc8\_bs44\_bsp\_a - 497 t ba0 msc1\_rnc8\_bs45\_bsp\_a - 498 t ba0 msc1\_rnc8\_bs46\_bsp\_a - 499 t ba0 msc1\_rnc8\_bs47\_bsp\_a - 500 t ba0 msc1\_rnc9\_bs0\_bsp\_a - 501 t ba0 msc1\_rnc9\_bs1\_bsp\_a - 502 t ba0 msc1\_rnc9\_bs2\_bsp\_a - 503 t ba0 msc1\_rnc9\_bs3\_bsp\_a - 504 t ba0 msc1\_rnc9\_bs4\_bsp\_a - 505 t ba0 msc1\_rnc9\_bs5\_bsp\_a - 506 t ba0 msc1\_rnc9\_bs6\_bsp\_a - 507 t ba0 msc1\_rnc9\_bs7\_bsp\_a - 508 t ba0 msc1\_rnc9\_bs8\_bsp\_a - 509 t ba0 msc1\_rnc9\_bs9\_bsp\_a - 510 t ba0 msc1\_rnc9\_bs10\_bsp\_a - 511 t ba0 msc1\_rnc9\_bs11\_bsp\_a - 512 t ba0 msc1\_rnc9\_bs12\_bsp\_a - 513 t ba0 msc1\_rnc9\_bs13\_bsp\_a - 514 t ba0 msc1\_rnc9\_bs14\_bsp\_a - 515 t ba0 msc1\_rnc9\_bs15\_bsp\_a - 516 t ba0 msc1\_rnc9\_bs16\_bsp\_a - 517 t ba0 msc1\_rnc9\_bs17\_bsp\_a - 518 t ba0 msc1\_rnc9\_bs18\_bsp\_a - 519 t ba0 msc1\_rnc9\_bs19\_bsp\_a - 520 t ba0 msc1\_rnc9\_bs20\_bsp\_a - 521 t ba0 msc1\_rnc9\_bs21\_bsp\_a - 522 t ba0 msc1\_rnc9\_bs22\_bsp\_a - 523 t ba0 msc1\_rnc9\_bs23\_bsp\_a - 524 t ba0 msc1\_rnc9\_bs24\_bsp\_a - 525 t ba0 msc1\_rnc9\_bs25\_bsp\_a - 526 t ba0 msc1\_rnc9\_bs26\_bsp\_a - 527 t ba0 msc1\_rnc9\_bs27\_bsp\_a - 528 t ba0 msc1\_rnc9\_bs28\_bsp\_a - 529 t ba0 msc1\_rnc9\_bs29\_bsp\_a - 530 t ba0 msc1\_rnc9\_bs30\_bsp\_a - 531 t ba0 msc1\_rnc9\_bs31\_bsp\_a - 532 t
| ba0 msc1_rnc9_bs32_bsp_a  | _ | 533 t |
|---------------------------|---|-------|
| ba0 msc1_rnc9_bs33_bsp_a  | _ | 534 t |
| ba0 msc1_rnc9_bs34_bsp_a  | - | 535 t |
| ba0 msc1_rnc9_bs35_bsp_a  | - | 536 t |
| ba0 msc1_rnc9_bs36_bsp_a  | _ | 537 t |
| ba0 msc1_rnc9_bs37_bsp_a  | - | 538 t |
| ba0 msc1_rnc9_bs38_bsp_a  | _ | 539 t |
| ba0 msc1_rnc9_bs39_bsp_a  | _ | 540 t |
| ba0 msc1_rnc9_bs40_bsp_a  | - | 541 t |
| ba0 msc1_rnc9_bs41_bsp_a  | _ | 542 t |
| ba0 msc1_rnc9_bs42_bsp_a  | - | 543 t |
| ba0 msc1_rnc9_bs43_bsp_a  | _ | 544 t |
| ba0 msc1_rnc9_bs44_bsp_a  | _ | 545 t |
| ba0 msc1_rnc9_bs45_bsp_a  | _ | 546 t |
| ba0 msc1_rnc9_bs46_bsp_a  | _ | 547 t |
| ba0 msc1_rnc9_bs47_bsp_a  | _ | 548 t |
|                           |   |       |
| ba0 msc1_rnc10_bs0_bsp_a  | _ | 549 t |
| ba0 msc1_rnc10_bs1_bsp_a  | - | 550 t |
| ba0 msc1_rnc10_bs2_bsp_a  | _ | 551 t |
| ba0 msc1_rnc10_bs3_bsp_a  | _ | 552 t |
| ba0 msc1_rnc10_bs4_bsp_a  | - | 553 t |
| ba0 msc1_rnc10_bs5_bsp_a  | - | 554 t |
| ba0 msc1_rnc10_bs6_bsp_a  | - | 555 t |
| ba0 msc1_rnc10_bs7_bsp_a  | - | 556 t |
| ba0 msc1_rnc10_bs8_bsp_a  | - | 557 t |
| ba0 msc1_rnc10_bs9_bsp_a  | _ | 558 t |
| ba0 msc1_rnc10_bs10_bsp_a | - | 559 t |
| ba0 msc1_rnc10_bs11_bsp_a | - | 560 t |
| ba0 msc1_rnc10_bs12_bsp_a | - | 561 t |
| ba0 msc1_rnc10_bs13_bsp_a | - | 562 t |
| ba0 msc1_rnc10_bs14_bsp_a | - | 563 t |
| ba0 msc1_rnc10_bs15_bsp_a | - | 564 t |
| ba0 msc1_rnc10_bs16_bsp_a | - | 565 t |
| ba0 msc1_rnc10_bs17_bsp_a | - | 566 t |
| ba0 msc1_rnc10_bs18_bsp_a | - | 567 t |
| ba0 msc1_rnc10_bs19_bsp_a | _ | 568 t |

```
ba0 msc1_rnc10_bs20_bsp_a - 569 t
ba0 msc1_rnc10_bs21_bsp_a - 570 t
ba0 msc1_rnc10_bs22_bsp_a - 571 t
ba0 msc1_rnc10_bs23_bsp_a - 572 t
ba0 msc1_rnc10_bs24_bsp_a - 573 t
ba0 msc1_rnc10_bs25_bsp_a - 574 t
ba0 msc1_rnc10_bs26_bsp_a - 575 t
ba0 msc1_rnc10_bs27_bsp_a - 576 t
ba0 msc1_rnc10_bs28_bsp_a - 577 t
ba0 msc1_rnc10_bs29_bsp_a - 578 t
ba0 msc1_rnc10_bs30_bsp_a - 579 t
ba0 msc1_rnc10_bs31_bsp_a - 580 t
ba0 msc1_rnc10_bs32_bsp_a - 581 t
ba0 msc1_rnc10_bs33_bsp_a - 582 t
ba0 msc1_rnc10_bs34_bsp_a - 583 t
ba0 msc1_rnc10_bs35_bsp_a - 584 t
ba0 msc1_rnc10_bs36_bsp_a - 585 t
ba0 msc1_rnc10_bs37_bsp_a - 586 t
ba0 msc1_rnc10_bs38_bsp_a - 587 t
ba0 msc1_rnc10_bs39_bsp_a - 588 t
ba0 msc1_rnc10_bs40_bsp_a - 589 t
ba0 msc1_rnc10_bs41_bsp_a - 590 t
ba0 msc1_rnc10_bs42_bsp_a - 591 t
ba0 msc1_rnc10_bs43_bsp_a - 592 t
ba0 msc1_rnc10_bs44_bsp_a - 593 t
ba0 msc1_rnc10_bs45_bsp_a - 594 t
ba0 msc1_rnc10_bs46_bsp_a - 595 t
ba0 msc1_rnc10_bs47_bsp_a - 596 t
ba0 msc1_rnc11_bs0_bsp_a - 597 t
ba0 msc1_rnc11_bs1_bsp_a - 598 t
ba0 msc1_rnc11_bs2_bsp_a - 599 t
ba0 msc1_rnc11_bs3_bsp_a - 600 t
ba0 msc1_rnc11_bs4_bsp_a - 601 t
ba0 msc1_rnc11_bs5_bsp_a - 602 t
ba0 msc1_rnc11_bs6_bsp_a - 603 t
ba0 msc1_rnc11_bs7_bsp_a - 604 t
```

ba0 msc1\_rnc11\_bs8\_bsp\_a - 605 t ba0 msc1\_rnc11\_bs9\_bsp\_a - 606 t ba0 msc1\_rnc11\_bs10\_bsp\_a - 607 t ba0 msc1\_rnc11\_bs11\_bsp\_a - 608 t ba0 msc1\_rnc11\_bs12\_bsp\_a - 609 t ba0 msc1\_rnc11\_bs13\_bsp\_a - 610 t ba0 msc1\_rnc11\_bs14\_bsp\_a - 611 t ba0 msc1\_rnc11\_bs15\_bsp\_a - 612 t ba0 msc1\_rnc11\_bs16\_bsp\_a - 613 t ba0 msc1\_rnc11\_bs17\_bsp\_a - 614 t ba0 msc1\_rnc11\_bs18\_bsp\_a - 615 t ba0 msc1\_rnc11\_bs19\_bsp\_a - 616 t ba0 msc1\_rnc11\_bs20\_bsp\_a - 617 t ba0 msc1\_rnc11\_bs21\_bsp\_a - 618 t ba0 msc1\_rnc11\_bs22\_bsp\_a - 619 t ba0 msc1\_rnc11\_bs23\_bsp\_a - 620 t ba0 msc1\_rnc11\_bs24\_bsp\_a - 621 t ba0 msc1\_rnc11\_bs25\_bsp\_a - 622 t ba0 msc1\_rnc11\_bs26\_bsp\_a - 623 t ba0 msc1\_rnc11\_bs27\_bsp\_a - 624 t ba0 msc1\_rnc11\_bs28\_bsp\_a - 625 t ba0 msc1\_rnc11\_bs29\_bsp\_a - 626 t ba0 msc1\_rnc11\_bs30\_bsp\_a - 627 t ba0 msc1\_rnc11\_bs31\_bsp\_a - 628 t ba0 msc1\_rnc11\_bs32\_bsp\_a - 629 t ba0 msc1\_rnc11\_bs33\_bsp\_a - 630 t ba0 msc1\_rnc11\_bs34\_bsp\_a - 631 t ba0 msc1\_rnc11\_bs35\_bsp\_a - 632 t ba0 msc1\_rnc11\_bs36\_bsp\_a - 633 t ba0 msc1\_rnc11\_bs37\_bsp\_a - 634 t ba0 msc1\_rnc11\_bs38\_bsp\_a - 635 t ba0 msc1\_rnc11\_bs39\_bsp\_a - 636 t ba0 msc1\_rnc11\_bs40\_bsp\_a - 637 t ba0 msc1\_rnc11\_bs41\_bsp\_a - 638 t ba0 msc1\_rnc11\_bs42\_bsp\_a - 639 t ba0 msc1\_rnc11\_bs43\_bsp\_a - 640 t ba0 msc1\_rnc11\_bs44\_bsp\_a - 641 t

ba0 msc1\_rnc11\_bs45\_bsp\_a - 642 t ba0 msc1\_rnc11\_bs46\_bsp\_a - 643 t ba0 msc1\_rnc11\_bs47\_bsp\_a - 644 t

## 2.3.4.3. /etc/hosts File

#### #

#

# Classical IP over ATM

29.192.0.1 msc1\_bsm # This host # VCI=32 29.64.2.1 mscl\_cnp\_a 29.64.2.129 # VCI=645 msc1\_cnp\_s 17.64.2.1 msc1\_rnc0\_ncp\_a # VCI=33 17.64.2.129 msc1\_rnc0\_ncp\_s # VCI=646 18.64.2.1 # VCI=34 msc1\_rnc1\_ncp\_a 18.64.2.129 msc1\_rnc1\_ncp\_s # VCI=647 19.64.2.1 # VCI=35 msc1\_rnc2\_ncp\_a 19.64.2.129 msc1\_rnc2\_ncp\_s # VCI=648 20.64.2.1 msc1\_rnc3\_ncp\_a # VCI=36 20.64.2.129 msc1\_rnc3\_ncp\_s # VCI=649 21.64.2.1 msc1\_rnc4\_ncp\_a # VCI=37 21.64.2.129 msc1\_rnc4\_ncp\_s # VCI=650 22.64.2.1 msc1\_rnc5\_ncp\_a # VCI=38 22.64.2.129 msc1\_rnc5\_ncp\_s # VCI=651 23.64.2.1 msc1\_rnc6\_ncp\_a # VCI=39 23.64.2.129 msc1\_rnc6\_ncp\_s # VCI=652 24.64.2.1 # VCI=40 msc1\_rnc7\_ncp\_a 24.64.2.129 msc1\_rnc7\_ncp\_s # VCI=653 25.64.2.1 msc1\_rnc8\_ncp\_a # VCI=41 25.64.2.129 msc1\_rnc8\_ncp\_s # VCI=654 26.64.2.1 # VCI=42 msc1\_rnc9\_ncp\_a 26.64.2.129 msc1\_rnc9\_ncp\_s # VCI=655 27.64.2.1 msc1\_rnc10\_ncp\_a # VCI=43 27.64.2.129 msc1\_rnc10\_ncp\_s # VCI=656 28.64.2.1 # VCI=44 msc1\_rnc11\_ncp\_a

| 28.64.2.129 | mscl_rncll_ncp_s | # VCI=657 |
|-------------|------------------|-----------|
|             |                  |           |
| 17.64.1.1   | msc1_rnc0_ccp_a  | # VCI=45  |
| 17.64.1.129 | msc1_rnc0_ccp_s  | # VCI=658 |
| 18.64.1.1   | mscl_rncl_ccp_a  | # VCI=46  |
| 18.64.1.129 | mscl_rncl_ccp_s  | # VCI=659 |
| 19.64.1.1   | msc1_rnc2_ccp_a  | # VCI=47  |
| 19.64.1.129 | msc1_rnc2_ccp_s  | # VCI=660 |
| 20.64.1.1   | mscl_rnc3_ccp_a  | # VCI=48  |
| 20.64.1.129 | msc1_rnc3_ccp_s  | # VCI=661 |
| 21.64.1.1   | mscl_rnc4_ccp_a  | # VCI=49  |
| 21.64.1.129 | mscl_rnc4_ccp_s  | # VCI=662 |
| 22.64.1.1   | mscl_rnc5_ccp_a  | # VCI=50  |
| 22.64.1.129 | mscl_rnc5_ccp_s  | # VCI=663 |
| 23.64.1.1   | mscl_rnc6_ccp_a  | # VCI=51  |
| 23.64.1.129 | msc1_rnc6_ccp_s  | # VCI=664 |
| 24.64.1.1   | mscl_rnc7_ccp_a  | # VCI=52  |
| 24.64.1.129 | mscl_rnc7_ccp_s  | # VCI=665 |
| 25.64.1.1   | msc1_rnc8_ccp_a  | # VCI=53  |
| 25.64.1.129 | msc1_rnc8_ccp_s  | # VCI=666 |
| 26.64.1.1   | msc1_rnc9_ccp_a  | # VCI=54  |
| 26.64.1.129 | msc1_rnc9_ccp_s  | # VCI=667 |
| 27.64.1.1   | msc1_rnc10_ccp_a | # VCI=55  |
| 27.64.1.129 | msc1_rnc10_ccp_s | # VCI=668 |
| 28.64.1.1   | mscl_rncll_ccp_a | # VCI=56  |
| 28.64.1.129 | mscl_rncll_ccp_s | # VCI=669 |
|             |                  |           |
| 17.64.5.1   | msc1_rnc0_pcp_a  | # VCI=57  |
| 18.64.5.1   | mscl_rncl_pcp_a  | # VCI=58  |
| 19.64.5.1   | msc1_rnc2_pcp_a  | # VCI=59  |
| 20.64.5.1   | msc1_rnc3_pcp_a  | # VCI=60  |
| 21.64.5.1   | mscl_rnc4_pcp_a  | # VCI=61  |
| 22.64.5.1   | mscl_rnc5_pcp_a  | # VCI=62  |
| 23.64.5.1   | mscl_rnc6_pcp_a  | # VCI=63  |
| 24.64.5.1   | mscl_rnc7_pcp_a  | # VCI=64  |
| 25.64.5.1   | msc1_rnc8_pcp_a  | # VCI=65  |
| 26.64.5.1   | msc1_rnc9_pcp_a  | # VCI=66  |

| 27.64.5.1  | msc1_rnc10_pcp_a     |           | # VCI=67 |
|------------|----------------------|-----------|----------|
| 28.64.5.1  | mscl_rncll_pcp_a     |           | # VCI=68 |
|            |                      |           |          |
| 17.128.1.1 | msc1_rnc0_bs0_bsp_a  | # VCI=69  |          |
| 17.129.1.1 | msc1_rnc0_bs1_bsp_a  | # VCI=70  |          |
| 17.130.1.1 | msc1_rnc0_bs2_bsp_a  | # VCI=71  |          |
| 17.131.1.1 | msc1_rnc0_bs3_bsp_a  | # VCI=72  |          |
| 17.132.1.1 | msc1_rnc0_bs4_bsp_a  | # VCI=73  |          |
| 17.133.1.1 | msc1_rnc0_bs5_bsp_a  | # VCI=74  |          |
| 17.134.1.1 | msc1_rnc0_bs6_bsp_a  | # VCI=75  |          |
| 17.135.1.1 | msc1_rnc0_bs7_bsp_a  | # VCI=76  |          |
| 17.136.1.1 | msc1_rnc0_bs8_bsp_a  | # VCI=77  |          |
| 17.137.1.1 | msc1_rnc0_bs9_bsp_a  | # VCI=78  |          |
| 17.138.1.1 | msc1_rnc0_bs10_bsp_a | # VCI=79  |          |
| 17.139.1.1 | msc1_rnc0_bs11_bsp_a | # VCI=80  |          |
| 17.140.1.1 | msc1_rnc0_bs12_bsp_a | # VCI=81  |          |
| 17.141.1.1 | msc1_rnc0_bs13_bsp_a | # VCI=82  |          |
| 17.142.1.1 | msc1_rnc0_bs14_bsp_a | # VCI=83  |          |
| 17.143.1.1 | msc1_rnc0_bs15_bsp_a | # VCI=84  |          |
| 17.144.1.1 | msc1_rnc0_bs16_bsp_a | # VCI=85  |          |
| 17.145.1.1 | msc1_rnc0_bs17_bsp_a | # VCI=86  |          |
| 17.146.1.1 | msc1_rnc0_bs18_bsp_a | # VCI=87  |          |
| 17.147.1.1 | msc1_rnc0_bs19_bsp_a | # VCI=88  |          |
| 17.148.1.1 | msc1_rnc0_bs20_bsp_a | # VCI=89  |          |
| 17.149.1.1 | msc1_rnc0_bs21_bsp_a | # VCI=90  |          |
| 17.150.1.1 | msc1_rnc0_bs22_bsp_a | # VCI=91  |          |
| 17.151.1.1 | msc1_rnc0_bs23_bsp_a | # VCI=92  |          |
| 17.152.1.1 | msc1_rnc0_bs24_bsp_a | # VCI=93  |          |
| 17.153.1.1 | msc1_rnc0_bs25_bsp_a | # VCI=94  |          |
| 17.154.1.1 | msc1_rnc0_bs26_bsp_a | # VCI=95  |          |
| 17.155.1.1 | msc1_rnc0_bs27_bsp_a | # VCI=96  |          |
| 17.156.1.1 | msc1_rnc0_bs28_bsp_a | # VCI=97  |          |
| 17.157.1.1 | msc1_rnc0_bs29_bsp_a | # VCI=98  |          |
| 17.158.1.1 | msc1_rnc0_bs30_bsp_a | # VCI=99  |          |
| 17.159.1.1 | msc1_rnc0_bs31_bsp_a | # VCI=100 |          |
| 17.160.1.1 | msc1_rnc0_bs32_bsp_a | # VCI=101 |          |
| 17.161.1.1 | msc1_rnc0_bs33_bsp_a | # VCI=102 |          |

| 17.162.1.1 | msc1_rnc0_bs34_bsp_a | # VCI=103 |
|------------|----------------------|-----------|
| 17.163.1.1 | msc1_rnc0_bs35_bsp_a | # VCI=104 |
| 17.164.1.1 | msc1_rnc0_bs36_bsp_a | # VCI=105 |
| 17.165.1.1 | msc1_rnc0_bs37_bsp_a | # VCI=106 |
| 17.166.1.1 | msc1_rnc0_bs38_bsp_a | # VCI=107 |
| 17.167.1.1 | msc1_rnc0_bs39_bsp_a | # VCI=108 |
| 17.168.1.1 | msc1_rnc0_bs40_bsp_a | # VCI=109 |
| 17.169.1.1 | msc1_rnc0_bs41_bsp_a | # VCI=110 |
| 17.170.1.1 | msc1_rnc0_bs42_bsp_a | # VCI=111 |
| 17.171.1.1 | msc1_rnc0_bs43_bsp_a | # VCI=112 |
| 17.172.1.1 | msc1_rnc0_bs44_bsp_a | # VCI=113 |
| 17.173.1.1 | msc1_rnc0_bs45_bsp_a | # VCI=114 |
| 17.174.1.1 | msc1_rnc0_bs46_bsp_a | # VCI=115 |
| 17.175.1.1 | msc1_rnc0_bs47_bsp_a | # VCI=116 |
|            |                      |           |
| 18.128.1.1 | msc1_rnc1_bs0_bsp_a  | # VCI=117 |
| 18.129.1.1 | mscl_rncl_bsl_bsp_a  | # VCI=118 |
| 18.130.1.1 | msc1_rnc1_bs2_bsp_a  | # VCI=119 |
| 18.131.1.1 | msc1_rnc1_bs3_bsp_a  | # VCI=120 |
| 18.132.1.1 | mscl_rncl_bs4_bsp_a  | # VCI=121 |
| 18.133.1.1 | msc1_rnc1_bs5_bsp_a  | # VCI=122 |
| 18.134.1.1 | mscl_rncl_bs6_bsp_a  | # VCI=123 |
| 18.135.1.1 | mscl_rncl_bs7_bsp_a  | # VCI=124 |
| 18.136.1.1 | msc1_rnc1_bs8_bsp_a  | # VCI=125 |
| 18.137.1.1 | msc1_rnc1_bs9_bsp_a  | # VCI=126 |
| 18.138.1.1 | msc1_rnc1_bs10_bsp_a | # VCI=127 |
| 18.139.1.1 | mscl_rncl_bsll_bsp_a | # VCI=128 |
| 18.140.1.1 | msc1_rnc1_bs12_bsp_a | # VCI=129 |
| 18.141.1.1 | msc1_rnc1_bs13_bsp_a | # VCI=130 |
| 18.142.1.1 | mscl_rncl_bs14_bsp_a | # VCI=131 |
| 18.143.1.1 | msc1_rnc1_bs15_bsp_a | # VCI=132 |
| 18.144.1.1 | mscl_rncl_bs16_bsp_a | # VCI=133 |
| 18.145.1.1 | mscl_rncl_bs17_bsp_a | # VCI=134 |
| 18.146.1.1 | mscl_rncl_bs18_bsp_a | # VCI=135 |
| 18.147.1.1 | msc1_rnc1_bs19_bsp_a | # VCI=136 |
| 18.148.1.1 | msc1_rnc1_bs20_bsp_a | # VCI=137 |
| 18.149.1.1 | msc1_rnc1_bs21_bsp_a | # VCI=138 |

| 18.150.1.1 | msc1_rnc1_bs22_bsp_a | # VCI=139 |  |
|------------|----------------------|-----------|--|
| 18.151.1.1 | msc1_rnc1_bs23_bsp_a | # VCI=140 |  |
| 18.152.1.1 | msc1_rnc1_bs24_bsp_a | # VCI=141 |  |
| 18.153.1.1 | msc1_rnc1_bs25_bsp_a | # VCI=142 |  |
| 18.154.1.1 | msc1_rnc1_bs26_bsp_a | # VCI=143 |  |
| 18.155.1.1 | msc1_rnc1_bs27_bsp_a | # VCI=144 |  |
| 18.156.1.1 | msc1_rnc1_bs28_bsp_a | # VCI=145 |  |
| 18.157.1.1 | msc1_rnc1_bs29_bsp_a | # VCI=146 |  |
| 18.158.1.1 | msc1_rnc1_bs30_bsp_a | # VCI=147 |  |
| 18.159.1.1 | msc1_rnc1_bs31_bsp_a | # VCI=148 |  |
| 18.160.1.1 | msc1_rnc1_bs32_bsp_a | # VCI=149 |  |
| 18.161.1.1 | msc1_rnc1_bs33_bsp_a | # VCI=150 |  |
| 18.162.1.1 | msc1_rnc1_bs34_bsp_a | # VCI=151 |  |
| 18.163.1.1 | msc1_rnc1_bs35_bsp_a | # VCI=152 |  |
| 18.164.1.1 | msc1_rnc1_bs36_bsp_a | # VCI=153 |  |
| 18.165.1.1 | msc1_rnc1_bs37_bsp_a | # VCI=154 |  |
| 18.166.1.1 | msc1_rnc1_bs38_bsp_a | # VCI=155 |  |
| 18.167.1.1 | msc1_rnc1_bs39_bsp_a | # VCI=156 |  |
| 18.168.1.1 | msc1_rnc1_bs40_bsp_a | # VCI=157 |  |
| 18.169.1.1 | msc1_rnc1_bs41_bsp_a | # VCI=158 |  |
| 18.170.1.1 | msc1_rnc1_bs42_bsp_a | # VCI=159 |  |
| 18.171.1.1 | msc1_rnc1_bs43_bsp_a | # VCI=160 |  |
| 18.172.1.1 | mscl_rncl_bs44_bsp_a | # VCI=161 |  |
| 18.173.1.1 | mscl_rncl_bs45_bsp_a | # VCI=162 |  |
| 18.174.1.1 | mscl_rncl_bs46_bsp_a | # VCI=163 |  |
| 18.175.1.1 | msc1_rnc1_bs47_bsp_a | # VCI=164 |  |
|            |                      |           |  |
| 19.128.1.1 | msc1_rnc2_bs0_bsp_a  | # VCI=165 |  |
| 19.129.1.1 | msc1_rnc2_bs1_bsp_a  | # VCI=166 |  |
| 19.130.1.1 | msc1_rnc2_bs2_bsp_a  | # VCI=167 |  |
| 19.131.1.1 | msc1_rnc2_bs3_bsp_a  | # VCI=168 |  |
| 19.132.1.1 | msc1_rnc2_bs4_bsp_a  | # VCI=169 |  |
| 19.133.1.1 | msc1_rnc2_bs5_bsp_a  | # VCI=170 |  |
| 19.134.1.1 | msc1_rnc2_bs6_bsp_a  | # VCI=171 |  |
| 19.135.1.1 | msc1_rnc2_bs7_bsp_a  | # VCI=172 |  |
| 19.136.1.1 | msc1_rnc2_bs8_bsp_a  | # VCI=173 |  |
| 19.137.1.1 | msc1_rnc2_bs9_bsp_a  | # VCI=174 |  |

| 19.138.1.1 | msc1_rnc2_bs10_bsp_a | # VCI=175 |
|------------|----------------------|-----------|
| 19.139.1.1 | msc1_rnc2_bs11_bsp_a | # VCI=176 |
| 19.140.1.1 | msc1_rnc2_bs12_bsp_a | # VCI=177 |
| 19.141.1.1 | msc1_rnc2_bs13_bsp_a | # VCI=178 |
| 19.142.1.1 | msc1_rnc2_bs14_bsp_a | # VCI=179 |
| 19.143.1.1 | msc1_rnc2_bs15_bsp_a | # VCI=180 |
| 19.144.1.1 | msc1_rnc2_bs16_bsp_a | # VCI=181 |
| 19.145.1.1 | msc1_rnc2_bs17_bsp_a | # VCI=182 |
| 19.146.1.1 | msc1_rnc2_bs18_bsp_a | # VCI=183 |
| 19.147.1.1 | msc1_rnc2_bs19_bsp_a | # VCI=184 |
| 19.148.1.1 | msc1_rnc2_bs20_bsp_a | # VCI=185 |
| 19.149.1.1 | msc1_rnc2_bs21_bsp_a | # VCI=186 |
| 19.150.1.1 | msc1_rnc2_bs22_bsp_a | # VCI=187 |
| 19.151.1.1 | msc1_rnc2_bs23_bsp_a | # VCI=188 |
| 19.152.1.1 | msc1_rnc2_bs24_bsp_a | # VCI=189 |
| 19.153.1.1 | msc1_rnc2_bs25_bsp_a | # VCI=190 |
| 19.154.1.1 | msc1_rnc2_bs26_bsp_a | # VCI=191 |
| 19.155.1.1 | msc1_rnc2_bs27_bsp_a | # VCI=192 |
| 19.156.1.1 | msc1_rnc2_bs28_bsp_a | # VCI=193 |
| 19.157.1.1 | msc1_rnc2_bs29_bsp_a | # VCI=194 |
| 19.158.1.1 | msc1_rnc2_bs30_bsp_a | # VCI=195 |
| 19.159.1.1 | msc1_rnc2_bs31_bsp_a | # VCI=196 |
| 19.160.1.1 | msc1_rnc2_bs32_bsp_a | # VCI=197 |
| 19.161.1.1 | msc1_rnc2_bs33_bsp_a | # VCI=198 |
| 19.162.1.1 | msc1_rnc2_bs34_bsp_a | # VCI=199 |
| 19.163.1.1 | msc1_rnc2_bs35_bsp_a | # VCI=200 |
| 19.164.1.1 | msc1_rnc2_bs36_bsp_a | # VCI=201 |
| 19.165.1.1 | msc1_rnc2_bs37_bsp_a | # VCI=202 |
| 19.166.1.1 | msc1_rnc2_bs38_bsp_a | # VCI=203 |
| 19.167.1.1 | msc1_rnc2_bs39_bsp_a | # VCI=204 |
| 19.168.1.1 | msc1_rnc2_bs40_bsp_a | # VCI=205 |
| 19.169.1.1 | msc1_rnc2_bs41_bsp_a | # VCI=206 |
| 19.170.1.1 | msc1_rnc2_bs42_bsp_a | # VCI=207 |
| 19.171.1.1 | msc1_rnc2_bs43_bsp_a | # VCI=208 |
| 19.172.1.1 | msc1_rnc2_bs44_bsp_a | # VCI=209 |
| 19.173.1.1 | msc1_rnc2_bs45_bsp_a | # VCI=210 |
| 19.174.1.1 | msc1_rnc2_bs46_bsp_a | # VCI=211 |

| 19.175.1.1 | msc1_rnc2_bs47_bsp_a | # VCI=212 |  |
|------------|----------------------|-----------|--|
|            |                      |           |  |
| 20.128.1.1 | msc1_rnc3_bs0_bsp_a  | # VCI=213 |  |
| 20.129.1.1 | msc1_rnc3_bs1_bsp_a  | # VCI=214 |  |
| 20.130.1.1 | msc1_rnc3_bs2_bsp_a  | # VCI=215 |  |
| 20.131.1.1 | msc1_rnc3_bs3_bsp_a  | # VCI=216 |  |
| 20.132.1.1 | msc1_rnc3_bs4_bsp_a  | # VCI=217 |  |
| 20.133.1.1 | msc1_rnc3_bs5_bsp_a  | # VCI=218 |  |
| 20.134.1.1 | msc1_rnc3_bs6_bsp_a  | # VCI=219 |  |
| 20.135.1.1 | msc1_rnc3_bs7_bsp_a  | # VCI=220 |  |
| 20.136.1.1 | msc1_rnc3_bs8_bsp_a  | # VCI=221 |  |
| 20.137.1.1 | msc1_rnc3_bs9_bsp_a  | # VCI=222 |  |
| 20.138.1.1 | msc1_rnc3_bs10_bsp_a | # VCI=223 |  |
| 20.139.1.1 | msc1_rnc3_bs11_bsp_a | # VCI=224 |  |
| 20.140.1.1 | msc1_rnc3_bs12_bsp_a | # VCI=225 |  |
| 20.141.1.1 | msc1_rnc3_bs13_bsp_a | # VCI=226 |  |
| 20.142.1.1 | msc1_rnc3_bs14_bsp_a | # VCI=227 |  |
| 20.143.1.1 | msc1_rnc3_bs15_bsp_a | # VCI=228 |  |
| 20.144.1.1 | msc1_rnc3_bs16_bsp_a | # VCI=229 |  |
| 20.145.1.1 | msc1_rnc3_bs17_bsp_a | # VCI=230 |  |
| 20.146.1.1 | msc1_rnc3_bs18_bsp_a | # VCI=231 |  |
| 20.147.1.1 | msc1_rnc3_bs19_bsp_a | # VCI=232 |  |
| 20.148.1.1 | msc1_rnc3_bs20_bsp_a | # VCI=233 |  |
| 20.149.1.1 | msc1_rnc3_bs21_bsp_a | # VCI=234 |  |
| 20.150.1.1 | msc1_rnc3_bs22_bsp_a | # VCI=235 |  |
| 20.151.1.1 | msc1_rnc3_bs23_bsp_a | # VCI=236 |  |
| 20.152.1.1 | msc1_rnc3_bs24_bsp_a | # VCI=237 |  |
| 20.153.1.1 | msc1_rnc3_bs25_bsp_a | # VCI=238 |  |
| 20.154.1.1 | msc1_rnc3_bs26_bsp_a | # VCI=239 |  |
| 20.155.1.1 | msc1_rnc3_bs27_bsp_a | # VCI=240 |  |
| 20.156.1.1 | msc1_rnc3_bs28_bsp_a | # VCI=241 |  |
| 20.157.1.1 | msc1_rnc3_bs29_bsp_a | # VCI=242 |  |
| 20.158.1.1 | msc1_rnc3_bs30_bsp_a | # VCI=243 |  |
| 20.159.1.1 | msc1_rnc3_bs31_bsp_a | # VCI=244 |  |
| 20.160.1.1 | msc1_rnc3_bs32_bsp_a | # VCI=245 |  |
| 20.161.1.1 | msc1_rnc3_bs33_bsp_a | # VCI=246 |  |
| 20.162.1.1 | msc1_rnc3_bs34_bsp_a | # VCI=247 |  |
|            |                      |           |  |

| 20.163.1.1 | msc1_rnc3_bs35_bsp_a | # VCI=248 |
|------------|----------------------|-----------|
| 20.164.1.1 | msc1_rnc3_bs36_bsp_a | # VCI=249 |
| 20.165.1.1 | msc1_rnc3_bs37_bsp_a | # VCI=250 |
| 20.166.1.1 | msc1_rnc3_bs38_bsp_a | # VCI=251 |
| 20.167.1.1 | msc1_rnc3_bs39_bsp_a | # VCI=252 |
| 20.168.1.1 | msc1_rnc3_bs40_bsp_a | # VCI=253 |
| 20.169.1.1 | msc1_rnc3_bs41_bsp_a | # VCI=254 |
| 20.170.1.1 | msc1_rnc3_bs42_bsp_a | # VCI=255 |
| 20.171.1.1 | msc1_rnc3_bs43_bsp_a | # VCI=256 |
| 20.172.1.1 | msc1_rnc3_bs44_bsp_a | # VCI=257 |
| 20.173.1.1 | msc1_rnc3_bs45_bsp_a | # VCI=258 |
| 20.174.1.1 | msc1_rnc3_bs46_bsp_a | # VCI=259 |
| 20.175.1.1 | msc1_rnc3_bs47_bsp_a | # VCI=260 |
|            |                      |           |
| 21.128.1.1 | msc1_rnc4_bs0_bsp_a  | # VCI=261 |
| 21.129.1.1 | msc1_rnc4_bs1_bsp_a  | # VCI=262 |
| 21.130.1.1 | msc1_rnc4_bs2_bsp_a  | # VCI=263 |
| 21.131.1.1 | msc1_rnc4_bs3_bsp_a  | # VCI=264 |
| 21.132.1.1 | msc1_rnc4_bs4_bsp_a  | # VCI=265 |
| 21.133.1.1 | msc1_rnc4_bs5_bsp_a  | # VCI=266 |
| 21.134.1.1 | msc1_rnc4_bs6_bsp_a  | # VCI=267 |
| 21.135.1.1 | msc1_rnc4_bs7_bsp_a  | # VCI=268 |
| 21.136.1.1 | msc1_rnc4_bs8_bsp_a  | # VCI=269 |
| 21.137.1.1 | msc1_rnc4_bs9_bsp_a  | # VCI=270 |
| 21.138.1.1 | msc1_rnc4_bs10_bsp_a | # VCI=271 |
| 21.139.1.1 | msc1_rnc4_bs11_bsp_a | # VCI=272 |
| 21.140.1.1 | msc1_rnc4_bs12_bsp_a | # VCI=273 |
| 21.141.1.1 | msc1_rnc4_bs13_bsp_a | # VCI=274 |
| 21.142.1.1 | msc1_rnc4_bs14_bsp_a | # VCI=275 |
| 21.143.1.1 | msc1_rnc4_bs15_bsp_a | # VCI=276 |
| 21.144.1.1 | msc1_rnc4_bs16_bsp_a | # VCI=277 |
| 21.145.1.1 | msc1_rnc4_bs17_bsp_a | # VCI=278 |
| 21.146.1.1 | msc1_rnc4_bs18_bsp_a | # VCI=279 |
| 21.147.1.1 | msc1_rnc4_bs19_bsp_a | # VCI=280 |
| 21.148.1.1 | msc1_rnc4_bs20_bsp_a | # VCI=281 |
| 21.149.1.1 | msc1_rnc4_bs21_bsp_a | # VCI=282 |
| 21.150.1.1 | msc1_rnc4_bs22_bsp_a | # VCI=283 |

| 21.151.1.1 | msc1_rnc4_bs23_bsp_a | # VCI=284 |  |
|------------|----------------------|-----------|--|
| 21.152.1.1 | msc1_rnc4_bs24_bsp_a | # VCI=285 |  |
| 21.153.1.1 | msc1_rnc4_bs25_bsp_a | # VCI=286 |  |
| 21.154.1.1 | msc1_rnc4_bs26_bsp_a | # VCI=287 |  |
| 21.155.1.1 | msc1_rnc4_bs27_bsp_a | # VCI=288 |  |
| 21.156.1.1 | msc1_rnc4_bs28_bsp_a | # VCI=289 |  |
| 21.157.1.1 | msc1_rnc4_bs29_bsp_a | # VCI=290 |  |
| 21.158.1.1 | msc1_rnc4_bs30_bsp_a | # VCI=291 |  |
| 21.159.1.1 | msc1_rnc4_bs31_bsp_a | # VCI=292 |  |
| 21.160.1.1 | msc1_rnc4_bs32_bsp_a | # VCI=293 |  |
| 21.161.1.1 | msc1_rnc4_bs33_bsp_a | # VCI=294 |  |
| 21.162.1.1 | msc1_rnc4_bs34_bsp_a | # VCI=295 |  |
| 21.163.1.1 | msc1_rnc4_bs35_bsp_a | # VCI=296 |  |
| 21.164.1.1 | msc1_rnc4_bs36_bsp_a | # VCI=297 |  |
| 21.165.1.1 | msc1_rnc4_bs37_bsp_a | # VCI=298 |  |
| 21.166.1.1 | msc1_rnc4_bs38_bsp_a | # VCI=299 |  |
| 21.167.1.1 | msc1_rnc4_bs39_bsp_a | # VCI=300 |  |
| 21.168.1.1 | msc1_rnc4_bs40_bsp_a | # VCI=301 |  |
| 21.169.1.1 | msc1_rnc4_bs41_bsp_a | # VCI=302 |  |
| 21.170.1.1 | msc1_rnc4_bs42_bsp_a | # VCI=303 |  |
| 21.171.1.1 | msc1_rnc4_bs43_bsp_a | # VCI=304 |  |
| 21.172.1.1 | msc1_rnc4_bs44_bsp_a | # VCI=305 |  |
| 21.173.1.1 | msc1_rnc4_bs45_bsp_a | # VCI=306 |  |
| 21.174.1.1 | msc1_rnc4_bs46_bsp_a | # VCI=307 |  |
| 21.175.1.1 | msc1_rnc4_bs47_bsp_a | # VCI=308 |  |
|            |                      |           |  |
| 22.128.1.1 | msc1_rnc5_bs0_bsp_a  | # VCI=309 |  |
| 22.129.1.1 | msc1_rnc5_bs1_bsp_a  | # VCI=310 |  |
| 22.130.1.1 | msc1_rnc5_bs2_bsp_a  | # VCI=311 |  |
| 22.131.1.1 | msc1_rnc5_bs3_bsp_a  | # VCI=312 |  |
| 22.132.1.1 | msc1_rnc5_bs4_bsp_a  | # VCI=313 |  |
| 22.133.1.1 | msc1_rnc5_bs5_bsp_a  | # VCI=314 |  |
| 22.134.1.1 | msc1_rnc5_bs6_bsp_a  | # VCI=315 |  |
| 22.135.1.1 | msc1_rnc5_bs7_bsp_a  | # VCI=316 |  |
| 22.136.1.1 | msc1_rnc5_bs8_bsp_a  | # VCI=317 |  |
| 22.137.1.1 | msc1_rnc5_bs9_bsp_a  | # VCI=318 |  |
| 22.138.1.1 | msc1_rnc5_bs10_bsp_a | # VCI=319 |  |

| 22.139.1.1 | msc1_rnc5_bs11_bsp_a | # VCI=320 |
|------------|----------------------|-----------|
| 22.140.1.1 | msc1_rnc5_bs12_bsp_a | # VCI=321 |
| 22.141.1.1 | msc1_rnc5_bs13_bsp_a | # VCI=322 |
| 22.142.1.1 | msc1_rnc5_bs14_bsp_a | # VCI=323 |
| 22.143.1.1 | msc1_rnc5_bs15_bsp_a | # VCI=324 |
| 22.144.1.1 | msc1_rnc5_bs16_bsp_a | # VCI=325 |
| 22.145.1.1 | msc1_rnc5_bs17_bsp_a | # VCI=326 |
| 22.146.1.1 | msc1_rnc5_bs18_bsp_a | # VCI=327 |
| 22.147.1.1 | msc1_rnc5_bs19_bsp_a | # VCI=328 |
| 22.148.1.1 | msc1_rnc5_bs20_bsp_a | # VCI=329 |
| 22.149.1.1 | msc1_rnc5_bs21_bsp_a | # VCI=330 |
| 22.150.1.1 | msc1_rnc5_bs22_bsp_a | # VCI=331 |
| 22.151.1.1 | msc1_rnc5_bs23_bsp_a | # VCI=332 |
| 22.152.1.1 | msc1_rnc5_bs24_bsp_a | # VCI=333 |
| 22.153.1.1 | msc1_rnc5_bs25_bsp_a | # VCI=334 |
| 22.154.1.1 | msc1_rnc5_bs26_bsp_a | # VCI=335 |
| 22.155.1.1 | msc1_rnc5_bs27_bsp_a | # VCI=336 |
| 22.156.1.1 | msc1_rnc5_bs28_bsp_a | # VCI=337 |
| 22.157.1.1 | msc1_rnc5_bs29_bsp_a | # VCI=338 |
| 22.158.1.1 | msc1_rnc5_bs30_bsp_a | # VCI=339 |
| 22.159.1.1 | msc1_rnc5_bs31_bsp_a | # VCI=340 |
| 22.160.1.1 | msc1_rnc5_bs32_bsp_a | # VCI=341 |
| 22.161.1.1 | msc1_rnc5_bs33_bsp_a | # VCI=342 |
| 22.162.1.1 | msc1_rnc5_bs34_bsp_a | # VCI=343 |
| 22.163.1.1 | msc1_rnc5_bs35_bsp_a | # VCI=344 |
| 22.164.1.1 | msc1_rnc5_bs36_bsp_a | # VCI=345 |
| 22.165.1.1 | msc1_rnc5_bs37_bsp_a | # VCI=346 |
| 22.166.1.1 | msc1_rnc5_bs38_bsp_a | # VCI=347 |
| 22.167.1.1 | msc1_rnc5_bs39_bsp_a | # VCI=348 |
| 22.168.1.1 | msc1_rnc5_bs40_bsp_a | # VCI=349 |
| 22.169.1.1 | msc1_rnc5_bs41_bsp_a | # VCI=350 |
| 22.170.1.1 | msc1_rnc5_bs42_bsp_a | # VCI=351 |
| 22.171.1.1 | msc1_rnc5_bs43_bsp_a | # VCI=352 |
| 22.172.1.1 | msc1_rnc5_bs44_bsp_a | # VCI=353 |
| 22.173.1.1 | msc1_rnc5_bs45_bsp_a | # VCI=354 |
| 22.174.1.1 | msc1_rnc5_bs46_bsp_a | # VCI=355 |
| 22.175.1.1 | msc1_rnc5_bs47_bsp_a | # VCI=356 |

| 23.128.1.1 | msc1_rnc6_bs0_bsp_a  | # VCI=357 |
|------------|----------------------|-----------|
| 23.129.1.1 | msc1_rnc6_bs1_bsp_a  | # VCI=358 |
| 23.130.1.1 | msc1_rnc6_bs2_bsp_a  | # VCI=359 |
| 23.131.1.1 | msc1_rnc6_bs3_bsp_a  | # VCI=360 |
| 23.132.1.1 | msc1_rnc6_bs4_bsp_a  | # VCI=361 |
| 23.133.1.1 | msc1_rnc6_bs5_bsp_a  | # VCI=362 |
| 23.134.1.1 | msc1_rnc6_bs6_bsp_a  | # VCI=363 |
| 23.135.1.1 | msc1_rnc6_bs7_bsp_a  | # VCI=364 |
| 23.136.1.1 | msc1_rnc6_bs8_bsp_a  | # VCI=365 |
| 23.137.1.1 | msc1_rnc6_bs9_bsp_a  | # VCI=366 |
| 23.138.1.1 | msc1_rnc6_bs10_bsp_a | # VCI=367 |
| 23.139.1.1 | msc1_rnc6_bs11_bsp_a | # VCI=368 |
| 23.140.1.1 | msc1_rnc6_bs12_bsp_a | # VCI=369 |
| 23.141.1.1 | msc1_rnc6_bs13_bsp_a | # VCI=370 |
| 23.142.1.1 | msc1_rnc6_bs14_bsp_a | # VCI=371 |
| 23.143.1.1 | msc1_rnc6_bs15_bsp_a | # VCI=372 |
| 23.144.1.1 | msc1_rnc6_bs16_bsp_a | # VCI=373 |
| 23.145.1.1 | msc1_rnc6_bs17_bsp_a | # VCI=374 |
| 23.146.1.1 | msc1_rnc6_bs18_bsp_a | # VCI=375 |
| 23.147.1.1 | msc1_rnc6_bs19_bsp_a | # VCI=376 |
| 23.148.1.1 | msc1_rnc6_bs20_bsp_a | # VCI=377 |
| 23.149.1.1 | msc1_rnc6_bs21_bsp_a | # VCI=378 |
| 23.150.1.1 | msc1_rnc6_bs22_bsp_a | # VCI=379 |
| 23.151.1.1 | msc1_rnc6_bs23_bsp_a | # VCI=380 |
| 23.152.1.1 | msc1_rnc6_bs24_bsp_a | # VCI=381 |
| 23.153.1.1 | msc1_rnc6_bs25_bsp_a | # VCI=382 |
| 23.154.1.1 | msc1_rnc6_bs26_bsp_a | # VCI=383 |
| 23.155.1.1 | msc1_rnc6_bs27_bsp_a | # VCI=384 |
| 23.156.1.1 | msc1_rnc6_bs28_bsp_a | # VCI=385 |
| 23.157.1.1 | msc1_rnc6_bs29_bsp_a | # VCI=386 |
| 23.158.1.1 | msc1_rnc6_bs30_bsp_a | # VCI=387 |
| 23.159.1.1 | msc1_rnc6_bs31_bsp_a | # VCI=388 |
| 23.160.1.1 | msc1_rnc6_bs32_bsp_a | # VCI=389 |
| 23.161.1.1 | msc1_rnc6_bs33_bsp_a | # VCI=390 |
| 23.162.1.1 | msc1_rnc6_bs34_bsp_a | # VCI=391 |
| 23.163.1.1 | msc1_rnc6_bs35_bsp_a | # VCI=392 |

| 23.164.1.1 | msc1_rnc6_bs36_bsp_a | # VCI=393 |
|------------|----------------------|-----------|
| 23.165.1.1 | msc1_rnc6_bs37_bsp_a | # VCI=394 |
| 23.166.1.1 | msc1_rnc6_bs38_bsp_a | # VCI=395 |
| 23.167.1.1 | msc1_rnc6_bs39_bsp_a | # VCI=396 |
| 23.168.1.1 | msc1_rnc6_bs40_bsp_a | # VCI=397 |
| 23.169.1.1 | msc1_rnc6_bs41_bsp_a | # VCI=398 |
| 23.170.1.1 | msc1_rnc6_bs42_bsp_a | # VCI=399 |
| 23.171.1.1 | msc1_rnc6_bs43_bsp_a | # VCI=400 |
| 23.172.1.1 | msc1_rnc6_bs44_bsp_a | # VCI=401 |
| 23.173.1.1 | msc1_rnc6_bs45_bsp_a | # VCI=402 |
| 23.174.1.1 | msc1_rnc6_bs46_bsp_a | # VCI=403 |
| 23.175.1.1 | msc1_rnc6_bs47_bsp_a | # VCI=404 |
|            |                      |           |
| 24.128.1.1 | msc1_rnc7_bs0_bsp_a  | # VCI=405 |
| 24.129.1.1 | msc1_rnc7_bs1_bsp_a  | # VCI=406 |
| 24.130.1.1 | msc1_rnc7_bs2_bsp_a  | # VCI=407 |
| 24.131.1.1 | msc1_rnc7_bs3_bsp_a  | # VCI=408 |
| 24.132.1.1 | msc1_rnc7_bs4_bsp_a  | # VCI=409 |
| 24.133.1.1 | msc1_rnc7_bs5_bsp_a  | # VCI=410 |
| 24.134.1.1 | msc1_rnc7_bs6_bsp_a  | # VCI=411 |
| 24.135.1.1 | msc1_rnc7_bs7_bsp_a  | # VCI=412 |
| 24.136.1.1 | msc1_rnc7_bs8_bsp_a  | # VCI=413 |
| 24.137.1.1 | msc1_rnc7_bs9_bsp_a  | # VCI=414 |
| 24.138.1.1 | msc1_rnc7_bs10_bsp_a | # VCI=415 |
| 24.139.1.1 | msc1_rnc7_bs11_bsp_a | # VCI=416 |
| 24.140.1.1 | msc1_rnc7_bs12_bsp_a | # VCI=417 |
| 24.141.1.1 | msc1_rnc7_bs13_bsp_a | # VCI=418 |
| 24.142.1.1 | msc1_rnc7_bs14_bsp_a | # VCI=419 |
| 24.143.1.1 | msc1_rnc7_bs15_bsp_a | # VCI=420 |
| 24.144.1.1 | msc1_rnc7_bs16_bsp_a | # VCI=421 |
| 24.145.1.1 | msc1_rnc7_bs17_bsp_a | # VCI=422 |
| 24.146.1.1 | msc1_rnc7_bs18_bsp_a | # VCI=423 |
| 24.147.1.1 | msc1_rnc7_bs19_bsp_a | # VCI=424 |
| 24.148.1.1 | msc1_rnc7_bs20_bsp_a | # VCI=425 |
| 24.149.1.1 | msc1_rnc7_bs21_bsp_a | # VCI=426 |
| 24.150.1.1 | msc1_rnc7_bs22_bsp_a | # VCI=427 |
| 24.151.1.1 | msc1_rnc7_bs23_bsp_a | # VCI=428 |

| 24.152.1.1 | msc1_rnc7_bs24_bsp_a | # VCI=429 |  |
|------------|----------------------|-----------|--|
| 24.153.1.1 | msc1_rnc7_bs25_bsp_a | # VCI=430 |  |
| 24.154.1.1 | msc1_rnc7_bs26_bsp_a | # VCI=431 |  |
| 24.155.1.1 | msc1_rnc7_bs27_bsp_a | # VCI=432 |  |
| 24.156.1.1 | msc1_rnc7_bs28_bsp_a | # VCI=433 |  |
| 24.157.1.1 | msc1_rnc7_bs29_bsp_a | # VCI=434 |  |
| 24.158.1.1 | msc1_rnc7_bs30_bsp_a | # VCI=435 |  |
| 24.159.1.1 | msc1_rnc7_bs31_bsp_a | # VCI=436 |  |
| 24.160.1.1 | msc1_rnc7_bs32_bsp_a | # VCI=437 |  |
| 24.161.1.1 | msc1_rnc7_bs33_bsp_a | # VCI=438 |  |
| 24.162.1.1 | msc1_rnc7_bs34_bsp_a | # VCI=439 |  |
| 24.163.1.1 | msc1_rnc7_bs35_bsp_a | # VCI=440 |  |
| 24.164.1.1 | msc1_rnc7_bs36_bsp_a | # VCI=441 |  |
| 24.165.1.1 | msc1_rnc7_bs37_bsp_a | # VCI=442 |  |
| 24.166.1.1 | msc1_rnc7_bs38_bsp_a | # VCI=443 |  |
| 24.167.1.1 | msc1_rnc7_bs39_bsp_a | # VCI=444 |  |
| 24.168.1.1 | msc1_rnc7_bs40_bsp_a | # VCI=445 |  |
| 24.169.1.1 | msc1_rnc7_bs41_bsp_a | # VCI=446 |  |
| 24.170.1.1 | msc1_rnc7_bs42_bsp_a | # VCI=447 |  |
| 24.171.1.1 | msc1_rnc7_bs43_bsp_a | # VCI=448 |  |
| 24.172.1.1 | msc1_rnc7_bs44_bsp_a | # VCI=449 |  |
| 24.173.1.1 | msc1_rnc7_bs45_bsp_a | # VCI=450 |  |
| 24.174.1.1 | msc1_rnc7_bs46_bsp_a | # VCI=451 |  |
| 24.175.1.1 | msc1_rnc7_bs47_bsp_a | # VCI=452 |  |
|            |                      |           |  |
| 25.128.1.1 | msc1_rnc8_bs0_bsp_a  | # VCI=453 |  |
| 25.129.1.1 | msc1_rnc8_bs1_bsp_a  | # VCI=454 |  |
| 25.130.1.1 | msc1_rnc8_bs2_bsp_a  | # VCI=455 |  |
| 25.131.1.1 | msc1_rnc8_bs3_bsp_a  | # VCI=456 |  |
| 25.132.1.1 | msc1_rnc8_bs4_bsp_a  | # VCI=457 |  |
| 25.133.1.1 | msc1_rnc8_bs5_bsp_a  | # VCI=458 |  |
| 25.134.1.1 | msc1_rnc8_bs6_bsp_a  | # VCI=459 |  |
| 25.135.1.1 | msc1_rnc8_bs7_bsp_a  | # VCI=460 |  |
| 25.136.1.1 | msc1_rnc8_bs8_bsp_a  | # VCI=461 |  |
| 25.137.1.1 | msc1_rnc8_bs9_bsp_a  | # VCI=462 |  |
| 25.138.1.1 | msc1_rnc8_bs10_bsp_a | # VCI=463 |  |
| 25.139.1.1 | msc1_rnc8_bs11_bsp_a | # VCI=464 |  |

| 25.140.1.1 | msc1_rnc8_bs12_bsp_a | # VCI=465 |
|------------|----------------------|-----------|
| 25.141.1.1 | msc1_rnc8_bs13_bsp_a | # VCI=466 |
| 25.142.1.1 | msc1_rnc8_bs14_bsp_a | # VCI=467 |
| 25.143.1.1 | msc1_rnc8_bs15_bsp_a | # VCI=468 |
| 25.144.1.1 | msc1_rnc8_bs16_bsp_a | # VCI=469 |
| 25.145.1.1 | msc1_rnc8_bs17_bsp_a | # VCI=470 |
| 25.146.1.1 | msc1_rnc8_bs18_bsp_a | # VCI=471 |
| 25.147.1.1 | msc1_rnc8_bs19_bsp_a | # VCI=472 |
| 25.148.1.1 | msc1_rnc8_bs20_bsp_a | # VCI=473 |
| 25.149.1.1 | msc1_rnc8_bs21_bsp_a | # VCI=474 |
| 25.150.1.1 | msc1_rnc8_bs22_bsp_a | # VCI=475 |
| 25.151.1.1 | msc1_rnc8_bs23_bsp_a | # VCI=476 |
| 25.152.1.1 | msc1_rnc8_bs24_bsp_a | # VCI=477 |
| 25.153.1.1 | msc1_rnc8_bs25_bsp_a | # VCI=478 |
| 25.154.1.1 | msc1_rnc8_bs26_bsp_a | # VCI=479 |
| 25.155.1.1 | msc1_rnc8_bs27_bsp_a | # VCI=480 |
| 25.156.1.1 | msc1_rnc8_bs28_bsp_a | # VCI=481 |
| 25.157.1.1 | msc1_rnc8_bs29_bsp_a | # VCI=482 |
| 25.158.1.1 | msc1_rnc8_bs30_bsp_a | # VCI=483 |
| 25.159.1.1 | msc1_rnc8_bs31_bsp_a | # VCI=484 |
| 25.160.1.1 | msc1_rnc8_bs32_bsp_a | # VCI=485 |
| 25.161.1.1 | msc1_rnc8_bs33_bsp_a | # VCI=486 |
| 25.162.1.1 | msc1_rnc8_bs34_bsp_a | # VCI=487 |
| 25.163.1.1 | msc1_rnc8_bs35_bsp_a | # VCI=488 |
| 25.164.1.1 | msc1_rnc8_bs36_bsp_a | # VCI=489 |
| 25.165.1.1 | msc1_rnc8_bs37_bsp_a | # VCI=490 |
| 25.166.1.1 | msc1_rnc8_bs38_bsp_a | # VCI=491 |
| 25.167.1.1 | msc1_rnc8_bs39_bsp_a | # VCI=492 |
| 25.168.1.1 | msc1_rnc8_bs40_bsp_a | # VCI=493 |
| 25.169.1.1 | msc1_rnc8_bs41_bsp_a | # VCI=494 |
| 25.170.1.1 | msc1_rnc8_bs42_bsp_a | # VCI=495 |
| 25.171.1.1 | msc1_rnc8_bs43_bsp_a | # VCI=496 |
| 25.172.1.1 | msc1_rnc8_bs44_bsp_a | # VCI=497 |
| 25.173.1.1 | msc1_rnc8_bs45_bsp_a | # VCI=498 |
| 25.174.1.1 | msc1_rnc8_bs46_bsp_a | # VCI=499 |
| 25.175.1.1 | msc1_rnc8_bs47_bsp_a | # VCI=500 |

| 26.128.1.1 | msc1_rnc9_bs0_bsp_a  | # VCI=501 |
|------------|----------------------|-----------|
| 26.129.1.1 | msc1_rnc9_bs1_bsp_a  | # VCI=502 |
| 26.130.1.1 | msc1_rnc9_bs2_bsp_a  | # VCI=503 |
| 26.131.1.1 | msc1_rnc9_bs3_bsp_a  | # VCI=504 |
| 26.132.1.1 | msc1_rnc9_bs4_bsp_a  | # VCI=505 |
| 26.133.1.1 | msc1_rnc9_bs5_bsp_a  | # VCI=506 |
| 26.134.1.1 | msc1_rnc9_bs6_bsp_a  | # VCI=507 |
| 26.135.1.1 | msc1_rnc9_bs7_bsp_a  | # VCI=508 |
| 26.136.1.1 | msc1_rnc9_bs8_bsp_a  | # VCI=509 |
| 26.137.1.1 | msc1_rnc9_bs9_bsp_a  | # VCI=510 |
| 26.138.1.1 | msc1_rnc9_bs10_bsp_a | # VCI=511 |
| 26.139.1.1 | msc1_rnc9_bs11_bsp_a | # VCI=512 |
| 26.140.1.1 | msc1_rnc9_bs12_bsp_a | # VCI=513 |
| 26.141.1.1 | msc1_rnc9_bs13_bsp_a | # VCI=514 |
| 26.142.1.1 | msc1_rnc9_bs14_bsp_a | # VCI=515 |
| 26.143.1.1 | msc1_rnc9_bs15_bsp_a | # VCI=516 |
| 26.144.1.1 | msc1_rnc9_bs16_bsp_a | # VCI=517 |
| 26.145.1.1 | msc1_rnc9_bs17_bsp_a | # VCI=518 |
| 26.146.1.1 | msc1_rnc9_bs18_bsp_a | # VCI=519 |
| 26.147.1.1 | msc1_rnc9_bs19_bsp_a | # VCI=520 |
| 26.148.1.1 | msc1_rnc9_bs20_bsp_a | # VCI=521 |
| 26.149.1.1 | msc1_rnc9_bs21_bsp_a | # VCI=522 |
| 26.150.1.1 | msc1_rnc9_bs22_bsp_a | # VCI=523 |
| 26.151.1.1 | msc1_rnc9_bs23_bsp_a | # VCI=524 |
| 26.152.1.1 | msc1_rnc9_bs24_bsp_a | # VCI=525 |
| 26.153.1.1 | msc1_rnc9_bs25_bsp_a | # VCI=526 |
| 26.154.1.1 | msc1_rnc9_bs26_bsp_a | # VCI=527 |
| 26.155.1.1 | msc1_rnc9_bs27_bsp_a | # VCI=528 |
| 26.156.1.1 | msc1_rnc9_bs28_bsp_a | # VCI=529 |
| 26.157.1.1 | msc1_rnc9_bs29_bsp_a | # VCI=530 |
| 26.158.1.1 | msc1_rnc9_bs30_bsp_a | # VCI=531 |
| 26.159.1.1 | msc1_rnc9_bs31_bsp_a | # VCI=532 |
| 26.160.1.1 | msc1_rnc9_bs32_bsp_a | # VCI=533 |
| 26.161.1.1 | msc1_rnc9_bs33_bsp_a | # VCI=534 |
| 26.162.1.1 | msc1_rnc9_bs34_bsp_a | # VCI=535 |
| 26.163.1.1 | msc1_rnc9_bs35_bsp_a | # VCI=536 |
| 26.164.1.1 | msc1_rnc9_bs36_bsp_a | # VCI=537 |

| 26.165.1.1 | msc1_rnc9_bs37_bsp_a  | # VCI=538 |
|------------|-----------------------|-----------|
| 26.166.1.1 | msc1_rnc9_bs38_bsp_a  | # VCI=539 |
| 26.167.1.1 | msc1_rnc9_bs39_bsp_a  | # VCI=540 |
| 26.168.1.1 | msc1_rnc9_bs40_bsp_a  | # VCI=541 |
| 26.169.1.1 | msc1_rnc9_bs41_bsp_a  | # VCI=542 |
| 26.170.1.1 | msc1_rnc9_bs42_bsp_a  | # VCI=543 |
| 26.171.1.1 | msc1_rnc9_bs43_bsp_a  | # VCI=544 |
| 26.172.1.1 | msc1_rnc9_bs44_bsp_a  | # VCI=545 |
| 26.173.1.1 | msc1_rnc9_bs45_bsp_a  | # VCI=546 |
| 26.174.1.1 | msc1_rnc9_bs46_bsp_a  | # VCI=547 |
| 26.175.1.1 | msc1_rnc9_bs47_bsp_a  | # VCI=548 |
|            |                       |           |
| 27.128.1.1 | msc1_rnc10_bs0_bsp_a  | # VCI=549 |
| 27.129.1.1 | msc1_rnc10_bs1_bsp_a  | # VCI=550 |
| 27.130.1.1 | msc1_rnc10_bs2_bsp_a  | # VCI=551 |
| 27.131.1.1 | msc1_rnc10_bs3_bsp_a  | # VCI=552 |
| 27.132.1.1 | msc1_rnc10_bs4_bsp_a  | # VCI=553 |
| 27.133.1.1 | msc1_rnc10_bs5_bsp_a  | # VCI=554 |
| 27.134.1.1 | msc1_rnc10_bs6_bsp_a  | # VCI=555 |
| 27.135.1.1 | msc1_rnc10_bs7_bsp_a  | # VCI=556 |
| 27.136.1.1 | msc1_rnc10_bs8_bsp_a  | # VCI=557 |
| 27.137.1.1 | msc1_rnc10_bs9_bsp_a  | # VCI=558 |
| 27.138.1.1 | msc1_rnc10_bs10_bsp_a | # VCI=559 |
| 27.139.1.1 | msc1_rnc10_bs11_bsp_a | # VCI=560 |
| 27.140.1.1 | msc1_rnc10_bs12_bsp_a | # VCI=561 |
| 27.141.1.1 | msc1_rnc10_bs13_bsp_a | # VCI=562 |
| 27.142.1.1 | msc1_rnc10_bs14_bsp_a | # VCI=563 |
| 27.143.1.1 | msc1_rnc10_bs15_bsp_a | # VCI=564 |
| 27.144.1.1 | msc1_rnc10_bs16_bsp_a | # VCI=565 |
| 27.145.1.1 | msc1_rnc10_bs17_bsp_a | # VCI=566 |
| 27.146.1.1 | msc1_rnc10_bs18_bsp_a | # VCI=567 |
| 27.147.1.1 | msc1_rnc10_bs19_bsp_a | # VCI=568 |
| 27.148.1.1 | msc1_rnc10_bs20_bsp_a | # VCI=569 |
| 27.149.1.1 | msc1_rnc10_bs21_bsp_a | # VCI=570 |
| 27.150.1.1 | msc1_rnc10_bs22_bsp_a | # VCI=571 |
| 27.151.1.1 | msc1_rnc10_bs23_bsp_a | # VCI=572 |
| 27.152.1.1 | msc1_rnc10_bs24_bsp_a | # VCI=573 |

| 27.153.1.1 | msc1_rnc10_bs25_bsp_a | # VCI=574 |
|------------|-----------------------|-----------|
| 27.154.1.1 | msc1_rnc10_bs26_bsp_a | # VCI=575 |
| 27.155.1.1 | msc1_rnc10_bs27_bsp_a | # VCI=576 |
| 27.156.1.1 | msc1_rnc10_bs28_bsp_a | # VCI=577 |
| 27.157.1.1 | msc1_rnc10_bs29_bsp_a | # VCI=578 |
| 27.158.1.1 | msc1_rnc10_bs30_bsp_a | # VCI=579 |
| 27.159.1.1 | msc1_rnc10_bs31_bsp_a | # VCI=580 |
| 27.160.1.1 | msc1_rnc10_bs32_bsp_a | # VCI=581 |
| 27.161.1.1 | msc1_rnc10_bs33_bsp_a | # VCI=582 |
| 27.162.1.1 | msc1_rnc10_bs34_bsp_a | # VCI=583 |
| 27.163.1.1 | msc1_rnc10_bs35_bsp_a | # VCI=584 |
| 27.164.1.1 | msc1_rnc10_bs36_bsp_a | # VCI=585 |
| 27.165.1.1 | msc1_rnc10_bs37_bsp_a | # VCI=586 |
| 27.166.1.1 | msc1_rnc10_bs38_bsp_a | # VCI=587 |
| 27.167.1.1 | msc1_rnc10_bs39_bsp_a | # VCI=588 |
| 27.168.1.1 | msc1_rnc10_bs40_bsp_a | # VCI=589 |
| 27.169.1.1 | msc1_rnc10_bs41_bsp_a | # VCI=590 |
| 27.170.1.1 | msc1_rnc10_bs42_bsp_a | # VCI=591 |
| 27.171.1.1 | msc1_rnc10_bs43_bsp_a | # VCI=592 |
| 27.172.1.1 | msc1_rnc10_bs44_bsp_a | # VCI=593 |
| 27.173.1.1 | msc1_rnc10_bs45_bsp_a | # VCI=594 |
| 27.174.1.1 | msc1_rnc10_bs46_bsp_a | # VCI=595 |
| 27.175.1.1 | msc1_rnc10_bs47_bsp_a | # VCI=596 |
|            |                       |           |
| 28.128.1.1 | msc1_rnc11_bs0_bsp_a  | # VCI=597 |
| 28.129.1.1 | mscl_rncll_bsl_bsp_a  | # VCI=598 |
| 28.130.1.1 | msc1_rnc11_bs2_bsp_a  | # VCI=599 |
| 28.131.1.1 | msc1_rnc11_bs3_bsp_a  | # VCI=600 |
| 28.132.1.1 | msc1_rnc11_bs4_bsp_a  | # VCI=601 |
| 28.133.1.1 | msc1_rnc11_bs5_bsp_a  | # VCI=602 |
| 28.134.1.1 | msc1_rnc11_bs6_bsp_a  | # VCI=603 |
| 28.135.1.1 | msc1_rnc11_bs7_bsp_a  | # VCI=604 |
| 28.136.1.1 | msc1_rnc11_bs8_bsp_a  | # VCI=605 |
| 28.137.1.1 | msc1_rnc11_bs9_bsp_a  | # VCI=606 |
| 28.138.1.1 | msc1_rnc11_bs10_bsp_a | # VCI=607 |
| 28.139.1.1 | mscl_rncll_bsll_bsp_a | # VCI=608 |
| 28.140.1.1 | msc1_rnc11_bs12_bsp_a | # VCI=609 |

| 28.141.1.1 | msc1_rnc11_bs13_bsp_a | # VCI=610 |
|------------|-----------------------|-----------|
| 28.142.1.1 | msc1_rnc11_bs14_bsp_a | # VCI=611 |
| 28.143.1.1 | msc1_rnc11_bs15_bsp_a | # VCI=612 |
| 28.144.1.1 | msc1_rnc11_bs16_bsp_a | # VCI=613 |
| 28.145.1.1 | msc1_rnc11_bs17_bsp_a | # VCI=614 |
| 28.146.1.1 | msc1_rnc11_bs18_bsp_a | # VCI=615 |
| 28.147.1.1 | msc1_rnc11_bs19_bsp_a | # VCI=616 |
| 28.148.1.1 | msc1_rnc11_bs20_bsp_a | # VCI=617 |
| 28.149.1.1 | msc1_rnc11_bs21_bsp_a | # VCI=618 |
| 28.150.1.1 | msc1_rnc11_bs22_bsp_a | # VCI=619 |
| 28.151.1.1 | msc1_rnc11_bs23_bsp_a | # VCI=620 |
| 28.152.1.1 | msc1_rnc11_bs24_bsp_a | # VCI=621 |
| 28.153.1.1 | msc1_rnc11_bs25_bsp_a | # VCI=622 |
| 28.154.1.1 | msc1_rnc11_bs26_bsp_a | # VCI=623 |
| 28.155.1.1 | msc1_rnc11_bs27_bsp_a | # VCI=624 |
| 28.156.1.1 | msc1_rnc11_bs28_bsp_a | # VCI=625 |
| 28.157.1.1 | msc1_rnc11_bs29_bsp_a | # VCI=626 |
| 28.158.1.1 | msc1_rnc11_bs30_bsp_a | # VCI=627 |
| 28.159.1.1 | msc1_rnc11_bs31_bsp_a | # VCI=628 |
| 28.160.1.1 | msc1_rnc11_bs32_bsp_a | # VCI=629 |
| 28.161.1.1 | msc1_rnc11_bs33_bsp_a | # VCI=630 |
| 28.162.1.1 | msc1_rnc11_bs34_bsp_a | # VCI=631 |
| 28.163.1.1 | msc1_rnc11_bs35_bsp_a | # VCI=632 |
| 28.164.1.1 | msc1_rnc11_bs36_bsp_a | # VCI=633 |
| 28.165.1.1 | msc1_rnc11_bs37_bsp_a | # VCI=634 |
| 28.166.1.1 | msc1_rnc11_bs38_bsp_a | # VCI=635 |
| 28.167.1.1 | msc1_rnc11_bs39_bsp_a | # VCI=636 |
| 28.168.1.1 | msc1_rnc11_bs40_bsp_a | # VCI=637 |
| 28.169.1.1 | msc1_rnc11_bs41_bsp_a | # VCI=638 |
| 28.170.1.1 | msc1_rnc11_bs42_bsp_a | # VCI=639 |
| 28.171.1.1 | msc1_rnc11_bs43_bsp_a | # VCI=640 |
| 28.172.1.1 | msc1_rnc11_bs44_bsp_a | # VCI=641 |
| 28.173.1.1 | msc1_rnc11_bs45_bsp_a | # VCI=642 |
| 28.174.1.1 | msc1_rnc11_bs46_bsp_a | # VCI=643 |
| 28.175.1.1 | msc1_rnc11_bs47_bsp_a | # VCI=644 |

# 2.4. User Environment

# **3.BSM Package Configuration**

# 3.1. Application Configuration

The S/W Packages that are needed to operate BMS are configured with the following: ~/Package/DATA, ~/Package/DATA/PLD and ~/Package/exec. Files that are included in each directory are as follows:

| File name        | Description                                                         |
|------------------|---------------------------------------------------------------------|
| bim              | A BMS initial operation shell program that runs check_bim, sigkill, |
|                  | rmipc, and bsm in order.                                            |
| bsm              | Execution file that runs BMS application programs (DCI,             |
|                  | dci_console, BDNL, mmi, stmx, smmx, tsmx, trmx, cdmx, and           |
|                  | scmx)                                                               |
| check_bim        | Execution file that prevents the operator from rerunning bim which  |
|                  | is already run by mistake.                                          |
| rmipc            | Shell program that deletes unnecessary Message Queue,               |
|                  | Semaphores and Shared Memory before BSM programs are run.           |
| sigkill          | Execution file that terminates application programs which are       |
|                  | activated before BMS application programs are run                   |
| BDNL             | Execution file that transmits the OS, execution code, PLD, etc      |
|                  | when each processor is initially activated.                         |
| DCI, dci_console | Execution file that provides interface between BMS Workstation      |
|                  | and lower level BTS and BSC.                                        |
| cdmx             | Execution file that manages parameter information and               |
|                  | configuration information                                           |
| scmx             | Manages No.7 related information                                    |
| smmx             | Collects and manages the statistical data                           |

Table 3.1-1 ~/Package/exec

| stmx           | Execution file that manages the processor and device state.          |
|----------------|----------------------------------------------------------------------|
| trmx           | Execution file that informs the operator of problems in processor    |
|                | and device in a alarm/ fault format when detecting them              |
| tsmx           | Execution file that informs test results to the operator after       |
|                | conducting a test.                                                   |
| mmi            | Provides interface between the operator and the application          |
|                | program.                                                             |
| cmdanal        | Application program that checks the command input by the user. If    |
|                | problems are not found, it transmits the command to the              |
|                | corresponding process, receives the results, and then transmits      |
|                | them to the mmcmsg block.                                            |
| mmcmsg         | Application program that formats data from cmdanal or other          |
|                | application programs and transmits them to output-related process    |
|                | (outerm, prnman).                                                    |
| deadlock       | Processor that detects the deadlock state for process that           |
|                | indefinitely seizes queue resources and solve the problem.           |
| omdmmc         | As an application program which is run by mmi, it processes the      |
|                | user management command.                                             |
| garbage        | Process that finds the message that lost its destination or does not |
|                | have any destination among the messages that are stacked in the      |
|                | queue within the mmi.                                                |
| prnman         | Application program that outputs data received from mmcmsg to        |
|                | the printer                                                          |
| pcsnet         | Processor that runs the BMS client programs.                         |
| manager        | Processor that manages entire GUI processors.                        |
| manager.client | As a manager that operates on the client side, it is distinguished   |
|                | from the processor on the server side.                               |
| client         | As a processor that is operated on the client side, it transmits the |
|                | command using TPC to the server and receives output messages.        |
| server         | Operated on the server side, it receives the command and sends       |
|                | the output message to the client by interworking with the client.    |
| interm         | It is in charge of the command line user interface among GUI, and    |
|                | displays command execution results.                                  |
| outerm         | It displays console messages that are from BMS among GUI.            |
| neighbor       | Application program that simplifies the complicated neighbor list    |
|                | input on the window.                                                 |

| stmGUI    | Application program that provides BTS and BSC configuration in      |
|-----------|---------------------------------------------------------------------|
|           | graphics by the hierarchy so the user can understand the system     |
|           | configuration and the current state.                                |
| dbms      | Informix procedure that initializes the DB used by stmGUI.          |
| pld_read  | It allows to read PLD by the one tuple unit.                        |
| trace_ipc | When the Message Queue is full, it reads all the data in the Queue. |
| DATAPATH  | Text file that indicates BTS and BSC application programs, loading  |
|           | data, and data needed for the screen configuration.                 |
| PLD_PATH  | Text file that indicates the PLD Directory which is referred in the |
|           | BMS as a status path.                                               |

# 4.BSM Command

# 4.1. User Interface Command

## 4.1.1. User Management Command

## 4.1.1.1. System Log-in

In order to manage the system and perform the desired work, one has to log in to the BSM system. Login can be achieved through ID and passwords given to each individual user. In order to log in to BSM, INTERM should be performed. At this time, one has to input ID in LOGIN on the window that is shown and put passwords in "PASSWD". Once the existing ID and the Passwords are input, it is changed to the state that can input the command.

If one does not log in for a while or time expires, INTERM should be performed again.

- Input the corresponding user ID in Command "LOGIN:"
- Input the corresponding password in "PASSWORD:".

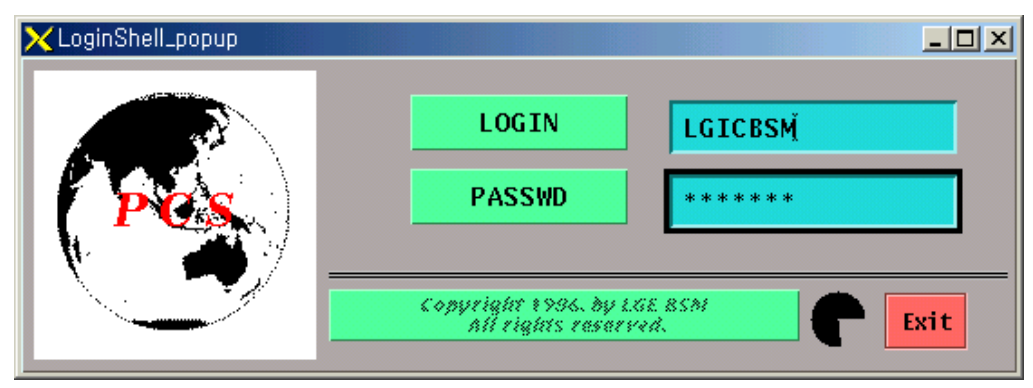

Fig. 4.1-1 BSM System Login Window

## 4.1.1.2. LOG-OUT

When terminating the work in the BSM and then wanting to log in again as other ID, the user has to log out of his/her ID first. Once he/she logs out of the system and does not relog in, he/she cannot use the command any more.

After logout, the window for the command input disappears and it is not shown until relog-in is done.

• Command : LOG-OUT

- Input : LOG-OUT;
- Output

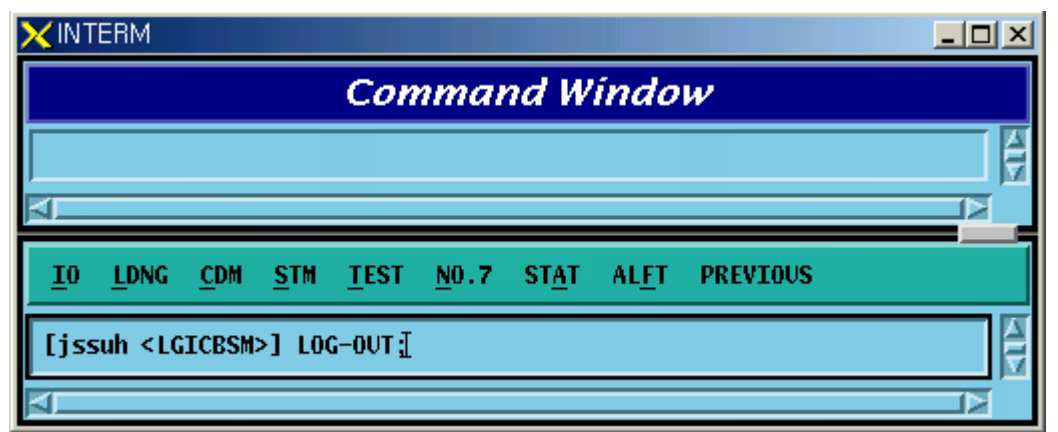

Fig. 4.1-2 Log-out

## 4.1.1.3. User Addition

To operate and maintain the system, the user should register ID. The right to register ID can be obtained from the manger in the first class. The newly registered ID is set identically with initial passwords and ID and for security reason, the password for the newly registered ID should be changed. The ID that is to be registered should be original. That is, it should not be overlapped with existing ones. It can be registered as the second or third class. ID should be within 15 letters.

- Command : ADD-USR:USR=a, CLS=b;
  - a : User ID [ String ] b : Class [Number 2 or 3 ]
- Input : ADD-USER:USER=USER1,CLS=2;
- Output

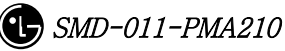

| Command Window                                                                                                    |                                                   |                                        |                |               |               |          |  |
|----------------------------------------------------------------------------------------------------|---------------------------------------------------|----------------------------------------|----------------|---------------|---------------|----------|--|
| MSC(Oxf<br>MO<br>COMPLET                                                                                                  | fff) 200<br>002 ADD<br>RESULT =<br>USR = US<br>ED | 1-06-07 16<br>USER<br>OK<br>ER1, CLS = | 5:31:08<br>= 2 |               |               |          |  |
| <u>I</u> O <u>L</u> D                                                                                                    | NG <u>C</u> DM                                    | <u>s</u> tm <u>t</u> est               | <u>N</u> 0.7   | ST <u>A</u> T | AL <u>F</u> T | PREVIOUS |  |
| jssuh <l< td=""><td>GICBSM&gt;</td><td>ADD-USR : USF</td><td>R=USER1,</td><td>CLS=2;</td><td></td><td></td><td></td></l<> | GICBSM>                                           | ADD-USR : USF                          | R=USER1,       | CLS=2;        |               |          |  |

Fig. 4.1-3 User ID Register

• When the ID exists already

| Command Window                                                                                                |  |  |  |  |  |
|----------------------------------------------------------------------------------------------------|--|--|--|--|--|
| MSC(0xffff) 2001-06-07 16:32:48<br>MOOO2 ADD USER<br>RESULT = NOK<br>REASON = USER ALREADY EXIST<br>COMPLETED |  |  |  |  |  |
| <u>IO L</u> DNG <u>C</u> DM <u>S</u> TM <u>T</u> EST <u>N</u> 0.7 ST <u>A</u> T AL <u>F</u> T PREVIOUS        |  |  |  |  |  |
| jssuh <lgicbsm> ADD-USR:USR=USER1,CLS=2;<br/>ACCEPTED<br/>jssuh<lgicbsm> [</lgicbsm></lgicbsm>                |  |  |  |  |  |

Fig. 4.1-4 Errors When Registering User ID

## 4.1.1.4. User Deletion

Delete one user ID among the IDs that are no longer used or unnecessary ID.

• Command : DEL-USR:USR=a;

- a: User ID to be deleted [ String ]
- Input : DEL-USR:USR=USER1;
- Output

| Command Window                                                                                |  |
|-----------------------------------------------------------------------------------------------|--|
| MSC(0x00) 2001-06-07 17:02:31<br>M0003 DELETE USER<br>RESULT = 0K<br>USR = USER1<br>COMPLETED |  |
| <u>IO LDNG CDM STM TEST NO.7 STAT ALFT PREVIOUS</u>                                           |  |
| [jssuh <lgicbsm>] DEL-USR:USR=USER1;<br/>ACCEPTED<br/>[jssuh <lgicbsm>]]</lgicbsm></lgicbsm>  |  |

Fig. 4.1-5 User ID Deletion

• When deleting ID that does not exist

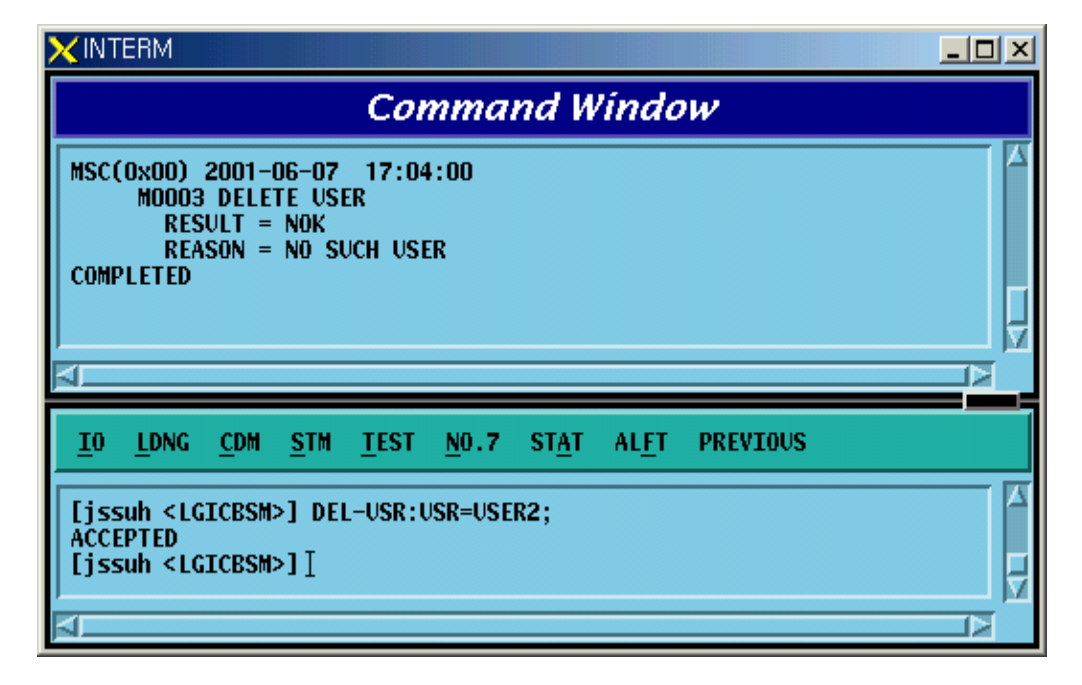

Fig. 4.1-6 Errors When Deleting User ID That Does Not Exist

• When deleting manager class ID

|                                                                                                   | . 🗆 🗵 |
|---------------------------------------------------------------------------------------------------|-------|
| Command Window                                                                                    |       |
| MSC(0x00) 2001-06-07 17:50:55<br>M0003 DELETE USER<br>RESULT = NOK<br>REASON = ?????<br>COMPLETED |       |
| <u>IO LDNG CDM STM TEST NO.7 STAT ALFT PREVIOUS</u>                                               |       |
| [jssuh <lgicbsm>] DEL-USR:USR=LGICBSM;<br/>ACCEPTED<br/>[jssuh <lgicbsm>]]</lgicbsm></lgicbsm>    |       |

Fig. 4.1-7 Errors When Deleting the Manager Class ID

## 4.1.1.5. User Class Change

Broaden the range of the command or narrow it down by changing the use class of the corresponding user.

- Command CHG-USR-CLS:USR=a,CLS=b
   a: User ID[String]
   b: Class [2-3]
  - Input CHG-USR-CLS:USR=USER1,CLS=3;
- Output

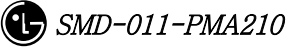

| Command Window                                                                                                 |  |
|----------------------------------------------------------------------------------------------------|--|
| MSC(0x00) 2001-06-07 17:05:38<br>M0004 CHANGE USER CLASS<br>RESULT = 0K<br>USER = USER1 CLASS = 3<br>COMPLETED |  |
| <u>IO LDNG CDM STM TEST NO.7 STA</u> T AL <u>F</u> T PREVIOUS                                                  |  |
| [jssuh <lgicbsm>] CHG-USR-CLS:USR=USER1,CLS=3;<br/>ACCEPTED<br/>[jssuh <lgicbsm>]]</lgicbsm></lgicbsm>         |  |

Fig. 4.1-8 User Class Change

• When changing the use class of the manager

| Command Window                                                                                                    |  |
|----------------------------------------------------------------------------------------------------|--|
| MSC(0x00) 2001-06-07 17:26:21<br>M0004 CHANGE USER CLASS<br>RESULT = NOK<br>REASON = CAN NOT CHANGE ROOT CLASS<br>COMPLETED |  |
| AL                                                                                                    |  |
| <u>IO LDNG CDM STM TEST NO.7 STAT ALFT PREVIOUS</u>                                                                         |  |
| <pre>[jssuh <lgicbsm>] CHG-USR-CLS:USR=LGICBSM,CLS=3;<br/>ACCEPTED<br/>[jssuh <lgicbsm>]]</lgicbsm></lgicbsm></pre>         |  |

Fig. 4.1-9 Errors When Changing the Use Class of the Manager

#### 4.1.1.6. User Information Display

Display registered User ID and class.

- Command DIS-USR-INFO[USR=a] a: User ID[String]
- Input CHG-USR-INFO:USR=USER1;
- Output

| Command Window                                                                                        |  |
|----------------------------------------------------------------------------------------------------|--|
| MSC(0x00) 2001-06-07 17:06:58<br>M0005 DISPLAY USER INFORMATION<br>USER CLASS<br>USER1 3<br>COMPLETED |  |
| <u>IO LDNG CDM STM TEST NO.7 STA</u> T AL <u>F</u> T PREVIOUS                                         |  |
| [jssuh <lgicbsm>] DIS-USR-INF0:USR=USER1;<br/>ACCEPTED<br/>[jssuh <lgicbsm>]]</lgicbsm></lgicbsm>     |  |

Fig. 4.1-10 User Information Display

### 4.1.1.7. User Password Change

Change ID and Password in use. In particular, since the ID of the first time registered user should be identical with the password, change the password as follows for security reasons.

- Command CHG-PWD
- Input CHG-PWD
- Output

Input the OLD PASSWORD and NEWPASSWORD one more time and check them.

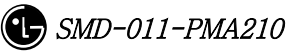

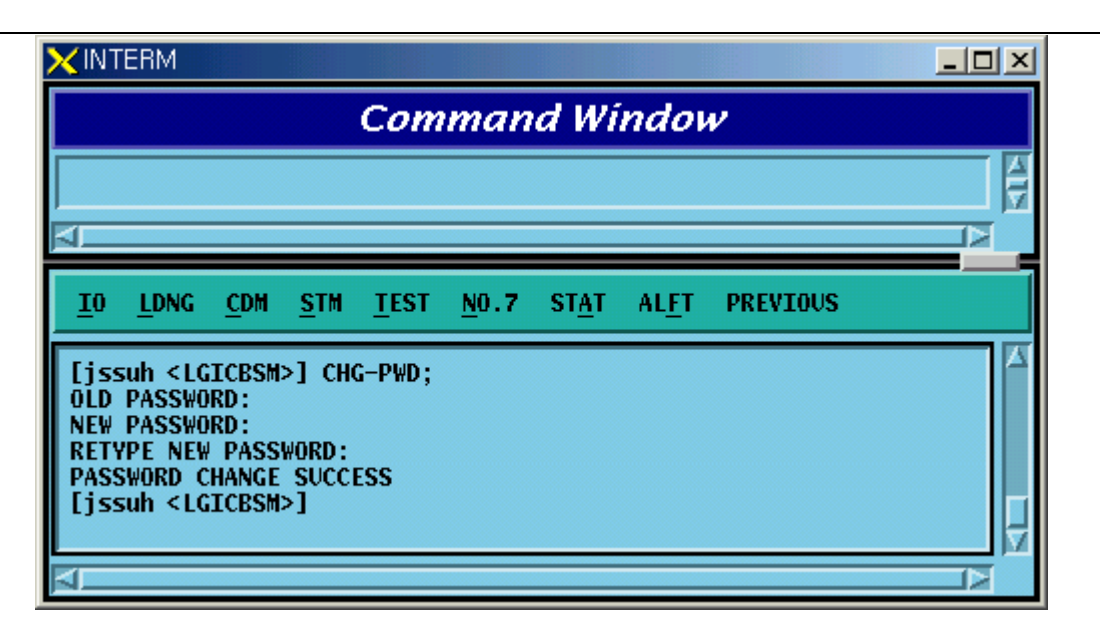

Fig. 4.1-11 User Password Change

## 4.1.2. Command Management Command

## 4.1.2.1. Command Class Modification

Modify the minimum class that can execute the registered command.

If the command class is n, one has to log in as ID that is more than n class to use this command.

• Command CHG-CMD-CLS:CRN=a,CLS=b

a : Command Reference Number [0~9999]

b:Class [1~3]

- Input CHG-CMD-CLS:CRN=0300,CLS=1
- Output

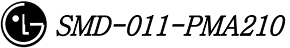

|                                            |                                                        | Comma                                                 | nd Windo                      | W                              |   |
|--------------------------------------------|--------------------------------------------------------|-------------------------------------------------------|-------------------------------|--------------------------------|---|
| MSC(0x00)<br>M009<br>Be<br>Af<br>Completed | 2001-06-07<br>7 CHANGE CO<br>FORE : Disp<br>TER : Disp | 17:14:25<br>MMAND CLASS<br>lay message<br>lay message | history (DIS<br>history (DIS  | -MSG-HIS) = 3<br>-MSG-HIS) = 1 | 5 |
| I <u>I</u> O <u>L</u> DNG                  | <u>c</u> dm <u>s</u> tm                                | <u>T</u> EST <u>N</u> O.:                             | 7 ST <u>a</u> t al <u>f</u> t | PREVIOUS                       |   |
| fissuh (L                                  | GICBSM>] CH                                            | G-CMD-CLS:CI                                          | RN=0300,CLS=1                 | ;                              | 4 |

Fig. 4.1-12 Command Class Modification

## 4.1.2.2. Command Class Display

One can see the command of the corresponding class by designating the class that is desired to be displayed.

• Command DIS-CMD-CLS:CLS=a;

a:Class [1~3]

• Input DIS-CMD-CLS:CLS=3;

| Command Window                                                                                                    |                                                                                                 |
|----------------------------------------------------------------------------------------------------|-------------------------------------------------------------------------------------------------|
| COMPLETED                                                                                                    |                                                                                                 |
| MSC(0x00) 2001-06-07 17:17:31<br>M0098 DISPLAY COMMAND CLASS<br>COMMAND<br>Logout (L0G-0UT)<br>Display user information (DIS-USR-INF0)<br>Change password (CHG-PWD)<br>Display Command Class (DIS-CMD-CLS)<br>Display Command Information (DIS-CMD-INF0)<br>Display Command Information (DIS-CMD-INF0)<br>Display Command History (DIS-CMD-HIS)<br>Display Loading Information (DIS-LDNG-INF0)<br>Display Loading History (DIS-LDNG-HIS)<br>Display Loading Status (DIS-LDNG-STS)<br>Display Loading History (DIS-LDNG-FIS)<br>Display Block Loading History (DIS-BLK-HIS)<br>Display Block Loading History (DIS-BLK-HIS)<br>Display BIS Data (DIS-BIS-DATA)<br>Display Sector Data (DIS-SECT-DATA)<br>Display System Parameter (DIS-CMA-DATA)<br>Display System Parameter (DIS-SYS-PARA)<br>Display Neighbor List Data (DIS-CMB-DATA)<br>Display Neighbor List Data (DIS-CMB-DATA)<br>Display COMS Status (DIS-OCNS-STS)<br>Display Current Power (DIS-CUR-PWR)<br>Display CUS Status (DIS-OCNS-PARA)<br>Display OCNS Status (DIS-OCNS-PARA)<br>Display OCNS Parameter (DIS-CUR-PWR)<br>Display OCNS Parameter (DIS-CUR-PWR)<br>Display OCNS Parameter (DIS-CUR-PARA)<br>Display OCNS Parameter (DIS-CUR-PARA)<br>Display Current Power (DIS-CUR-PARA)<br>Display OCNS Parameter (DIS-CUR-PARA)<br>Display OCNS Parameter (DIS-CUR-PARA)<br>Display OCNS Parameter (DIS-CUR-PARA)<br>Display Access Channel Parameter (DIS-ACC-PARA)<br>Display TXMS Parameter (DIS-CSR-PARA)<br>Display TXMS Parameter (DIS-CCR-PARA)<br>Display Access Parameter (DIS-ACC-PARA)<br>Display Access Parameter (DIS-ACC-PARA)<br>Display Paging Channel Parameter (DIS-PC-PARA) | CLASS<br>3<br>3<br>3<br>3<br>3<br>3<br>3<br>3<br>3<br>3<br>3<br>3<br>3<br>3<br>3<br>3<br>3<br>3 |
| TO LONG COM STM TEST NO.7 STAT ALET PREVIOUS                                                                                                    |                                                                                                 |
| [jssuh <lgicbsm>] ]<br/>[jssuh <lgicbsm>] ]</lgicbsm></lgicbsm>                                                                                                    |                                                                                                 |

Fig. 4.1-13 Command Class Display

## 4.1.2.3. Command Information Display by Name

Display the syntax to use the information on the registered commands.

- Command DIS-CMD-INFO:VERB=a
  - a: Command [Note: The command discriminator is determined to be &]

- Input DIS-CMD-INFO:DIS&CMD&INFO;
- Output

| Command Window                                                                                                    |    |
|----------------------------------------------------------------------------------------------------|----|
| MSC(0x00) 2001-06-15 10:22:57<br>M0099 DISPLAY COMMAND INFORMATION<br>Display Command Information (DIS-CMD-INF0)<br>CLASS = 3<br>DIS-CMD-INF0:[VERB=a];<br>a = Command String<br>1 ~ 15 Characters |    |
| COMPLETED                                                                                                    | Ω. |
| <u>a</u>                                                                                                    |    |
| <u>IO LDNG CDM STM TEST NO.7 STAT ALFT PREVIOUS</u>                                                                                                    |    |
| [jssuh <lgicbsm>] DIS-CMD-INF0:DIS&amp;CMD&amp;INF0<br/>ACCEPTED<br/>[jssuh <lgicbsm>]]</lgicbsm></lgicbsm>                                                                                        |    |
| A                                                                                                    |    |

Fig. 4.1-14 Command Information Display by Name

### 4.1.2.4. Command Information by CRN

Display the command information by CRN which is designated for each command.

- Command DIS-CRN-INFO:CRN=a
  - a : Command Reference Number [0~9999]
- Input DIS-CRN-INFO:CRN=0200;
- Output

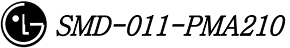

| X INTERM                                                                                                    |   |
|----------------------------------------------------------------------------------------------------|---|
| Command Window                                                                                                    |   |
| MSC(0x00) 2001-06-07 17:19:17<br>MO100 DISPLAY COMMAND INFORMATION BY CRN<br>Display Command History (DIS-CMD-HIS)<br>CLASS = 3<br>DIS-CMD-HIS:DATE=a,START_TIME=b,END_TIME=c,USR=d;<br>a = date<br>MMDD<br>b = start time<br>HHMMSS<br>c = end time<br>HHMMSS<br>d = user name<br>3 ~ 15 Characters |   |
| COMPLETED                                                                                                    | 5 |
| <u>حا</u>                                                                                                    |   |
| <u>IO LDNG CDM STM TEST NO.7 STAT ALFT</u> PREVIOUS                                                                                                    |   |
| [jssuh <lgicbsm>] DIS-CRN-INF0:CRN=0200;<br/>ACCEPTED<br/>[jssuh <lgicbsm>]</lgicbsm></lgicbsm>                                                                                                    | 4 |

Fig. 4.1-15 Command Information Display by CRN

## 4.1.3. History Management Command

### 4.1.3.1. Command History Display

```
•Command DIS-CMD-HIS[:[DATE=a][,STM=b][,ETM=c][,USR=d]]
a : Date [MMDD]
MM : Month [1-12]
DD : Day [1-day last]
b : Start Time [HHMMSS]
HH : Hour [00-24]
MM : Min [00-60]
SS : Sec [00-60]
c : End Time [HHMMSS]
d : User ID [string]
```
• Input DIS-CMD-HIS:DATE=0625,STM=160000,ETM=180000

• Output

|                                                                                                    |                                                                                                    | <u> </u>                                                                                                    |
|----------------------------------------------------------------------------------------------------|----------------------------------------------------------------------------------------------------|----------------------------------------------------------------------------------------------------|
|                                                                                                    | Command Window                                                                                                    | ,                                                                                                    |
| MSC(0x00) 2001-06-25 21:37<br>M0200 DISPLAY COMMAND<br>TIME<br>2001-06-25 16:36:27<br>2001-06-25 16:53:15                              | :46<br>HISTORY<br>USER HOSTNAME(HOSTIP)<br>LGICBSM lgicbsm(192.168.53.60)<br>LGICBSM lgicbsm(192.168.53.60)                                                                                          | COMMAND<br>DIS-NGBR-DATA:BSC=0,BTS=0,SE<br>ADD-NGBR-DATA:0,0,ALPHA,0,2,                                                                                               |
| 2001-06-25 16:53:25<br>2001-06-25 16:53:29<br>2001-06-25 16:53:49<br>2001-06-25 16:53:58<br>2001-06-25 16:55:15<br>2001-06-25 16:55:57 | LGICBSM jileea(150.150.62.92)<br>LGICBSM jileea(150.150.62.92)<br>LGICBSM jileea(150.150.62.92)<br>LGICBSM jileea(150.150.62.92)<br>NEIGHBOR jileea(150.150.62.92)<br>NEIGHBOR jileea(150.150.62.92) | DIS-BTS-PRC:BSC=0;<br>DIS-BTS-PRC:BSC=1;<br>DIS-BTS-PWR:BSC=1,BTS=0,FA=0,<br>DIS-BTS-PWR:BSC=1,BTS=0,FA=0,<br>DIS-BTS-PWR:1,0,0,START,1;<br>DIS-BTS-PWR:1,0,0,ST0P,1; |
| MSC(0x00) 2001-06-25 21:37<br>M0200 DISPLAY COMMAND<br>COMPLETED                                                                       | ':46<br>HISTORY                                                                                                    |                                                                                                    |
| <u>IO LONG COM STM T</u> EST                                                                                                    | NO.7 STAT ALET PREVIOUS                                                                                                    |                                                                                                    |
| [jssuh <lgicbsm>] DIS-CMD-H<br/>ACCEPTED<br/>[jssuh <lgicbsm>]]</lgicbsm></lgicbsm>                                                    | IS:DATE=0625,START_TIME=160000,E                                                                                                    | ND_TIME=180000;                                                                                                    |

Fig. 4.1-16 Command History Display

# 4.1.3.2. Message History Display

```
    Command DIS-MSG-
HIS:TYPE=a,[DATE=b],[START_TIME=c],[END_TIME=d]
,[START_BSC=e],[END_BSC=f],[START_BTSGRP=g],
[END_BTSGRP=h],[START_BTSSUB=i],[END_BTSSUB=j],[PRN=k];
    a : Message Type [SYS, MMC, STS, FLT, ALM]
SYS : system message
MMC : MMC command
STS : status message
```

FLT : fault message ALM : alarm message b:Date [MMDD] MM : Month [1-12] DD: Day [1-day last] c: Start Time [HHMMSS] HH: Hour [00-24] MM : Min [00-60] SS: Sec [00-60] d: End Time [HHMMSS] e : Start BSC number[0 ~ 127] f : End BSC number $[0 \sim 127]$ g : Start BTS GRP number  $[0 \sim 47]$ h : End BTS GRP number  $[0 \sim 47]$ i : Start BTS SUB number[0 ~ 3] j : End BTS SUB number  $[0 \sim 3]$ k: Message number[0 ~ 9999]

- Input DIS-MSG-HIS:TYPE=MMC,DATE=0625,START\_TIME=140000, END\_TIME=150000, START\_BSC=0, [START\_BTSGRP=0;
- Output

#### STAREX-IS BSM Manual

| Command Window                                                                                                    |           |
|----------------------------------------------------------------------------------------------------|-----------|
| MSC(0x00) 2001-06-25 21:43:56<br>M0300 DISPLAY MESSAGE HISTORY<br>#<br>MSC(0x00) 2001-06-25 14:04:13<br># M20D5 DISPLAY SWSTEM PARAMETER<br># LOCATION : BSC_1/BTS_0/BETA/CDMACH_0<br># TOTAL_ZONES : 2<br># ZONE_TIMER : 2 [5 MIN]<br># MULT_SIDS : DISABLE<br># MULT_SIDS : DISABLE<br># MULT_SIDS : DISABLE<br># MULT_SIDS : DISABLE<br># MULT_SIDS : DISABLE<br># MULT_SIDS : DISABLE<br># MULT_SIDS : DISABLE<br># MULT_SIDS : DISABLE<br># MULT_SIDS : DISABLE<br># SRCH_WIN_A : 7 [WIN_SIZE : 40 (PN CHIPS)]<br># SRCH_WIN_R : 10 [WIN_SIZE : 80 (PN CHIPS)]<br># SRCH_WIN_R : 10 [WIN_SIZE : 100 (PN CHIPS)]<br># NGHBE_MAX_AGE : 1<br># T_DROP : 28<br># T_COMP : 5<br># T_COMP : 5<br># T_COMP : 5<br># T_COMP : 2 [ 2 SECS ]<br># HOME_REG : AUTO<br># MAX_SCI : 3<br># FOR_NID_REG : YES<br># FOR_SID_REG : YES<br># FOR_SID_REG : YES<br># REC_DIST : 0<br># PWER_DOWN_REG : YES<br># PWER_DOWN_REG : YES<br># PWE |           |
| <u>IO LDNG CDM STM TEST NO.7 STAT ALET PREVIOUS</u>                                                                                                    |           |
| ACCEPTED<br>[jssuh <lgicbsm>] DIS-MSG-HIS:TYPE=MMC,DATE=0625,START_TIME=140000,END_TIME=150000,START_BSC=0,START_BTSA<br/>ACCEPTED<br/>[jssuh <lgicbsm>]]</lgicbsm></lgicbsm>                                                                                                    | =0;<br>\$ |

Fig. 4.1-17 Message History Display Start

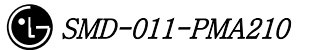

#### STAREX-IS BSM Manual

|                                        | Command Window                                                     |
|----------------------------------------|--------------------------------------------------------------------|
|                                        |                                                                    |
| ************************************** |                                                                    |
| MOSOD DTSPLAY MESSAGE                  | : 56<br>HTSTORY                                                    |
|                                        |                                                                    |
| MSC(0x00) 2001-06-25 14:               | 58:51                                                              |
| M2005 DISPLAY SYSTEM                   | РАКАМЕТЕК<br>Т5 п/рета/срмасн п                                    |
| TOTAL_ZONES                            | : 2                                                                |
| ZONE_TIMER                             | : 2 [5 MIN]                                                        |
| MULT_SIDS                              | : DISABLE                                                          |
| PWR REP THRESH                         | : 4                                                                |
| PWR_REP_FRAMES                         | : 7 (FRAMES)                                                       |
| SRCH_WIN_A                             | : 7 [WIN_SIZE : 40 (PN CHIPS)]                                     |
| SRCH_WIN_N<br>SRCH WIN R               | : 9 [WIN_SIZE : 80 (PN CHIPS)]<br>• 10 [WIN_SIZE : 100 (PN CHIPS)] |
| NGHBR_MAX_AGE                          | : 1                                                                |
| T_ADD                                  | : 28                                                               |
| T_DROP                                 |                                                                    |
| T TDROP                                | : 2 [ 2 SECS ]                                                     |
| HOME_REG                               | : AUTO                                                             |
| MAX_SCI                                | : 3                                                                |
| FOR_NID_KEG                            | : YES                                                              |
| PARAMETER_REG                          | : YES                                                              |
| REG_PRD                                | : 64 [90_MINUTE]                                                   |
| REG_DIST                               | : 0<br>. vrc                                                       |
| POWER_OP_REG                           | YES                                                                |
| PWR_THRESH_ENABLE                      | : NO                                                               |
| PWR_PERIOD_ENABLE                      | : NO                                                               |
| PWK_KEP_DELAY<br>RESCAN                | : 5 (MIN)<br>• NO                                                  |
| EXTEND_SYS                             | : YES                                                              |
| EXTEND_NGBR_LIST                       | : YES                                                              |
| GEN_NGBR_LIST                          | : YES                                                              |
| PRI NGHBR LIST                         | : NO                                                               |
| USER_ZONE_DATA                         | : NO                                                               |
| EXT_GSRM                               | : NO                                                               |
| COMPLETED                              | : 465                                                              |
| MPLETED                                |                                                                    |
|                                        |                                                                    |
|                                        |                                                                    |
|                                        |                                                                    |
|                                        | NO 7 STAT ALET DREVIOUS                                            |
| U LUNG CUM STM TEST                    |                                                                    |
| ssuh <lgicbsm>] DIS-CMD-H</lgicbsm>    | IS:DATE=0625,START_TIME=160000,END_TIME=180000:                    |
|                                        | ·                                                                  |

Fig. 4.1-18 Message History Display End

# 4.2. Loading Command

# 4.2.1. Loading Control Command

# 4.2.1.1. Block Loading (DOWN-BLK)

This command is used to download specific S/W blocks to target processors from BSM. The target processors that can designate the block loading are as follows: CNP, PNP, PCP, PMP, NCP, CCP, SCP, BSP, SMP, and VMP. This command is used to download blocks that need subloading to the lower level processors of the designated target processors.

```
    Command : DOWN-BLK:[BSC=a,][BTS=b,]PROC=c,FLASH=d,BLK=e;

            a : BSC ID [ Number 0~11 ]
            b : BTS ID [ Number 0~47 ]
            c : Processor Name [ CNP, PNP, PCP0, PCP1, PCP2, PMP0, PMP1, PMP2, NCP, CCP, SCP, BSP, SMP0,
            SMP0, SMP1, SMP2, SMP3, SMP4, VMP0, VMP1, VMP2, VMP3, VMP4, VMP5, VMP6, VMP7 ]
            d : Whether to update the flash memory [ UPDATE or MAINTAIN ]
            e : Block Name [ String ]
```

• Input : DOWN-BLK:BSC=1,PROC=CCP,FLASH=MAINTAIN,BLK=rcpuser;

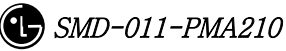

• Output :

| NTERM                                                                                                    | _ 🗆 ×     |
|----------------------------------------------------------------------------------------------------|-----------|
| Command Window                                                                                                    |           |
| C(0x00) 2001-06-15 09:54:19<br>M1006 DOWNLOAD BLOCK<br>LOCATE = BSC01/CCP<br>FNAME = rcpuser (MAINTAINING FLASH MEMORY)<br>RESULT = 0K<br>MPLETED |           |
| ) <u>L</u> DNG <u>C</u> DM <u>S</u> TM <u>T</u> EST <u>N</u> 0.7 ST <u>A</u> T AL <u>F</u> T PREVIOUS                                             |           |
| ustinus <lgicbsm>] DOWN-BLK:BSC=1,PROC=CCP,FLASH=MAINTAIN,BLK=rc<br/>CEPTED</lgicbsm>                                                             | :puser; A |
|                                                                                                    |           |

Fig. 4.2-1 Blocking Loading Performance Result

# 4.2.1.2. Activation Loading (ACT-BLK)

This command is used to download the specific S/W blocks from BSM to the target processor and then to activate them. The target processors that can designate the activation loading are CNP, PNP, PCP, PMP, NCP, CCP, SCP, BSP, ALP, SMP, and VMP. This command is used to download S/W blocks that are operated in the target processors and to replace blocks which are currently in operation by using the newly downloaded blocks.

• Command : ACT-BLK:[BSC=a,][BTS=b,]PROC=c,FLASH=d,

BLK1=e[,BLK2=e][,BLK3=e];

```
a:BSC ID [ Number 0~11 ]
```

```
b:BTSID[Number 0~47]
```

c: Processor Name[ CNP, PNP, PCP0, PCP1, PCP2, PMP0,

```
PMP1, PMP2, NCP, CCP, SCP, BSP,
```

ALP, SMP0, SMP1, SMP2, SMP3, SMP4,

VMP0, VMP1, VMP2, VMP3, VMP4,

VMP5,

VMP6, VMP7 ]

d : Whether to Update Flash Memory [ UPDATE or

MAINTAIN ]

```
e: Block Name [ String ]
```

- Input : ACT-BLK:BSC=1,PROC=CCP,FLASH=UPDATE,BLK=ccp\_cal;
- Output :

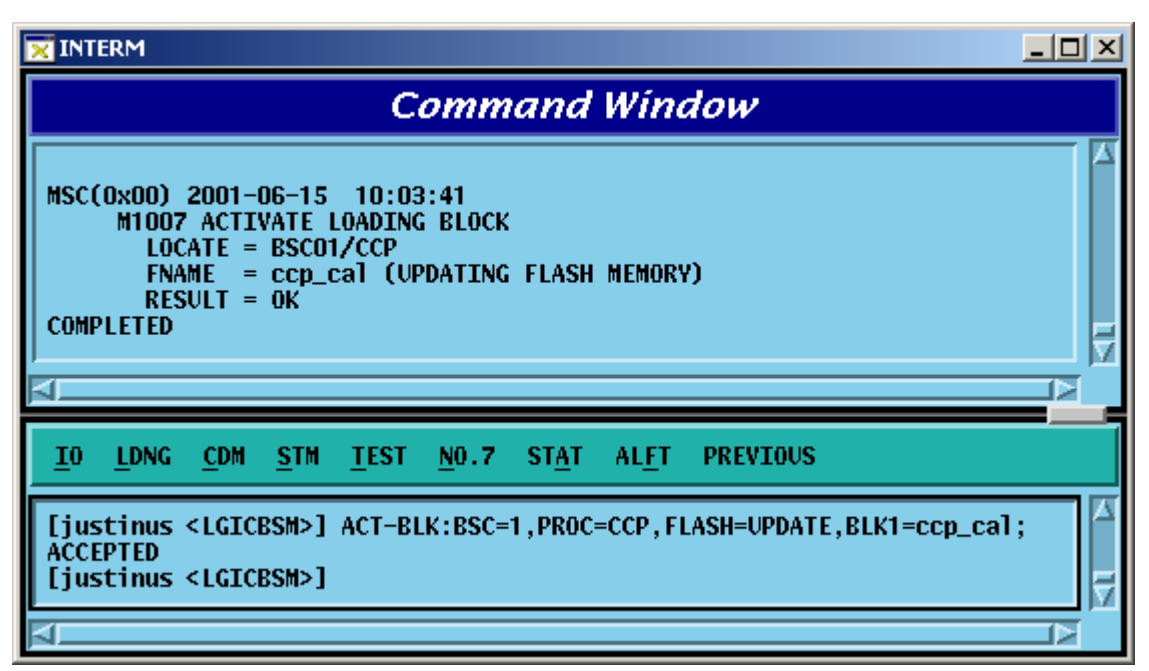

Fig. 4.2-2 Activation Loading Performance Result

# 4.2.1.3. Flash Memory Update (UPD-FLS)

The command to update Flash memory is used to designate memory update as MAINTAIN in the block loading and activation loading and then to record the following: 1) the blocks that are downloaded as a result of the block loading and 2) activation loading command results in the Flash Memory.

• Command : UPD-FLS:[BSC=a,][BTS=b,]PROC=c;

```
a:BSCID[Number 0~11]
```

- b : BTS ID [ Number  $0 \sim 47$  ]
- c : Processor Name [ CNP, PNP, PCP0, PCP1, PCP2, PMP0,
  - PMP1, PMP2, NCP, CCP, SCP, BSP,

ALP ]

- Input : UPD-FLS:BSC=1,PROC=CCP;
- Output :

|                                                                                                    | _ 🗆 X |
|----------------------------------------------------------------------------------------------------|-------|
| Command Window                                                                                               |       |
| MSC(0x00) 2001-06-15 09:58:47<br>M1008 UPDATE FLASH MEMORY<br>LOCATE = BSC01/CCP<br>RESULT = 0K<br>COMPLETED |       |
| <u>IO LDNG CDM STM TEST NO.7 STAT ALFT PREVIOUS</u>                                                          |       |
| [justinus <lgicbsm>] UPD-FLS:BSC=1,PROC=CCP;<br/>ACCEPTED<br/>[justinus <lgicbsm>]</lgicbsm></lgicbsm>       |       |

Fig. 4.2-3 Flash Memory Update Result

# 4.2.1.4. Processor Loading Request on the Standby Side (SBY-LDNG-PRC)

It is the function that requests the loading to standby side of the processors. The target processors that can perform the Standby loading should be duplicated and both A and B sides should be normally operated. (If they are not duplicated or abnormal, the Standby loading cannot be performed.)

The target processors that can request the processor loading on the standby side are as follows: CNP, PNP, PCP, PMP, NCP, CCP, SCP, and BSP.

- Command : SBY-LDNG-PRC:[BSC=a,][BTS=b,]PROC=c;
  - a:BSCID[Number 0~11]
  - b : BTS ID [ Number  $0 \sim 47$  ]
  - c : Processor Name [ CNP, PNP, PCP0, PCP1, PCP2, PMP0,

PMP1, PMP2, NCP, CCP, SCP, BSP ]

# 4.2.1.5. Processor Switching-over (ACT-PRC)

The command to switch over the processors is switch over the Active Side of the target processors which operate as NORM(OLD) and NORM(NEW) after performing standby loading.

• Command : ACT-PRC:[BSC=a,][BTS=b,]PROC=c;

a:BSC ID [ Number 0~11 ]

- b : BTS ID [ Number  $0 \sim 47$  ]
- c: Processor Name [ CNP, PNP, PCP0, PCP1, PCP2, PMP0,

PMP1, PMP2, NCP, CCP, SCP, BSP ]

#### 4.2.1.6. Processor Copy (COPY-PRC)

The command to copy processors which performed the standby loading and then operate as NORM(OLD) and NORM(NEW) to the Block that received the Standby loading.

```
    Command : COPY-PRC: [BSC=a,] [BTS=b,]PROC=c;
    a : BSC ID [ Number 0~11 ]
    b : BTS ID [ Number 0~47 ]
    c : Processor Name [ CNP, PNP, PCP0, PCP1, PCP2, PMP0, PMP1, PMP2, NCP, CCP, SCP, BSP ]
```

#### 4.2.1.7. Firmware Loading (LOAD-FIRM)

The command to load the firmware is used to download the firmware data to fuse to the target processors or processors that serve as device servers.

SMP1, SMP2, SMP3, SMP4, VMP0, VMP1 VMP2, VMP3, VMP4, VMP5, VMP6, VMP7, LICA0, LICA1,LICA2 ] e : Firmware Data File Name [ String ]

#### 4.2.1.8. Firmware Update (UPD-FIRM)

After downloading the firmware data to fuse to target processor or processors that serve as the device servers using the firmware loading command, it downloads or fuse firmware data to target processors to devices using the firmware update command.

```
Command : UPD-FIRM : [BSC=a] [,BTS=b] ,PROC_L1=c [,PROC_L2=d]
                          [,PROC_L3=e] [,SIDE=f] ,FILENAME=g ,TYPE=h;
                   a : BSC ID [ Number 0~11 ]
                   b : BTS ID [ Number 0 \sim 47 ]
                   c::Level 1 Processor [ CNP, PNP, PCP0, PCP1, PCP2, PMP0,
                                     PMP1, PMP2, NCP, CCP, SCP, BSP ]
                   d: Level 2 Processor [ ASCA, ASIA_ALL, ASIA0, ASIA1,
ASIA2,
                                     ASIA3, ENP, CRP, PIP_ALL, PIP0, PIP1,
                                     PIP2, PIP3, PIP4, PIP5, PIP6, PIP7, PIP8,
                                     PIP9, PIP10, ALP, SMP0, SMP1, SMP2,
                                     SMP3, SMP4, VMP0, VMP1, VMP2,
                                VMP3.
                                     VMP4, VMP5, VMP6, VMP7, LICA_ALL,
                                     LICAO, LICA1, LICA2 ]
                   e : Level 3 Processor [ ALMA_ALL, ALMA0, ALMA1,
ALPA_ALL,
                                     ALPAO_0, ALPAO_1, ALPAO_2, ALPAO_3,
                                     ALPA0_4, ALPA1_0, ALPA1_1, ALPA1_2,
                                     ALPA1_3, ALPA1_4, SLP_ALL, SLP0,
                                   SLP1.
                                     SLP2, SLP3, SLP4, SLP5, SLP6, SLP7,
                                   SLP8,
                                     SLP9, SLP10, SLP11, SLP12, SLP13,
                                SLP14.
                                     SLP15, SLP16, SLP17, SLP18, SLP19,
                                     VCP_ALL, VCP0, VCP1, VCP2, VCP3,
```

VCP4,

VCP5, VCP6, VCP7, VCP8, VCP9, VCP10, VCP11, VCP12, VCP13, VCP14, VCP15 ]

f: Side Information [ A\_SIDE, B\_SIDE, BOTH ]

g : Firmware Data File Name [ String ]

h : Firmware Type [ BOOTER\_FW, CPLD\_FW ]

# 4.2.2. Loading Information Display Command

# 4.2.2.1. Loading Information Display (DIS-LDNG-INFO)

It is the function that displays the loading information of specific processor.

```
    Command : DIS-LDNG-INFO: [BSC=a,] [BTS=b,]PROC=c;

            a : BSC ID [ Number 0~11 ]
            b : BTS ID [ Number 0~47 ]
            c : Processor Name [ CNP, PNP, PCP0, PCP1, PCP2, PMP0, PMP1, PMP2, NCP, CCP, SCP, BSP, ALP, SMP0, SMP1, SMP2, SMP3, SMP4, VMP0, VMP1, VMP2, VMP3, VMP4, VMP0, VMP1, VMP2, VMP3, VMP4, VMP5,
            VMP6, VMP7, RCP0, RCP1, RCP2, RCP3, RCP4, RCP5, RCP6, RCP7, RCP8, RCP9 ]
```

- Input : DIS-LDNG-INFO:BSC=1,PROC=CCP;
- Output :

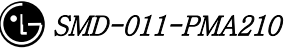

|                                                                                                    |                                                                                                    |                                                                                                    |                                                                                                    | _ 🗆 × |
|----------------------------------------------------------------------------------------------------|----------------------------------------------------------------------------------------------------|----------------------------------------------------------------------------------------------------|----------------------------------------------------------------------------------------------------|-------|
|                                                                                                    | Comi                                                                                                    | mand Window                                                                                                    | ,                                                                                                    |       |
| MSC(0x00) 2001-06-15<br>M1001 DISPLAY L<br>LOCATE = BSC0                                                                                                    | 09:43:04<br>0ADING INFO                                                                                                    | RMATION                                                                                                    |                                                                                                    |       |
| BLOCK<br>vxWorks-ucpa<br>vxWorks-svm<br>vxWorks-slp<br>vxWorks-vcp<br>p_comm01<br>p_ccp01<br>ccp_cd1<br>ccp_cda<br>ccp_cat<br>ccp_cat<br>ccp_cat<br>ccp_cat<br>bsp_bdh<br>bsp_bdh<br>bsp_bdh<br>bsp_bdh<br>bsp_cal<br>bsp_baf<br>bsp_baf<br>bsp_bms<br>bsp_cal<br>bsp_bms<br>bsp_btm<br>smpuser<br>slpuser<br>vmpuser<br>vcpuser<br>13qevrc<br>8qevrc<br>mcpdata<br>mcpuser<br>cOMPLETED | STATUS<br>COMPLETED<br>COMPLETED | COMPILE_DATE<br>01-06-15 03:38:28<br>01-06-05 19:41:55<br>01-05-27 23:16:28<br>01-05-23 16:27:29<br>01-06-13 15:49:25<br>01-06-12 20:06:57<br>01-06-02 05:22:07<br>01-06-12 18:00:26<br>01-06-13 13:35:08<br>01-06-13 13:35:08<br>01-06-13 15:32:33<br>01-06-11 14:53:06<br>01-06-13 15:32:33<br>01-06-11 13:54:04<br>01-06-13 13:41:14<br>01-06-12 17:53:09<br>01-06-13 14:17:23<br>01-06-13 14:17:23<br>01-06-13 14:51:40<br>01-05-28 09:31:25<br>01-06-13 14:01:18<br>01-06-12 11:23:07<br>01-06-13 14:01:18<br>01-05-28 09:31:25<br>01-06-13 14:01:18<br>01-05-29 23:41:37<br>01-05-21 15:20:40<br>01-05-19 00:20:55<br>01-06-14 09:11:41 | TYPE         VERSION           NORM_LDNG         T5.1.0           SUB_LDNG         T5.1.0           SUB_LDNG         T5.1.0           SUB_LDNG         T5.1.0           SUB_LDNG         T5.1.0           NORM_LDNG         T5.1.0           NORM_LDNG         T5.1.0           NORM_LDNG         T5.1.0           NORM_LDNG         T5.1.0           NORM_LDNG         T5.1.0           NORM_LDNG         T5.1.0           NORM_LDNG         T5.1.0           NORM_LDNG         T5.1.0           SUB_LDNG         T5.1.0           SUB_LDNG |       |
| <u>10 LDNG C</u> DM <u>S</u> TM                                                                                                    | <u>t</u> est <u>n</u> o.:                                                                                                    | 7 ST <u>a</u> t al <u>e</u> t prev                                                                                                    | /10US                                                                                                    |       |
| [justinus <lgicbsm>]<br/>ACCEPTED<br/>[justinus <lgicbsm>]</lgicbsm></lgicbsm>                                                                                                    | <b>dis-ldng-i</b><br>I                                                                                                    | NF0:BSC=1,PR0C=CCP;                                                                                                    |                                                                                                    |       |
| 4                                                                                                    |                                                                                                    |                                                                                                    |                                                                                                    |       |

Fig. 4.2-4 Loading Information Display Command Execution Result

# 4.2.2.2. Loading History Display (DIS-LDNG-HIS)

It is the function that displayed up to 30 of the latest loading history of the specific processor.

```
    Command : DIS-LDNG-HIS: [BSC=a,] [BTS=b,] [PROC=c] ;

            a : BSC ID [ Number 0~11 ]
            b : BTS ID [ Number 0~47 ]
            c : Processor Name (When deleting processor names, the entire processors are displayed)
            [ CNP, PNP, PCP0, PCP1, PCP2, PMP0, PMP1, PMP2, NCP, CCP, SCP, BSP, ALP, SMP0, SMP1, SMP2, SMP3, SMP4, VMP0, VMP1, VMP2, VMP3, VMP4, VMP5, VMP5, VMP6, VMP7, RCP0, RCP1, RCP2, RCP3, RCP4, RCP5, RCP6, RCP7, RCP8, RCP9 ]

    Input : DIS-LDNG-INFO:BSC=1,PROC=NCP;
```

• Output :

| <b>X</b> INTERM                                                       |                                   |                                                                          |  |
|-----------------------------------------------------------------------|-----------------------------------|--------------------------------------------------------------------------|--|
|                                                                       | Com                               | nand Window                                                              |  |
| HCC(000) 2001 0C                                                      | 15 00.44.44                       |                                                                          |  |
| M1002 DISPLA                                                          | -15 09:44:44<br>Y LOADING HIST(   | )RY                                                                      |  |
| LOCATE = BS                                                           | SCO1/NCP                          |                                                                          |  |
| BLUCK                                                                 | COMPLETED                         | D1-06-13 21:56:14 NORM LDNC T5 1 0                                       |  |
|                                                                       | COMPLETED                         | 01-06-13 21:56:15 NORM_LDNG T5.1.0                                       |  |
| alpuser                                                               | COMPLETED                         | 01-06-13 21:56:57 SUB_LDNG T5.1.0                                        |  |
| p_ncp01                                                               | COMPLETED                         | 01-06-13 22:24:10 NORM_LDNG T5.1.0                                       |  |
| ncp_nun                                                               | COMPLETED                         | 01-06-13 22:24:19 NORM_LDNG 15.1.0                                       |  |
| ncp_nlm                                                               | COMPLETED                         | 01-06-13 22:24:26 NORM_LDNG T5.1.0                                       |  |
| ncp_naf                                                               | COMPLETED                         | 01-06-13 22:24:33 NORM_LDNG T5.1.0                                       |  |
| ncp_nms                                                               | COMPLETED                         | 01-06-13 22:24:34 NORM_LDNG T5.1.0                                       |  |
| ncp_ntm                                                               | COMPLETED                         | 01-06-13 22:24:36 NUKM_LDNG 15.1.0                                       |  |
| n ncn01                                                               | COMPLETED                         | 01-06-13 22:39:51 NORM LDNG T5.1.0                                       |  |
| ncp_ndh                                                               | COMPLETED                         | 01-06-13 22:40:00 NORM_LDNG T5.1.0                                       |  |
| ncp_nsm                                                               | COMPLETED                         | 01-06-13 22:40:01 NORM_LDNG T5.1.0                                       |  |
| ncp_nlm                                                               | COMPLETED                         | 01-06-13 22:40:07 NORM_LDNG T5.1.0                                       |  |
| пср_паг                                                               | COMPLETED                         | 01-06-13 22:40:14 NUKM_LUNG 15.1.0<br>01-06-13 22:40:15 NORM LDNC T5 1 0 |  |
|                                                                       | COMPLETED                         | 01-06-13 22:40:16 NORM LDNG T5.1.0                                       |  |
| alpuser                                                               | COMPLETED                         | 01-06-13 22:40:46 SUB_LDNG T5.1.0                                        |  |
| p_ncp01                                                               | COMPLETED                         | 01-06-13 23:16:22 NORM_LDNG T5.1.0                                       |  |
| ncp_ndh                                                               | COMPLETED                         | U1-U6-13 23:16:31 NUKM_LDNG 15.1.U                                       |  |
|                                                                       |                                   | 01-06-13 23:16:38 NORM LDNG T5.1.0                                       |  |
| ncp_naf                                                               | COMPLETED                         | 01-06-13 23:16:45 NORM_LDNG T5.1.0                                       |  |
| ncp_nms                                                               | COMPLETED                         | 01-06-13 23:16:46 NORM_LDNG T5.1.0                                       |  |
| ncp_ntm                                                               | COMPLETED                         | 01-06-13 23:16:47 NORM_LDNG T5.1.0                                       |  |
| ncn_nlm                                                               | COMPLETED                         | 01-06-14 21:46:24 NORM LDNC 15.1.0                                       |  |
|                                                                       | COMPLETED                         | 01-06-14 23:41:54 NORM_LDNG T5.1.0                                       |  |
| ncp_nlm                                                               | COMPLETED                         | 01-06-15 01:21:46 NORM_LDNG T5.1.0                                       |  |
| COMPLETED                                                             |                                   |                                                                          |  |
|                                                                       |                                   |                                                                          |  |
|                                                                       |                                   |                                                                          |  |
|                                                                       |                                   |                                                                          |  |
| <u>IO LDNG CDM S</u>                                                  | <u>TM <u>T</u>EST <u>N</u>0.7</u> | 7 ST <u>A</u> T AL <u>F</u> T PREVIOUS                                   |  |
| [justimus clotops                                                     | IST DTS-LONG-HT                   | rs.esc=1_proc=NCP.                                                       |  |
| ACCEPTED                                                              | 12 1 013 LUNG-UI                  | Londor T, riverner,                                                      |  |
| [justinus <lgicbs< th=""><th>H&gt;][</th><th></th><th></th></lgicbs<> | H>][                              |                                                                          |  |
|                                                                       |                                   |                                                                          |  |
|                                                                       |                                   |                                                                          |  |

Fig. 4.2-5 Loading History Display Function Execution Result

# 4.2.2.3. Block Loading History Display (DIS-BLK-HIS)

It is the function that displays up to 30 of the latest block loading history of the specific processors.

#### STAREX-IS BSM Manual

• Command : DIS-BLK-HIS:[BSC=a,][BTS=b,]PROC=c;

- a:BSC ID [ Number 0~11 ]
- b : BTS ID [ Number  $0 \sim 47$  ]
- c : Processor Name [ CNP, PNP, PCP0, PCP1, PCP2, PMP0,

PMP1, PMP2, NCP, CCP, SCP, BSP,

SMP0,

SMP1, SMP2, SMP3, SMP4, VMP0, VMP1,

VMP2,VMP3,VMP4,VMP5,VMP6,VMP7 ]

- Input : DIS-LDNG-INFO:BSC=1,BTS=0,PROC=BSP;
- Output :

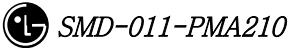

| INTERM                                                                                                    |                                                                                                    |                                                                                                    |
|----------------------------------------------------------------------------------------------------|----------------------------------------------------------------------------------------------------|----------------------------------------------------------------------------------------------------|
| Command Window                                                                                                    |                                                                                                    |                                                                                                    |
| Comma.<br>MSC(0x00) 2001-06-15 09:46:36<br>M1005 DISPLAY BLOCK LOADING HI<br>LOCATE = BSC01/BTS00/BSP<br>LOADINC_DATE BLOCK<br>01-05-30 19:58:03 rcpuser<br>01-05-31 12:14:16 mcpuser<br>01-05-31 12:38:02 mcpuser<br>01-05-31 14:06:45 mcpuser<br>01-05-31 14:20:06 mcpuser<br>01-05-31 16:50:52 mcpuser<br>01-05-31 16:50:52 mcpuser<br>01-05-31 17:04:50 mcpuser<br>01-05-31 17:27:36 mcpuser<br>01-06-01 11:39:37 mcpuser<br>01-06-01 14:13:02 rcpuser<br>01-06-01 14:13:02 rcpuser<br>01-06-01 14:13:02 rcpuser<br>01-06-01 18:31:24 rcpuser<br>01-06-01 18:31:24 rcpuser<br>01-06-01 20:50:50 rcpuser<br>01-06-01 23:19:38 rcpuser<br>01-06-01 23:19:38 rcpuser<br>01-06-04 01:15:32 rcpuser | Nome         Nome           Mark         WERSION         REAL           T5.1.0         COM           T5.1.0         COM | ARKS<br>IPLETED<br>IPLETED<br>IPLETE |
| 01-06-04 04:09:44 rcpuser<br>01-06-05 02:45:01 mcpuser<br>01-06-05 21:12:29 mcpdata<br>01-06-05 21:17:08 mcpuser<br>01-06-07 23:06:45 rcpuser<br>01-06-07 23:06:45 rcpuser<br>01-06-07 16:07:04 rcpuser<br>01-06-07 20:51:49 mcpuser<br>01-06-11 12:07:54 mcpuser<br>01-06-12 10:09:18 mcpuser<br>01-06-14 16:17:06 mcpuser<br>COMPLETED                                                                                                    | 15.1.0       COM         T5.1.0       COM         T5.1.0       COM                                                                                                    | IPLETED<br>IPLETED<br>IPLETED<br>IPLETED<br>IPLETED<br>IPLETED<br>IPLETED<br>IPLETED<br>IPLETED<br>IPLETED<br>IPLETED                                                                                                    |
| AI                                                                                                    |                                                                                                    |                                                                                                    |
| <u>I</u> O <u>L</u> DNG <u>C</u> DM <u>S</u> TM <u>T</u> EST <u>N</u> 0.7 S                                                                                                    | T <u>A</u> T AL <u>F</u> T PREVIOU                                                                                                    | JS                                                                                                    |
| [justinus <lgicbsm>] DIS-BLK-HIS:BSC=1,BTS=0,PROC=BSP;<br/>ACCEPTED<br/>[justinus <lgicbsm>]]</lgicbsm></lgicbsm>                                                                                                    |                                                                                                    |                                                                                                    |
| A                                                                                                    |                                                                                                    |                                                                                                    |

Fig. 4.2-6 Block Loading History Display Result

# 4.2.2.4. Loading State Display (DIS-LDNG-STS)

It is the function that displays the information on the processor that is performing downloading.

- Command : DIS-LDNG-STS;
- Input : DIS-LDNG-STS;
- Output :

| INTERM                                                                                                    | <u>- 0 ×</u> |  |
|----------------------------------------------------------------------------------------------------|--------------|--|
| Command Window                                                                                                    |              |  |
| MSC(0x00) 2001-06-18 15:28:21<br>M1004 DISPLAY LOADING STATUS<br>PROCESSOR BLOCK VERSION STATUS<br>BSC01/BTS00/RCP00_A mcpuser T5.1.0 ON_LOAD<br>COMPLETED |              |  |
| <u>IO LDNG CDM STM TEST NO.7 STA</u> T AL <u>F</u> T PREVIOUS                                                                                              |              |  |
| [justinus <lgicbsm>] DIS-LDNG-STS;<br/>ACCEPTED<br/>[justinus <lgicbsm>]]</lgicbsm></lgicbsm>                                                              |              |  |

Fig. 4.2-7 Loading State Display Command Execution Result (When there is a processor that is performing loading)

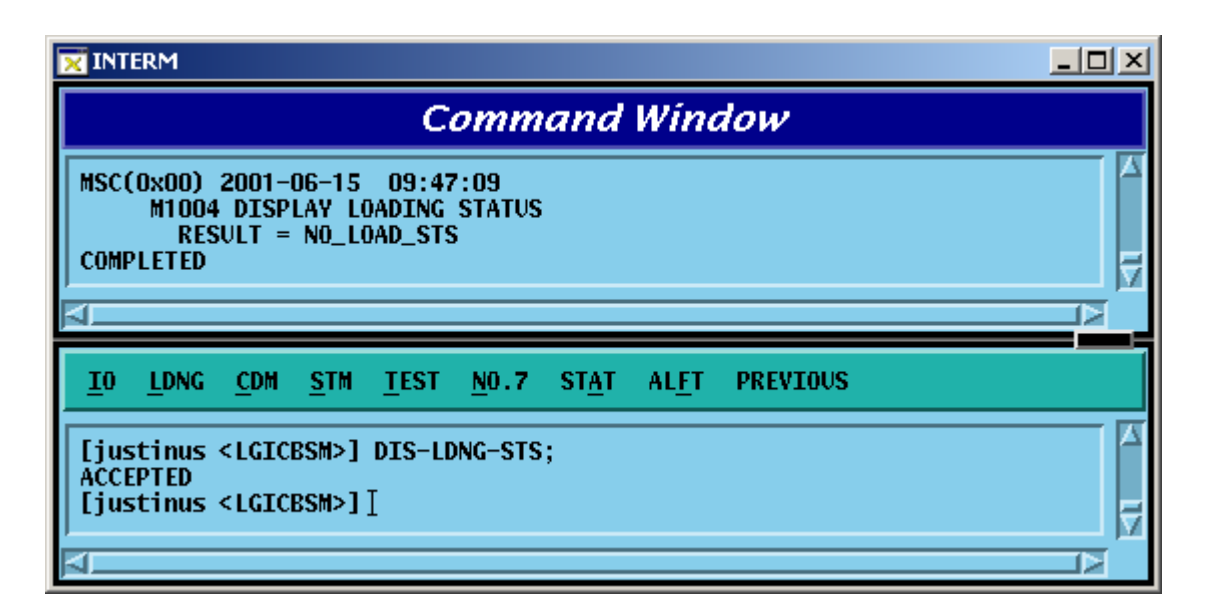

Fig. 4.2-8 Loading State Display Command Execution Result (When there is no processor that is performing loading)

## 4.2.2.5. a.out Version Information Display (DIS-VER-INFO)

The command to display a.out version information is used to check the S/W block version that is downloaded from the BSM loading directory or target processor. The target processors that can designate are as follows: BSM, CNP, PNP, PCP, PMP, NCP, CCP, SCP, BSP, ALP, SMP, VMP, and RCP.

• Command : DIS-VER-INFO: [BSC=a,] [BTS=b,]PROC=c[,FILENAME=d];

- a : BSC ID [ Number  $0{\sim}11$  ]
- b : BTS ID [ Number  $0{\sim}47$  ]

c : Processor Name [ BSM,CNP,PNP,PCP0,PCP1,PCP2,PMP0, PMP1, PMP2, NCP, CCP, SCP, BSP, ALP, SMP0, SMP1, SMP2, SMP3, SMP4, VMP0,

VMP1, VMP2, VMP3, VMP4, VMP5,

VMP6,

VMP7, RCP0, RCP1, RCP2, RCP3, RCP4, RCP5, RCP6, RCP7, RCP8, RCP9 ]

d : File Name [ String ]

- Input : DIS-VER-INFO:PROC=BSM,FILENAME=ccp\_cdl; DIS-VER-INFO:BSC=1,PROC=CCP,FILENAME=ccp\_cdl;
- Output :

|                                                                                                    | × |
|----------------------------------------------------------------------------------------------------|---|
| Command Window                                                                                                    |   |
| MSC(0x00) 2001-06-15 09:48:31<br>M1030 DISPLAY A.OUT VERSION INFORMATION<br>LOCATE = BSM<br>FILE = ccp_cdl<br>VERSION = T5.0.0<br>DATE = Jun 2 2001 05:22:07<br>USER = tornado<br>MANU = LGE<br>HISTORY = Version Check<br>Loading State<br>COMPLETED<br>MSC(0x00) 2001-06-15 09:48:39<br>M1030 DISPLAY A.OUT VERSION INFORMATION<br>LOCATE = BSC01/CCP<br>FILE = ccp_cdl<br>VERSION = T5.0.0<br>DATE = Jun 2 2001 05:22:07<br>USER = tornado<br>MANU = LGE<br>HISTORY = Version Check<br>Loading State<br>COMPLETED |   |
| <u>IO LDNG CDM STM TEST NO.7 STAT ALFT PREVIOUS</u>                                                                                                    |   |
| <pre>[justinus <lgicbsm>] DIS-VER-INF0:PROC=BSM,FILENAME=ccp_cdl;<br/>ACCEPTED<br/>[justinus <lgicbsm>] DIS-VER-INF0:BSC=1,PROC=CCP,FILENAME=ccp_cdl;<br/>ACCEPTED<br/>[justinus <lgicbsm>] [</lgicbsm></lgicbsm></lgicbsm></pre>                                                                                                    |   |

Fig. 4.2-9 Version Information Display Command Execution Result

# 4.3. Configuration Command

During the initialization, BTS and BSC download PDL (Programmable Loading Data) that contain the configuration and parameter information as well as the OS and Application.

This section describes the commands that help the user to manage the following efficiently and variably by displaying PLD and changing them online: BTS and BSC configuration, the parameter information, and the network configuration information. In particular, the system's flexibility is maximized by enabling BTS, Sector, FA, etc to be expanded by the parameter input by the user without any additional data.

4.3.1. Parameter Information Display Command

# (Display\_Parameter\_Information\_1)

As a command that is used to inquire the parameter information that is currently stored in the PLD, its results are displayed on the OUTPUT WINDOW.

| DIS-BTS-DATA                         | BSC, BTS               | BTS DATA verification         |
|--------------------------------------|------------------------|-------------------------------|
| DIS-SECT-DATA                        | BSC, BTS, SECT         | SECTOR DATA verification      |
| DIC CHAN DATA                        | DCC DTC CDMACU         | CDMA CHANNEL DATA             |
| DIS-CHAN-DATA                        | BSC, BIS, CDMACH       | verification                  |
| DIS-SYS-PARA                         | BSC, BTS, SECT, CDMACH | SYSTEM PARAMETER verification |
|                                      | DCC DTC CDCT CDMACH    | EXTENDED SYSTEM               |
| DIS-EXI-SYS                          | BSC, BIS, SECI, CDMACH | PARAMETER verification        |
| DIC NORD DATA                        |                        | Neighbor cell information     |
| DIS-NGBR-DATA                        | BSC, B15, SEC I        | verification                  |
| DIS-QOS-PARA                         | BSC, BTS               | QOS verification              |
|                                      |                        | CHIP power control parameter  |
| DIS-CHIP-PWR                         | BSC, BIS               | verification                  |
| DIS-TIC-DATA                         | BSC, BTS, SECT, CDMACH | TIC DATA verification         |
| DIC CECT CHAN                        |                        | SYSTEM SECTOR CDMA            |
| DIS-SECT-CHAN BSC, BTS, SECT, CDMACF |                        | CHANNEL PARAMETER             |

Table 1-1 Parameter Information Display Command I

#### STAREX-IS BSM Manual

|               |                          | verification                       |
|---------------|--------------------------|------------------------------------|
|               | DCC DTC CDCT CDMACH      | Power control parameter            |
| DIS-PWK-PAKA  | BSC, BIS, SECI, CDWACH   | information display                |
|               | BSC, BTS, SECT,          | ACCESS CHANNEL PARAMETER           |
| DIS-AC-PARA   | CDMACH, PC, AC           | verification                       |
| DIS-TXMS-PARA | BSC, BTS, SECT, CDMACH   | TXMS PARAMETERS verification       |
| DIS-GSRM-PARA | BSC, BTS, SECT           | GSRM message verification          |
|               | BSC, BTS, SECT,          | ACCESS PARAMETER MESSAGE           |
| DIS-ACC-PARA  | CDMACH, PC               | verification                       |
|               | BSC, BTS, SECT,          | PAGING CHANNEL parameter           |
| DIS-PC-PARA   | CDMACH, PC               | information verification           |
|               | DEC DIE SECT COMACH      | PILOT CHANNEL parameter            |
| DIS-FICH-FARA | bsc, bis, seci, contacti | information verification           |
|               | BSC BTS SECT CDMACH      | SYNC CHANNEL PARAMETER             |
| DIS-SC-FARA   |                          | verification                       |
|               | BSC, BTS, SECT,          | QUICK PAGING CHANNEL               |
|               | CDMACH, QPC              | parameter information verification |
|               |                          | HOPPING PILOT BEACON               |
| DIS-BCON-PARA | BSC, BTS, SECT           | CHANNEL parameter information      |
|               |                          | verification                       |
| DIS-BTS-DATA  | BSC, BTS                 | BTS DATA verification              |

#### 4.3.1.1. BTS Parameter Information Display

The BTS parameters are composed of data that are used to manage the BTS and both BTS and BSC refer to this information.

- Command DIS-BTS-DATA:BSC=a,BTS\_GRP=b,BTS\_SUB=c;
  - a : BSC Number (0 ~ 11)
  - b : BTS Number (0 ~ 47)
  - c : BTS Sub Number (0 ~ 3)
- Input DIS-BTS-DATA:BSC=0,BTS\_GRP=2,BTS\_SUB=0;
- Output

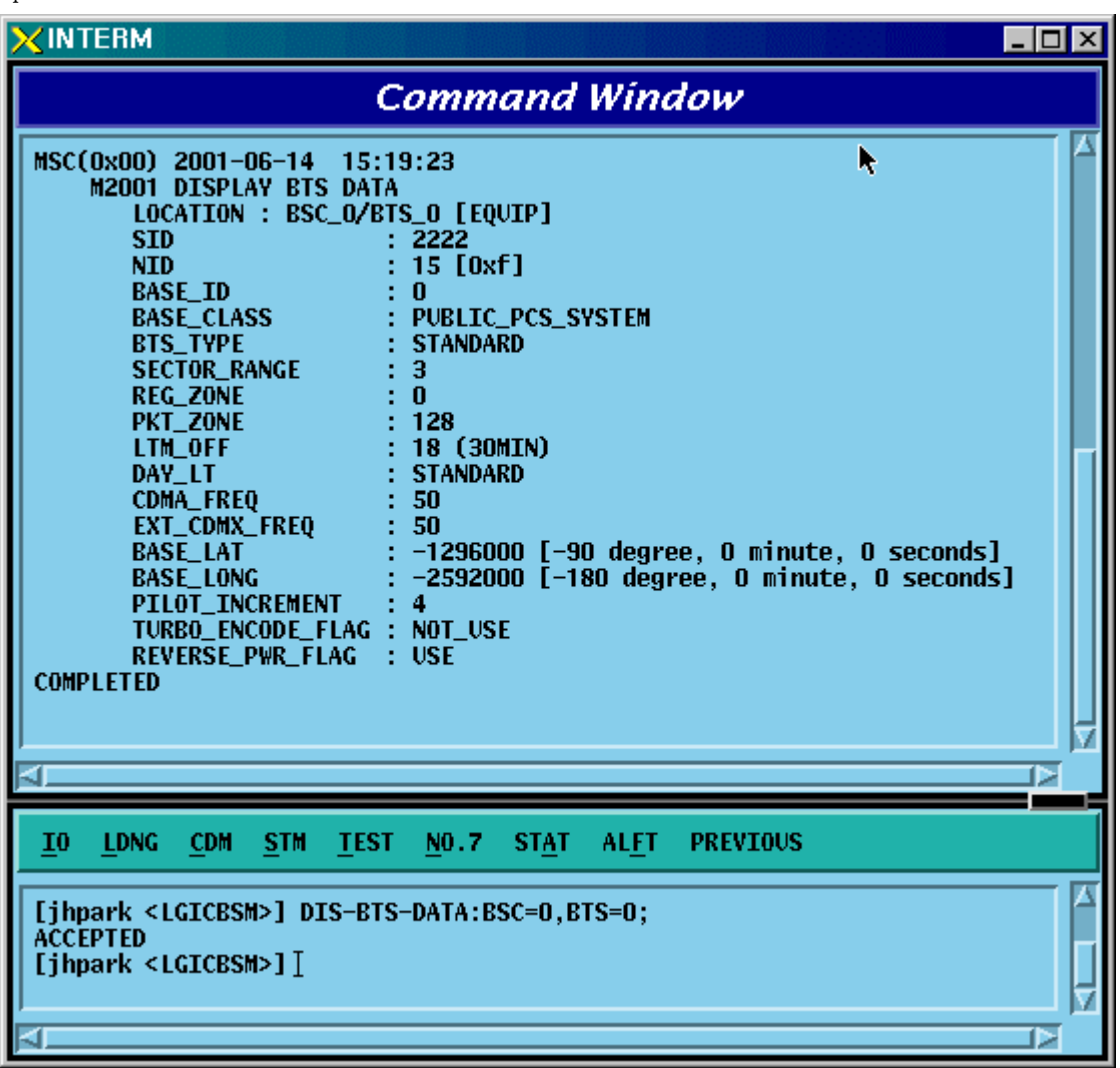

Fig. 4.3-1 BTS Parameter Display

#### 4.3.1.2. Sector Parameter Information Display

The BTS can be divided into 1~3 sectors to accommodate more subscribers. The sector parameter information is composed of the information on each sector in BTS and both BTS and BSC refer to this information. The user can inquire the data by BTS Group, BTS Sub, and sector.

- Command DIS-SECT-DATA:BSC=a[,BTS\_GRP=b][,BTS\_SUB=c][,SECT=d];
  - a : BSC Number (0 ~ 11)
  - b : BTS Number (0 ~ 47)
  - c : BTS Sub Number (0 ~ 3)
  - d : Sector Number (ALPHA/BETA/GAMMA)
- Input DIS-SECT-DATA:BSC=0,BTS=0,SECT=ALPHA;
- Output

| XINTERM                                                                                                    | ÷           |
|----------------------------------------------------------------------------------------------------|-------------|
| Command Win                                                                                                    | dow         |
| MSC(0x00) 2001-06-14 15:23:01<br>M2002 DISPLAY SECTOR DATA<br>LOCATION : BSC_0/BTS_0/ALPHA [EQUIP]<br>NUM_0F_CDMA_CH : 2<br>PILOT_PN_0FFSET : 4 (64 PN CHIPS)<br>CALL_CONTROL_PARA : DISABLE<br>COMPLETED |             |
| <u>I</u> O <u>L</u> DNG <u>C</u> DM <u>S</u> TM <u>T</u> EST <u>N</u> O.7 ST <u>A</u> T AL <u>F</u> T                                                                                                    | PREVIOUS    |
| [jhpark <lgicbsm>] DIS-SECT-DATA:BSC=0,BTS=0,<br/>ACCEPTED<br/>[jhpark <lgicbsm>]]</lgicbsm></lgicbsm>                                                                                                    | SECT=ALPHA; |

Fig. 4.3-2 Sector Parameter Information Display

# 4.3.1.3. CDMA Channel Parameter Information Display

The following command is used to display parameter information such as bandwidth of each CDMA channel, CDMA channel number, spare channel rate for Handoff(or Handover). This information is referred by both BTS and BSC.

- Command DIS-CHAN-DATA:BSC=a,BTS\_GRP=b,BTS\_SUB=c[,CDMACH=c];
  - a : BSC Number (0 ~ 11)
  - b : BTS Number (0 ~ 47)
  - c : BTS Sub Number(0 ~ 3)
  - d : CDMA Channel Number (0 ~ 7)
- Input DIS-CHAN-DATA:BSC=0,BTS\_GRP=2,BTS\_SUB=0;
- Output

|                                                                                                    | _ 🗆 × |
|----------------------------------------------------------------------------------------------------|-------|
| Command Window                                                                                                    |       |
| M2003 DISPLAY CDMA CHANNEL DATA<br>LOCATION : BSC_0/BTS_0/CDMACH_0 [EQUIP]<br>CDMACH_NUM : 25<br>FREQ_BAND : 1800 [MHz]<br>TCE_RESERVED_4H0 : 0 [PERCENT]<br>MAX_SCH_ALLOC_RATE : 50<br>TEST_FLAG : NOT_TEST |       |
| <u>I</u> O <u>L</u> DNG <u>C</u> DM <u>S</u> TM <u>T</u> EST <u>N</u> O.7 ST <u>A</u> T AL <u>F</u> T PREVIOUS                                                                                               |       |
| [jhpark <lgicbsm>] DIS-CHAN-DATA:BSC=0,BTS=0,CDMACH=0;<br/>ACCEPTED<br/>[jhpark <lgicbsm>]]</lgicbsm></lgicbsm>                                                                                              |       |

Fig. 4.3-3 CDMA Channel Parameter Information Display

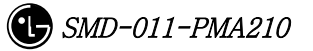

#### 4.3.1.4. System Parameter Message Display

As an Overhead message that is transmitted from BTS to MS through the paging channel, the System Parameter Message contains the information to be used for the call processing, handoff procedures, registration, etc. The information is checked by using the following command and referred by both BTS and BSC.

- Command DIS-SYS-PARA:BSC=a,BTS\_GRP=b,BTS\_SUB=c,SECT=d,CDMACH=e;
  - a : BSC Number (0 ~ 11)
  - b : BTS Number (0 ~ 47)
  - c : BTS Sub Number (0 ~ 3)
  - d : Sector Number (ALPHA/BETA/GAMMA)
  - e : CDMA Channel Number (0 ~ 7)
- Input DIS-SYS-PARA:BSC=0,BTS\_GRP=2,BTS\_SUB=0,SECT=ALPHA,CDMACH=0;
- Output

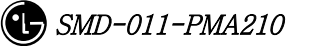

| Command Window                                                                                                    |
|----------------------------------------------------------------------------------------------------|
| M2005 DISPLAY SYSTEM PARAMETER<br>LOCATION : BSC_0/BTS_0/ALPHA/CDMACH_0<br>TOTAL_ZONES : 2<br>ZONE_TIMER : 2 [5 MIN]<br>MULT_SIDS : DISABLE<br>MULT_SIDS : DISABLE<br>PWR_REP_FRAMES : 7 (FRAMES)<br>SRCH_WIN_A : 7 [WIN_SIZE : 40 (PN CHIPS)]<br>SRCH_WIN_N : 9 [WIN_SIZE : 80 (PN CHIPS)]<br>SRCH_WIN_R : 10 [WIN_SIZE : 100 (PN CHIPS)]<br>NGHBR_MAX_AGE : 1<br>T_ADD : 28<br>T_DROP : 30<br>T_COMP : 5<br>T_DROP : 2 [ 2 SECS ]<br>HOME_REG : 4UTO<br>MAX_SCI : 3<br>FOR_NID_REG : YES<br>PARAMETER_REG : YES<br>PARAMETER_REG : YES<br>POWER_DOWN_REG : YES<br>POWER_DOWN_REG : YES<br>POWER_DOWN_REG : YES<br>POWER_DOWN_REG : YES<br>POWER_DOWN_REG : YES<br>POWER_DOWN_REG : YES<br>POWER_DOWN_REG : YES<br>POWER_DOWN_REG : YES<br>POWER_LOD_ENABLE : NO<br>PWR_REP_DELAY : 5 (MIN)<br>RESCAN : NO<br>EXTEND_NGBR_LIST : YES<br>GLOBAL_REDIRECT : NO<br>PXR_THRESL_ENABLE : NO<br>PWR_RED_LIST : YES<br>GLOBAL_REDIRECT : NO<br>PXR_TAND_LIST : YES<br>COMPLETED |
| <u>IO LDNG CDM STM TEST NO.7 STAT ALFT PREVIOUS</u>                                                                                                    |
| [jhpark <lgicbsm>] DIS-SYS-PARA:BSC=0,BTS=0,SECT=ALPHA,CDMACH=0;<br/>ACCEPTED<br/>[jhpark <lgicbsm>] [</lgicbsm></lgicbsm>                                                                                                    |

Fig. 4.3-4 System Parameter Message Display

# 4.3.1.5. Extended System Parameter Message Display

As an overhead message that is transmitted from the BTS to MA through the paging channel, the Extended System Parameter Message is referred by BTS and BSC.

- Command DIS-EXT-SYS:BSC=a,BTS\_GRP=b,BTS\_SUB=c;
  - a : BSC Number (0 ~ 11)
  - b : BTS Number (0 ~ 47)
  - c : BTS Sub Number (0 ~ 3)
- Input DIS-EXT-SYS:BSC=0,BTS\_GRP=2,BTS\_SUB=0;
- Output

#### STAREX-IS BSM Manual

| ×INTERM                                                                                                    | . 🗆 🗙 |
|----------------------------------------------------------------------------------------------------|-------|
| Command Window                                                                                                    |       |
| M2007 DISPLAY EXTENDED SYSTEM PARAMETER<br>LOCATION : BSC_0/BTS_0/ALPHA/CDMACH_0<br>PREF_MSID_TYPE : IMSI AND ESN<br>MOBILE COUNTRY CODE : 450 [DECIMAL : 349(0x15d)]<br>IMSL_11_12 : 0 [DECIMAL : 99(0x63)]<br>TMSL_20NE : 0 [DECIMAL : 99(0x63)]<br>TMSL_Z0NE : 0 [DECIMAL : 99(0x63)]<br>TMSL_Z0NE : 0<br>BROADCAST_INDEX : 6<br>SOFT_SLOPE : 0<br>ADD_INTERCEPT : 0<br>NGHBR_SET_ACC_INFO : 0<br>ACCESS_H0_MSC_RSP : 0<br>ACCESS_H0_MSC_RSP : 0<br>ACCESS_H0_MSC_RSP : 0<br>ACCESS_H0_MSC_RSP : 0<br>ACCESS_PROBE_H0_ETC_MSG : 0<br>IMSL_T_SUPPORTED : 0<br>P_REV_LEVEL : 95C<br>MIN_P_REV_LEVEL : 3-STD-008(PCS)<br>MAX_NUM_ALT_SO : 0<br>RESELECT_INCLUDED : 0<br>EC_INTERSH : 0<br>PILOT_REPORT : 0<br>NGHBR_SET_ENTRY_INFO : 0<br>ACC_ESS_H0_UST_0PD : 0<br>MAX_NUM_ALT_SO : 0<br>NGHBR_SET_ENTRY_INFO : 0<br>ACC_ESS_H0_IST_0PD : 0<br>MAX_NUM_ALT_SO : 0<br>NGHBR_SET_ENTRY_INFO : 0<br>ACC_ESS_H0_IST_0PD : 0<br>MAX_NUM_ALT_SO : 0<br>NGHBR_SET_ENTRY_INFO : 0<br>ACC_ENT_H0_ORDER : 0<br>ACC_ENT_H0_ORDER : 0<br>ACC_ENT_H0_ROBE_H0 : 0<br>BROADCAST_GPS_ASST : 0<br>QPCH_SUPPORTED : 1<br>NUM_QPCH : 1<br>NUM_QPCH : 1<br>NUM_QPCH : 1<br>ACC_ENT_H0_ROBE_H0 : 0<br>BROADCAST_GPS_ASST : 0<br>QPCH_PWR_LEVEL_CNFG : 5<br>SDB_SUPPORTED : 0<br>RLGAIN_TRAFFIC_PILOT : 0<br>COMPLETED |       |
| <u>IO LDNG CDM STM TEST NO.7 STAT ALFT PREVIOUS</u>                                                                                                    |       |
| [jhpark <lgicbsm>] DIS-EXT-SYS:BSC=0,BTS=0,SECT=ALPHA,CDMACH=0;<br/>ACCEPTED<br/>[jhpark <lgicbsm>]]</lgicbsm></lgicbsm>                                                                                                    |       |

Fig. 4.3-5 Extended System Parameter Message Display

#### 4.3.1.6. Neighbor List Parameter Information Display

Neighbor list refers to a set of the information on neighbor sectors. Each sector can have up to 20 neighbor lists. When the MS, which is busy or idle, moves to other sectors, it has to switch over a call (this is called Handoff or Handover). At this time, handoff is carried out in reference to the neighbor list. The neighbor list is referred by BTS and BSC and can be inquired by using the following command:

- Command DIS-NGBR-DATA:BSC=aa,BTS\_GRP=b[,BTS\_SUB=c][,SECT=c];
  - a : BSC Number (0 ~ 11)
  - b : BTS Number (0 ~ 47)
  - c : BTS Sub Number (0 ~ 3)
  - d : Sector Number (ALPHA/BETA/GAMMA)
- Input DIS-NGBR-DATA:BSC=0,BTS\_GROUP=2,BTS\_SUB=0;
- Output

| Command Window                                                                                                    |   |
|----------------------------------------------------------------------------------------------------|---|
| <pre>MSC(0x00) 2001-06-14 15:30:11 M2009 DISPLAY NEIGHBOR LIST L0CATION : ESC_0/BTS_0 SECTOR : ALPHA NGHERS_IN_MSG : 10 NGHBRS_SRCH_MODE : 0 USE_TIMING : 0 GLOBAL_TX_DURATION : 0 GLOBAL_TX_PERIOD : 0 SRCH_0FFSET_INCL : 0 NGHBR_CNFG : 0 NGHBR_NID : 0xf NGHBR_NID : 0xf NGHBR_MSC_ID : 0x1 NGHBR_BSC_ID : 1 NGHBR_BSC_ID : 0 NGHBR_SEC_ID : 1 NGHBR_SEC_ID : 1 NGHBR_SEC_ID : 0 NGHBR_SEC_ID : 0 NGHBR_SEC_ID : 0 NGHBR_BSC_TYPE : 0 NGHBR_BASC_ID : 0XI NGHBR_BASC_ID : 0XI NGHBR_BASC_ID : 0XI NGHBR_BASC_ID : 0XI NGHBR_BSC_TYPE : 0 NGHBR_BASC_NPI : 00 NGHBR_SEC_TYPE : 0 NGHBR_EANON_PNI : N0 SEARCH_PRIORITY: MEDIUM FREQ_INCL : N0 NGHBR_TX_0FFSET : 0 NGHBR_TX_DFFSET : 0 NGHBR_TX_PFFSET : 0 NGHBR_TX_PFFSET : 0 NGHBR_TX_PFFSET : 0 NGHBR_TX_PFFSET : 0 NGHBR_TX_PFFSET : 0 ADD_PC_REC_INCL : 0 NCHBR_TX_PFFSET : 0 ACCESS_ENTRY_H0 : 0 </pre> |   |
|                                                                                                    |   |
| <u>IO LDNG CDM STM TEST NO.7 STAT ALFT PREVIOUS</u>                                                                                                    |   |
| [jhpark <lgicbsm>] DIS-NGBR-DATA:BSC=0,BTS=0,SECT=ALPHA;<br/>ACCEPTED<br/>[jhpark <lgicbsm>]]</lgicbsm></lgicbsm>                                                                                                    |   |
|                                                                                                    | N |

Fig. 4.3-6 Neighbor List Parameter Information Display

# 4.3.1.7. BTS QOS(Quality Of Service) Display

- Command DIS-QOS-PARA:BSC=a,BT=b;
  - a : BSC Number (0 ~ 11)
  - b : BTS Number (0 ~ 47)
- Input DIS-QOS-PARA:BSC=0,BTS=0;

• Output

| XINTERM                                                                                                    |  |
|----------------------------------------------------------------------------------------------------|--|
| Command Window                                                                                                    |  |
| MSC(0x00) 2001-06-14 15:31:43<br>M2014 DISPLAY QOS DATA<br>LOCATION : BSC_0/BTS_0<br>MAX_SCH_RATE : 0<br>COMPLETED |  |
| <u>IO LDNG CDM STM TEST NO.7 STAT ALFT PREVIOUS</u>                                                                |  |
| [jhpark <lgicbsm>] DIS-QOS-PARA:BSC=0,BTS=0;<br/>ACCEPTED<br/>[jhpark <lgicbsm>]]</lgicbsm></lgicbsm>              |  |

Fig. 4.3-7 BTS QOS(Quality Of Service) Display

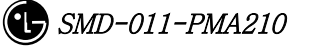

# 4.3.1.8. CHIP Power Control Parameter Display

- Command DIS-CHIP-PWR:BSC=a,BTS=b;
  - a : BSC Number (0 ~ 11)
  - b : BTS Number (0 ~ 47)
- Input DIS-CHIP-PWR:BSC=0,BTS=0;
- Output

| Command Window                                                                                                    |
|----------------------------------------------------------------------------------------------------|
| MSC(0x00) 2001-06-14 15:33:23<br>M2016 DISPLAY CHIP POWER CONTROL PARAMETER<br>L0CATION : ESC_0/BTS_0<br>CHAN_PWR[00] : 150<br>CHAN_PWR[01] : 224<br>CHAN_PWR[03] : 224<br>CHAN_PWR[03] : 124<br>MIN_GAIN[00] : 100<br>MIN_GAIN[01] : 150<br>MIN_GAIN[02] : 150<br>MIN_GAIN[03] : 255<br>MAX_GAIN[01] : 255<br>MAX_GAIN[02] : 255<br>MAX_GAIN[03] : 255<br>STEP_UP_SIZE : 2<br>STEP_UN_SIZE : 2<br>FPC_PUNC_MODE : 0<br>RPC_PUNC_MODE : 0<br>RPC_PUNC_MODE : 0<br>PWR_CNTL_SET_POINT : 219<br>PWR_CNTL_PATTERN : 3<br>COMPLETED |
| <u>IO LDNG CDM STM TEST NO.7 STAT ALFT PREVIOUS</u>                                                                                                    |
| [jhpark <lgicbsm>] DIS-CHIP-PWR:BSC=0,BTS=0;<br/>ACCEPTED<br/>[jhpark <lgicbsm>]]</lgicbsm></lgicbsm>                                                                                                    |

Fig. 4.3-8 Display of Parameter that Controls CHIP Power

#### 4.3.1.9. OCNS State Display

Input the following commands to display transmit values, the parameter information used by BTS:

- Command DIS-OCNS-STS:BSC=a,BTS=b;
  - a : BSC Number (0 ~ 11)
  - b : BTS Number (0 ~ 47)
- Input DIS-OCNS-STS:BSC=0,BTS=0;
- Output

| XINTERM                                                                                                    |                                          |
|----------------------------------------------------------------------------------------------------|------------------------------------------|
| Comr                                                                                                    | nand Window                              |
| MSC(0x00) 2001-06-14 15:34:34<br>M2020 DISPLAY OCNS STATUS<br>LOCATION : BSC_0/BTS_0<br>SECTOR CDMACH CALL_COUN<br>ALPHA 0 0<br>1 0<br>BETA 0 0<br>1 0<br>GAMMA 0 0<br>1 0<br>COMPLETED | IT TX_GAIN<br>0<br>0<br>0<br>0<br>0<br>0 |
| <br>                                                                                                    |                                          |
| <u>IO LDNG CDM STM TEST N</u> 0.7                                                                                                    | ST <u>A</u> T AL <u>F</u> T PREVIOUS     |
| [jhpark <lgicbsm>] DIS-OCNS-STS:<br/>ACCEPTED<br/>[jhpark <lgicbsm>]]</lgicbsm></lgicbsm>                                                                                               | BSC=0,BTS=0;                             |
| A                                                                                                    |                                          |

Fig. 4.3-9 OCNS State Display

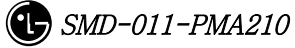

#### 4.3.1.10. Current Power Control Display

- Command DIS-CUR-PWR:BSC=a,BTS=b, SECT=c, CDMACH=d;
  - a : BSC Number (0 ~ 11) b : BTS Number (0 ~ 47) c: SECT d: CDMACH
- Input DIS-CUR-PWR:BSC=0,BTS=0,SECT=ALPHA,CDMACH=0;
- Output

| XINTERM                                                                                                    |             |
|----------------------------------------------------------------------------------------------------|-------------|
| Command Window                                                                                                    |             |
| MSC(0x00) 2001-06-14 15:37:40<br>M2021 DISPLAY CURRENT POWER<br>LOCATION : BSC_0/BTS_0<br>OVHD HOUR MINUTE INTERVAL<br>3 20 1<br>TPTL HOUR MINUTE INTERVAL<br>4 20 1<br>NUM_RECORDS : 00<br>COMPLETED | <br>₹       |
| <u>IO LDNG CDM STM IEST NO.7 STAT ALFT PREVIOUS</u>                                                                                                    |             |
| [jhpark <lgicbsm>] DIS-CUR-PWR:BSC=0,BTS=0,SECT=ALPHA,CDM/<br/>ACCEPTED<br/>[jhpark <lgicbsm>]]</lgicbsm></lgicbsm>                                                                                   | KCH=0;<br>☑ |

Fig. 4.3-10 Current Power Control Display

#### 4.3.1.11. TIC(Transceiver Interface Card) Data Display

Input the following commands to display transmit gain values, the parameter information used by the BTS:

- Command DIS-TIC-DATA:BSC=a,BTS\_GRP=b,BTS\_SUB=c,SECT=d,CDMACH=e;
  - a : BSC Number (0 ~ 11)
  - b : BTS Number (0 ~ 47)
  - c : BTS Sub Number (0 ~ 3)
  - d : Sector Number (ALPHA/BETA/GAMMA)
  - e : CDMA Channel Number (0 ~ 7)
- Input DIS-TIC-DATA:BSC=0,BTS\_GRP=2,BTS\_SUB=0,SECT=ALPHA,CDMACH=0;
- Output

|                                                                                                    | _ 🗆 × |
|----------------------------------------------------------------------------------------------------|-------|
| Command Window                                                                                                    |       |
| MSC(0x00) 2001-06-14 15:39:00<br>M2022 DISPLAY TIC DATA<br>LOCATION : BSC_0/BTS_0/ALPHA/CDMACH_0<br>TX_GAIN : 2400 [ 0x960 ]<br>PRIMARY_FUNCTION : 1<br>COMPLETED |       |
| <u>IO LDNG CDM STM TEST NO.7 STA</u> T AL <u>F</u> T PREVIOUS                                                                                                    |       |
| [jhpark <lgicbsm>] DIS-TIC-DATA:BSC=0,BTS=0,SECT=ALPHA,CDMACH=0;<br/>ACCEPTED<br/>[jhpark <lgicbsm>]]</lgicbsm></lgicbsm>                                         |       |

Fig. 4.3-11 TIC(Transceiver Interface Card) Data Display

#### 4.3.1.12. OCNS Display

Input the following commands to display transmit gain values, the parameter information used by the BTS:

- Command DIS-OCNS-PARA:BSC=a,BTS=b,SECT=c,,CDMACH=d;
  - a : BSC Number (0 ~ 11)
  - b : BTS Number (0 ~ 47)
  - c : Sector Number (ALPHA/BETA/GAMMA/DELTA/EPSILON/ZETA)
  - d : CDMA Channel Number (0 ~ 11)
- Input DIS-OCNS-PARA:BSC=0,BTS=0,SECT=ALPHA,CDMACH=0;
- Output

|                                                                                                    | _ 🗆 × |
|----------------------------------------------------------------------------------------------------|-------|
| Command Window                                                                                                    |       |
| MSC(0x00) 2001-06-14 15:41:11<br>M2023 DISPLAY BTS OCNS PARAMETER<br>LOCATION : BSC_0/BTS_0/ALPHA/CDMACH_0<br>OCN_ENABLE : DISABLED<br>NUM_OF_OCNS_CH : 0<br>OCNS_TEST_DATA : V<br>OCNS_S0 : MARKOV 13K<br>COMPLETED |       |
| <u>IO LDNG CDM STM TEST NO.7 STAT ALFT PREVIOUS</u>                                                                                                    |       |
| [jhpark <lgicbsm>] DIS-OCNS-PARA:BSC=0,BTS=0,SECT=ALPHA,CDMACH=0;<br/>ACCEPTED<br/>[jhpark <lgicbsm>]]</lgicbsm></lgicbsm>                                                                                           |       |

Fig. 4.3-12 OCNS Display

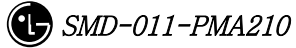
## 4.3.1.13. Power Management Parameter Information Display

- Command DIS-PWR-PARA:BSC=a,BTS=b,SECT=c,,CDMACH=d;
  - a : BSC Number (0 ~ 11)
  - b : BTS Number (0 ~ 47)
  - $c: Sector \ Number \ (ALPHA/BETA/GAMMA/DELTA/EPSILON/ZETA)$
  - d : CDMA Channel Number (0 ~ 11)
- Input DIS-PWR-PARA:BSC=0,BTS=0,SECT=ALPHA,CDMACH=0;
- Output

| Command Window                                                                                                    |  |
|----------------------------------------------------------------------------------------------------|--|
| MSC(0x00) 2001-06-14 15:42:37<br>M2024 DISPLAY POWER MANAGEMENT PARAMETER<br>LOCATION : BSC_0/BTS_0/ALPHA/CDMACH_0<br>T_RX_FILTER : 0<br>G_RX_FILTER : 0<br>G_TX_FILTER : 0<br>G_TX_FILTER : 0<br>FLNK_CALL_BLK_THESH : 0<br>FLNK_GAIN_SCALING_THESH : 0<br>RLNK_CALL_BLK_THESH : 0<br>RLNK_CALL_BLK_THESH : 0<br>RLNK_CALL_BLK_THESH : 0<br>RLNK_CALL_BLK_THESH : 0<br>RLNK_CALL_BLK_THESH : 0<br>A_TX_MAX : 0<br>DELTA_A_TX : 0<br>K_LEVEL : 0<br>K_SLOPE : 0<br>K_DELTA : 0<br>DELTA_T : 0<br>P_TX_MAX : 0<br>INITIAL_CALIBRATION : BLOSSOM<br>PERIODIC_CALIBRATION : TPTL<br>BREATHING_FLAG : DISABLE<br>PWR_EST_FLAG : DISABLE<br>RLNK_CAP_LIMIT : DISABLE<br>RLNK_CAP_LIMIT : DISABLE<br>COMPLETED |  |
| <u>IO LDNG CDM STM TEST NO.7 STAT ALFT PREVIOUS</u>                                                                                                    |  |
| [jhpark <lgicbsm>] DIS-PWR-PARA:BSC=0,BTS=0,SECT=ALPHA,CDMACH=0;<br/>ACCEPTED<br/>[jhpark <lgicbsm>]]</lgicbsm></lgicbsm>                                                                                                    |  |

Fig. 4.3-13 Power Management Parameter Information Display

## 4.3.1.14. Access Channel Parameter Information Display

Display the access channel parameter information.

- Command DIS-AC-PARA:BSC=a,BTS=b,SECT=c,,CDMACH=d,PC=e,AC=f;;
  - a : BSC Number (0 ~ 11)
  - b : BTS Number (0 ~ 47)
  - $c: Sector \ Number \ (ALPHA/BETA/GAMMA/DELTA/EPSILON/ZETA)$
  - d : CDMA Channel Number (0 ~ 11)
  - e : Paging Channel ID (0 ~ 6)
  - f: Access Channel ID (0 ~ 6)
- Input DIS-OCNS-PARA:BSC=0,BTS=0,SECT=ALPHA,CDMACH=0,PC=0,AC=0;
- Output

| XINTERN                               |                                                                                                    |                                             |                                                   |                      |                 |                 |             |          | _ [       | ×  |
|---------------------------------------|----------------------------------------------------------------------------------------------------|---------------------------------------------|---------------------------------------------------|----------------------|-----------------|-----------------|-------------|----------|-----------|----|
|                                       |                                                                                                    |                                             | Col                                               | mm                   | and             | Wind            | dow         |          |           |    |
| MSC(0x00<br>M20<br>I<br>S<br>Complete | ) 2001–<br>25 DISP<br>OCATION<br>RCH_STA<br>RCH_WIN<br>D                                                                                                    | 06–14<br>LAY AC<br>: BSC<br>RT_OFF<br>_SIZE | 15:43:4<br>CESS CH4<br>CO/BTS_C<br>SET : 0<br>: 4 | I8<br>INNEL<br>I/ALP | PARAM<br>HA/CDM | ETER<br>Ach_0/I | PC_0/AC_0   | [EQUIP]  |           | 41 |
|                                       |                                                                                                    |                                             |                                                   |                      |                 |                 |             |          | 0         | 2  |
| <u>I</u> O <u>L</u> DN                | G <u>C</u> DM                                                                                                    | <u>s</u> tm                                 | <u>T</u> EST <u>N</u>                             | 0.7                  | ST <u>A</u> T   | AL <u>F</u> T   | PREVIOUS    |          |           |    |
| [jhpark<br>ACCEPTED<br>[jhpark        | <lgicbs< td=""><td>M&gt;] D]<br/>M&gt;][</td><td>S-AC-PAR</td><td>A:BS</td><td>C=0,BT</td><td>S=0, SE(</td><th>CT=ALPHA, C</th><td>DMACH=O,</td><td>PC=0,AC=0</td><td></td></lgicbs<> | M>] D]<br>M>][                              | S-AC-PAR                                          | A:BS                 | C=0,BT          | S=0, SE(        | CT=ALPHA, C | DMACH=O, | PC=0,AC=0 |    |

Fig. 4.3-14 Access Channel Parameter Information Display

# 4.3.1.15. TXMS Display

- Command DIS-TXMS-PARA:BSC=a,BTS=b,SECT=c,,CDMACH=d;
  - a : BSC Number (0 ~ 11)
  - b : BTS Number  $(0 \sim 47)$
  - $c: Sector \ Number \ (ALPHA/BETA/GAMMA/DELTA/EPSILON/ZETA)$
  - d : CDMA Channel Number (0 ~ 11)
- Input DIS-TXMS-PARA:BSC=0,BTS=0,SECT=ALPHA,CDMACH=0;
- Output

| XINTERM                                                                                                    |                  |
|----------------------------------------------------------------------------------------------------|------------------|
| Command Window                                                                                                    |                  |
| MSC(0x00) 2001-06-14 15:45:08<br>M2026 DISPLAY TXMS PARAMETER<br>LOCATION : BSC_0/BTS_0/ALPHA/CDMACH_0<br>OVHDCH_ERP : 200<br>COMPLETED | 2<br>2<br>2      |
| <u>IO LDNG CDM STM IEST NO.7 STA</u> T AL <u>F</u> T PREV                                                                               | 10VS             |
| [jhpark <lgicbsm>] DIS-TXMS-PARA:BSC=0,BTS=0,SECT=#<br/>ACCEPTED<br/>[jhpark <lgicbsm>]]</lgicbsm></lgicbsm>                            | ILPHA, CDMACH=0; |

Fig. 4.3-15 TXMS Display

## 4.3.1.16. GSRM Parameter Information Display

GSRM(Global Service Redirect Message) is the parameter information that determines the system where a call is to be tried after MS power is on. It can be inquired using the following commands:

• Command DIS-GSRM-PARA:BSC=a,BTS=b,SECT=c;

a : BSC Number (0 ~ 11)

- b : BTS Number (0 ~ 47)
- $c: Sector \ Number \ (ALPHA/BETA/GAMMA/DELTA/EPSILON/ZETA)$
- Input DIS-GSRM-PARA:BSC=0,BTS=0,SECT=ALPHA;
- Output

|                                                                                                    | ×     |
|----------------------------------------------------------------------------------------------------|-------|
| Command Window                                                                                                    |       |
| MSC(0x00) 2001-06-14 15:46:08<br>M2029 DISPLAY GSRM PARAMETER<br>LOCATION : BSC_0/BTS_0/ALPHA<br>REDIRECT_ACCOLC : 0xFFFF<br>RETURN_IF_FAIL : YES<br>DELETE_TMSI : 0<br>EXCL_P_REV_MS : 0<br>REDIRECT_P_REV_INCL : 0<br>EXCL_P_REV_INCL : 0<br>REDIRECT_P_MIN : 6<br>REDIRECT_P_MAX : 6<br>REDIRECT_P_MAX : 6<br>RECORD_TYPE : CDMA<br>RECORD_TYPE : CDMA<br>RECORD_LENGTH : 3<br>EXPECTED_SID : 0<br>EXPECTED_NID : 0<br>NUM_CHANS : 0<br>COMPLETED | KI KI |
| <u>IO LDNG CDM STM TEST NO.7 STAT ALFT PREVIOUS</u>                                                                                                    |       |
| [jhpark <lgicbsm>] DIS-GSRM-PARA:BSC=0,BTS=0,SECT=ALPHA;<br/>ACCEPTED<br/>[jhpark <lgicbsm>]]</lgicbsm></lgicbsm>                                                                                                    | N N   |

Fig. 4.3-16 GSRM Parameter Information Display

## 4.3.1.17. Access Parameter Message Display

As an Overhead message that is transmitted from BTS to MS through the paging channel, the Access Parameter Message indicates the way for MS to access BTS through Access channel contains the information to be used for the call processing, handoff procedures, registration, etc. Input the following command to display the Access Parameter Message.

- Command DIS-ACC-PARA:BSC=a,BTS=b,SECT=c,CDMACH=d, PC=e;
  - a : BSC Number (0 ~ 11)
  - b : BTS Number (0 ~ 47)
  - c : Sector Number (ALPHA/BETA/GAMMA/DELTA/EPSILON/ZETA)
  - d : CDMA Channel Number (0 ~ 11)
  - e : Paging Channel ID
- Input DIS-ACC-PARA:BSC=0,BTS=0,SECT=ALPHA,CDMACH=0,PC=0;
- Output

| Command Window                                                                                                    |
|----------------------------------------------------------------------------------------------------|
| M2030 DISPLAY ACCESS PARAMETER MESSAGE<br>LOCATION : BSC_0/BTS_0/ALPHA/CDMACH_0/PC_0<br>NOM_PWR : 1 (dB)<br>INIT_PWR : 0 (dB)<br>PWR_STEP : 3<br>NUM_STEP : 6<br>MAX_CAP_SZ : 3<br>PAM_SZ : 3<br>PAM_SZ : 3<br>PAM_SZ : 3<br>PSIST_0_9 : 0<br>PSIST_10 : 0<br>PSIST_12 : 0<br>PSIST_13 : 0<br>PSIST_14 : 0<br>PSIST_15 : 0<br>MSC_PSIST : 0<br>REC_PSIST : 0<br>REC_P |
| <u>IO LDNG CDM STM TEST NO.7 STAT ALFT PREVIOUS</u>                                                                                                    |
| [jhpark <lgicbsm>] DIS-ACC-PARA:BSC=0,BTS=0,SECT=ALPHA,CDMACH=0,PC=0;<br/>ACCEPTED<br/>[jhpark <lgicbsm>]]</lgicbsm></lgicbsm>                                                                                                    |
| 7                                                                                                    |

Fig. 4.3-17 Access Parameter Message Display

## 4.3.1.18. Paging Channel Parameter Information Display

Use the following command to display the transmit value of the paging channel:

- Command DIS-PC-PARA:BSC=a,BTS=b,SECT=c,CDMACH=d, PC=e;
  - a : BSC Number (0 ~ 11)
  - b : BTS Number (0 ~ 47)
  - $c: Sector \ Number \ (ALPHA/BETA/GAMMA/DELTA/EPSILON/ZETA)$
  - d : CDMA Channel Number (0 ~ 11)
  - e : Paging Channel ID
- Input DIS-PC-PARA:BSC=0,BTS=0,SECT=ALPHA,CDMACH=0,PC=0;
- Output

|                                                                                                    | × |
|----------------------------------------------------------------------------------------------------|---|
| Command Window                                                                                                    |   |
| MSC(0x00) 2001-06-14 15:49:05<br>M2032 DISPLAY PAGING CHANNEL DATA<br>LOCATION : BSC_0/BTS_0/ALPHA/CDMACH_0/PC_0 [EQUIP]<br>NUM_AC : 1<br>PC_GAIN : 217 [ 0xd9 ]<br>FRAME_DURATE : 2<br>DATA_RATE : 0<br>ENCODING_RATE : 1<br>COMPLETED |   |
|                                                                                                    |   |
| <u>IO LDNG CDM STM TEST NO.7 STAT ALFT PREVIOUS</u>                                                                                                    |   |
| [jhpark <lgicbsm>] DIS-PC-PARA:BSC=0,BTS=0,SECT=ALPHA,CDMACH=0,PC=0;<br/>ACCEPTED<br/>[jhpark <lgicbsm>]]</lgicbsm></lgicbsm>                                                                                                    |   |
|                                                                                                    |   |

Fig. 4.3-18 Paging Channel Parameter Information Display

## 4.3.1.19. Pilot Channel Parameter Information Display

Use the following command to display the gain value of the pilot channel:

- Command DIS-PICH-PARA:BSC=a,BTS=b,SECT=c,CDMACH=d;
  - a : BSC Number (0 ~ 11)
  - b : BTS Number (0 ~ 47)
  - c : Sector Number (ALPHA/BETA/GAMMA/DELTA/EPSILON/ZETA)
  - d : CDMA Channel Number (0 ~ 11)
- Input DIS-PICH-PARA:BSC=0,BTS=0,SECT=ALPHA,CDMACH=0;
- Output

|                                                                                                    | _ 🗆 ×  |
|----------------------------------------------------------------------------------------------------|--------|
| Command Window                                                                                                    |        |
| MSC(0x00) 2001-06-14 15:50:20<br>M2033 DISPLAY PILOT CHANNEL DATA<br>LOCATION : BSC_0/BTS_0/ALPHA/CDMACH_0<br>PILOT_GAIN : 234<br>PILOT_TD_GAIN : 0<br>COMPLETED | 2<br>2 |
| IO LDNG CDM STM TEST NO.7 STAT ALFT PREVIOUS                                                                                                    |        |
| [jhpark <lgicbsm>] DIS-PICH-PARA:BSC=0,BTS=0,SECT=ALPHA,CDMACH=0;<br/>ACCEPTED<br/>[jhpark <lgicbsm>]]</lgicbsm></lgicbsm>                                       |        |

Fig. 4.3-19 Pilot Channel Parameter Information Display

## 4.3.1.20. Sync. Channel Parameter Information Display

Use the following command to display the gain value of the sync. channel:

- Command DIS-SC-PARA:BSC=a,BTS=b,SECT=c,CDMACH=d;
  - a : BSC Number (0 ~ 11)
  - b : BTS Number (0 ~ 47)
  - $c: Sector \ Number \ (ALPHA/BETA/GAMMA/DELTA/EPSILON/ZETA)$
  - d : CDMA Channel Number (0 ~ 11)
- Input DIS-SC-PARA:BSC=0,BTS=0,SECT=ALPHA,CDMACH=0;
- Output

| XINTERM                                                                         |                                                                       | _ 🗆 × |
|---------------------------------------------------------------------------------|-----------------------------------------------------------------------|-------|
|                                                                                 | Command Window 🛛 🔓                                                    |       |
| MSC(0x00) 2001-06-<br>M2036 DISPLAY<br>LOCATION : I<br>SYNC_GAIN :<br>COMPLETED | 14 15:52:30<br>SYNC CHANNEL DATA<br>SSC_0/BTS_0/ALPHA/CDMACH_0<br>159 |       |
| <u>I</u> O <u>L</u> DNG <u>C</u> DM <u>S</u> T                                  | M <u>t</u> est <u>N</u> 0.7 st <u>A</u> t Al <u>F</u> t previous      |       |
| [jhpark <lgicbsm>]<br/>ACCEPTED<br/>[jhpark <lgicbsm>]</lgicbsm></lgicbsm>      | DIS-SC-PARA:BSC=0,BTS=0,SECT=ALPHA,CDMACH=0;<br>[                     |       |

Fig. 4.3-20 Sync. Channel Parameter Information Display

## 4.3.1.21. Quick Paging Channel Parameter Information Display

Use the following command to display the gain value of the quick paging channel:

- Command DIS-QPC-PARA:BSC=a,BTS=b,SECT=c,CDMACH=d, QPC=e;
  - a : BSC Number (0 ~ 11)
  - b : BTS Number (0 ~ 47)
  - $c: Sector \ Number \ (ALPHA/BETA/GAMMA/DELTA/EPSILON/ZETA)$
  - d : CDMA Channel Number (0 ~ 11)
  - e : Quick Paging Channel ID
- Input DIS-QPC-PARA:BSC=0,BTS=0,SECT=ALPHA,CDMACH=0, QPC=0;
- Output

|                                                                                                    | ] ×  |
|----------------------------------------------------------------------------------------------------|------|
| Command Window                                                                                                    |      |
| MSC(0x00) 2001-06-14 15:53:51<br>M2038 DISPLAY QUICK PAGING CHANNEL DATA<br>LOCATION : BSC_0/BTS_0/ALPHA/CDMACH_0/QPC_0 [EQUIP]<br>FRAME_DURATION : 2<br>DATA_RATE : 0<br>ENCODING_RATE : 0<br>COMPLETED | A1 P |
|                                                                                                    |      |
| <u>IO LDNG CDM STM TEST NO.7 STAT ALFT PREVIOUS</u>                                                                                                    |      |
| [jhpark <lgicbsm>] DIS-QPC-PARA:BSC=0,BTS=0,SECT=ALPHA,CDMACH=0,QPC=0;<br/>ACCEPTED<br/>[jhpark <lgicbsm>]]<br/>&lt;</lgicbsm></lgicbsm>                                                                 |      |

Fig. 4.3-21 Quick Paging Channel Parameter Information Display

# 4.3.1.22. Hopping Pilot Beacon Channel Parameter Information Display

- Command DIS-BCON-PARA:BSC=a,BTS=b,SECT=c;
  - a : BSC Number (0 ~ 11)
  - b : BTS Number (0 ~ 47)
  - $c: Sector \ Number \ (ALPHA/BETA/GAMMA/DELTA/EPSILON/ZETA)$
- Input DIS-BCON-PARA:BSC=0,BTS=0,SECT=ALPHA;
- Output

| ×IN.               | ITERM                                                                                                    | . 🗆 ×                                          |
|--------------------|----------------------------------------------------------------------------------------------------|------------------------------------------------|
| L,                 | Command Window                                                                                                    |                                                |
| COMI               | :(OxOO) 2001-06-14 16:05:59<br>M2O39 DISPLAY HOPPING PILOT BEACON CHANNEL DATA<br>LOCATION : BSC_0/BTS_0/ALPHA<br>PILOT_GAIN : O<br>NUM_OF_CDMACH : O<br>IPLETED | <u>ы</u> – – – – – – – – – – – – – – – – – – – |
| <u>1</u> 0         | LDNG CDM STM TEST NO.7 STAT ALET PREVIOUS                                                                                                    |                                                |
| [jh<br>ACCI<br>[jh | upark <lgicbsm>] DIS-BCON-PARA:BSC=0,BTS=0,SECT=ALPHA;<br/>CEPTED<br/>upark <lgicbsm>]]</lgicbsm></lgicbsm>                                                      |                                                |

Fig. 4.3-22 Hopping Pilot Beacon Channel Parameter Information Display

# 4.3.2. Parameter

# Information

Display

(Display\_Parameter\_Information\_2)

# 4.3.2.1. BSC Information Verification

- Command DIS-BSC-DATA: BSC=a;
  - a : BSC Number(0~11)
- Input DIS-BSC-DATA: BSC=0;
- Output

| XINTERM                                                                                                    | - 🗆 🗵 |
|----------------------------------------------------------------------------------------------------|-------|
| Command Window                                                                                                    |       |
| MSC(0x00) 2001-06-14 19:28:33<br>M2040 DISPLAY BSC DATA<br>LOCATION : BSC_0<br>INACTIVE TIMER : 15<br>DORMANT TIMER : 20<br>BAND FRAME TIME : 0<br>BAND_CLASS : 1800MHz<br>TRUNK_TYPE : E1<br>PCP_ID : 0 |       |
| <u>IO LDNG CDM STM TEST NO.7 STAT ALFT PREVIOUS</u>                                                                                                    |       |
| [jhpark <lgicbsm>] DIS-BSC-DATA:BSC=0;</lgicbsm>                                                                                                    |       |
| <u>م</u>                                                                                                    |       |

Fig. 4.3-23 BSC Information Verification

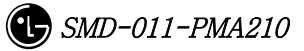

# 4.3.2.2. IOS Parameter Verification

• Command DIS-IOS-PARA: BSC=a;

a : BSC Number(0~11)

- Input DIS-IOS-PARA: BSC=0;
- Output

|                                                                                                    | ] × |
|----------------------------------------------------------------------------------------------------|-----|
| Command Window                                                                                                    |     |
| MSC(0x00) 2001-06-14 19:32:08<br>M2043 DISPLAY IOS PARAMETER<br>LOCATION : BSC_0                                                                                                    |     |
| FACILITIES MANAGEMENT TIMEK         T1       : 55 [sec ]       T2       : 60 [sec ]       T4       : 60 [         T5       : 60 [sec ]       T6       : 75 [sec ]       T12       : 60 [         T13       : 55 [sec ]       T16       : 60 [sec ]       T309       : 5 [         HANDOFF TIMER                                                                                                    |     |
| T7 : 10 [sec ] T9 : 10 [sec ] T10 : 5 [<br>T50 : 60 [sec ] T52 : 90 [sec ] T777 : 90 [<br>T778 : 15 [sec ] T787 : 90 [sec ] T789 : 10 [<br>T790 : 10 [sec ]                                                                                                    | Γ   |
| CALL PROCESSING TIMER         T20       :       5 [sec ]       T30       :       5 [sec ]       T40       :       5 [         T300       :       1500 [msec]       T301       :       30 [sec ]       T302       :       5 [         T303       :       6 [sec ]       T306       :       5 [sec ]       T307       :       6 [         T308       :       5 [sec ]       T311       :       1000 [msec]       T312       :       5 [                                                                                                    |     |
| T313       :       2 [sec ]       T315       :       5 [sec ]       T316       :       5 [         T325       :       5 [sec ]       T326       :       5 [sec ]       T3113       :       5 [         T3230       :       5 [sec ]       T3280       :       15 [sec ]       Tpaca1       :       5 [         Tpaca2       :       5 [sec ]       .       .       15 [sec ]       Tpaca1       :       5 [         MOBILITY       MANAGEMENT       TIMER       .       .       .       .       .       .       .       .       .       .       .       .       .       .       .       .       .       .       .       .       .       .       .       .       .       .       .       .       .       .       .       .       .       .       .       .       .       .       .       .       .       .       .       .       .       .       .       .       .       .       .       .       .       .       .       .       .       .       .       .       .       .       .       .       .       .       .       . |     |
| T3210 : 30 [sec ]       T3220 : 10 [sec ]       T3240 : 5 [         T3260 : 30 [sec ]       T3270 : 5 [sec ]       T3271 : 15 [         T3272 : 5 [sec ]       SUPPLEMENT SERVICES TIMER         T60 : 5 [sec ]       T61 : 5 [sec ]                                                                                                    |     |
| T62 : 5 [sec ] T63 : 5 [sec ]<br>A8, A9 INTERFACE TIMER<br>TA8_setup : 4 [sec ] Talc9 : 500 [msec]<br>Tald9 : 500 [msec] Trel9 : 1000 [msec]                                                                                                    |     |
| A3, A7 INTERFACE TIMER<br>Tacm : 500 [msec] Tbstact : 600 [msec]<br>Tbstcom : 100 [msec] Tchanstat : 500 [msec]<br>Tconn3 : 500 [msec] Tdiscon3 : 500 [msec]<br>Tdrbtat : 5 [sec] Ttgtrmv : 5 [sec]                                                                                                    |     |
| Thoreq : 1000 [msec] Tpcm : 1000 [msec]<br>Tphysical : 1 [sec ]<br>COMPLETED                                                                                                    |     |
|                                                                                                    | Ī   |
| <u>IO LDNG CDM STM TEST NO.7 STAT ALFT PREVIOUS</u>                                                                                                    |     |
| [jhpark <lgicbsm>] DIS-IOS-PARA:BSC=0;<br/>ACCEPTED<br/>[jhpark <lgicbsm>]]</lgicbsm></lgicbsm>                                                                                                    |     |
|                                                                                                    | 1   |

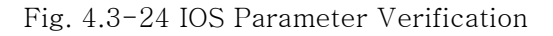

## 4.3.2.3. Forward Link Power Management Information (RS1) Verification

Rate Set 1 transmits data at the speed of 9600,4800,2400,1200 bps. Input the following command to check the parameter information for RS1 Forward Link Power Management. Among the input values, FER (Frame Error Rate) has the value ranging from 0.5%, 1 to 5%.

Command DIS-RS1-FWDP: BSC=a, BTS=b, FER=c;
a: BSC Number(0~11)
b: BTS Number(0~47)
c:FER

(POINT\_5/PERCENT\_1/PERCENT\_2/PERCENT\_3/PERCENT\_4/PERCET\_5)

- Input DIS-RS1-FWDP: BSC=0, BTS=0, FER=POINT\_5;
- Output

| Command Window                                                                                                    |  |
|----------------------------------------------------------------------------------------------------|--|
| MSC(0x00) 2001-06-14 19:33:37<br>M2050 DISPLAY RS1 FORWARD POWER DATA<br>L0CATION : BSC_0/BTS_0<br>FER_ID : 0 [0.5 PERCENT]<br>SLOW_DWN_TIME : 1600<br>FAST_DWN_TIME : 1600<br>STEP_TIL_FAST : 0<br>SLOW_DWN_DELTA : 1<br>FAST_DWN_DELTA : 1<br>NOMINAL_GAIN : 50<br>MAX_TX_GAIN : 80<br>MIN_TX_GAIN : 40<br>FER_THRES : 6<br>BIG_UP_DELTA : 10<br>SMALL_UP_DELTA : 5<br>SIGNAL_DELTA_GAIN: 96<br>PCSC_DELTA_GAIN2 : 96<br>PCSC_DELTA_GAIN3 : 112<br>COMPLETED |  |
|                                                                                                    |  |
| <u>IO LDNG CDM STM TEST NO.7 STAT ALFT PREVIOUS</u>                                                                                                    |  |
| [jhpark <lgicbsm>] DIS-RS1-FWDP:BSC=0,BTS=0,FER=P0INT_5;<br/>ACCEPTED<br/>[jhpark <lgicbsm>]]</lgicbsm></lgicbsm>                                                                                                    |  |

Fig. 4.3-25 Forward Link Power Management Information (RS1) Verification

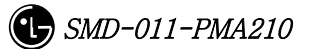

# 4.3.2.4. Backward Link Power Management Information (RS1) Verification

Rate Set 1 transmits data at the speed of 9600,4800,2400,1200 bps. Input the following command to check the parameter information for RS1 backward Link Power Management. Among the input values, FER (Frame Error Rate) has the value ranging from 0.5%, 1 to 5%.

• Command DIS-RS1-REVP: BSC=a, BTS=b, FER=c; a: BSC Number(0~11) b: BTS Number(0~47) c:FER

(POINT\_5/PERCENT\_1/PERCENT\_2/PERCENT\_3/PERCENT\_4/PERCET\_5)

- Input DIS-RS1-REVP: BSC=0, BTS=0, FER=POINT\_5;
- Output

| Command Window                                                                                                    |  |
|----------------------------------------------------------------------------------------------------|--|
| MSC(0x00) 2001-06-14 19:34:58<br>M2051 DISPLAY RS1 REVERSE POWER DATA<br>LOCATION : BSC_0/BTS_0<br>FER_ID : 0 [0.5 PERCENT]<br>PWRCTL_NOMINAL : 19416<br>PWRCTL_MAX : 23408<br>PWRCTL_MAX : 23408<br>PWRCTL_UP_FULL : 3072<br>PWRCTL_UP_FULL : 3072<br>PWRCTL_UP_ERASURE : 248<br>PWRCTL_UP_ERASURE : 248<br>PWRCTL_UP_ERASURE_LITTLE: 50<br>PWRCTL_UP_ERASURE_LITTLE: 50<br>PWRCTL_DOWN : 48<br>PWRCTL_DOWN : 48<br>PWRCTL_VAR_DOWN : 4<br>PWRCTL_FULL_WAIT : 2<br>PWRCTL_FULL_WAIT : 5<br>COMPLETED |  |
| <u>IO LDNG CDM STM TEST NO.7 STAT ALFT PREVIOUS</u>                                                                                                    |  |
| [jhpark <lgicbsm>] DIS-RS1-REVP:BSC=0,BTS=0,FER=P0INT_5;<br/>ACCEPTED<br/>[jhpark <lgicbsm>]]</lgicbsm></lgicbsm>                                                                                                    |  |
| AI                                                                                                    |  |

Fig. 4.3-26 Backward Link Power Management Information (RS1) Verification

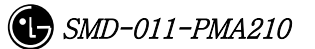

# 4.3.2.5. Forward Link Power Management (RS2) Verification

Rate Set 2 transmits data at the speed of 14400,7200,3600,1800 bps. Input the following command to check the parameter information for RS2 Forward Link Power Management. Among the input values, FER (Frame Error Rate) has the value ranging from 0.5%, 1 to 5%.

• Command DIS-RS2-FWDP: BSC=a, BTS=b, FER=c;

```
a : BSC Number(0~11)b: BTS Number(0~47)
```

c:FER

(POINT\_5/PERCENT\_1/PERCENT\_2/PERCENT\_3/PERCENT\_4/PERCET\_5)

- Input DIS-RS2-FWDP: BSC=0, BTS=0, FER=POINT\_5;
- Output

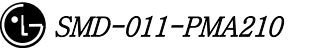

| Command Window                                                                                                    |  |
|----------------------------------------------------------------------------------------------------|--|
| MSC(0x00) 2001-06-14 19:36:04<br>M2055 DISPLAY RS2 FORWARD POWER DATA<br>LOCATION : BSC_0/BTS_0<br>FER_ID : 0 [0.5 PERCENT]<br>INIT_DOWN_TIME : 1000<br>MAX_DOWN_TIME : 4000<br>MIN_DOWN_TIME : 200<br>TIME_UP_DELTA : 200<br>TIME_UP_DELTA : 200<br>STATE_CHG_THRESH : 250<br>ERASE_MEAS_FRAMES : 250<br>CONT_ERASE_EFTV : 2<br>CUMUL_ERASE_EFTV : 4<br>NOM_GAIN : 50<br>MAX_TX_GAIN : 100<br>MIN_TX_GAIN : 40<br>GAIN_DOWN_DELTA : 1<br>BIG_UP_DELTA : 10<br>SMALL_UP_DELTA : 5<br>SIGNAL_DELTA_GAIN : 96<br>PCSC_DELTA_GAIN3 : 112<br>COMPLETED |  |
|                                                                                                    |  |
| <u>IO LDNG CDM STM TEST NO.7 STAT ALFT PREVIOUS</u>                                                                                                    |  |
| [jhpark <lgicbsm>] DIS-RS2-FWDP:BSC=0,BTS=0,FER=P0INT_5;<br/>ACCEPTED<br/>[jhpark <lgicbsm>]]</lgicbsm></lgicbsm>                                                                                                    |  |

Fig. 4.3-27 Forward Link Power Management Information (RS2) Verification